Copyright © 2023 by Computerservice & Software Mentz GbR. All Rights Reserved.

# Inhaltsverzeichnis

| Einführung                           | . 7 |
|--------------------------------------|-----|
| Neuigkeiten                          | . 8 |
| Erste Schritte                       | 12  |
| Startbildschirm                      | 13  |
| Button und Symbole                   | 14  |
| Fernwartung starten                  | 21  |
| Systemanforderungen                  | 22  |
| Einrichtung                          | 23  |
| Kalender verwalten                   | 24  |
| 1. Grundeinstellungen                | 26  |
| Neuen Kalender anlegen               | 26  |
| Kalender bearbeiten                  | 30  |
| Zeitanzeige bearbeiten               | 32  |
| 2. Puffer & Spezialzeiten            | 33  |
| Assistenten verwenden                | 33  |
| Filter verwenden                     | 37  |
| 3. Geschlossene Tage                 | 39  |
| Feiertage einlesen                   | 39  |
| Geschlössenen Tag verwalten          | 40  |
| 4. Geschlossene Wochen               | 42  |
| Geschlossene Woche verwalten         | 42  |
| 5. Schulferien                       | 45  |
| Schulferien einlesen                 | 45  |
| Schulferien verwalten                | 46  |
| 6. Wartezimmer                       | 48  |
| Wartezimmer verwalten                | 48  |
| 7. Kalender einrichten               | 51  |
| Einzelnen Kalender einrichten        | 52  |
| Alle Kalender einrichten             | 53  |
| Tage / Wochen / Ferien einrichten    | 55  |
| Flussdiagramm Kalender erstellen     | 58  |
| Einstellungen                        | 59  |
| Grundeinstellungen                   | 60  |
| Darstellung                          | 61  |
| Verhalten von TimeControl            | 63  |
| Druckeinstellungen                   | 65  |
| Praxissoftwware                      | 66  |
| Sonstige Einstellungen               | 68  |
| Übersicht aller Einstellungen        | 70  |
| Lokale Einstellungen                 | 72  |
| Pfadeinstellungen                    | 73  |
| Schnellstartleiste                   | 74  |
| Terminzettel                         | 76  |
| Globale Einstellungen                | 78  |
| Anbieter Videosprechstunde           | 78  |
| Anbieter Videosprechstunde verwalten | 79  |
| Aufgabenverwaltung                   | 81  |

| Aufgaben verwalten                   | . 82 |
|--------------------------------------|------|
| Benachrichtigungen                   | 83   |
| Benutzerverwaltung                   | 84   |
| Benutzer verwalten                   | 85   |
| E-Mail & SMS-Konten                  | 87   |
| E-Mail-Konto verwalten               | 88   |
| SMS-Konto verwalten                  | . 90 |
| GTX-Messagin                         | . 92 |
| LOX24                                | 94   |
| E-Mail & SMS-Texte                   | 97   |
| E-Mail & SMS-Texte verwalten         | 98   |
| Farbverwaltung                       | 100  |
| Farben verwalten                     | 101  |
| Kalenderübersichten                  | 103  |
| Kalenderübersichten verwalten        | 103  |
| Kategorieverwaltung                  | 106  |
| Neue Kategorie anlegen               | 107  |
| Online-Eigenschaften einer Kategorie | 109  |
| Online-Freigaben                     | 112  |
| Online-Freigaben verwalten           | 113  |
| Systemaufgaben                       | 114  |
| Terminpool                           | 115  |
| Terminpool verwalten                 | 116  |
| Wartezimmertexte                     | 118  |
| Wartezimmertexte verwalten           | 119  |
| Arbeiten mit TimeControl             | 120  |
| Online-Terminvergabe                 | 121  |
| Online-Terminanfragen verwwalten     | 121  |
| Patientenkommunikation               | 124  |
| SMS schreiben                        | 124  |
| E-Mail schreiben                     | 124  |
| Stammdaten                           | 126  |
| Stammdaten Übersicht                 | 126  |
| Stammdaten mit PVS abgleichen        | 127  |
| Terminvergabe                        | 129  |
| Termin anlegen / bearbeiten          | 129  |
| einfache Terminsuche                 | 132  |
| erweiterte Terminsuche               | 132  |
| Termin verschieben                   | 134  |
| Kategorie eintragen                  | 135  |
| Termine eines Patienten              | 136  |
| Umbestellungsliste                   | 137  |
| Digitale Tagesliste                  | 138  |
| TimeControl Update                   | 140  |
| Datenaustausch                       | 141  |
| GDT-Schnittstelle                    | 142  |
| Programmspezifische Schnittstellen   | 143  |
| Schnittstelle für Elaphe Longissima  | 143  |
| Datensicherung                       | 144  |
| Interne Datensicherung               | 145  |

| Externe Datensicherung               | 146 |
|--------------------------------------|-----|
| Registerkarten von TimeControl       | 147 |
| Start                                | 147 |
| Suchen & Finden                      | 147 |
| Anzeige                              | 148 |
| Termin                               | 148 |
| Erweitert                            | 148 |
| Kalenderverwaltung                   | 148 |
| System                               | 148 |
| Ónline-Dienste                       | 149 |
| Videosprechstunde                    | 149 |
| Aufgaben                             | 149 |
| Statistik                            | 149 |
| Hilfe                                | 149 |
| Support                              | 150 |
| Fenster & Formulare                  | 151 |
| Anhieter Videosnrechstunde           | 152 |
| Anbieter Videosprechstunde verwalten | 152 |
| Ansicht durchsuchen                  | 154 |
| Archiv Videosprechstunde             | 154 |
| Aufashen verwalten                   | 155 |
| Augaben verwalten                    | 155 |
| Augabenarchiv                        | 156 |
| Autgabenuster                        | 150 |
| Auguartungan                         | 15/ |
| Ausweitungen                         | 150 |
| Denutzer verwaltung                  | 159 |
| Deriulzerverwaltung                  | 109 |
| Digitale Tagesliste                  | 100 |
| Einstellungen                        | 101 |
| Einstellungen Benutzerverwaltung     | 162 |
| E-Mail & SMS Texte                   | 162 |
| E-Mail & SMS Texte verwalten         | 163 |
| E-Mail & SMS-Konten                  | 164 |
| E-Mail & SMS-Konten verwalten        | 165 |
| E-Mail schreiben                     | 166 |
| E-Mail-Signatur                      | 167 |
| Farben verwalten                     | 168 |
| Farbverwaltung                       | 169 |
| Feedback                             | 169 |
| Feiertage einlesen                   | 170 |
| Filter Log                           | 171 |
| Filter Terminsuche                   | 171 |
| Filter Videosprechstunde Termine     | 172 |
| Geschlossene Tage verwalten          | 172 |
| Geschlossene Wochen verwalten        | 173 |
| Individuelle Tage                    | 173 |
| Kalender ändern ab                   | 174 |
| Kalender verwalten                   | 174 |
| Kalenderübersicht verwalten          | 175 |
| Kalenderübersichten                  | 176 |
|                                      |     |

| Kalenderverwaltung                                                                       | 177                             |
|------------------------------------------------------------------------------------------|---------------------------------|
| Kategorie eintragen                                                                      | 178                             |
| Kategorie verwalten                                                                      | 179                             |
| Kategorieverwaltung                                                                      | 180                             |
| Lizenzdaten                                                                              | 181                             |
| Logs                                                                                     | 182                             |
| Monatsansicht                                                                            | 183                             |
| Neue Aufgabe                                                                             | 184                             |
| Online-Anfragen                                                                          | 184                             |
| Online-Eigenschaften Kategorie                                                           | 185                             |
| Online-Freigaben                                                                         | 186                             |
| Online-Freigaben Kategorieauswahl                                                        | 187                             |
| Online-Freigaben verwalten                                                               | 188                             |
| Passworteingabe Kalenderverwaltung                                                       | 189                             |
| Pfadeinstellungen                                                                        | 190                             |
| Puffer & Spezialzeiten                                                                   | 191                             |
| Schnellstartleiste verwalten                                                             | 192                             |
| Schulferien einlesen                                                                     | 192                             |
| Schulferien verwalten                                                                    | 193                             |
| Servicefenster                                                                           | 193                             |
| SMS schreiben                                                                            | 194                             |
| Stammdaten                                                                               | 195                             |
| Stationen                                                                                | 197                             |
| Statistik Online-Terminvergabe                                                           | 197                             |
| Statistik Wartezimmer                                                                    | 198                             |
| Tag individualisieren                                                                    | 199                             |
| Tag mit Kategorien belegen                                                               | 200                             |
| Tastaturkombinationen                                                                    | 201                             |
| Termine abgleichen (Kategorie)                                                           | 202                             |
| Termine eines Patienten                                                                  | 203                             |
| Termine suchen                                                                           | 203                             |
| Termindetails                                                                            | 204                             |
| Termineingabe                                                                            | 205                             |
| Terminerinnerung                                                                         | 206                             |
| Terminmitteilungen                                                                       | 207                             |
| Terminmitteilungen senden                                                                | 208                             |
| Terminpool verwalten                                                                     | 209                             |
| Terminpoolverwaltung                                                                     | 210                             |
| Terminzettel                                                                             | 211                             |
| TimeControl Freischaltungen                                                              | 212                             |
| TimeControl Shop                                                                         | 213                             |
| Übersicht freie Online-Termine                                                           | 214                             |
| Umbestellungsliste                                                                       | 215                             |
| Urlaubsansicht                                                                           | 216                             |
| Versandarchiv                                                                            | $\sim$ $\sim$ $\sim$            |
| Versandzähler Videosprechstunde                                                          | 217                             |
|                                                                                          | 217<br>218                      |
| Versionsinformationen                                                                    | 217<br>218<br>219               |
| Versionsinformationen<br>Videosprechstunde Termine                                       | 217<br>218<br>219<br>220        |
| Versionsinformationen<br>Videosprechstunde Termine<br>Videosprechstunde weitere Aktionen | 217<br>218<br>219<br>220<br>221 |

| Wartezimmertexte 223             |
|----------------------------------|
| Wartezimmertexte verwalten 223   |
| Woche mit Kategorien belegen 224 |
| Wochenstatistik                  |
| Worklist Videosprechstunde 225   |
| Updatebeschreibungen 226         |
| Update 24.1                      |
| Update 23.4                      |
| Update 23.3 230                  |
| Release Notes                    |
| Release Notes 24.1 231           |
| Release Notes 23.4 231           |
| Release Notes 23.3 233           |
| TimeControl Lizenz 234           |
| TimeControl Freischaltung 236    |
| TimeControl Shop 238             |
| Hilfe & Kontakt 240              |
| Feedback 241                     |
| Service                          |
| TimeControl Protokolle 244       |
| Übersicht TC Stationen 245       |

# Einführung

# TimeControl

Wir freuen uns sehr, dass Sie unseren Terminkalender einsetzen.

In dieser Online-Hilfe beschreiben wir Ihnen, wie Sie unseren Term sinnvoll nutzen können.

Alle Werke der Computerservice & Software Mentz GbR einschließlich ihrer Teile sind urheberrechtlich geschützt.

Jede Verwertung außerhalb der Grenzen des Urheberrechtsgesetzes ist ohne Zustimmung der Computerservice & Software Mentz GbR oder deren Rechtsnachfolger unzulässig und strafbar. Microsoft und Windows sind eingetragene Warenzeichen der Microsoft Corporation. Zudem sind alle verwendeten Produktnamen und Warenzeichen Eigentum ihrer jeweiligen Besitzer.

### Neuigkeiten

### Version 24.1 Dezember 2023

### **Neue TimeControl Version**

#### Puffer & Spezialzeiten

| Grundeinstellungen          |   | <b>1</b>         |               | 6         | )           |          | Q              |            | -           |                |
|-----------------------------|---|------------------|---------------|-----------|-------------|----------|----------------|------------|-------------|----------------|
| 2. Puffer & Spezialzeiten   | A | ssistent starten | Filter setzen | Filter Au | fheben      |          | Tools          | E          | Intfernen   | Alle entfernen |
| 3. Geschlossene Tage        |   |                  |               |           |             | 2        | Zuordnung prü  | ifen       |             | 1              |
| . Geschlossene Wochen       |   | Tag              | Raum          |           | Kategorie   | <b>1</b> | Aktuelle Auswa | ahl in and | eren Kalend | er kopieren    |
|                             | • | Freitag          | Schulungsraum |           | Ernährungs  |          |                | bl in and  | oron Wocho  | ntag konjeron  |
| . Schulferien               |   | Mittwoch         | Schulungsraum |           | Ernährungs  |          | ARCUEIR AUSW   |            | eren woche  |                |
| 5. Wartezimmer ( optional ) |   | Donnerstag       | Schulungsraum |           | Ernährungs  | •        | Aktuelle Auswa | ahl expor  | tieren      |                |
| 7 Kalandar ainrichtan       |   | Montag           | Schulungsraum |           | Ernährungs  | *        | Daten importie | ren        |             |                |
| . Kalender einrichten       |   | Dienstag         | Schulungsraum |           | Ernährungsl | beratu   | ing            | 14:00      | 15:00       | 0              |
|                             |   | Donnerstag       | Schulungsraum |           | Ernährungs  | beratu   | ing            | 16:00      | 17:00       | 0              |
|                             |   | Montag           | Schulungsraum |           | Ernährungs  | beratu   | ing            | 16:00      | 17:00       | 0              |
|                             |   | Dienstag         | Schulungsraum |           | Ernährungsl | beratu   | ing            | 16:00      | 17:00       | 0              |
|                             |   | Donnerstag       | Schulungsraum |           | Ernährungs  | beratu   | ing            | 18:00      | 19:00       | 0              |
|                             |   | Dienstag         | Schulungsraum |           | Ernährungs  | beratu   | ing            | 18:00      | 19:00       | 0              |
|                             |   | Montag           | Schulungsraum |           | Ernährungs  | beratu   | ing            | 18:00      | 19:00       | 0              |
|                             |   |                  |               |           |             |          |                |            |             |                |
|                             |   |                  |               |           |             |          |                |            |             |                |

Für die Puffer & Spezialzeiten wurden folgende neue Funktionen eingeführt:

- O Aktuelle Auswahl in anderen Kalender kopieren
- o Aktuelle Auswahl in anderen Wochentag kopieren
- o Aktuelle Auswahl exportieren
- o Aktuelle Auswahl importieren

Die Vorgehensweise ist bei den ersten 3 Punkten immer wie folgt:

- 1. Mit Hilfe von Filter setzen wählen Sie die gewünschten Eigenschaften aus und grenzen somit das Ergebnis ein.
- 2. Über Tools wählen Sie die gewünschte Aktion aus.

### **Digital Tagesliste**

| 🕲 fta            | gesliste                  |                                 |                  |                        |                                   |                     |      |                |                  |              |                 |             | – 🗆 X                |
|------------------|---------------------------|---------------------------------|------------------|------------------------|-----------------------------------|---------------------|------|----------------|------------------|--------------|-----------------|-------------|----------------------|
|                  | Tagesliste                | Anzeige                         |                  |                        |                                   |                     |      |                |                  |              |                 |             |                      |
| Schrif<br>Schrif | tart: Taho<br>tgröße: 9   | v Zeilenhöhe:                   | ✓ 26 ♥           | Anwesende<br>Anwesende | Patienten durc<br>Patienten einfä | hstreichen<br>irben | Anze | eige speichern | Anzeige zurückse | tzen         |                 |             |                      |
| 2. н             | err Doktor                | A Frau Doktor                   | 📩 Hausbe         | such 🔎                 | Impfungen                         | Videosp             | •    | EKG / Sono     | Heimbesuch       | ne 📝 Gutacht | en 🔒 Labor 🥁    | Schulungsra | um < >               |
| Nr.              | Termin                    | Name                            | Vorname          | Pat-ID                 | Geb-Datum                         | Telefon             |      | Kasse          | Kategorie        | Text         | Termin erhalten | ок          | Status 🏾             |
| 1                | <del>09:40</del>          | Mentz                           | <del>Tommy</del> | <del>11047</del>       | <del>14.06.1981</del>             | 0341249468          | 3    | IKK            |                  |              | 05.12.2023      | <b>~</b>    | Termin wahrgenommen  |
| 2                | 10:00                     | Mustermann                      | Hans             | 10977                  | 26.01.1953                        |                     |      | Kaufmännisch   |                  |              | 05.12.2023      |             | Patient hat abgesagt |
| 3                | 10:30                     | Time                            | Controller       | 11054                  | 30.09.2008                        |                     |      | IKK - Innovati | Vorsorge         |              | 05.12.2023      |             | Patient kommt später |
|                  |                           |                                 |                  |                        |                                   |                     |      |                |                  |              |                 |             |                      |
| ?                | Termin wał<br>Termin nicł | nrgenommen:<br>nt wahrgenommen: | 1<br>2 St        | ımme Termin            | ie: 3                             |                     |      |                |                  |              |                 |             | Schließen            |

Mit Hilfe der digitalen Tagesliste können Ausdrucke der Vergangenheit angehören. Sie haben schnell und einfach Zugriff auf alle zum aktuellen Tag terminierten Patienten.

Sie können Patienten einfach abhaken oder den Status entsprechend ändern.

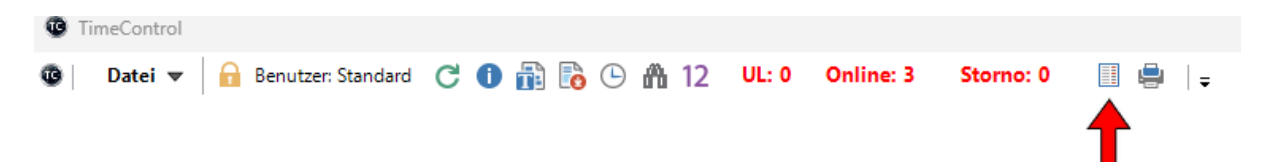

Sie erreichen die digitale Tagesliste mit Hilfe der Taste F7 oder über die Schnellstartleiste.

Alternativ auch über den Punkt: "Tagesliste aktueller Raum - DropDown-Menü"

Über den Punkt "Anzeige" können Sie die Tagesliste Ihren Vorstellungen anpassen.

### Neue Freischaltungsmöglichkeiten

| Titel:        | Dr. med.                            |
|---------------|-------------------------------------|
| Name:         | Control                             |
| Vorname:      | Time                                |
| Straße:       | Ahornring 26                        |
| PLZ:          | 06184                               |
| Ort:          | Kabelsketal                         |
| Bundesland:   | Sachsen-Anhalt ~                    |
| Telefon:      | 0345 68 48 00 70                    |
| Handy:        | 0176 62902061                       |
| E-Mail:       | info@mentz-edv.de                   |
| Homepage:     | https://timecontrol.app             |
| EL-BSNR:      | 852612000                           |
| -Freischaltun | gsvariante:                         |
|               | BSNR für Aktivierung nutzen: Nein 🗸 |
|               | Neue Freischaltung verwenden: Ja    |

Über den Punkt "Support - Freischaltungen" - "Daten bearbeiten" können Sie die neue Freischaltung aktivieren. Die neue Freischaltung bzw. neue Schlüsselgenerierung sollte wenige sein, als die alte Methode. Des Weiteren besteht die Möglichkeit, die Freischaltung an die BSNR von der Praxissoftware EL zu koppeln. Über den Punkt "EL-Daten abfragen" BSNR auslesen lassen oder die kompletten Praxisdaten.

### Bitte beachten Sie das durch eine Umstellung der Freischaltungsvariante ein neuer Schlüssel erzeugt wird und Sie eine neue Freischaltung benötigen.

#### Weitere Änderungen:

- o Automatische Prüfung von Puffer & Spezialzeiten bevor Kalender angelegt werden.
- o Druckfelder bei Neuinstallation / Upgrade automatisch aktivieren.
- o Fehlerbehebung Versionsnummer wird bei zu kleiner Auflösung nicht angezeigt.
- o Fehlerbehebung bei Termin vergrößern / verkleinern mittels Maus.
- o Hilfe Release Notes immer aktuelle Neuigkeiten anzeigen.
- o Import von Puffer & Spezialzeiten inkl. Ersetzung von Kalendernamen.
- o Online-Aktivierung farblich absetzen.
- o Puffer & Spezialzeiten können mittels rechter Maustaste manuell angelegt werden.
- Puffer & Spezialzeiten lassen sich mittels Doppelklick bearbeiten.

- Stornierung Online-Termine Grid anschließend automatisch aktualisieren.
- TimeControl Shop SWP-Mandat farblich absetzen.
- o TimeControl Shop SWP-Vertrag fehlte.
- Umbestellungsliste Fenster lässt sich in Größe verändern.
- o Webupdater Manuelles Update führt zur neuen Internetseite hhtps://timecontrol.app

### **Erste Schritte**

### **Erste Schritte**

### Verwendung von Links in dieser Hilfe:

- alle in " " gesetzten Links (Blau unterstrichen) verweisen direkt auf den Punkt Button und Symbole
- o alle anderen Links (Blau unterstrichen) verweisen direkt auf das jeweilige Thema

### Startbildschirm

# **TimeControl Startbildschirm**

Ausgehend vom Startbildschirm des Programms hat man folgende Möglichkeiten:

| Cuber V    |                                             |                                          | Manual Marker Control with Control              |                    |            | Marsian, 22.2      |
|------------|---------------------------------------------|------------------------------------------|-------------------------------------------------|--------------------|------------|--------------------|
| Suchen     | s Einden Anzeige Teimin Erweitert           | Ratenberverwaitung System Online-Dienste | Videosprechstunoe Aurgagen Stadstik Mire Suppor | )                  |            | version: 23.2      |
| <b>0</b> ~ |                                             |                                          |                                                 | 2                  |            | -                  |
| negen      | nachster neier Fermin - Fermine Patiens, wa | Tagesise ak                              | aaner kaun Pauenken weursein Omine-Anleagen     |                    |            | Zuruck zum Arztpro |
| r Doktor   | A Frau Doktor 🔬 Hausbesuch 🖉                | 🕈 Impfungen 🧕 Videosp 😻 EKG / Sono 🔓     | Heimbesuche 📝 Gutachten 🔒 Labor 🛒 Schulu        | ngsraum 📐 Testraum |            |                    |
|            | Mantag                                      | Diepstag                                 | aktueller Raum : EKG / Sono                     | Deparetas          | Freitag    | ← Apr 2024         |
|            | 22.07.2024                                  | 23.07.2024                               | 24.07.2024                                      | 25.07.2024         | 26.07.2024 | 14 1 2 3 4 5       |
|            |                                             |                                          |                                                 |                    |            | 15 8 9 10 11 1     |
|            |                                             |                                          |                                                 |                    |            | 16 15 16 17 18 1   |
|            |                                             |                                          |                                                 |                    |            | 18 29 30           |
|            |                                             |                                          |                                                 |                    |            | 19 5               |
|            |                                             |                                          |                                                 |                    |            | Mai 202            |
|            |                                             |                                          |                                                 |                    |            | Mo Di Mi Do R      |
|            |                                             |                                          |                                                 |                    |            | 19 6 7 8 9         |
|            |                                             |                                          |                                                 |                    |            | 20 13 14 15 16     |
|            |                                             |                                          |                                                 |                    |            | 21 20 21 22 23 3   |
|            |                                             |                                          |                                                 |                    |            | 22 27 28 29 30 3   |
|            |                                             |                                          |                                                 |                    |            |                    |
|            | <u> </u>                                    |                                          | Mentz, Tommy LZ-EKG 14.06.1981                  |                    |            | Mo Di Mi Do F      |
|            |                                             |                                          |                                                 |                    |            | 22                 |
|            |                                             |                                          |                                                 |                    |            | 23 3 4 5 6         |
|            |                                             |                                          |                                                 |                    |            | 25 17 18 19 20     |
|            |                                             |                                          |                                                 |                    |            | 26 24 25 26 27 3   |
|            |                                             |                                          |                                                 |                    |            | 27                 |
|            |                                             |                                          |                                                 |                    |            | Jul 202            |
|            |                                             |                                          |                                                 | Pause              |            | 27 1 2 3 4         |
|            |                                             |                                          | Pause                                           |                    | Pause      | 28 8 9 10 11       |
|            |                                             | Pause                                    |                                                 |                    |            | 29 15 16 17 18     |
|            | Pause                                       |                                          |                                                 |                    |            | 30 22 23 24 25 2   |
|            |                                             |                                          | -                                               |                    |            | 32                 |
|            |                                             |                                          |                                                 |                    |            |                    |
|            |                                             |                                          |                                                 |                    |            | Heute and          |
|            |                                             |                                          |                                                 |                    |            |                    |
|            |                                             |                                          |                                                 |                    |            |                    |
|            |                                             |                                          |                                                 |                    |            |                    |

| 1: Schnellstartleiste                 | Hier können Sie, pro Arbeitsplatz, die am häufigsten benötigten Funktionen raus legen.                                         |
|---------------------------------------|----------------------------------------------------------------------------------------------------|
| 2: Registerkarten                     | Hier finden Sie alle Funktionen von TimeControl -<br>untergliedert in verschiedene Rubriken.                                   |
| 3: Mini-Kalender inkl. Kalenderwochen | Hier können Sie schnell und einfach das Datum wechseln.                                                                        |
| 4: Terminraster                       | Hier sehen Sie alle verfügbaren Termin in der jeweils gewählten Ansicht / Übersicht                                            |
| 5: Terminelement                      | Hier finden Sie alle wichtigen Informationen zu dem ausgewählten Termin.                                                       |
| 6: Informationsleiste                 | Hier sehen Sie, welcher Patient aktuell in<br>TimeControl aktiviert ist. Zusätzlich werden weitere<br>Informationen angezeigt. |

# **Button und Symbole**

# Übersicht der in TimeControl verwendeten Button & Symbole

| Button (Schaltfläche)                                                                                                    | Bedeutung                                                                           |
|----------------------------------------------------------------------------------------------------|-------------------------------------------------------------------------------------|
| Anwenden                                                                                                    | Aktion abschließen - Eintrag wird gespeichert, Formular wird geschlossen            |
| Abbrechen                                                                                                    | Aktion abbrechen - Eintrag wird <u>nicht</u> gespeichert, Formular wird geschlossen |
| 🗙 Schließen                                                                                                    | Fenster schließen                                                                   |
| Schnellstart-Symbole                                                                                                    | Bedeutung                                                                           |
| ▼                                                                                                    | TimeControl Menü öffnen                                                             |
|                                                                                                    | Benutzer abmelden                                                                   |
| C                                                                                                    | Ansicht aktualisieren                                                               |
| 0                                                                                                    | Versionsinformationen anzeigen                                                      |
|                                                                                                    | TimeControl Hilfe anzeigen                                                          |
|                                                                                                    | Aktuelle Updatebeschreibung anzeigen                                                |
| Ŀ                                                                                                    | Zur aktuellen Zeit springen                                                         |
|                                                                                                    | Neue Aufgabe anlegen                                                                |
|                                                                                                    | Aufgabenliste anzeigen                                                              |
| â de la companya de la companya de l | Erweiterte Terminsuche öffnen                                                       |
| 12                                                                                                    | Schnellen Jahreswechsel durchführen                                                 |
| UL: xx                                                                                                    | Umbestellungsliste anzeigen                                                         |
| Online: xx                                                                                                    | Online-Anfragen anzeigen                                                            |
| Storno: xx                                                                                                    | Online-Stornierungsanfragen anzeigen                                                |
|                                                                                                    | Digitale Tagesliste                                                                 |
|                                                                                                    | Terminzettel drucken                                                                |
| ▼                                                                                                    | Schnellstartleiste konfigurieren                                                    |

Fernwartungsmodul auswählen

Feedback senden

Online-Update prüfen

€ €

ρ

Menü-Symbole

**Bedeutung** Aktuelle Ansicht durchsuchen Aktuelle Updatebeschreibung anzeigen Anbieter für Videosprechstunde verwalten Anbieter Videosprechstunde aufrufen Aufgaben verwalten Aufgabenarchiv anzeigen Aufgabenliste anzeigen Auswertungen öffnen Benachrichtigungen senden Benachrichtigungen verwalten Benutzerverwaltung Drucken Einstellungen anzeigen E-Mail & SMS Texte verwalten E-Mail & SMS-Konten verwalten E-Mail schreiben Erweiterte Terminsuche öffnen Farben verwalten Fernwartung pcvisit starten

Fernwartung TeamViewer starten

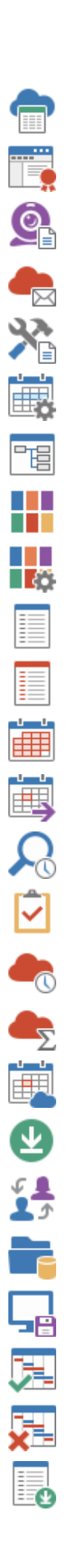

Freie Online-Termine anzeigen Freischaltungen anzeigen Hilfe für die Videosprechstunde aufrufen Hilfe für Online-Module aufrufen Hilfe für TC-Tools aufrufen Kalender verwalten Kalenderübersichten verwalten Kategorie eintragen Kategorieverwaltung anzeigen Listenansicht Logs anzeigen Monatsansicht Nächsten freien Termin anzeigen Nächsten freien Termin suchen Neue Aufgabe anlegen Online-Anfragen aufrufen Online-Buchungen anzeigen Online-Freigaben verwalten Online-Update starten Patient wechseln Pfadeinstellungen anzeigen Position vom Hauptformular speichern Praxisorganisation (Ansicht) aktivieren Praxisorganisation (Ansicht) deaktivieren Release Notes anzeigen

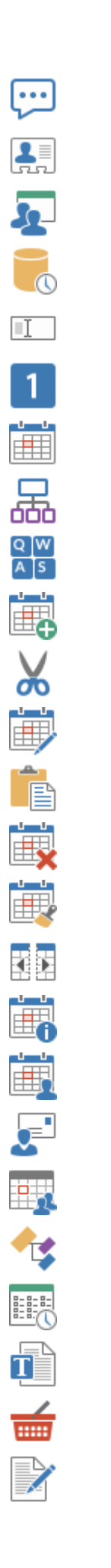

| SMS schreiben                    |
|----------------------------------|
| Stammdaten anzeigen              |
| Stationsliste anzeigen           |
| Systemaufgaben anzeigen          |
| Tag individualisieren            |
| Tag mit Kategorien belegen       |
| Tagesansicht                     |
| Tagesübersicht                   |
| Tastaturkombinationen anzeigen   |
| Termin anlegen                   |
| Termin ausschneiden              |
| Termin bearbeiten                |
| Termin einfügen                  |
| Termin entfernen                 |
| Termin löschen                   |
| Termin splitten                  |
| Termindetails anzeigen           |
| Termine eines Patienten anzeigen |
| Terminerinnerungen versenden     |
| Terminmitteilungen senden        |
| Terminpool verwalten             |
| Terminzettel anzeigen            |
| TimeControl Hilfe aufrufen       |
| TimeControl Shop anzeigen        |
| Umbestellungsliste anzeigen      |

Updatebeschreibungen anzeigen Urlaubsübersicht Versandarchiv anzeigen Versandarchiv Videosprechstunde anzeigen Versandzähler Videosprechstunde anzeigen Versionsinformationen anzeigen Videosprechstundentermine anzeigen Visuelle Markierung für Praxisorganisation setzen Vorherigen freien Termin anzeigen Wartezimmer anzeigen Wartezimmerstatistik aufrufen Wartezimmertexte verwalten Woche mit Kategorien belegen Wochenansicht Wochenstatistik aufrufen Wochenübersicht Workliste Videosprechstunde anzeigen Zur aktuellen Uhrzeit springen Zurück zum Arztprogramm

| Symbole in Formularen /<br>Fenster | Bedeutung                                  |
|------------------------------------|--------------------------------------------|
| C                                  | Aktuelle Ansicht / Übersicht aktualisieren |
| <b>«</b>                           | Alle Einträge entfernen                    |
|                                    | Alle Kalender einrichten                   |
| Y                                  | Ansicht Filtern                            |

| Symbole in Formularen /<br>Fenster                                                                                                    | Bedeutung                                         |
|----------------------------------------------------------------------------------------------------|---------------------------------------------------|
|                                                                                                    | Assistenten starten                               |
|                                                                                                    | Ausgewählte Termine übernehmen                    |
|                                                                                                    | Ausgewählte Termine zusammenfassen und übernehmen |
|                                                                                                    | Ausgewählten Eintrag bearbeiten                   |
|                                                                                                    | Ausgewählten Eintrag entfernen                    |
|                                                                                                    | Ausgewählten Kalender einrichten                  |
|                                                                                                    | Berechnung starten                                |
| 0                                                                                                    | E-Mail                                            |
|                                                                                                    | Farbe wählen                                      |
| 3                                                                                                    | Feiertage einlesen / Ferien eintragen             |
| 0                                                                                                    | Filter aufheben                                   |
| 1                                                                                                    | Geschlossene Tage eintragen                       |
| ĭ≡                                                                                                    | Konto prüfen                                      |
|                                                                                                    | Nachrichten senden                                |
| +                                                                                                    | Neuen Eintrag anlegen                             |
| <b>§</b>                                                                                                    | Online-Aktivierung durchführen                    |
| A                                                                                                    | Platzhalter anzeigen                              |
| - And - And | Schulferien einlesen / eintragen                  |
| $\searrow$                                                                                                    | Senden                                            |
| *                                                                                                    | Service                                           |
| 0                                                                                                    | Terminanfrage ablehnen                            |
| ~                                                                                                    | Terminanfrage bestätigen                          |
|                                                                                                    | Termine abgleichen (Kategorieverwaltung)          |
| I                                                                                                    | Vorlagen laden                                    |

Symbole in Formularen / Bedeutung Fenster

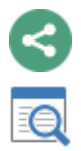

weitere Aktionen

Zuordnung prüfen

### Fernwartung starten

### Fernwartung starten

Es gibt die Möglichkeit die Fernwartung direkt aus der Programmoberfläche zu starten.

Die Ferwartungsmodule sind normalerweise auf dem Rechner vorhanden, da sie bei jedem Update des Programms aktualisiert werden.

Der Aufruf erfolgt über die Schnellstartleiste - Menüpunkt: Fernwartung

|   |     |                 | —       | þ           | Х  |
|---|-----|-----------------|---------|-------------|----|
|   | ē F | ernwartung 🗸    | 🖳 Fe    | edback      | ❹  |
| ç | 2   | pcvisit starten |         |             | ĺ≡ |
| ć | 5   | TeamViewer sta  | rten    |             |    |
| C | 7   | TimeControl-Hor | nepage  | aufrufen    |    |
|   |     | <u>Z</u> uri    | ick zum | Arztprogram | mm |

oder die Registerkarte "Support".

| TimeControl    |                                |                                  |                            |                               |                         |                          |                                      |     |
|----------------|--------------------------------|----------------------------------|----------------------------|-------------------------------|-------------------------|--------------------------|--------------------------------------|-----|
| 🔞 🛛 Datei 🔻 🧯  | 🔒 Benutzer: Standard           | C 🛈 👬 🐻 🕒 🦍                      | 12 UL: 0 Online            | : 2 Storno: 0 🚔 🛛             | ÷                       |                          |                                      |     |
| Start Suchen & | <u>F</u> inden <u>A</u> nzeige | <u>T</u> ermin <u>E</u> rweitert | <u>K</u> alenderverwaltung | System <u>O</u> nline-Dienste | <u>V</u> ideosprechstun | de Aufga <u>b</u> en Sta | tisti <u>k H</u> ilfe Su <u>p</u> po | ərt |
| r,             | r_                             | 2                                |                            | 6                             |                         | <u> </u>                 | <b>•</b>                             |     |
| prvisit        | TeamViewer                     | Stationen anzeigen               | Log's anzeigen             | Versionsinformationen         | Online-Update           | TimeControl Shop         | Freischaltungen                      |     |
|                |                                |                                  |                            |                               |                         |                          |                                      |     |

Sie können entweder pcvisit oder TeamViewer starten. Alternativ können Sie die TimeControl-Homepage aufrufen und die aktuellen Fernwartungsmodule herunterladen.

Homepage: https://timecontrol.co

Weitere Informationen finden Sie unter Hilfe

# Systemanforderungen

# Systemanforderungen TimeControl

| Server                                                    | Arbeitsstationen                  |
|-----------------------------------------------------------|-----------------------------------|
| Core i5- oder i7 Prozessor                                | Core i5- oder i7 Prozessor        |
| 8 GB RAM                                                  | 8 GB RAM                          |
| 500 MB freie Festplattenkapazität                         | 200 MB freie Festplattenkapazität |
| Full-HD Bildschirmauflösung                               | Full-HD Bildschirmauflösung       |
| Serverbetriebssystem 64 bit                               |                                   |
| Windows Server 2016, Windows<br>Server 2019, Windows 2022 |                                   |
| Betriebssystem 64 bit                                     |                                   |
| Windows 10                                                | Windows 10                        |
| Windows 11                                                | Windows 11                        |
| Kommunikation                                             |                                   |
| E-Mail-Provider                                           | ionos                             |
| SMS-Provider                                              | lox24.eu                          |
|                                                           | gtx-messaging.de                  |
| Videosprechstunde-Anbieter                                | eSprechstunde.net                 |
| Online-Terminvergabe                                      | tcapp.de                          |
| Browser (jeweils aktuellste<br>Version)                   | Google Chrome                     |
|                                                           | Microsoft Edge                    |
|                                                           | Mozilla Firefox                   |
|                                                           | Opera                             |
|                                                           | Safari                            |
| Betriebssystem mobil                                      | iOS, iPadOS ab 13.x               |
|                                                           | Android ab Version 10             |

### **Einrichtung**

# **Einrichtung von TimeControl**

### Pfad: Registerkarte: Kalenderverwaltung - Menüpunkt: Kalender verwalten

Über den Reiter "Kalenderverwaltung" finden Sie alle wichtigen Einrichtungspunkte für TimeControl. Herzstück ist der Punkt "<u>Kalender verwalten</u>". TimeControl arbeitet auf Basis von Kalendern, d.h. jeder Kalender steht für eine Person, ein Gerät oder eine Ressource. Dabei hat jeder Kalender seine eigenen Öffnungs- und Schließzeiten, sein eigenen Bestellrhythmus und eigene Kategorievorbelegungen.

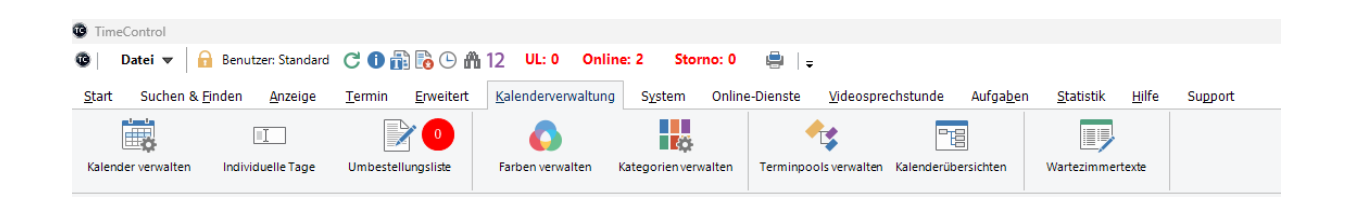

### Vorüberlegungen

Bevor die Kalender eingerichtet werden, können folgende Vorüberlegungen angestellt werden:

- Wie Viele Kalender werden benötigt?
- Wie sollen die Kalender bezeichnet werden?
- Welchen Bestellrhythmus sollen die jeweiligen Kalender haben?
- Welche Hintergrundfarbe, welches Icon soll der Kalender haben?
- Werden Kategorien benötigt, die jede Woche zu gleichen Zeit stattfinden sollen?

🙎 Herr Doktor 🙇 Frau Doktor 👔 Hausbesuch 🖉 Impfungen 🙋 Videosp 💎 EKG / Somo 🛓 Heimbesuche 📝 Gutachten 🌡 Labor 🕁 Schulungsraum 📐 Testraum

#### Ablauffolge:

- o Kalender anlegen / bearbeiten
- o Puffer & Spezialzeiten definieren
- o Feiertage / sonstiges geschlossene Tage anlegen
- o <u>Urlaube anlegen</u>
- o Schulferien einlesen
- o <u>Wartezimmer anlegen (optionale)</u>
- o Kalender für das entsprechende Jahr erstellen

### Kalender verwalten

### Kalender in TimeControl einrichten

Pfad: Registerkarte: Kalenderverwaltung - Menüpunkt: Kalender verwalten

Über den Punkt **Kalenderwaltrung - Kalender verwalten** gelangen Sie in den Konfigurationsmodus. Bitte führen Sie die Konfiguration nur durch, wenn TimeControl auf keiner anderen Station genutzt wird.

Bitte lesen Sie sich die Hinweise durch und bestätigen die Kenntnisnahme.

Das Passwort für die Terminkalender-Einrichtung lautet: system

| assworteingabe erforderlich                                                                                                    |                                        |  |  |  |  |  |  |
|----------------------------------------------------------------------------------------------------|----------------------------------------|--|--|--|--|--|--|
| Bitte beachten Sie folgende Pun<br>Terminkalender vornehmen:                                                                                     | kte bevor Sie Änderungen am            |  |  |  |  |  |  |
| Legen Sie vor Änderungen eine Datensicheru                                                                                                    | ung an.                                |  |  |  |  |  |  |
| Beachten Sie bitte, dass eine Kalendererstellung den Kalender auf die<br>Grundeinstellungen zurücksetzt und Individualisierungen verloren gehen. |                                        |  |  |  |  |  |  |
| Kontrollieren Sie nach Änderungen die Umbe                                                                                                    | stellungsliste.                        |  |  |  |  |  |  |
| Kontrollieren Sie Ihre individualisierten Tage.                                                                                                  |                                        |  |  |  |  |  |  |
| Führen Sie eine Kalenderstellung nur durch,<br>TimeControl nutzt.                                                                                | wenn kein anderer Benutzer             |  |  |  |  |  |  |
| Brechen Sie die Kalendererstellung nicht ab,                                                                                                    | da dies zu Datenverlusten führen kann. |  |  |  |  |  |  |
| Anzahl aktiver TimeControl-Stationen: 3                                                                                                    | Stationen anzeigen Stationen           |  |  |  |  |  |  |
| Anzahl Termine in Umbestellungsliste: 1                                                                                                    | Umbestellungsliste anzeigen            |  |  |  |  |  |  |
| Anzahl individualisierter Tage: 0                                                                                                    | Individualisierte Tage anzeigen        |  |  |  |  |  |  |
| Ich habe die Hinweise gelesen: ja                                                                                                    | ~                                      |  |  |  |  |  |  |
| Passwort:                                                                                                    | •                                      |  |  |  |  |  |  |
| ? 📴 Datensicherung starten                                                                                                    | Anwenden 🔀 Abbrechen                   |  |  |  |  |  |  |

Um mit der Einrichtung zu beginnen, klicken Sie auf "Anwenden"

Anschließend befinden Sie sich bei Punkt 1: Grundeinstellungen

### 1. Grundeinstellungen

# Grundeinstellungen

**Pfad: Registerkarte: <u>Kalenderverwaltung</u> - Menüpunkt: <u>Kalender verwalten</u> - Unterpunkt: 1. Grundeinstellungen** 

Hier sehen Sie alle bisher angelegten Kalender in der Übersicht.

| Puffer & Spezialzeiten   |   |               | Bearbeiten | Entfernen | A         | C     |       |            |          |  |
|--------------------------|---|---------------|------------|-----------|-----------|-------|-------|------------|----------|--|
| Geschlossene Tage        |   | Kalendername  | <br>       |           | Intervall | Start | Ende  | Termintext | Position |  |
| Geschlossene Wochen      | • | Herr Doktor   |            |           | 10        | 08:00 | 18:00 |            | 1        |  |
| Schulferien              |   | Frau Doktor   |            |           | 15        | 08:00 | 18:00 |            | 2        |  |
| Wartozimmor ( optional ) |   | Hausbesuch    | 5          | 08:00     | 16:00     |       | 3     |            |          |  |
| wartezininei (optional)  |   | Impfungen     |            |           | 15        | 08:00 | 18:00 |            | 4        |  |
| Kalender einrichten      |   | Videosp       |            |           | 10        | 08:00 | 18:00 |            | 5        |  |
|                          |   | EKG / Sono    |            |           | 15        | 07:45 | 18:15 |            | 6        |  |
|                          |   | Heimbesuche   |            |           | 15        | 15:00 | 18:00 |            | 7        |  |
|                          |   | Gutachten     |            |           | 30        | 08:00 | 19:00 |            | 8        |  |
|                          |   | Labor         |            |           | 5         | 08:00 | 11:00 | -:-        | 9        |  |
|                          |   | Schulungsraum |            |           | 60        | 14:00 | 19:00 |            | 10       |  |
|                          |   | Testraum      |            |           | 10        | 08:00 | 18:00 |            | 11       |  |
|                          |   | Assitent      |            |           | 10        | 08:00 | 18:00 |            | 12       |  |

Um einen neuen Kalender anzulegen, klicken Sie bitte auf "Neu".

Um einen <u>vorhandenen Kalender zu bearbeiten</u>, wählen Sie den gewünschten Kalender aus und klicken anschließend auf "<u>Bearbeiten</u>". Alternativ können Sie den gewünschten Kalender auch doppelt anklicken.

Um einen vorhandenen Kalender zu entfernen, wählen Sie den gewünschten Kalender aus und klicken anschließend auf "<u>Entfernen</u>". Bitte beachten Sie, dass einmal entfernte Kalender nicht wiederhergestellt werden können.

Mit Hilfe von "<u>Aktualisieren</u>" können Sie die Kalender-Übersicht neu laden.

### Neuen Kalender anlegen

### Neuen Kalender in TimeControl anlegen

Pfad: Registerkarte: <u>Kalenderverwaltung</u> - Menüpunkt: <u>Kalender verwalten</u> - Unterpunkt: 1. Grundeinstellungen - Button: <u>Neu</u> Nachdem Sie in der Kalenderverwaltung - Punkt 1: Grundeinstellungen auf "Neu" geklickt haben, erscheint folgende Maske.

| (alender-Name:         |       |       |        | Synch. Na | ame   | Kalender-Icon:                    |
|------------------------|-------|-------|--------|-----------|-------|-----------------------------------|
| lintergrundfarbe:      |       |       |        | 🚺 Farl    | be    | Tab-Textfarbe:                    |
| estellrhythmus:        |       |       | → Min  | uten      |       | Position / Praxis: 13 / 🗸         |
| ermin-Platzhalter:     |       |       |        |           |       | 2 Einträge pro Termin : nein 🗸    |
| <u>Öffnungszeiten:</u> | von   | bis   | Pause: | von       | bis   |                                   |
| Montag:                | 00:00 | 00:00 |        | 00:00     | 00:00 | Sprechzeiten aus anderen Kalender |
| Dienstag:              | 00:00 | 00:00 |        | 00:00     | 00:00 | übernehmen                        |
| Mittwoch:              | 00:00 | 00:00 |        | 00:00     | 00:00 |                                   |
| Donnerstag:            | 00:00 | 00:00 |        | 00:00     | 00:00 | Zeit für Di-Fr übernehmen         |
| Freitag:               | 00:00 | 00:00 |        | 00:00     | 00:00 |                                   |
| Samstag:               | 00:00 | 00:00 |        | 00:00     | 00:00 | Zeitanzeige bearbeiten            |
| Sonntag:               | 00:00 | 00:00 |        | 00:00     | 00:00 |                                   |
|                        |       |       |        |           |       |                                   |

Bitte füllen Sie alle Felder entsprechend Ihre Konfigurationswünsche aus. Der "Kalender-Name", das "Kalender-Icon" und die Hintergrundfarbe dienen zur visuellen Orientierung im TimeControl.

Mit Hilfe des Bestellrhythmus können Sie die Termindauer festlegen. Bitte beachten Sie das alle Termin in diesem Kalender nur ein vielfaches des Bestellrhythmus sein können.

#### Beispiele:

- o Bestellrhythmus 5 Minuten
  - folgende Termindauern sind möglich: 5, 10, 15, 20, 25, 30, ....
- o Bestellrhythmus 10 Minuten
  - folgende Termindauern sind möglich: 10, 20, 30, …
- o Bestellrhythmus 15 Minuten
  - folgenden Termindauern sind möglich: 15, 30, 45, 60, ...

Mit Hilfe der Position bestimmen Sie die Reihenfolge der Kalender im Startbildschirm.

Die Einstellung Praxis ist lediglich relevant, wenn Sie TimeControl mit einem Praxisverwaltungssystem mit Mandanten verwenden.

Mit dem Termin-Platzhalter können Sie festlegen, wie leere Termine dargestellt werden. In den Standardeinstellungen ist dieses Feld leer.

#### **Beispiele:**

Termin-Platzhalter: ":"

Standard

|     | Donnerstag               |  |
|-----|--------------------------|--|
|     | 25.07.2024               |  |
| -:- |                          |  |
| -:- |                          |  |
| -:- |                          |  |
| -:- |                          |  |
| -:- |                          |  |
| -:- |                          |  |
| -:- |                          |  |
| -:- |                          |  |
| -:- |                          |  |
| -:- |                          |  |
| -:- |                          |  |
| -:- |                          |  |
| -:- |                          |  |
|     |                          |  |
|     | Donnerstag<br>25.07.2024 |  |
|     | Donnerstag<br>25.07.2024 |  |
|     | Donnerstag<br>25.07.2024 |  |
|     | Donnerstag<br>25.07.2024 |  |
|     | Donnerstag<br>25.07.2024 |  |
|     | Donnerstag<br>25.07.2024 |  |
|     | Donnerstag<br>25.07.2024 |  |
|     | Donnerstag<br>25.07.2024 |  |
|     | Donnerstag<br>25.07.2024 |  |
|     | Donnerstag<br>25.07.2024 |  |
|     | Donnerstag<br>25.07.2024 |  |
|     | Donnerstag<br>25.07.2024 |  |
|     | Donnerstag<br>25.07.2024 |  |
|     | Donnerstag<br>25.07.2024 |  |

Sollen 2 Terminslots pro Zeitslot möglich sein, so setzten Sie das Feld "2 Einträge pro Termin" auf "ja".

| Donne<br>18.07 | erstag<br>1.2024 |
|----------------|------------------|
|                |                  |
|                |                  |
|                |                  |
|                |                  |
|                |                  |
|                |                  |
|                |                  |

Die Öffnungszeiten werden pro Wochentag im Format: **Praxisöffnung - Praxisende und Pausenanfang -Pausenende** eingegeben.

Sollten mehrere Kalender über die gleichen Öffnungszeiten verfügen, so können Sie diese bei der Einrichtung übernehmen.

| (alender wählen: |   | Kalendername |
|------------------|---|--------------|
|                  |   | Herr Doktor  |
|                  |   | Labor        |
|                  | ► | EKG / Sono   |
|                  |   | Gutachten    |
|                  |   | Hausbesuch   |
|                  |   | Frau Doktor  |
|                  |   |              |

Gleichzeitig besteht die Möglichkeit, die Eingabe der Öffnungszeiten abzukürzen, in dem Sie auf "Zeit für Di-Fr übernehmen" klicken.

| Kalender-Name:     | Herr Doktor |       |              | Synch. Na    | ame   | Kalender-Icon: 🗸 🗸 🗸                   |        |    |                |
|--------------------|-------------|-------|--------------|--------------|-------|----------------------------------------|--------|----|----------------|
| Hintergrundfarbe:  | 8454143     |       |              | 8454143      |       |                                        | 🚺 Fart | be | Tab-Textfarbe: |
| Bestellrhythmus:   | 10          |       | → Mi         | inuten       |       | Position / Praxis: 1 / A 🗸             |        |    |                |
| ermin-Platzhalter: |             |       |              |              |       | 2 Einträge pro Termin : nein 🗸         |        |    |                |
| Öffnungszeiten:    | von         | bis   | <u>Pause</u> | <u>:</u> von | bis   |                                        |        |    |                |
| Montag:            | 08:00       | 18:00 |              | 11:40        | 13:30 | )<br>Sprechteiten aus anderen Kalender |        |    |                |
| Dienstag:          | 08:00       | 18:00 |              | 12:00        | 15:00 | übernehmen                             |        |    |                |
| Mittwoch:          | 08:00       | 15:00 |              | 12:00        | 13:00 |                                        |        |    |                |
| Donnerstag:        | 08:00       | 17:00 |              | 11:00        | 14:00 | Zeit für Di-Fr übernehmen              |        |    |                |
| Freitag:           | 08:00       | 12:00 |              | 00:00        | 00:00 |                                        |        |    |                |
| Samstag:           | 08:00       | 12:00 |              | 00:00        | 00:00 | Zeitanzeige bearbeiten                 |        |    |                |
| Sonntag:           | 00:00       | 00:00 |              | 00:00        | 00:00 |                                        |        |    |                |
|                    |             |       |              |              |       |                                        |        |    |                |

### Klicken Sie, nachdem Sie alle Felder ausgefüllt haben, auf "Anwenden".

Jetzt können Sie weitere Kalender mit Hilfe von "Neu" anlegen und mit der Einrichtung fortfahren.

Bitte beachten Sie, dass alle Änderungen erst mit Punkt 7: Kalender einrichten abgeschlossen werden.

#### Weitere Schritte:

- o Puffer & Spezialzeiten
- o <u>Geschlossene Tage</u>
- o <u>Geschlossene Wochen</u>
- o <u>Schulferien</u>
- o <u>Wartezimmer</u>
- o <u>Kalender einrichten</u>

#### Kalender bearbeiten

### Vorhandenen Kalender bearbeiten

Pfad: Registerkarte: <u>Kalenderverwaltung</u> - Menüpunkt: <u>Kalender verwalten</u> - Unterpunkt: 1. Grundeinstellungen - Button: <u>Bearbeiten</u>

Mit Hilfe von "<u>Bearbeiten</u>" oder einen Doppelklick auf einen ausgewählten Kalender, können Sie diesen bearbeiten.

| Kalender anlegen /  | bearbeite           | n     |      |           |       |                                   |
|---------------------|---------------------|-------|------|-----------|-------|-----------------------------------|
| Kalender-Name:      | Herr Do             | oktor |      | Synch. Na | ame   | Kalender-Icon:                    |
| Hintergrundfarbe:   | <mark>845414</mark> | 3     |      | 🔷 🚺 Fart  | be    | Tab-Textfarbe:                    |
| Bestellrhythmus:    | 10                  |       | ~    | Minuten   |       | Position / Praxis: 1 / A ~        |
| Termin-Platzhalter: |                     |       |      |           |       | 2 Einträge pro Termin : nein 🗸 🗸  |
| Öffnungszeiten:     | von                 | bis   | Paus | se: von   | bis   |                                   |
| Montag:             | 08:00               | 18:00 |      | 11:40     | 13:30 | Serechasites aur anderen Kalender |
| Dienstag:           | 08:00               | 18:00 |      | 12:00     | 15:00 | übernehmen                        |
| Mittwoch:           | 08:00               | 15:00 |      | 12:00     | 13:00 |                                   |
| Donnerstag:         | 08:00               | 17:00 |      | 11:00     | 14:00 | Zeit für Di-Fr übernehmen         |
| Freitag:            | 08:00               | 12:00 |      | 00:00     | 00:00 |                                   |
| Samstag:            | 08:00               | 12:00 |      | 00:00     | 00:00 | Zeitanzeige bearbeiten            |
| Sonntag:            | 00:00               | 00:00 |      | 00:00     | 00:00 |                                   |
|                     |                     |       |      |           |       |                                   |
| ?                   |                     |       |      |           |       | Anwenden 🔀 Abbrechen              |

#### Bitte beachten Sie folgende Dinge:

- Eine Änderung des Bestellrhythmus bewirkt, dass alle Puffer & Spezialzeiten automatisch entfernt und neu vergeben werden müssen.
- Eine Änderung der Öffnungszeiten hat direkten Einfluss auf die Anzeige der Termine. Die Anzeige wird wie folgt berechnet:
  - Anzeige Start: Frühester Zeitpunkt der Praxisöffnung: z. Bsp. 08:00 Uhr
  - Anzeige Ende: Spätester Zeitpunkt der Praxisschließung: z. Bsp. 18:00 Uhr

Soll die Möglichkeit bestehen, auch außerhalb der regulären Öffnungszeiten einen Termin zu vergeben, so können Sie dies über "Zeitanzeige bearbeiten" realisieren.

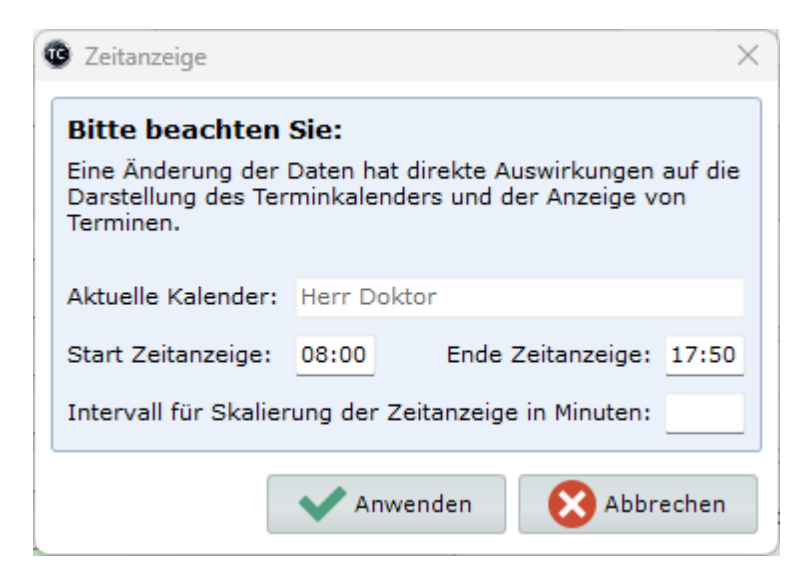

Nachdem Sie die Einstellungen angepasst haben, klicken Sie bitte auf "Anwenden".

Bitte beachten Sie, dass alle Änderungen erst mit Punkt 7: Kalender einrichten abgeschlossen werden.

### Weitere Schritte:

o Kalender einrichten

Zeitanzeige bearbeiten

## Vorhandenen Kalender bearbeiten

Pfad: Registerkarte: <u>Kalenderverwaltung</u> - Menüpunkt: <u>Kalender verwalten</u> - Unterpunkt: 1. Grundeinstellungen - Button: Neu / <u>Bearbeiten</u> - Button: Zeitanzeige bearbeiten

Mit Hilfe von "**Zeintanzeige bearbeiten**" können Sie gesonderte Einstellungen für die Skalierung und der Start / Ende Zeitanzeige vornehmen.

| Ceitanzeige                                                             | ×                                                                                   |
|-------------------------------------------------------------------------|-------------------------------------------------------------------------------------|
| Bitte beachten<br>Eine Änderung der<br>Darstellung des Ter<br>Terminen. | Sie:<br>Daten hat direkte Auswirkungen auf die<br>rminkalenders und der Anzeige von |
| Aktuelle Kalender:                                                      | Herr Doktor                                                                         |
| Start Zeitanzeige:                                                      | 08:00 Ende Zeitanzeige: 17:50                                                       |
| Intervall für Skalier                                                   | rung der Zeitanzeige in Minuten:                                                    |
| 0                                                                       | Anwenden Schubrechen                                                                |

**Zum Beispiel:** Sie haben einen Kalender im 5 Minuten-Takt, möchten aber 2 Termine nebeneinander anzeigen. Ändern Sie die Skalierung auf 10 Minuten. Somit wird die Darstellung kompakter.

Bitte beachten Sie das die Skalierung keinen Einfluss auf die Anzahl der verfügbaren Termine hat.

### 2. Puffer & Spezialzeiten

# Puffer & Spezialzeiten

Pfad: Registerkarte: <u>Kalenderverwaltung</u> - Menüpunkt: <u>Kalender verwalten</u> - Unterpunkt: 2. Puffer & Spezialzeiten

Mit Hilfe von Puffer & Spezialzeiten können Sie eine Tages- / Wochenplanung je Kalender hinterlegen. Einmal konfiguriert wird dieses Schema für das komplette Jahr angewandt.

| Grundeinstellungen       | <b>**</b>         | T             | 0               | Q             |       | _        | ~              |
|--------------------------|-------------------|---------------|-----------------|---------------|-------|----------|----------------|
| . Puffer & Spezialzeiten | Assistent starten | Filter setzen | Filter Aufheben | Tools         | E     | ntfernen | Alle entfernen |
| Geschlossene Tage        |                   |               |                 |               |       |          |                |
| Geschlossene Wochen      | Tag               | Raum          | Kategori        | 2             | Start | Ende     | Zyklus         |
| deschlossene wochen      | Montag            | Herr Doktor   | Neue Patie      | nten          | 08:00 | 08:10    | 0              |
| Schulferien              | Dienstag          | Herr Doktor   | Neue Patie      | nten          | 08:00 | 08:10    | 0              |
| Wartezimmer ( optional ) | Mittwoch          | Herr Doktor   | Neue Patie      | nten          | 08:00 | 08:10    | 0              |
|                          | Freitag           | Herr Doktor   | Neue Patie      | nten          | 08:00 | 08:10    | 0              |
| . Kalender einrichten    | Donnerstag        | Frau Doktor   | U-Untersu       | thung         | 08:00 | 08:30    | 0              |
|                          | Mittwoch          | Frau Doktor   | U-Untersu       | thung         | 08:00 | 08:30    | 0              |
|                          | Freitag           | Frau Doktor   | U-Untersu       | thung         | 08:00 | 08:30    | 0              |
|                          | Dienstag          | Frau Doktor   | U-Untersu       | thung         | 08:00 | 08:30    | 0              |
|                          | Montag            | Frau Doktor   | U-Untersu       | :hung         | 08:00 | 08:30    | 0              |
|                          | Montag            | Impfungen     | Impftermin      | BionTech      | 08:00 | 08:30    | 0              |
|                          | Freitag           | Impfungen     | Impftermin      | BionTech      | 08:00 | 08:15    | 0              |
|                          | Mittwoch          | Impfungen     | Impftermin      | BionTech      | 08:00 | 08:15    | 0              |
|                          | Dienstag          | Impfungen     | Impftermin      | BionTech      | 08:00 | 08:15    | 0              |
|                          | Donnerstag        | Impfungen     | Impftermin      | BionTech      | 08:00 | 08:15    | 0              |
|                          | Donnerstag        | Herr Doktor   | Sprechstur      | ide Allgemein | 08:00 | 08:10    | 0              |
|                          | Montag            | Assitent      | Check-Up        |               | 08:00 | 08:10    | 0              |
|                          | Dienstag          | Assitent      | Check-Up        |               | 08:00 | 08:10    | 0              |
|                          | Montag            | Assitent      | Alloemeine      | Sprechstunde  | 08.00 | 08-10    | 0              |

#### Folgende Optionen stehen zur Auswahl:

- o "Assistent starten", um neue Vorbelegungen anzulegen.
- o "Filter setzten", um gezielt Vorbelegungen zu suchen / zu entfernen.
- o "Filter aufheben", um zur Standardansicht zurück zu gelangen.
- o "Tools", um Einträge zu kopieren, exportieren oder importieren.
- o Ausgewählten Eintrage "Entfernen".
- o "<u>Alle entfernen</u>" hiermit wird die komplette Liste geleert.

#### weitere Optionen:

- O Doppelklick auf Eintrag, um diesen zu bearbeiten
- o Klicke mit rechter Maustaste
  - Eintrag bearbeiten
  - Neuen Eintrag bearbeiten

#### Assistenten verwenden

### Assistenten verwenden

### Pfad: Registerkarte: <u>Kalenderverwaltung</u> - Menüpunkt: <u>Kalender verwalten</u> - Unterpunkt: 2. Puffer & Spezialzeiten - Button: <u>Assistent starten</u>

Mit Hilfe des Assistenten können Sie schnell und einfach eine Tages- / Wochenplanung für einen Kalender vornehmen. Dieser Plan wird dann mit der Kalendererstellung für das jeweilige Jahr genutzt.

|                                  |                                | $\sim$         | Termine h      | arachnan                |                 |
|----------------------------------|--------------------------------|----------------|----------------|-------------------------|-----------------|
| ochentag auswählen:              |                                | ~              |                | erechnen                |                 |
| tegorie & Terminslots auswählen: | aktuell ausgewählte Kategorie: | Allgemeine Spr | rechstunde     | ~                       |                 |
| Q                                |                                |                |                |                         |                 |
| lgemeine Sprechstunde            |                                |                |                |                         |                 |
| heck-Up                          |                                |                |                |                         |                 |
| MP-Schulung                      |                                |                |                |                         |                 |
| MP                               |                                |                |                |                         |                 |
| nährungsberatung                 |                                |                |                |                         |                 |
| Sprechstunde                     |                                |                |                |                         |                 |
| üherkennung                      |                                |                |                |                         |                 |
| astro                            |                                |                |                |                         |                 |
| espräch                          |                                |                |                |                         |                 |
| utachten                         |                                |                |                |                         |                 |
| auttest                          |                                |                |                |                         |                 |
| nprtermin AstraZeneca            |                                |                |                |                         |                 |
| apftermin Bion lech              |                                |                |                |                         |                 |
| apftermin Johnson & Johnson      |                                |                |                |                         |                 |
|                                  |                                |                |                |                         |                 |
| nger Termin                      |                                |                |                |                         |                 |
| aue Patienten                    |                                |                |                |                         |                 |
| fene Sprechstunde                |                                |                |                |                         |                 |
| p                                |                                |                |                |                         |                 |
| iffer                            |                                |                |                |                         |                 |
| iffer fest                       |                                |                |                |                         |                 |
| bulung                           | Ausgewählte Termine üb         | ernehmen       | Ausgewählte Te | urmine zusammenfasser   | 8 ühernehme     |
| lalala                           | Augewante rennine au           | criticilitien  | Ausgewanter re | annine zusunninennussei | rocuber nernine |

### Arbeitsablauf:

- o Wählen Sie zuerst den Kalender und Wochentag aus.
- o Klicken Sie ggf. auf "Termine berechnen".
- o Wählen Sie eine Kategorie aus.

| erminkalender auswählen:                                                                                                    | Herr Doktor         |            |         | ~          | <b>—</b> |            |       |       |       |
|----------------------------------------------------------------------------------------------------|---------------------|------------|---------|------------|----------|------------|-------|-------|-------|
| ochentag auswählen:                                                                                                    | Montag              |            |         | ~          | iii ler  | mine bered | nnen  |       |       |
| ategorie & Terminslots auswählen:                                                                                                    | aktuell ausgewählte | Kategorie: | Allgeme | ine Sprech | stunde   |            | ~     |       |       |
| P                                                                                                    |                     |            |         |            |          |            |       |       |       |
| higemeine Sprechstunde                                                                                                    | 08:00               | 08:10      | 08:20   | 08:30      | 08:40    | 08:50      | 09:00 | 09:10 | 09:20 |
| MP-Schulung                                                                                                    | 09:30               | 09:40      | 09:50   | 10:00      | 10:10    | 10:20      | 10:30 | 10:40 | 10:50 |
| MP                                                                                                    | 11:00               | 11:10      | 11:20   | 11:30      | 13:30    | 13:40      | 13:50 | 14:00 | 14:10 |
| rnährungsberatung                                                                                                    | 14:20               | 14:30      | 14:40   | 14:50      | 15:00    | 15:10      | 15:20 | 15:30 | 15:40 |
| rüherkennung                                                                                                    | 15:50               | 16:00      | 16:10   | 16:20      | 16:30    | 16:40      | 16:50 | 17:00 | 17:10 |
| astro                                                                                                    | 17:20               | 17:30      | 17:40   | 17:50      |          |            |       |       |       |
| espräch                                                                                                    | 17.20               | 17.50      | 17.40   | 17.50      |          |            |       |       |       |
| Jutachten                                                                                                    |                     |            |         |            |          |            |       |       |       |
| npftermin AstraZeneca npftermin BionTech mpftermin Johnson & Johnson mpftermin Moderna Joho gara Termin eue Patienten ffene Sprechstunde JP Uffer |                     |            |         |            |          |            |       |       |       |

Es werden Ihnen immer nur die noch möglichen Termine angezeigt. Um eine Zeit mit einer Kategorie zu belegen, haben Sie folgende Optionen:

 Markieren Sie die gewünschte Zeit per Mausklick und klicken Sie anschließend auf "Ausgewählte Termine übernehmen". Die markierte Zeit wird entfernt und Sie können die nächste Zeit auswählen.

|                                  | Herr De      | oktor       |              |          | $\sim$     | 🖃 та   | mine herer   | bnen   |             |           |
|----------------------------------|--------------|-------------|--------------|----------|------------|--------|--------------|--------|-------------|-----------|
| ochentag auswählen:              | Montag       |             |              |          | ~          |        | initie beree | interi |             |           |
| ntegorie & Terminslots auswähler | n: aktuell a | ausgewählte | Kategorie:   | Allgeme  | ine Sprech | stunde |              | ~      | ]           |           |
| ٩                                |              |             |              |          |            |        |              |        |             |           |
| llgemeine Sprechstunde           |              | 08:00       | 08:10        | 08:20    | 08:30      | 08:40  | 08:50        | 09:00  | 09:10       | 09:20     |
| heck-Up<br>MP-Schulung           |              | 09:30       | 09:40        | 09:50    | 10:00      | 10:10  | 10:20        | 10:30  | 10:40       | 10:50     |
| MP                               |              | 11:00       | 11:10        | 11:20    | 11:30      | 13:30  | 13:40        | 13:50  | 14:00       | 14:10     |
| rnährungsberatung                |              | 14:20       | 14:30        | 14:40    | 14:50      | 15:00  | 15:10        | 15:20  | 15:30       | 15:40     |
| Sprechstunde<br>rüherkennung     |              | 15:50       | 16:00        | 16:10    | 16:20      | 16:30  | 16:40        | 16:50  | 17:00       | 17:10     |
| astro                            |              | 17:20       | 17:30        | 17.40    | 17:50      |        |              |        |             |           |
| espräch                          |              | 17.20       | 17.50        | 17.10    | 17.50      |        |              |        |             |           |
| utachten                         |              |             |              |          |            |        |              |        |             |           |
| noftermin AstraZeneca            |              |             |              |          |            |        |              |        |             |           |
| moftermin BionTech               |              |             |              |          |            |        |              |        |             |           |
| noftermin Johnson & Johnson      |              |             |              |          |            |        |              |        |             |           |
| noftermin Moderna                |              |             |              |          |            |        |              |        |             |           |
| olo                              |              |             |              |          |            |        |              |        |             |           |
| anger Termin                     |              |             |              |          |            |        |              |        |             |           |
| eue Patienten                    |              |             |              |          |            |        |              |        |             |           |
| ffene Sprechstunde               |              |             |              |          |            |        |              |        |             |           |
| P                                |              |             |              |          |            |        |              |        |             |           |
|                                  |              |             |              |          |            |        |              |        |             |           |
| uffer                            |              |             |              |          |            |        |              |        |             |           |
| uffer<br>uffer fest              |              |             |              |          |            |        |              |        |             |           |
| uffer<br>uffer fest<br>chulung   | l FE         | Ausgawählt  | a Termine ük | arnahmar |            | Aucrow | ählte Termi  |        | onforcen 8. | ühernehme |

 Markieren Sie zusammenhängende Zeit per Maustaste (linke Maustaste gedrückt halten und ziehen) oder für nicht zusammenhängende Zeit per gedrückter "STRG-Taste" und linker Maustaste. Klicken Sie Anschließend auf "Ausgewählte Termine übernehmen". Die markierten Zeiten werden entfernt und Sie diesen Schritt für die nächste Kategorie wiederholen.

|                                                                                                    | Herr Dokto   | r        |               |         | $\sim$     | <b>—</b> |             |       |            |          |
|----------------------------------------------------------------------------------------------------|--------------|----------|---------------|---------|------------|----------|-------------|-------|------------|----------|
| Vochentag auswählen:                                                                                                    | Montag       | Montag   |               |         |            |          |             |       |            |          |
| ategorie & Terminslots auswähler                                                                                                    | aktuell ausg | gewählte | Kategorie:    | Allgeme | ine Sprech | stunde   |             | ~     | ]          |          |
| ٩                                                                                                    |              |          |               |         |            |          |             |       |            |          |
| Allgemeine Sprechstunde                                                                                                    |              | 08:00    | 08:10         | 08:20   | 08:30      | 08:40    | 08:50       | 09:00 | 09:10      | 09:20    |
| Check-Up                                                                                                    |              | 09:30    | 09:40         | 09:50   | 10:00      | 10:10    | 10:20       | 10:30 | 10:40      | 10:50    |
| DMP-Schulung                                                                                                    |              | 11:00    | 11:10         | 11:20   | 11:30      | 13:30    | 13:40       | 13:50 | 14:00      | 14:10    |
| Ernährungsberatung                                                                                                    |              |          | 44.00         | 14.40   | 44.50      | 10,00    | 15.10       | 45.00 | 15.00      | 45.40    |
| eSprechstunde                                                                                                    |              | 14:20    | 14:30         | 14:40   | 14:50      | 15:00    | 15:10       | 15:20 | 15:30      | 15:40    |
| Früherkennung                                                                                                    |              | 15:50    | 16:00         | 16:10   | 16:20      | 16:30    | 16:40       | 16:50 | 17:00      | 17:10    |
| Gastro                                                                                                    |              | 17:20    | 17:30         | 17:40   | 17:50      |          |             |       |            |          |
| Gespräch                                                                                                    |              |          |               |         |            |          |             |       |            |          |
| ocopracin                                                                                                    |              |          |               |         |            |          |             |       |            |          |
| Gutachten                                                                                                    |              |          |               |         |            |          |             |       |            |          |
| Gutachten<br>Hauttest                                                                                                    |              |          |               |         |            |          |             |       |            |          |
| Gutachten<br>Hauttest<br>Impftermin AstraZeneca                                                                                                    |              |          |               |         |            |          |             |       |            |          |
| Gutachten<br>Hauttest<br>Impftermin AstraZeneca<br>Impftermin BionTech<br>Impftermin Johason & Johason                                                                                                    |              |          |               |         |            |          |             |       |            |          |
| Gutachten<br>Hauttest<br>Impftermin AstraZeneca<br>Impftermin BionTech<br>Impftermin Johnson & Johnson<br>Impftermin Mederna                                                                                                    |              |          |               |         |            |          |             |       |            |          |
| Gutachten<br>Hauttest<br>Impftermin AstraZeneca<br>Impftermin BionTech<br>Impftermin Johnson & Johnson<br>Impftermin Moderna<br>Kolo                                                                                                    |              |          |               |         |            |          |             |       |            |          |
| Gutachten<br>Hauttest<br>Impftermin AstraZeneca<br>Impftermin Johnson & Johnson<br>Impftermin Johnson & Johnson<br>Impftermin Moderna<br>Kolo                                                                                                    |              |          |               |         |            |          |             |       |            |          |
| Gutachten<br>Hauttest<br>Impftermin AstraZeneca<br>Impftermin BionTech<br>Impftermin Johnson & Johnson<br>Impftermin Moderna<br>Kolo<br>Langer Termin<br>Neue Patienten                                                                             |              |          |               |         |            |          |             |       |            |          |
| Gutachten<br>Hauttest<br>Impftermin AstraZeneca<br>Impftermin BionTech<br>Impftermin Johnson & Johnson<br>Impftermin Moderna<br>Kolo<br>Langer Termin<br>Neue Patienten<br>Offene Snechstunde                                                       |              |          |               |         |            |          |             |       |            |          |
| Gutachten<br>Hauttest<br>Impftermin AstraZeneca<br>Impftermin BionTech<br>Impftermin Johnson & Johnson<br>Molerna<br>Kolo<br>Langer Termin<br>Neue Patienten<br>Offene Sprechstunde<br>OP                                                           |              |          |               |         |            |          |             |       |            |          |
| Gutachten<br>Hauttest<br>Impftermin AstraZeneca<br>Impftermin BionTech<br>Impftermin Johnson & Johnson<br>Impftermin Moderna<br>Kolo<br>Langer Termin<br>Neue Patienten<br>Offene Sprechstunde<br>OP                                                |              |          |               |         |            |          |             |       |            |          |
| Gutachten<br>Hauttest<br>Impftermin AstraZeneca<br>Impftermin BionTech<br>Impftermin Johnson & Johnson<br>Impftermin Moderna<br>Kolo<br>Langer Termin<br>Neue Patienten<br>Offene Sprechstunde<br>OP<br>Puffer<br>Puffer                            |              |          |               |         |            |          |             |       |            |          |
| Gutachten<br>Hauttest<br>Impftermin AstraZeneca<br>Impftermin BionTech<br>Impftermin Johnson & Johnson<br>Impftermin Moderna<br>Kolo<br>Langer Termin<br>Neue Patienten<br>offene Sprechstunde<br>OP<br>Puffer<br>Puffer<br>Puffer fest<br>Schulung |              | convible | a Tarmina (il |         |            |          | ählta Tarmi |       | enfactor % | ibarnahm |

**Tipp**: Sind mehrere Tage von der Belegung identisch, wechseln Sie einfach den Wochentag, TimeControl merkt die die letzten Markierungen und Sie müssen lediglich auf "Ausgewählte Termine übernehmen" klicken.

Als weitere Option haben Sie die Möglichkeit Termine grundsätzlich zu verlängern. In unserem Beispiel hat

der Kalender Assistent ein Bestellrhythmus von 10 Minuten.

Es soll jeden Montag ein Slot von 30 Minuten für Gutachten reserviert werden. Der Arbeitsablauf ist wie folgt:

- o Wählen Sie den Kalender und Wochentag aus.
- o Wählen Sie die gewünschte Kategorie aus.
- o Markieren Sie zusammenhänge Zeit mittels "STRG-Taste" und linker Maustaste.
- o Klicken Sle auf "Ausgewählte Termine zusammenfassen & übernehmen".
- Wiederholen Sie diese Abfolge für alle gewünschten Verlängerungen.
| erminkalender auswählen:                                                                                                    | Herr Doktor         | Termine berechnen |         |       |       |       |       |       |       |
|----------------------------------------------------------------------------------------------------|---------------------|-------------------|---------|-------|-------|-------|-------|-------|-------|
| Vochentag auswählen:                                                                                                    | Montag              |                   |         |       |       |       |       |       |       |
| ategorie & Terminslots auswählen:                                                                                                    | aktuell ausgewählte | Kategorie:        | Gutacht | en    |       |       | ~     | ]     |       |
| ٩                                                                                                    |                     |                   |         |       |       |       |       |       |       |
| Allgemeine Sprechstunde                                                                                                    | 08:00               | 08:10             | 08:20   | 08:30 | 08:40 | 08:50 | 09:00 | 09:10 | 09:20 |
| Check-Up<br>DMR-Schulupa                                                                                                    | 09:30               | 09:40             | 09:50   | 10:00 | 10:10 | 10:20 | 10:30 | 10:40 | 10:50 |
| DMP                                                                                                    | 11:00               | 11:10             | 11:20   | 11:30 | 13:30 | 13:40 | 13:50 | 14:00 | 14:10 |
| Ernährungsberatung                                                                                                    | 14:20               | 14:30             | 14:40   | 14:50 | 15:00 | 15:10 | 15:20 | 15:30 | 15:40 |
| eSprechstunde<br>Früherkennung                                                                                                    | 15:50               | 16:00             | 16:10   | 16:20 | 16:30 | 16:40 | 16:50 | 17:00 | 17:10 |
| Gastro                                                                                                    | 17:20               | 17:30             | 17.40   | 17:50 |       |       |       |       |       |
| Gespräch                                                                                                    | 17720               | 17.50             | 17.10   | 17150 |       |       |       |       |       |
| Hauttest<br>Impftermin AstraZeneca<br>Impftermin BionTech<br>Impftermin Johnson & Johnson<br>Kolo<br>Langer Termin<br>Neue Patienten<br>offene Sprechstunde<br>OP |                     |                   |         |       |       |       |       |       |       |

Bitte beachten Sie das die Verlängerungen einzeln, d.h. immer nur für eine zusammenhänge Zeitreihe durchgeführt werden muss.

Wenn Sie mit der Kategorisierung fertig sind, klicken Sie auf <u>"Schließen</u>", um zu der Kalenderverwaltung zurück zukehren.

Bitte beachten Sie, dass alle Änderungen erst mit <u>Punkt 7: Kalender einrichten</u>abgeschlossen werden.

Filter verwenden

### Filter verwenden

Pfad: Registerkarte: <u>Kalenderverwaltung</u> - Menüpunkt: <u>Kalender verwalten</u> - Unterpunkt: 2. Puffer & Spezialzeiten - Button: <u>Filter setzen</u>

Mit Hilfe der Filter können Sie gezielt prüfen, ob eine bestimmte Kategorie für einen bestimmten Kalender vorhanden ist. Insgesamt können Sie bis zu 4 und / oder Nebenbedingungen hinterlegen.

|--|

| 😨 Filter setzen   |              |               | ×               |
|-------------------|--------------|---------------|-----------------|
| Hauptbedingung:   | Kategor      | ie 🗸 gleich 🔨 | Check-Up 🗸      |
| Nebenbedingung 1: | und 🗸 Raumna | me 🗸 gleich 🔨 | - Herr Doktor   |
| Nebenbedingung 2: | ~            | ~             | ~               |
| Nebenbedingung 3: | ~            | ~ · · ·       | ~               |
| Nebenbedingung 4: | ~            | ~             | ·               |
| Y                 |              | Anwend        | len 🔀 Abbrechen |

Mit "Anwenden" wird die Übersicht der Puffer & Spezialzeiten gefiltert.

### 3. Geschlossene Tage

# Geschlossen Tage

**Pfad: Registerkarte:** <u>Kalenderverwaltung</u> - Menüpunkt: <u>Kalender verwalten</u> - Unterpunkt: 3. Geschlossene Tage

Hier finden Sie alle Feiertage und einzeln geschlossene Tage. Diese können entweder für einen Kalender oder alle Kalender gelten.

| Grundeinstellungen       |     | F          | /                   | -          |          | C 🗙                   |      |
|--------------------------|-----|------------|---------------------|------------|----------|-----------------------|------|
| Puller & Spezialzeiten   | Ne  | eu         | Bearbeiten          | Entfernen  | Ak       | tualisieren Feiertage |      |
| Geschlossene Tage        | тр  | Datum      | Rezeichnung         |            | Clobal   | Kalendername          | Jahr |
| Geschlossene Wochen      | 218 | 01.01.2023 | Neuisbr             |            | ia       | Kalenderhame          | 2023 |
| Schulferien              | 210 | 06.01.2023 | Heilige drei Könige |            | ja       |                       | 2023 |
| Schullenen               | 241 | 04.03.2023 | 7u                  | -          | ju<br>ia |                       | 2023 |
| Wartezimmer ( optional ) | 212 | 07.04.2023 | Karfreitan          |            | ia       |                       | 2023 |
| Kalender einrichten      | 220 | 10.04.2023 | Ostermontan         |            | ia       |                       | 2023 |
|                          | 221 | 01.05.2023 | Maifeiertag         |            | ia       |                       | 2023 |
|                          | 222 | 18.05.2023 | Christi Himmelfahr  | rt         | ia       |                       | 2023 |
|                          | 223 | 29.05.2023 | Pfingstmontag       |            | ja ja    |                       | 2023 |
|                          | 224 | 03.10.2023 | Tag der Deutsche    | en Einheit | ia       |                       | 2023 |
|                          | 228 | 31.10.2023 | Reformationstag     |            | ia       |                       | 2023 |
|                          | 240 | 22.11.2023 | Buß - und Bettag    |            | ia       |                       | 2023 |
|                          | 225 | 25.12.2023 | 1. Weihnachtstag    | 1          | ja       |                       | 2023 |
|                          | 226 | 26.12.2023 | 2. Weihnachtstag    | 1          | ja       |                       | 2023 |
|                          | 253 | 01.01.2024 | Neujahr             |            | ja       |                       | 2024 |
|                          | 262 | 06.01.2024 | Heilige drei Könige | 2          | ja       |                       | 2024 |
|                          | 254 | 29.03.2024 | Karfreitag          |            | ja       |                       | 2024 |
|                          | 255 | 01.04.2024 | Ostermontag         |            | ja       |                       | 2024 |
|                          | 256 | 01 05 2024 | Maifeiertan         |            | ia       |                       | 2024 |

#### Folgende Optionen stehen zur Auswahl:

- o "Neu" einen neuen Tag schließen.
- o "Bearbeiten" eine vorhandenen geschlossenen Tag bearbeiten.
- o "Entfernen" den ausgewählten Tag entfernen.
- o "Aktualisieren" diese Übersicht neu laden.
- o "Feiertage" Feiertage für das ausgewählte Bundesland einlesen.

#### Feiertage einlesen

### Feiertage einlesen

Pfad: Registerkarte: <u>Kalenderverwaltung</u> - Menüpunkt: <u>Kalender verwalten</u> - Unterpunkt - 3. Geschlossene Tage - Button: <u>Feiertage</u>

Mit den TimeControl-Updates erhalten Sie die aktuellen Feiertage für Ihr Bundesland. Um diese einzulesen, klicken Sie auf "<u>Feiertage</u>"

| eiertage einlesen     |                      |
|-----------------------|----------------------|
| 1. Bundesland wählen: | Sachsen-Anhalt 🗸     |
| 2. Jahr wählen        | 2023 ~               |
|                       | Anwenden X Abbrechen |

Wählen Sie Ihre Bundesland und das gewünschte Jahr aus. Klicken Sie anschließend auf "Anwenden".

Bitte beachten Sie, dass alle Änderungen erst mit Punkt 7: Kalender einrichten abgeschlossen werden.

Geschlossenen Tag verwalten

## Geschlossenen Tag anlegen

Pfad: Registerkarte: <u>Kalenderverwaltung</u> - Menüpunkt: <u>Kalender verwalten</u> - Unterpunkt: 3. Geschlossene Tage - Button: <u>Neu</u> / <u>Bearbeiten</u>

Mit Hilfe von "Neu" können Sie einen neuen geschlossenen Tag anlegen.

| Geschlossen     | e Tag anlegen / bearbeiten | ×         |
|-----------------|----------------------------|-----------|
| Bezeichnung     |                            |           |
| Datum:          | 16.05.2023                 |           |
| Kalender:       |                            | ~         |
| gilt für alle K | alender: nein              | ~         |
| ?               | Anwenden 🛛 🔀               | Abbrechen |

#### Arbeitsablauf:

- o Vergeben Sie eine Bezeichnung.
- Wählen Sie das gewünschte Datum aus.
- Entscheider Sie, ob der Tag nur in einem bestimmten Kalender geschlossen werden soll oder ob dies f
  ür die gesamte Praxis gilt

Klicken Sie anschließend auf "Anwenden".

## **Geschlossenen Tag bearbeiten**

Mit Hilfe von "<u>Bearbeiten</u>" oder einen Doppelklick auf den gewünschten Eintrag, können Sie einen vorhandene geschlossenen Tag bearbeiten.

| Geschlossene     | Tag anlegen / bearbeiten | ×      |
|------------------|--------------------------|--------|
| Bezeichnung:     | Pfingstmontag            |        |
| Datum:           | 20.05.2024               | ]-     |
| Kalender:        |                          | $\sim$ |
| gilt für alle Ka | lender: ja               | ~      |
| 2                | Anwenden 🛛 🔀 Abbrech     | en     |

#### Arbeitsablauf:

- Ändern Sie ggf. die Bezeichnung.
- Wählen Sie das gewünschte Datum aus.
- Entscheider Sie, ob der Tag nur in einem bestimmten Kalender geschlossen werden soll oder ob dies für die gesamte Praxis gilt

Klicken Sie anschließend auf "Anwenden".

Bitte beachten Sie, dass alle Änderungen erst mit <u>Punkt 7: Kalender einrichten</u>abgeschlossen werden.

### 4. Geschlossene Wochen

## **Geschlossene Wochen**

Pfad: Registerkarte: <u>Kalenderverwaltung</u> - Menüpunkt: <u>Kalender verwalten</u> - Unterpunkt: 4. Geschlossene Wochen

Hier finden Sie alle geschlossenen Zeiträume. Diese können entweder für einen einzelnen Kalender gelten oder für die gesamte Praxis.

| 1. Grundeinstellungen     |   | -        | <b>b</b>     |            | _           | C       |        |              |      |
|---------------------------|---|----------|--------------|------------|-------------|---------|--------|--------------|------|
| 2. Puffer & Spezialzeiten |   | Ne       | 20           | Bearbeiten | Entfernen   | Aktuals | ieren  |              |      |
| 3. Geschlossene Tage      | _ | 70       | <b>6</b> 1-1 | r . 1.     | a           |         | cl-l-l | w_1          | 2-1  |
| 4. Geschlossene Wochen    | • | 1D<br>40 | Start        | Ende       | Bezeichnung |         | Global | Kalendername | Jahr |
| 5 Schulferien             |   | 40       | 06 04 2023   | 13.04.2023 | Eorthildung |         | nein   | Assitent     | 2023 |
| . Schullenen              |   | 42       | 06.04.2023   | 08.04.2023 | Check-Up    |         | o.R.   | Assicint     | 2023 |
|                           |   |          |              |            |             |         |        |              |      |
|                           |   |          |              |            |             |         |        |              |      |

#### Folgende Optionen stehen zur Auswahl:

- o "<u>Neu</u>" einen neuen Zeitraum schließen.
- o "Bearbeiten" eine vorhandenen geschlossenen Zeitraum bearbeiten.
- o "Entfernen" den ausgewählten Zeitraum entfernen.
- o "Aktualisieren" diese Übersicht neu laden.

### Geschlossene Woche verwalten

## **Geschlossene Woche anlegen**

Pfad: Registerkarte: <u>Kalenderverwaltung</u> - Menüpunkt: <u>Kalender verwalten</u> - Unterpunkt: 4. Geschlossene Wochen - Button: <u>Neu</u> / <u>Bearbeiten</u>

Mit Hilfe von "Neu" können Sie einen neuen geschlossenen Zeitraum anlegen.

| Urlaub anle <u>c</u> | jen / bearbeiten |           |                |           |
|----------------------|------------------|-----------|----------------|-----------|
| Bezeichnung          | :                |           |                |           |
| Datum:               | 16.05.2023       |           | bis 16.05.2023 |           |
| Kalender:            |                  |           |                | ~         |
| gilt für alle K      | alender: ja      |           |                | ~         |
| Kategorie:           |                  |           |                | ~         |
| Farbe:               |                  | 🚯 Farbe v | vählen         |           |
| 2                    |                  | An        | wenden 🛛 🔀 A   | Abbrechen |

#### Arbeitsablauf:

- o Legen Sie eine Bezeichnung fest.
- o Wählen Sie das Start und das Endedatum aus.
- Entscheider Sie, ob der Zeitraum nur in einem bestimmten Kalender geschlossen werden soll oder ob dieser für die gesamte Praxis gilt.
- Wählen Sie ggf. eine gesonderte Hintergrundfarbe aus.

### Klicken Sie anschließend auf "Anwenden".

Als Besonderheit können auch Zeiträume ohne Kalenderbezug definiert werden. Diese sind dann nur in der Urlaubsansicht sichtbar. Dies ist z. Bsp. hilfreich, wenn man Urlaube von Mitarbeitern sehen möchte, ohne das Kalender geschlossen werden.

# **Geschlossene Wochen bearbeiten**

Mit Hilfe von "<u>Bearbeiten</u>" oder einen Doppelklick auf den gewünschten Eintrag, können Sie einen vorhandene geschlossenen Zeitraum bearbeiten.

| Orlaub anlege    | en / bearbeiten           | )      |
|------------------|---------------------------|--------|
| Bezeichnung:     | Fortbildung               |        |
| Datum:           | 06.04.2023 Dis 13.04.2023 | ]-     |
| Kalender:        | Assitent                  | ~      |
| gilt für alle Ka | lender: nein              | ~      |
| Kategorie:       |                           | $\sim$ |
| Farbe:           | #7FFF00 Farbe wählen      |        |
| 0                | Anwenden 🛛 😵 Abbrech      | en     |

#### Arbeitsablauf:

- o Legen Sie eine Bezeichnung fest.
- o Wählen Sie das Start und das Endedatum aus.
- Entscheider Sie, ob der Zeitraum nur in einem bestimmten Kalender geschlossen werden soll oder ob dieser für die gesamte Praxis gilt.
- o Wählen Sie ggf. eine gesonderte Hintergrundfarbe aus.

Klicken Sie anschließend auf "Anwenden".

Bitte beachten Sie, dass alle Änderungen erst mit <u>Punkt 7: Kalender einrichten</u>abgeschlossen werden.

### 5. Schulferien

# Schulferien

Pfad: Registerkarte: <u>Kalenderverwaltung</u> - Menüpunkt: <u>Kalender verwalten</u> - Unterpunkt: 5. Schulferien

Hier finden Sie alle in TimeControl hinterlegten Schulferien.

| Puffer & Spezialzeiten   |   | Ne  | :u         | Bearbeiten | Entfernen             | C<br>Aktualisie | eren   | Schulferien  |      |
|--------------------------|---|-----|------------|------------|-----------------------|-----------------|--------|--------------|------|
| Geschlossene Tage        |   | ID  | Start      | Ende       | Bezeichnung           |                 | Global | Kalendername | Jahr |
| eschlossene Wochen       | ► | 124 | 06.02.2023 | 11.02.2023 | Winterferien [ST]     | j               | ja     |              | 2023 |
| Schulferien              |   | 101 | 20.02.2023 | 26.02.2023 | Ferien                | j               | ja     |              | 2023 |
| /artezimmer ( ontional ) |   | 125 | 03.04.2023 | 08.04.2023 | Osterferien [ST]      | i               | ja     |              | 2023 |
|                          |   | 126 | 15.05.2023 | 19.05.2023 | Pfingstferien [ST]    | j               | ja     |              | 2023 |
| alender einrichten       |   | 127 | 06.07.2023 | 16.08.2023 | Sommerferien [ST]     | j               | ja     |              | 2023 |
|                          |   | 128 | 02.10.2023 | 02.10.2023 | Herbstferien [ST]     | j               | ja     |              | 2023 |
|                          |   | 129 | 16.10.2023 | 30.10.2023 | Herbstferien [ST]     | j               | ja     |              | 2023 |
|                          |   | 130 | 21.12.2023 | 31.12.2023 | Weihnachtsferien [ST] | j               | ja     |              | 2023 |
|                          |   | 157 | 01.01.2024 | 03.01.2024 | Weihnachtsferien [ST] | j               | ja     |              | 2024 |
|                          |   | 158 | 05.02.2024 | 10.02.2024 | Winterferien [ST]     | j               | ja     |              | 2024 |
|                          |   | 159 | 25.03.2024 | 30.03.2024 | Osterferien [ST]      | j               | ja     |              | 2024 |
|                          |   | 160 | 21.05.2024 | 24.05.2024 | Pfingstferien [ST]    | j               | ja     |              | 2024 |
|                          |   | 161 | 24.06.2024 | 03.08.2024 | Sommerferien [ST]     | j               | ja     |              | 2024 |
|                          |   | 162 | 30.09.2024 | 12.10.2024 | Herbstferien [ST]     | j               | ja     |              | 2024 |
|                          |   | 163 | 01.11.2024 | 01.11.2024 | Herbstferien [ST]     | j               | ja     |              | 2024 |
|                          |   | 164 | 23.12.2024 | 31.12.2024 | Weihnachtsferien [ST] | j               | ja     |              | 2024 |
|                          |   |     |            |            |                       |                 |        |              |      |

#### Folgende Optionen stehen zur Auswahl:

- o "Neu" einen neuen Zeitraum anlegen.
- o "Bearbeiten" eine vorhandenen Zeitraum bearbeiten.
- o "Entfernen" den ausgewählten Zeitraum entfernen.
- o "Aktualisieren" diese Übersicht neu laden.
- o "Schulferien" Schulferien für das ausgewählte Bundesland einlesen.

#### Schulferien einlesen

## Schulferien einlesen

Pfad: Registerkarte: <u>Kalenderverwaltung</u> - Menüpunkt: <u>Kalender verwalten</u> - Unterpunkt: 5... Schulferien - Button: <u>Schulferien</u>

Mit den TimeControl-Updates erhalten Sie die aktuellen Schulferien für Ihr Bundesland. Um diese einzulesen, klicken Sie auf "Schulferien"

| Schulferien einlesen                                        | ×                          |
|-------------------------------------------------------------|----------------------------|
| <ol> <li>Bundesland wählen:</li> <li>Jahr wählen</li> </ol> | Sachsen-Anhalt v<br>2024 v |
|                                                             | Anwenden Sbbrechen         |

Wählen Sie Ihre Bundesland und das gewünschte Jahr aus. Klicken Sie anschließend auf "Anwenden".

Bitte beachten Sie, dass alle Änderungen erst mit Punkt 7: Kalender einrichten abgeschlossen werden.

Schulferien verwalten

## Schulferien anlegen

Pfad: Registerkarte: <u>Kalenderverwaltung</u> - Menüpunkt: <u>Kalender verwalten</u> - Unterpunkt: 5. Schulferien - Button: <u>Neu</u> / <u>Bearbeiten</u>

Mit Hilfe von "Neu" können Sie manuell Schulferien anlegen.

| Schulferien ar   | ilegen / bearbeit | en |               |           |
|------------------|-------------------|----|---------------|-----------|
| Bezeichnung:     |                   |    |               |           |
| Datum:           | 16.05.2023        |    | bis 16.05.202 | 23 🔲 🔻    |
| Kalender:        |                   |    |               | ~         |
| gilt für alle Ka | lender: ja        | ~  |               |           |
| ?                |                   | A  | nwenden       | Abbrechen |

Arbeitsablauf:

- o Vergeben Sie eine Bezeichnung.
- o Wählen Sie den gewünschten Zeitraum aus.
- Entscheider Sie, ob der Zeitraum nur f
  ür einen bestimmten Kalender gelten soll oder f
  ür die gesamte Praxis.

Klicken Sie anschließend auf "Anwenden".

# Schulferien bearbeiten

Mit Hilfe von "<u>Bearbeiten</u>" oder einen Doppelklick auf den gewünschten Eintrag, können Sie einen vorhandenen Zeitraum bearbeiten.

| Bezeichnung:     | Winterferien [5 | ST] |                |   |
|------------------|-----------------|-----|----------------|---|
| Datum:           | 06.02.2023      |     | bis 11.02.2023 |   |
| Kalender:        |                 |     |                | ~ |
| gilt für alle Ka | lender: ja      | ~   |                |   |
| •                |                 |     |                |   |

### Arbeitsablauf:

- o Ändern Sie ggf. die Bezeichnung.
- o Wählen Sie den gewünschten Zeitraum aus.
- Entscheider Sie, ob der Zeitraum nur f
  ür einen bestimmten Kalender gelten soll oder f
  ür die gesamte Praxis.

Klicken Sie anschließend auf "Anwenden".

Bitte beachten Sie, dass alle Änderungen erst mit <u>Punkt 7: Kalender einrichten</u>abgeschlossen werden.

### 6. Wartezimmer

## Wartezimmer

Pfad: Registerkarte: <u>Kalenderverwaltung</u> - Menüpunkt: <u>Kalender verwalten</u> - Unterpunkt: 6. Wartezimmer

Hier finden Sie alle in TimeControl hinterlegten Wartezimmer.

| Grundeinstellungen        |   | +      |                | _         | C             |                   |               |          |
|---------------------------|---|--------|----------------|-----------|---------------|-------------------|---------------|----------|
| Puffer & Spezialzeiten    |   | Neu    | Bearbeiten     | Entfernen | Aktualisieren |                   |               |          |
| Geschlossene Tage         |   | ••     | <b>v</b> 1 - 1 |           |               | <b>CI 1 1 1 1</b> | <b>C</b> 1-11 | <b>D</b> |
| Geschlossene Wochen       | • | Nummer | 1 Herr Doktor  | тур       | Ampeiregeiung | Status grun       | status rot    | Position |
| Schulferien               |   |        | 2 Frau Doktor  |           | 0             | 10                | -10           | 1        |
| Wasterimmer ( optional )  | - |        | 4 Labor        |           | 0             | 10                | -10           | 2        |
| wartezininer ( optional ) | - |        | 6 Assistent    |           | 0             | 10                | -10           | 3        |
|                           |   |        |                |           |               |                   |               |          |
|                           |   |        |                |           |               |                   |               |          |

#### Folgende Optionen stehen zur Auswahl:

- o "Neu" ein neues Wartezimmer anlegen.
- o "Bearbeiten" eine vorhandenes Wartezimmer bearbeiten.
- o "Entfernen" das ausgewählte Wartezimmer entfernen.
- o "Aktualisieren" diese Übersicht neu laden.

Wartezimmer verwalten

## Wartezimmer anlegen

Pfad: Registerkarte: <u>Kalenderverwaltung</u> - Menüpunkt: <u>Kalender verwalten</u> - Unterpunkt: 6.Wartezimmer - Button: <u>Neu</u> / <u>Bearbeiten</u>

Mit Hilfe von "Neu" können Sie ein neues Wartezimmer anlegen.

| 🕲 Wartezimmer anlegen / b | earbeiten                            | $\times$ |
|---------------------------|--------------------------------------|----------|
| Wartezimmer-Name:         |                                      |          |
| Wartezimmer-Position:     |                                      |          |
| Wartezimmer gehört zu:    |                                      | $\sim$   |
| Alternative Option:       | Wartezimmer für alle Kalender nutzen |          |
| Ampelregelung aktiv:      | 🗖 Ja 🔲 Nein                          |          |
| Status grün in min. :     | 10                                   |          |
| Status rot in min. :      | -10                                  |          |
| ?                         | Anwenden 🛛 🔀 Abbrech                 | en       |

### Arbeitsablauf:

- o Legen Sie einen Wartezimmername fest.
- o Vergeben Sie ggf. eine Positionsnummer.
- Entscheiden Sie ob das Wartezimmer einem Kalender zugeordnet ist oder ob ein Wartezimmer für alle Kalender gemeinsam genutzt wird.
- Entscheiden Sie, ob die Ampelregelung aktiviert werden soll und welche Zeiten für die Statusänderung gelten sollen.

Klicken Sie anschließend auf "Anwenden".

## Wartezimmer bearbeiten

Mit Hilfe von "<u>Bearbeiten</u>" oder einen Doppelklick auf den gewünschten Eintrag, können Sie ein vorhandenes Wartezimmer bearbeiten.

| Wartezimmer anlegen / b | earbeiten                            | × |
|-------------------------|--------------------------------------|---|
| Wartezimmer-Name:       | Assistent                            |   |
| Wartezimmer-Position:   | 3                                    |   |
| Wartezimmer gehört zu:  | Assitent                             | - |
| Alternative Option:     | Wartezimmer für alle Kalender nutzen |   |
| Ampelregelung aktiv:    | 🗸 Ja 📃 Nein                          |   |
| Status grün in min. :   | 10                                   |   |
| Status rot in min. :    | -10                                  |   |
| ?                       | Anwenden 🛛 😵 Abbrecher               | 1 |

#### Arbeitsablauf:

- o Legen Sie einen Wartezimmername fest.
- Vergeben Sie ggf. eine Positionsnummer.
- Entscheiden Sie ob das Wartezimmer einem Kalender zugeordnet ist oder ob ein Wartezimmer für alle Kalender gemeinsam genutzt wird.
- Entscheiden Sie, ob die Ampelregelung aktiviert werden soll und welche Zeiten für die Statusänderung gelten sollen.

Klicken Sie anschließend auf "Anwenden".

# **Status Ampelregelung**

Der Status des jeweiligen Patienten zeigt folgendes an (Standardwerte):

- o Grün: Patient hat noch mehr als 10 Minuten Zeit bis zu seinem Termin.
- Gelb: Patient hat noch weniger als 10 Minuten zu warten oder wartet bereits bis zu 10 Minuten.
- o Rot: Patient wartet bereits länger als 10 Minuten.

Wartezimmer stehen nach dem Neustart von TimeControl zur Verfügung.

### 7. Kalender einrichten

# Kalender einrichten

**Pfad: Registerkarte:** <u>Kalenderverwaltung</u> - Menüpunkt: <u>Kalender verwalten</u> - Unterpunkt: 7. Kalender einrichten

Nachdem die Punkt 1 bis 5 abgearbeitet wurden, erfolgt die abschließende Speicherung und Umsetzung in der Datenbank.

| <ol> <li>Grundeinstellungen</li> <li>Puffer &amp; Spezialzeiten</li> <li>Geschlossene Tage</li> <li>Geschlossene Wochen</li> </ol> | Einrichtungsjahr auswählen:<br>2024 	v | Ausgewählten Kalender<br>Lie<br>Alle Kalender einric | einrichten<br>hten | * *<br>₹ * | Geschlossene Tag ein<br>Geschlossene Wocher<br>Schulferien eintragen | tragen<br>n eintragen |  |
|----------------------------------------------------------------------------------------------------|----------------------------------------|------------------------------------------------------|--------------------|------------|----------------------------------------------------------------------|-----------------------|--|
| 5. Schulferien                                                                                                    | Kalendername                           | Intervall                                            | Start              | Ende       | Termintext                                                           | Position              |  |
| 6. Wartezimmer ( optional )                                                                                                    | Herr Doktor                            | 10                                                   | 08:00              | 18:00      |                                                                      | 1                     |  |
| 7 Kalandar sinrishtan                                                                                                    | Frau Doktor                            | 15                                                   | 08:00              | 18:00      |                                                                      | 2                     |  |
| 7. Kalender emrichten                                                                                                    | Hausbesuch                             | 5                                                    | 08:00              | 16:00      |                                                                      | 3                     |  |
|                                                                                                    | Impfungen                              | 15                                                   | 08:00              | 18:00      |                                                                      | 4                     |  |
|                                                                                                    | Videosp                                | 10                                                   | 08:00              | 18:00      |                                                                      | 5                     |  |
|                                                                                                    | EKG / Sono                             | 15                                                   | 07:45              | 18:15      |                                                                      | 6                     |  |
|                                                                                                    | Heimbesuche                            | 15                                                   | 15:00              | 18:00      |                                                                      | 7                     |  |
|                                                                                                    | Gutachten                              | 30                                                   | 08:00              | 19:00      |                                                                      | 8                     |  |
|                                                                                                    | Labor                                  | 5                                                    | 08:00              | 11:00      |                                                                      | 9                     |  |
|                                                                                                    | Schulungsraum                          | 60                                                   | 14:00              | 19:00      |                                                                      | 10                    |  |
|                                                                                                    | Testraum                               | 10                                                   | 08:00              | 18:00      |                                                                      | 11                    |  |
|                                                                                                    | Assitent                               | 10                                                   | 08:00              | 18:00      |                                                                      | 12                    |  |
|                                                                                                    |                                        |                                                      |                    |            |                                                                      |                       |  |

#### Folgende Optionen stehen zur Auswahl:

- Einrichtungsjahr auswählen hier legen Sie fest, für welches Jahr die folgenden Aktionen ausgeführt werden sollen.
- o "Ausgewählten Kalender einrichten" nur der aktuell markierte Kalender wird neu angelegt.
- o "Alle Kalender einrichten" alle vorhandenen Kalender werden angelegt.
- "<u>Geschlossene Tage eintragen</u>" nur die Geschlossenen Tage werden f
  ür alle Kalender eingetragen.
- "<u>Geschlossene Wochen eintragen</u>" nur die Geschlossenen Wochen werden f
  ür alle Kalender eingetragen.
- o "Schulferien eintragen" nur die Schulferien werden für alle Kalender eingetragen.

Bitte beachten Sle das bei der Einrichtung eines oder aller Kalender die geschlossenen Tage & Wochen mit eingetragen werden.

## Ablauf der Kalendereinrichtung

• Es wird zuerst geprüft, ob der Kalender für das Jahr bereits existiert. Sollte das so sein, wird abgefragt ab wann die neuen Einstellungen gelten sollen.

- Anschließend werden alle Termine gesichert.
- Die Kalendereinrichtung wird durchgeführt.
- Abschließend werden alle Termine (so weit möglich) wieder eingetragen.
- Sollte eine Eintragung aufgrund von Konflikten nicht möglich sein, so finden Sie diese Termine zur weiteren Bearbeitung in der Umbestellungsliste.
- o Ist der Kalender noch nicht vorhanden, so beginnt die Einrichtung sofort.
- Nach Abschluss der Einrichtung startet TimeControl neu.
- **o** Bitte Kontrollieren Sie umgehend die Umbestellungsliste.

Einzelnen Kalender einrichten

# Einzelnen Kalender einrichten

Pfad: Registerkarte: <u>Kalenderverwaltung</u> - Menüpunkt: <u>Kalender verwalten</u> - Unterpunkt: 7. Kalender einrichten - Button: <u>Ausgewählten Kalender einrichten</u>

Um einen einzelnen Kalender einzurichten, wählen Sie diesen in der Übersicht aus (blaue Markierung). Wählen Sie anschließend das Einrichtungsjahr aus und klicken Sie auf "Ausgewählten Kalender einrichten".

| , Grundeinsteilungen<br>. Puffer & Spezialzeiten<br>. Geschlossene Tage<br>. Geschlossene Wochen | Einrichtungsjahr auswählen:<br>2023 v | Ausgewählten Kalender | <mark>einrichten</mark><br>:hten | *<br>★<br>@ | Geschlossene Tag ein<br>Geschlossene Wocher<br>Schulferien eintragen | tragen<br>n eintragen |  |
|--------------------------------------------------------------------------------------------------|---------------------------------------|-----------------------|----------------------------------|-------------|----------------------------------------------------------------------|-----------------------|--|
| . Schulferien                                                                                    | Kalendername                          | Interval              | Start                            | Ende        | Termintext                                                           | Position              |  |
| . Wartezimmer ( optional )                                                                       | Herr Doktor                           | 10                    | 08:00                            | 18:00       |                                                                      | 1                     |  |
| Walandar startables                                                                              | Frau Doktor                           | 15                    | 08:00                            | 18:00       |                                                                      | 2                     |  |
| Kalender einrichten                                                                              | Hausbesuch                            | 5                     | 08:00                            | 16:00       |                                                                      | 3                     |  |
|                                                                                                  | Impfungen                             | 15                    | 08:00                            | 18:00       |                                                                      | 4                     |  |
|                                                                                                  | Videosp                               | 10                    | 08:00                            | 18:00       |                                                                      | 5                     |  |
|                                                                                                  | EKG / Sono                            | 15                    | 07:45                            | 18:15       |                                                                      | 6                     |  |
|                                                                                                  | Heimbesuche                           | 15                    | 15:00                            | 18:00       |                                                                      | 7                     |  |
|                                                                                                  | Gutachten                             | 30                    | 08:00                            | 19:00       |                                                                      | 8                     |  |
|                                                                                                  | Labor                                 | 5                     | 08:00                            | 11:00       |                                                                      | 9                     |  |
|                                                                                                  | Schulungsraum                         | 60                    | 14:00                            | 19:00       |                                                                      | 10                    |  |
|                                                                                                  | Testraum                              | 10                    | 08:00                            | 18:00       |                                                                      | 11                    |  |
|                                                                                                  | Assitent                              | 10                    | 08:00                            | 18:00       |                                                                      | 12                    |  |

Sollte der Kalender für das Einrichtungsjahre schon vorhanden sein, so legen Sie bitte das Datum fest, ab dem die neuen Einstellungen gelten sollen.

Klicken Sie anschließend auf "Anwenden".

| Zeitpunkt für Änderungsbeginn     |            |             |  |  |  |
|-----------------------------------|------------|-------------|--|--|--|
| Bitte geben Sie das Startdatum an |            |             |  |  |  |
| Kalender:                         | EKG / Sono |             |  |  |  |
| Startdatum:                       | 01.03.2024 |             |  |  |  |
|                                   |            |             |  |  |  |
| ~                                 | Anwenden   | X Abbrechen |  |  |  |

Nachdem die Einrichtung abgeschlossen ist, startet TimeControl automatisch neu.

| TimeControl             |                                                                                   |
|-------------------------|-----------------------------------------------------------------------------------|
| T                       | Bitte warten.<br>Kalender werden angelegt und eingerichtet.                       |
| Bitte bree<br>Dieser Vo | chen Sie den Vorgang nicht ab.<br>organg kann mehrere Minuten in Anspruch nehmen. |

Bitte kontrollieren Sie umgehend die Umbestellungsliste.

Alle Kalender einrichten

# Alle Kalender einrichten

Pfad: Registerkarte: <u>Kalenderverwaltung</u> - Menüpunkt: <u>Kalender verwalten</u> - Unterpunkt: 7. Kalender einrichten - Button: <u>Alle Kalender einrichten</u>

Um alle Kalender einzurichten wählen Sie das Einrichtungsjahr aus und klicken anschließend auf "<u>Alle Kalender einrichten</u>".

| Puffer & Spezialzeiten<br>Geschlossene Tage<br>Geschlossene Wochen | Einrichtungsjahr auswählen:<br>2024 v | Ausgewählten Kalender<br>Ausgewählten Kalender<br>Alle Kalender einric | einrichten<br>chten | <ul> <li>✓</li> <li>✓</li></ul> | Seschlossene Tag ein<br>Seschlossene Wocher<br>Schulferien eintragen | tragen<br>n eintragen |   |
|--------------------------------------------------------------------|---------------------------------------|------------------------------------------------------------------------|---------------------|----------------------------------------------------------------------------------------------------|----------------------------------------------------------------------|-----------------------|---|
| Schulferien                                                        | Kalendername                          | Interval                                                               | Start               | Ende                                                                                                    | Termintext                                                           | Position              | 4 |
| Wartezimmer ( optional )                                           | Herr Doktor                           | 10                                                                     | 08:00               | 18:00                                                                                                    |                                                                      | 1                     |   |
| Malandari atautakkan                                               | Frau Doktor                           | 15                                                                     | 08:00               | 18:00                                                                                                    |                                                                      | 2                     |   |
| Kalender einrichten                                                | Hausbesuch                            | 5                                                                      | 08:00               | 16:00                                                                                                    |                                                                      | 3                     |   |
|                                                                    | Impfungen                             | 15                                                                     | 08:00               | 18:00                                                                                                    |                                                                      | 4                     |   |
|                                                                    | Videosp                               | 10                                                                     | 08:00               | 18:00                                                                                                    |                                                                      | 5                     |   |
|                                                                    | EKG / Sono                            | 15                                                                     | 07:45               | 18:15                                                                                                    |                                                                      | 6                     |   |
|                                                                    | Heimbesuche                           | 15                                                                     | 15:00               | 18:00                                                                                                    |                                                                      | 7                     |   |
|                                                                    | Gutachten                             | 30                                                                     | 08:00               | 19:00                                                                                                    |                                                                      | 8                     |   |
|                                                                    | Labor                                 | 5                                                                      | 08:00               | 11:00                                                                                                    |                                                                      | 9                     |   |
|                                                                    | Schulungsraum                         | 60                                                                     | 14:00               | 19:00                                                                                                    |                                                                      | 10                    |   |
|                                                                    | Testraum                              | 10                                                                     | 08:00               | 18:00                                                                                                    |                                                                      | 11                    |   |
|                                                                    | Assitent                              | 10                                                                     | 08:00               | 18:00                                                                                                    |                                                                      | 12                    |   |

Sollte einer der Kalender für das Einrichtungsjahre schon vorhanden sein, so legen Sie bitte das Datum fest, ab dem die neuen Einstellungen gelten sollen.

### Klicken Sie anschließend auf "Anwenden".

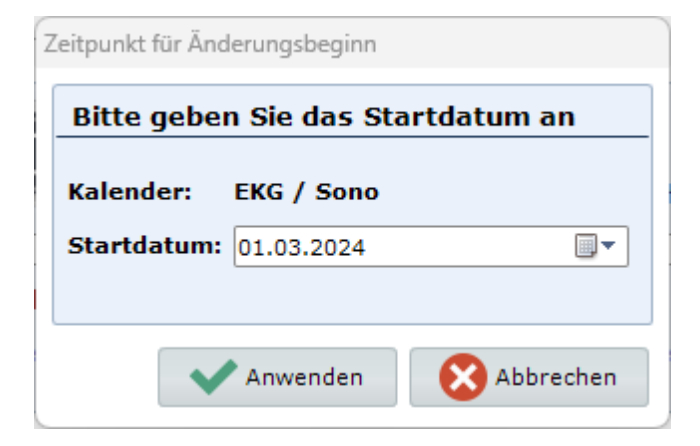

Nachdem die Einrichtung abgeschlossen ist, startet TimeControl automatisch neu.

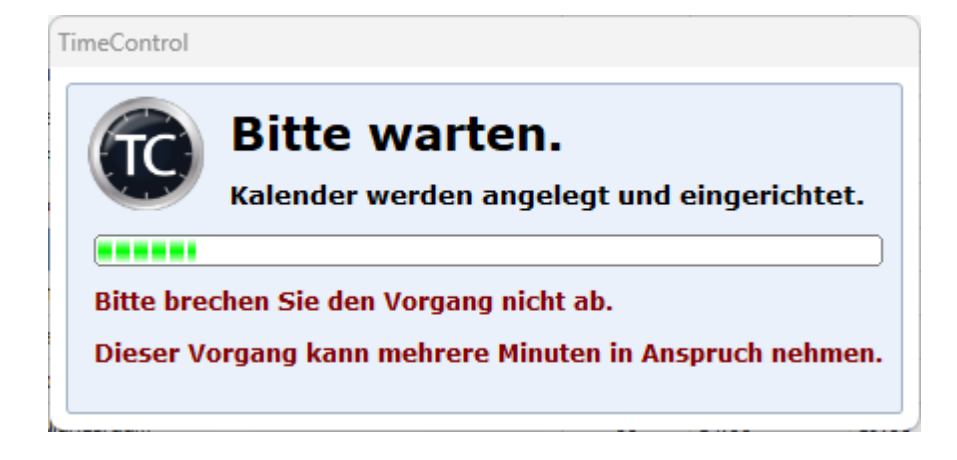

Bitte kontrollieren Sie umgehend die Umbestellungsliste.

### Tage / Wochen / Ferien einrichten

## Geschlossene Tage eintragen

**Pfad: Registerkarte: <u>Kalenderverwaltung</u> - Menüpunkt: <u>Kalender verwalten</u> - Unterpunkt: 7. Kalender einrichten** 

Um nur geschlossene Tage einzutragen, wählen Sie das gewünschte Einrichtungsjahr aus und klicken anschließend auf "Geschlossene Tage eintragen".

|                            |               | Alle Kalender einri | chten | â •   | Schulferien eintragen |          |  |
|----------------------------|---------------|---------------------|-------|-------|-----------------------|----------|--|
| 5. Schulferien             | Kalendername  | Intervall           | Start | Ende  | Termintext            | Position |  |
| . Wartezimmer ( optional ) | Herr Doktor   | 10                  | 08:00 | 18:00 |                       | 1        |  |
| Walandan sinsiskan         | Frau Doktor   | 15                  | 08:00 | 18:00 |                       | 2        |  |
| . Kalender einrichten      | Hausbesuch    | 5                   | 08:00 | 16:00 |                       | 3        |  |
|                            | Impfungen     | 15                  | 08:00 | 18:00 |                       | 4        |  |
|                            | Videosp       | 10                  | 08:00 | 18:00 |                       | 5        |  |
|                            | EKG / Sono    | 15                  | 07:45 | 18:15 |                       | 6        |  |
|                            | Heimbesuche   | 15                  | 15:00 | 18:00 |                       | 7        |  |
|                            | Gutachten     | 30                  | 08:00 | 19:00 |                       | 8        |  |
|                            | Labor         | 5                   | 08:00 | 11:00 | 45                    | 9        |  |
|                            | Schulungsraum | 60                  | 14:00 | 19:00 |                       | 10       |  |
|                            | Testraum      | 10                  | 08:00 | 18:00 |                       | 11       |  |
|                            | Assitent      | 10                  | 08:00 | 18:00 |                       | 12       |  |

Nachdem die Aktion abgeschlossen ist, klicken Sle auf "Schließen".

| ergrößern | - Verkleinem | Sene Tage wurden ei<br>Freitag, der 07.04.2023 | ngetragen.<br>13:46:23 |
|-----------|--------------|------------------------------------------------|------------------------|
|           |              |                                                | 13:46<br>07.04.2023    |

# Geschlossene Wochen eintragen

Um nur geschlossene Wochen einzutragen, wählen Sie das gewünschte Einrichtungsjahr aus und klicken anschließend auf "<u>Geschlossene Wochen eintragen</u>".

| 1. Grundeinstellungen<br>2. Puffer & Spezialzeiten | Einrichtungsjahr auswählen:          | Ausgewählten Kalender | einrichten            | 1              | Geschlossene Tag ein  | tragen      |     |
|----------------------------------------------------|--------------------------------------|-----------------------|-----------------------|----------------|-----------------------|-------------|-----|
| 2. Geschlossene Tage                               |                                      | ونستع                 |                       | *              | Geschlossene Wocher   | n eintragen |     |
| 5. deschlossene rage                               |                                      | Alla Kalandar ainri   | shtan                 | <b>A</b>       | Schulferien eintragen |             |     |
| 4. Geschlossene Wochen                             |                                      | Alle Kalender einn    | chien                 | HUH .          |                       |             |     |
| 5. Schulferien                                     | Kalendername                         | Intervall             | Start                 | Ende           | Termintext            | Position    |     |
| 5. Wartezimmer ( optional )                        | Herr Doktor                          | 10                    | 08:00                 | 18:00          |                       | 1           |     |
| T Walandan staatabbaa                              | Frau Doktor                          | 15                    | 08:00                 | 18:00          |                       | 2           |     |
| /. Kalender einrichten                             | Hausbesuch                           | 5                     | 08:00                 | 16:00          |                       | 3           |     |
|                                                    | Impfungen                            | 15                    | 08:00                 | 18:00          |                       | 4           |     |
|                                                    | Videosp                              | 10                    | 08:00                 | 18:00          |                       | 5           |     |
|                                                    | EKG / Sono                           | 15                    | 07:45                 | 18:15          |                       | 6           |     |
|                                                    | Heimbesuche                          | 15                    | 15:00                 | 18:00          |                       | 7           |     |
|                                                    | Gutachten                            | 30                    | 08:00                 | 19:00          |                       | 8           |     |
|                                                    | Labor                                | 5                     | 08:00                 | 11:00          |                       | 9           |     |
|                                                    | Schulungsraum                        | 60                    | 14:00                 | 19:00          |                       | 10          |     |
|                                                    | Testraum                             | 10                    | 08:00                 | 18:00          |                       | 11          |     |
|                                                    | Assitent                             | 10                    | 08:00                 | 18:00          |                       | 12          |     |
|                                                    | Assitent                             | 10                    | 08:00                 | 18:00          |                       | 12          |     |
| ? Tipp: Mit Hilfe der rech                         | ten Mausstaste können alle mit * gek | ennzeichneten Vorbe   | legungen (            | entfernt wei   | rden.                 | X Schlie    | eβe |
| chdem die Aktion                                   | n abgeschlossen ist, k               | licken Sle au         | ıf " <mark>Scl</mark> | <u>nließen</u> | ".                    |             |     |
|                                                    |                                      |                       |                       |                |                       |             |     |

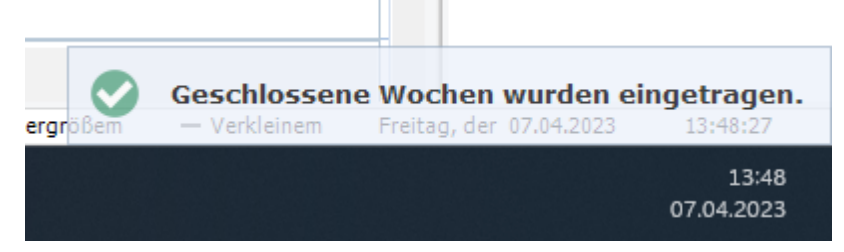

# Schulferien eintragen

Um die Schulferien einzutragen, wählen Sie das gewünschte Einrichtungsjahr aus und klicken anschließend auf "Schulferien eintragen".

| , Grundeinstellungen<br>. Puffer & Spezialzeiten<br>. Geschlossene Tage<br>. Geschlossene Wochen | Einrichtungsjahr auswählen:<br>2024 | Ausgewählten Kalender | einrichten<br>:hten | ₹<br>₹<br>@ | Seschlossene Tag ein<br>Seschlossene Wocher<br>Schulferien eintragen | tragen<br>n eintragen                      |  |
|--------------------------------------------------------------------------------------------------|-------------------------------------|-----------------------|---------------------|-------------|----------------------------------------------------------------------|--------------------------------------------|--|
| . Schulferien                                                                                    | Kalendername                        | Interval              | Start               | Ende        | Termintext                                                           | Position                                   |  |
| . Wartezimmer ( optional )                                                                       | Herr Doktor                         | 10                    | 08:00               | 18:00       |                                                                      | 1                                          |  |
| Malaadaa ataatakkaa                                                                              | Frau Doktor                         | 15                    | 08:00               | 18:00       |                                                                      | 2                                          |  |
| . Kalender einrichten                                                                            | Hausbesuch                          | 5                     | 08:00               | 16:00       |                                                                      | 3                                          |  |
|                                                                                                  | Impfungen                           | 15                    | 08:00               | 18:00       |                                                                      | 4                                          |  |
|                                                                                                  | Videosp                             | 10                    | 08:00               | 18:00       |                                                                      | 5                                          |  |
|                                                                                                  | EKG / Sono                          | 15                    | 07:45               | 18:15       |                                                                      | 6                                          |  |
|                                                                                                  | Heimbesuche                         | 15                    | 15:00               | 18:00       |                                                                      | 7                                          |  |
|                                                                                                  | Gutachten                           | 30                    | 08:00               | 19:00       |                                                                      | 8                                          |  |
|                                                                                                  | Labor                               | 5                     | 08:00               | 11:00       | -1-                                                                  | 9                                          |  |
|                                                                                                  | Schulungsraum                       | 60                    | 14:00               | 19:00       |                                                                      | 10                                         |  |
|                                                                                                  | Testraum                            | 10                    | 08:00               | 18:00       |                                                                      | 11                                         |  |
|                                                                                                  | Assitent                            | 10                    | 08:00               | 18:00       |                                                                      | 12                                         |  |
|                                                                                                  |                                     |                       |                     |             |                                                                      | ,<br>, , , , , , , , , , , , , , , , , , , |  |

Nachdem die Schulferien eingetragen wurden, startet TimeControl automatisch neu.

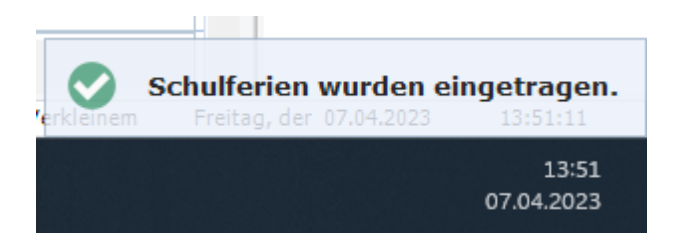

## Flussdiagramm Kalender erstellen

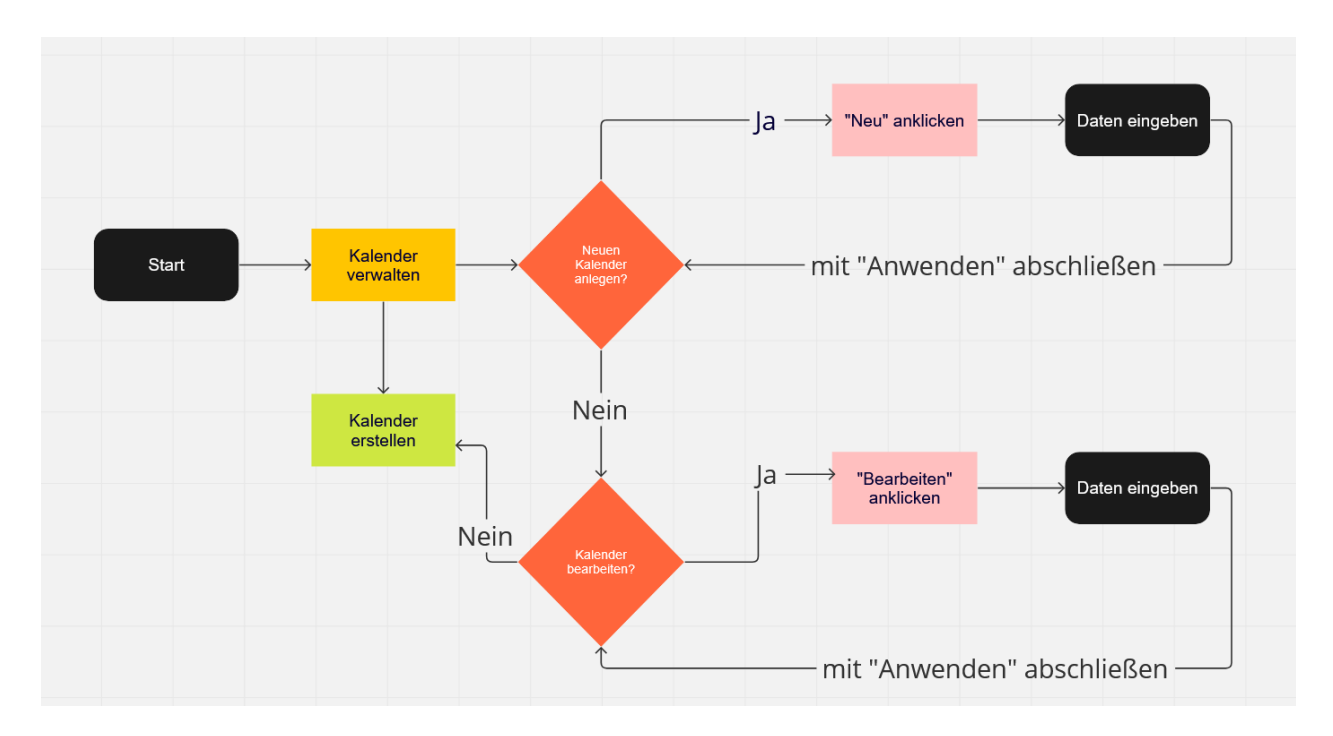

# Flussdiagramm Kalender erstellen

# Einstellungen für TimeControl

Grundsätzlich gibt es 2 Einstellungsvarianten:

- 1. Einstellungen die nur lokal (Arbeitsplatzbezogen) gültig sind.
- 2. Einstellungen die global (Systemweit) gültig sind.

## Lokale (Arbeitsplatzbezogene) Einstellungen

- o Darstellung
- o <u>Druckeinstellungen</u>
- o Kommunikation mit Praxissoftware
- o <u>Pfadeinstellungen</u>
- o <u>Schnellstartleiste</u>
- o <u>Terminzettel</u>
- o Verhalten von TimeControl

### Globale (Systemweite) Einstellungen

- o Anbieter Videosprechstunde
- o Aufgabenverwaltung
- o Benachrichtigungen
- o Benutzerverwaltung
- o E-Mails & SMS-Konten
- o E-Mails & SMS-Texte
- o Kalenderübersichten
- o Kalenderverwaltung
- o Kategorieverwaltung
- o Online-Freigaben
- Online-Terminvergabe
- Sonstige Einstellungen
- o Systemaufgaben
- o Terminpools verwalten
- o Wartezimmertexte

### Grundeinstellungen

# Grundeinstellungen

### Pfad: Registerkarte: System - Menüpunkt: Einstellungen

Alternativ: Mit Hilfe des Menü-Buttons ( \_\_\_\_\_) gelangen Sie in die Einstellungen von TimeControl.

| Einstellungen                   |                                              |                                           |         |
|---------------------------------|----------------------------------------------|-------------------------------------------|---------|
| Arbeitsplatzeinstellungen       | Darstellung Terminelemente                   |                                           |         |
| 🔀 Darstellung                   | Skalierung für Terminelemente:               | 30                                        | -       |
| T Verhalten von TC              | Form für Terminelemente:                     | Rechteck                                  | ~       |
|                                 | Position der Zeitanzeige:                    | Links                                     | ~       |
|                                 | Anzeigedaten:                                | Geburtsdatum 🛛 Kasse 🗖 Telefon 🗖 Kategori | ie 🔳    |
| Systemeinstellungen             | Schriftart & Größe                           | Verdana v 10                              | ~       |
| 足 Praxissoftware                | TimeControl Design:                          | Standard Vors                             | chau    |
| 🐔 Sonstige Einstellungen        | Darstellungshilfen                           |                                           |         |
| 🙁 Übersicht aller Einstellungen | Schriftglättung:                             | ClearType                                 | ~       |
| 00                              | Fokusierungshelfer:                          | Ja                                        | $\sim$  |
|                                 | Farbe und Größe:                             | × <u>5</u>                                | •       |
|                                 | Anzahl der Monate für rechten Kalender:      | 4                                         | •       |
|                                 | Visuelle Praxisorganisation:                 | Ja                                        | ~       |
|                                 | Erweiterter Hint nutzen:                     | Nein                                      | ~       |
|                                 | Scrollgeschwindigkeit Mausrad:               | 3                                         | -       |
|                                 | Vergangene Termine andersfarbig darstellen:  | Nein                                      | ~       |
|                                 | Starteinstellungen                           |                                           |         |
|                                 | Bei Programmstart folgenden Kalender zeigen: |                                           | $\sim$  |
|                                 | Bei Programmstart folgende Übersicht zeigen: |                                           | ~       |
|                                 | Wartezimmer als Startposition aufrufen:      |                                           | ~       |
|                                 |                                              |                                           |         |
| ?                               |                                              | Anwenden 🗙 Sch                            | nließen |

#### Die Einstellungen gliedern sich in 2 Bereiche:

#### 1. Arbeitsplatzeinstellungen

- o <u>Darstellung</u>
- o <u>Verhalten von TimeControl</u>
- o <u>Druckeinstellungen</u>

#### 2. Systemeinstellungen

- o Praxissoftware
- o Sonstige Einstellungen

Die Arbeitsplatzeinstellungen betreffen immer nur die aktuelle Station, von der dieses Menü aufgerufen wird. Die Systemeinstellungen gelten für alle Arbeitsplätze.

Mit Hilfe der <u>Übersicht aller Einstellungen</u>, gelangen Sie schnell und einfach in alle zur Verfügung stehenden Einrichtungs-- und Einstellungsmöglichkeiten von TimeControl.

### Darstellung

# Darstellung

Pfad: Registerkarte: System - Menüpunkt: Einstellungen - Unterpunkt: Darstellung

Mit Hilfe der Darstellungsoptionen können Sie das Aussehen von TimeControl bestimmen.

| Einstellungen                   |                                              |                                          |          |
|---------------------------------|----------------------------------------------|------------------------------------------|----------|
| Arbeitsplatzeinstellungen       | Darstellung Terminelemente                   |                                          |          |
| 🔀 Darstellung                   | Skalierung für Terminelemente:               | 30                                       | -        |
| Verhalten von TC                | Form für Terminelemente:                     | Rechteck                                 | ~        |
|                                 | Position der Zeitanzeige:                    | Links                                    | ~        |
|                                 | Anzeigedaten:                                | Geburtsdatum 🛛 Kasse 📄 Telefon 📄 Kategor | ie 🗖     |
| Systemeinstellungen             | Schriftart & Größe                           | Verdana v 10                             | ~        |
| 足 Praxissoftware                | TimeControl Design:                          | Standard Vors                            | chau     |
| 🐔 Sonstige Einstellungen        | Darstellungshilfen                           |                                          |          |
| 🙁 Übersicht aller Einstellungen | Schriftglättung:                             | ClearType                                | ~        |
|                                 | Fokusierungshelfer:                          | Ja                                       | ~        |
|                                 | Farbe und Größe:                             | ✓ 5                                      | -        |
|                                 | Anzahl der Monate für rechten Kalender:      | 4                                        | *<br>*   |
|                                 | Visuelle Praxisorganisation:                 | Ja                                       | ~        |
|                                 | Erweiterter Hint nutzen:                     | Nein                                     | ~        |
|                                 | Scrollgeschwindigkeit Mausrad:               | 3                                        | <b>÷</b> |
|                                 | Vergangene Termine andersfarbig darstellen:  | Nein                                     | ~        |
|                                 | Starteinstellungen                           |                                          |          |
|                                 | Bei Programmstart folgenden Kalender zeigen: |                                          | ~        |
|                                 | Bei Programmstart folgende Übersicht zeigen: |                                          | ~        |
|                                 | Wartezimmer als Startposition aufrufen:      |                                          | ~        |
|                                 |                                              |                                          |          |
| 0                               |                                              | Anwenden 🔀 Sch                           | hließen  |

| Menüpunkt                      | Erklärung                                                                               |  |
|--------------------------------|-----------------------------------------------------------------------------------------|--|
| Skalierung für Terminelemente: | Bestimmt die Größe des Terminrasters                                                    |  |
| Form für Terminelemente:       | Legt fest, wie Termine angezeigt werden (mit Rahmen oder ohne).<br>Mögliche Werte:      |  |
|                                | <ul> <li>Rechteck</li> <li>Hexagon</li> <li>Rund</li> <li>Tool (ohne Rahmen)</li> </ul> |  |
| Position der Zeitanzeige:      | Mögliche Werte:<br>O Links<br>O Rechts<br>O Links + Rechts                              |  |

| Anzeigedaten:                                   | Legt fest, welche zusätzlichen Informationen mit eingeblendet werden<br>sollen<br><u>Mögliche Werte:</u><br>O Geburtsdatum<br>O Krankenkasse<br>O Telefonnummer<br>O Terminkategorie |
|-------------------------------------------------|----------------------------------------------------------------------------------------------------|
| Schriftart & Größe:                             | Einstellungen für die Terminanzeige                                                                                                    |
| TimeControl Design:                             | Look & Feel von TimeControl<br><u>Mögliche Werte:</u><br>O <b>Standard</b><br>O Blau<br>O Grau<br>O Weiß                                                                             |
| Schriftglättung:                                | Mögliche Werte:<br>O ClearType<br>O AntiAliasing<br>O deaktiviert                                                                                                    |
| Fokussierungshelfer:                            | Legt fest, ob ein Rahmen und das aktuelle Eingabeelement gezeichnet<br>wird.<br><u>Mögliche Werte:</u><br>o <b>Ja</b><br>o Nein                                                      |
| Farbe und Größe:                                | Betrifft Rahmen des Fokussierungshelfers.                                                                                                    |
| Anzahl der Monate für rechten<br>Kalender:      | Legt fest, wie viele Monate rechts angezeigt werden sollen. Abhängig von der Auflösung.                                                                                              |
| Visuelle Praxisorganisation:                    | Legt fest, ob diese Standardmäßig aktiviert oder deaktiviert ist.<br>Mögliche Werte:<br>O Ja<br>O <b>Nein</b>                                                                        |
| Erweiterter Hint:                               | Beeinflusst die Darstellung von Hilfstexten<br><u>Mögliche Werte:</u><br>o Ja<br>o <b>Nein</b>                                                                                       |
| Scrollgeschwindigkeit<br>Mausrad:               | Standard: 3                                                                                                    |
| Vergangene Termine<br>andersfarbig darstellen:  | Mögliche Werte:<br>o Ja<br>o <b>Nein</b>                                                                                                    |
| Bei Programmstart folgenden<br>Kalender zeigen: | Legt den Startkalender fest                                                                                                    |
| Bei Programmstart folgende<br>Übersicht zeigen: | Legt die Startübersicht fest                                                                                                    |

Wartezimmer als Startposition Legt das Standardwartezimmer für den Arbeitsplatz fest aufrufen:

Wenn Sie alle Einstellungen getätigt haben, klicken Sie auf "Anwenden".

### Verhalten von TimeControl

# Verhalten von TimeControl

Pfad: Registerkarte: System - Menüpunkt: Einstellungen - Unterpunkt: Verhalten von TC

Hier können Sie festlegen, wie TimeControl in bestimmten Situationen reagieren soll.

| Einstellungen                   |                                               |                             |                    |  |  |
|---------------------------------|-----------------------------------------------|-----------------------------|--------------------|--|--|
| Arbeitsplatzeinstellungen       | Verhalten von TimeControl                     |                             |                    |  |  |
| 🔀 Darstellung                   | Aktion bei Programmstart:                     | Keine Aktion durchführen    | ~                  |  |  |
| T Verhalten von TC              | Aktion bei "Zurück zum Arztprogramm":         | TimeControl minimieren      | ~                  |  |  |
|                                 | Aktion bei Programm in den Vordergrund holen: | zu aktuellem Datum springen | ~                  |  |  |
|                                 | Aktion bei Doppelklick in Wartezimmerliste:   | Wartezimmer schließen       | ~                  |  |  |
| Systemeinstellungen             | Aktion bei Inaktivität:                       | nichts unternehmen          | ~                  |  |  |
| 🔗 Praxissoftware                | Hotkeys                                       |                             |                    |  |  |
| 🃸 Sonstige Einstellungen        | Hotkey Patient in das Wartezimmer setzen      | F3 ~                        | deaktivieren 🗸     |  |  |
| 吕 Übersicht aller Einstellungen | Hotkey TimeControl aufrufen                   | F5 ~                        | deaktivieren 🗸     |  |  |
|                                 | Hotkey Wartezimmer anzeigen                   | F8 ~                        | deaktivieren 🗸     |  |  |
|                                 | Hotkey Aufgaben anzeigen                      | F10 ~                       | deaktivieren 🗸     |  |  |
|                                 | Patientensuche                                |                             |                    |  |  |
|                                 | Standardsuche nach Patienten:                 | TimeControl Datenbank       | ~                  |  |  |
|                                 |                                               |                             |                    |  |  |
|                                 |                                               |                             |                    |  |  |
|                                 |                                               |                             |                    |  |  |
|                                 |                                               |                             |                    |  |  |
|                                 |                                               |                             |                    |  |  |
|                                 |                                               |                             |                    |  |  |
|                                 |                                               |                             |                    |  |  |
| 0                               |                                               | Anv                         | venden 🗙 Schließen |  |  |

| Menüpunkt                                | Erklärung                                                                                     |  |
|------------------------------------------|-----------------------------------------------------------------------------------------------|--|
| Aktion bei Programmstart:                | Mögliche Werte:<br>• Keine Aktion durchführen<br>• Automatisch zur aktuellen Uhrzeit scrollen |  |
| Aktion bei "Zurück zum<br>Arztprogramm": | Mögliche Werte:                                                                               |  |
|                                          | <ul> <li>TimeControl minimieren</li> </ul>                                                    |  |
|                                          | <ul> <li>TimeControl schließen</li> </ul>                                                     |  |

| Aktion bei Programm in                          | Mögliche Werte:                                                           |
|-------------------------------------------------|---------------------------------------------------------------------------|
| Vordergrund holen:                              |                                                                           |
|                                                 | $\circ$ zuletzt ausgewähltes Datum beibehalten                            |
| Aktion boi Doppolklick in                       | Möglicho Worto:                                                           |
| Wartezimmerliste:                               | Moglicite Werte.                                                          |
|                                                 | <ul> <li>Wartezimmer schließen</li> </ul>                                 |
|                                                 | <ul> <li>Wartezimmer schließend und Behandlungsstatus ändern</li> </ul>   |
|                                                 | <ul> <li>keine Aktion durchführen</li> </ul>                              |
| Aktion bei Inaktivität:                         | Mögliche Werte:                                                           |
|                                                 | 0                                                                         |
| TimeControl Design:                             | Look & Feel von TimeControl                                               |
|                                                 | Mögliche Werte:                                                           |
|                                                 |                                                                           |
|                                                 | O Standard                                                                |
|                                                 |                                                                           |
|                                                 | o Weiß                                                                    |
|                                                 |                                                                           |
| Schriftglattung:                                | Mogliche Werte:                                                           |
|                                                 | ○ ClearType                                                               |
|                                                 | o AntiAliasing                                                            |
|                                                 | o deaktiviert                                                             |
| Fokussierungshelfer:                            | Legt fest, ob ein Rahmen und das aktuelle Eingabeelement gezeichnet       |
|                                                 | wird.                                                                     |
|                                                 | Mögliche Werte:                                                           |
|                                                 | Noglicite Weite.                                                          |
|                                                 | o <b>Ja</b>                                                               |
|                                                 | O Nein                                                                    |
| Farbe und Größe:                                | Betrifft Rahmen des Fokussierungshelfers.                                 |
| Anzahl der Monate für rechten                   | Legt fest, wie viele Monate rechts angezeigt werden sollen. Abhängig      |
| Kalender:                                       | von der Auflösung.                                                        |
|                                                 | la et fact, als dissa Otae de eter XO in al divis et a de et divis et int |
| visuelle Praxisorganisation:                    | Legt fest, ob diese Standardmäßig aktiviert oder deaktiviert ist.         |
|                                                 | Mögliche Werte:                                                           |
|                                                 | o Ja                                                                      |
|                                                 | o Nein                                                                    |
| Erweiterter Hint:                               | Beeinflusst die Darstellung von Hilfstexten                               |
|                                                 | Mögliche Werte:                                                           |
|                                                 | Moglicite Weite.                                                          |
|                                                 | o Ja                                                                      |
|                                                 | o Nein                                                                    |
| Scrollgeschwindigkeit<br>Mausrad:               | Standard: 3                                                               |
| Vergangene Termine                              | Mögliche Werte:                                                           |
| andersfarbig darstellen:                        |                                                                           |
|                                                 | o Nein                                                                    |
|                                                 |                                                                           |
| Bei Programmstart folgenden<br>Kalender zeigen: | Legt den Startkalender test                                               |

| Bei Programmstart folgende<br>Übersicht zeigen: | Legt die Startübersicht fest                           |
|-------------------------------------------------|--------------------------------------------------------|
| Wartezimmer als Startposition aufrufen:         | Legt das Standardwartezimmer für den Arbeitsplatz fest |

Wenn Sie alle Einstellungen getätigt haben, klicken Sie auf "Anwenden".

### Druckeinstellungen

# Druckeinstellungen

Pfad: Registerkarte: System - Menüpunkt: Einstellungen - Unterpunkt: Druckeinstellungen

Hier finden Sie alle Einstellmöglichkeiten für die Druckfunktionen.

| Einstellungen                    |                                                                                                    |                                                                                             |
|----------------------------------|----------------------------------------------------------------------------------------------------|---------------------------------------------------------------------------------------------|
| Arbeitsplatzeinstellungen        | Druckoptionen                                                                                                    |                                                                                             |
| 🔀 Darstellung                    | Standarddrucker auswählen:                                                                                                    | ECOSYS M5521cdw                                                                             |
| T Verhalten von TC               | Schachtnummer auswählen:                                                                                                    | 14 : Kassette 1 v                                                                           |
|                                  | Drucker für Terminzettel auswählen:                                                                                                    | ECOSYS M5521cdw                                                                             |
| 💾 Druckeinstellungen             | Schachtnummer auswählen:                                                                                                    | 14 : Kassette 1 🗸                                                                           |
| Systemeinstellungen              | Tagesnotiz ausdrucken:                                                                                                    | Nein 🗸                                                                                      |
| 足 Praxissoftware                 | Nur belegte Termine drucken:                                                                                                    | Nein 🗸                                                                                      |
| 📸 Sonstige Einstellungen         | Rahmen & Linien drucken::                                                                                                    | Ja 🗸                                                                                        |
| 00 Übersicht aller Einstellungen | Ausdruck einer Leerspalte:                                                                                                    | Nein v                                                                                      |
|                                  | Terminzettel konfigurieren:                                                                                                    | Konfiguartion aufrufen                                                                      |
|                                  | Verfügbare Felder         Kasse         Kategorie         Telefonnummer         Termin erhalten         Druckausrichtung: der Tageliste:         Schriftart: | Ausgewählte Felder<br>Geburt<br>Name<br>Patientennummer<br>Text<br>Vorname<br>Moch<br>Arial |
|                                  | Schriftgröße:                                                                                                    | 9 M                                                                                         |
| •                                |                                                                                                    | Anwenden 🔀 Schließen                                                                        |

| Menüpunkt                           | Erklärung                                                                      |
|-------------------------------------|--------------------------------------------------------------------------------|
| Standarddrucker auswählen:          | Hier können Sie den Standarddrucker hinterlegen.                               |
| Schachnummer auswählen:             | Schachtnummer des Standarddruckers.                                            |
| Drucker für Terminzettel auswählen: | Hier können Sie einen gesonderten Drucker für den Terminzettel<br>hinterlegen. |

| Schachnummer auswählen:             | Schachtnummer des Terminzetteldruckers.                                                                                                    |
|-------------------------------------|----------------------------------------------------------------------------------------------------|
| Tagesnotiz ausdrucken:              | Sollen Tagesnotizen mit ausgedruckt werden.<br><u>Mögliche Werte:</u><br>o Ja<br>o <b>Nein</b>                                                                          |
| Nur belegte Termine drucken:        | Mögliche Werte:<br>o Ja<br>o <b>Nein</b>                                                                                                    |
| Rahmen und Linien drucken:          | Ausdruck erfolgt in Tabellenform.<br><u>Mögliche Werte:</u><br>o <b>Ja</b><br>o Nein                                                                                    |
| Ausdruck eine Leerspalte:           | Soll eine zusätzliche Spalte mit ausgedruckt werden.<br><u>Mögliche Werte:</u><br>o Ja<br>o <b>Nein</b>                                                                 |
| Terminzettel konfigurieren:         | Hier können Sie den Terminzettel konfigurieren.                                                                                                    |
| Tagesliste-Druckoptionen:           | Standardmäßig werden alle Felder gedruckt. Sie können die Auswahl<br>einschränken, indem Sie die gewünschten Felder nach rechts<br>verschieben (in Ausgewählte Felder). |
| Druckausrichtung der<br>Tagesliste: | Mögliche Werte:<br>o Hoch<br>o Quer                                                                                                    |
| Schriftart:                         | Zu verwendende Schriftart.                                                                                                    |
| Schriftgröße:                       | Schriftgröße für die Tagesliste.                                                                                                    |

Wenn Sie alle Einstellungen getätigt haben, klicken Sie auf "Anwenden".

### Praxissoftwware

# Praxissoftware

Pfad: Registerkarte: System - Menüpunkt: Einstellungen - Unterpunkt: Praxissoftware

Hier finden Sie alle relevanten Einstellungen für die Zusammenarbeit mit Ihrem Praxisverwaltungssystem

| Einstellungen                                |                                                                                                 |                                                                                                    |  |  |  |
|----------------------------------------------|-------------------------------------------------------------------------------------------------|----------------------------------------------------------------------------------------------------|--|--|--|
| Arbeitsplatzeinstellungen                    | Kommunikation mit Praxissoftware                                                                |                                                                                                    |  |  |  |
| Darstellung                                  | Praxissoftware-Name:                                                                            | []                                                                                                    |  |  |  |
| Workstein von TC                             | Sammelexport:                                                                                   |                                                                                                    |  |  |  |
|                                              | Spezialparameter:                                                                               |                                                                                                    |  |  |  |
| 💾 Druckeinstellungen                         | GDT bei Doppelklick auf Termin schreiben:                                                       | Ja 🗸                                                                                                    |  |  |  |
| Systemeinstellungen                          | GDT bei Terminvergabe schreiben:                                                                | Ja 🗸                                                                                                    |  |  |  |
| 🔗 Praxissoftware                             | Tagesdatum für GDT-Termin-Export:                                                               | Nein v                                                                                                    |  |  |  |
| 📸 Sonstige Einstellungen                     | Patient nach Aufruf aus dem WZ löschen                                                          | Nein                                                                                                    |  |  |  |
| 吕 Übersicht aller Einstellungen              | In PVS-Kalender dirket schreiben:                                                               | Ja                                                                                                    |  |  |  |
|                                              |                                                                                                 |                                                                                                    |  |  |  |
| ?                                            |                                                                                                 | Anwenden X Schließen                                                                                                    |  |  |  |
| Menüpunkt                                    | Erklärung                                                                                       |                                                                                                    |  |  |  |
| Praxissoftware-Name:                         | Hier können Sie Ihre Praxis<br>PVS-spezifische Funktione<br>Verfügung stehen.                   | Hier können Sie Ihre Praxissoftware auswählen. Bitte beachten Sie das<br>PVS-spezifische Funktionen nur bei Auswahl der Praxissoftware zur<br>Verfügung stehen. |  |  |  |
| Sammelexport:                                | Verzeichnis für GDT-Samm                                                                        | Verzeichnis für GDT-Sammelexport.                                                                                                    |  |  |  |
| Spezialparameter:                            | Nur nach Rückfrage mit Su                                                                       | Nur nach Rückfrage mit Support mit Inhalt befüllen.                                                                                                    |  |  |  |
| GDT bei Doppelklick auf<br>Termin schreiben. | Erzeugen einer GDT-Datei<br>belegten Termin.<br><u>Mögliche Werte:</u><br>o <b>Ja</b><br>o Nein | für das PVS bei Doppelklick auf einen                                                                                                    |  |  |  |
| GDT bei Terminvergabe                        | Legt fest, ob bei der Termin                                                                    | vergabe eine GDT-Datei erzeugt wird.                                                                                                    |  |  |  |
| schreiben:                                   | Mögliche Werte:                                                                                 | Mögliche Werte:                                                                                                    |  |  |  |
|                                              | o <b>Ja</b><br>o Nein                                                                           |                                                                                                    |  |  |  |

 Tagesdatum für GDT-Termin Steuert, welches Datum in der GDT-Datei geschrieben werden soll,

 Termindatum oder Tag an dem der Termin vergeben wurde.
 Mögliche Werte:

 O
 Ja

 O
 Nein

| Patient nach Aufruf aus o<br>WZ löschen: | dem Legt fest, ob ein Patient aus dem Wartezimmer gelöscht wird,<br>nachdem er aufgerufen wurde.<br><u>Mögliche Werte:</u><br>O Ja<br>O <b>Nein</b> |
|------------------------------------------|----------------------------------------------------------------------------------------------------|
| In PVS-Kalender direkt schreiben:        | Möglichkeit direkt in den PVS-Kalender zu schreiben (gilt nur für PVS<br>EL).<br><u>Mögliche Werte:</u><br>o <b>Ja</b><br>o Nein                    |

Wenn Sie alle Einstellungen getätigt haben, klicken Sie auf "Anwenden".

### Sonstige Einstellungen

# Sonstige Einstelllungen

Pfad: Registerkarte: System - Menüpunkt: Einstellungen - Unterpunkt: Sonstige Einstellungen

Hier finden Sie weitere Systemrelevante Einstellungen, welche für alle Arbeitsplätze gelten.

| Einstellungen                                                                                                    |                                            |          |            |       |        |
|----------------------------------------------------------------------------------------------------|--------------------------------------------|----------|------------|-------|--------|
| Arbeitsplatzeinstellungen                                                                                                    | Sonstige Einstellungen                     |          |            |       |        |
| 🔀 Darstellung                                                                                                    | Updateinformationen online abfragen:       | Ja       |            |       | $\sim$ |
| The second second secon | TimeControl Updateserver:                  | TC Next! |            |       | ~      |
| vernalten von TC                                                                                                    | System-Passwort für Individualisierungen:  | Nein     |            |       | ~      |
| 🚔 Druckeinstellungen                                                                                                    | System-Passwort für leere Termine löschen: | Nein     |            |       | $\sim$ |
| Systemeinstellungen                                                                                                    | Benutzerverwaltung aktiv:                  | Nein     |            | ~     | []     |
| 💪 Praxissoftware                                                                                                    | Benachrichtigungsmanagement aktiv:         | Ja       |            | ~     | []     |
| 🗱 Sonstige Einstellungen                                                                                                    | Patientendaten nach Terminvergabe leeren:  | Nein     |            |       | ~      |
| B Übersicht aller Einstellungen                                                                                                    |                                            |          |            |       |        |
| •                                                                                                    |                                            |          | 💙 Anwenden | 🗙 Sch | ließen |

| Menüpunkt                                    | Erklärung                                                                                                    |
|----------------------------------------------|----------------------------------------------------------------------------------------------------|
| Updateinformationen online<br>abfragen:      | Legt fest, ob TimeControl automatisch in Hintergrund nach Updates sucht<br>und dies visuell (rotes Updatesymbol) anzeigt.<br><u>Mögliche Werte:</u><br>o Ja |
|                                              | o Nein                                                                                                    |
| TimeControl Updateserver:                    | Hiermit bestimmen Sie welche TC Version genutzt werden soll (TC Next!                                                                                       |
|                                              | = Neue Version).                                                                                                    |
|                                              | Mögliche Werte:                                                                                                    |
|                                              | • TC Next!                                                                                                    |
|                                              | o Standard                                                                                                    |
| System-Passwort für<br>Individualisierungen: | Schaltet Passwortabfrage für Individualisierungen ein.                                                                                                    |
|                                              | Mögliche Werte:                                                                                                    |
|                                              | o Ja                                                                                                    |
|                                              | o Nein                                                                                                    |
| System-Passwort für leere                    | Schaltet Passwortabfrage für Löschung von leeren Terminen ein.                                                                                              |
| l ermine loschen:                            | Mögliche Werte:                                                                                                    |
|                                              | o Ja                                                                                                    |
|                                              | o Nein                                                                                                    |
| Benutzerverwaltung aktiv:                    | Legt fest, ob TimeControl nur nach Anmeldung genutzt werden kann.                                                                                           |
|                                              | Mögliche Werte:                                                                                                    |
|                                              |                                                                                                    |

|                                              | <ul><li>Ja</li><li>Nein</li></ul>                                                                                                   |
|----------------------------------------------|----------------------------------------------------------------------------------------------------|
| Benachrichtigungsmanagemant<br>aktiv:        | Aktiviert das Benachrichtigungssystem für abgesagte oder verschobene<br>Termine.<br><u>Mögliche Werte:</u><br>o Ja<br>o <b>Nein</b> |
| Patientendaten nach<br>Terminvergabe leeren: | Mögliche Werte:<br>O Ja<br>O Nein                                                                                                   |

Wenn Sie alle Einstellungen getätigt haben, klicken Sie auf "Anwenden".

### Übersicht aller Einstellungen

# Übersicht aller Einstellungen

Pfad: Registerkarte: System - Menüpunkt: Einstellungen - Unterpunkt: Übersicht aller Einstellungen

Hier gelangen Sie schnell und einfach zu alle Einrichtungs- und Einstellungsmöglichkeiten von TimeControl. Sie können mit Hilfe des **Suchfeldes** gezielt nach Einrichtungs-- und Einstellungsmöglichkeiten suchen.

| Einstellungen                   |                                       |           |
|---------------------------------|---------------------------------------|-----------|
| Arbeitsplatzeinstellungen       |                                       | Q         |
| 🔀 Darstellung                   | Anbieter Videosprechstunde            |           |
|                                 | Aufgaben verwalten                    |           |
| Fill Verhalten von TC           | Benachrichtigungsmanagement verwalten |           |
|                                 | Benutzer verwalten                    |           |
| 🚔 Druckeinstellungen            | E-Mail & SMS Texte                    |           |
| Contraction to House and        | E-Mail & SMS-Konten                   |           |
| Systemeinstellungen             | Farben verwalten                      |           |
| 🔎 Praxissoftware                | Feiertage einlesen                    |           |
|                                 | Feiertage verwalten                   |           |
| 📸 Sonstige Einstellungen        | Freischaltungen                       |           |
| -                               | Kalender verwalten                    |           |
| 吕 Übersicht aller Einstellungen | Kalenderübersichten                   |           |
|                                 | Kategorien verwalten                  |           |
|                                 | Log ´s anzeigen                       |           |
|                                 | Online-Freigaben                      |           |
|                                 | Online-Terminvergabe konfigurieren    |           |
|                                 | Online-Terminvergabe Texte verwalten  |           |
|                                 | Pfadeinstellungen                     |           |
|                                 | Schulferien einlesen                  |           |
|                                 | Schulferien verwalten                 |           |
|                                 | Stationen anzeigen                    |           |
|                                 | Terminpools verwalten                 |           |
|                                 | Terminzettel                          |           |
|                                 | TimeControl Shop                      |           |
|                                 | Urlaub verwalten                      |           |
|                                 | Wartezimmer anlegen                   |           |
|                                 | Wartezimmertexte verwalten            |           |
|                                 |                                       |           |
| •                               | Anwenden 🗙                            | Schließen |

Durch einen Doppelklick auf den gewünschten Eintrag können Sie die ausgewählte Einrichtung / Einstellung öffnen.

## Lokale Einstellungen

# Lokale (Arbeitsplatzbezogene) Einstellungen

- o **Darstellung**
- o <u>Druckeinstellungen</u>
- o Kommunikation mit Praxissoftware
- o <u>Pfadeinstellungen</u>
- o <u>Schnellstartleiste</u>
- o <u>Terminzettel</u>
- o <u>Verhalten von TimeControl</u>
## Pfadeinstellungen

# Pfadeinstellungen TimeControl

### Pfad: Registerkarte: System - Menüpunkt: Pfadeinstellungen

Mit Hilfe der Pfadeinstellungen können Sie alle relevanten Einstellungen setzten, die für die Kommunikation zwischen TimeControl und Ihrem Praxisverwaltungsprogramm notwendig sind. Gleichzeitig legen Sie auch fest, wie TimeControl auf die Datenbank zugreifen soll.

| 😨 Pfade                           |           |                                    | ×     |
|-----------------------------------|-----------|------------------------------------|-------|
| Pfade zu den Datenbanken konf     | igurieren |                                    |       |
| 1. Arztinformationssystem:        | - ohne P  | raxissoftware                      | ~     |
| 2. Schnittstelle:                 | BDT / GI  | т                                  | ~     |
| 2.1 Dateiname Import (PVS zu TC): | tcimp.bd  | t                                  |       |
| 2.1 Pfad für Importdatei:         | c:\termin | ıkalender\gdt                      | 8     |
| 2.2 Dateiname Export (TC zu PVS): | tcexp.bd  | t                                  |       |
| 2.2 Pfad Export:                  | c:\termin | ıkalender\gdt                      | 8     |
| 2.3 Exportdatei hochzählend?      | 🗖 ja      | ✓ nein                             |       |
| 2.4 DOS-Format?                   | 🗖 ja      | ▼ nein                             |       |
| 2.5 Datei löschen?                | 🗸 ja      | nein nein                          |       |
| 3. Laufwerk Termin-Datenbanken:   | 💼 n: \\;  | serverw11\daten                    | ~     |
| 3.1 UNC-Pfad zur Datenbank:       | \\server  | w11\daten\Terminkalender\db        | tteln |
| 3.2 UNC-Pfad benutzen:            | 🗸 ja      | nein 🗖                             |       |
| 4. Stammverzeichnis PVS:          | nicht def | iniert                             | 8     |
| 4.1 UNC-Pfad zum AIS:             | nicht def | iniert 📃 🔯 Ermi                    | tteln |
| 4.2 UNC-Pfad benutzen:            | 🗖 ja      | ✓ nein                             |       |
| 5. SQL-Server-Modul verwenden:    | 🗸 ja      | nein nein                          |       |
| 6. Terminal-Server Modus:         | 🗖 ja      | ✓ nein                             |       |
| ? 🔎 Pfadermittlung 💥 Service      | 🗲 Einstel | lungen prüfen 🛛 💙 Anwenden 🔀 Abbre | chen  |

Durch klick auf "<u>Anwenden</u>" werden die Einstellungen gespeichert.

### Schnellstartleiste

# **Die Schnellstartleiste in TimeControl**

| 🕲 Ti | meControl                    |                |       |           |           |       | -                      | - 0      | $\times$ |
|------|------------------------------|----------------|-------|-----------|-----------|-------|------------------------|----------|----------|
| œ    | Datei 💌 🔒 Benutzer: Standard | C 🛈 👬 🗟 🕒 🏦 12 | UL: 0 | Online: 1 | Storno: 0 | 🖶   🗸 | 🙋 Fernwartung \vee 🔛 F | Feedback | ۷        |

Mit Hilfe der Schnellstartleiste können Sie sich wichtige Funktionen an Ihrem Arbeitsplatz schnell und einfach verfügbar machen.

Um mit der Konfiguration zu starten, klicken Sie auf den <u>kleine Pfeil nach unten</u> und anschließend auf "Schnellstartleiste konfigurieren".

| q | Schnellstartleiste                     | ×                                                                                                    |
|---|----------------------------------------|----------------------------------------------------------------------------------------------------|
|   | Verfügbare Elemente                    | Aktivierte Elemente                                                                                                    |
|   | Aufgabenliste anzeigen<br>Neue Aufgabe | <ul> <li>Aktuelle Zeit anzeigen<br/>Aktuellen Benutzer anzeigen<br/>Erweiterte Terminsuche anzeigen<br/>Online Terminanfrage<br/>Schneller Jahreswechsel<br/>Umbestellungsliste anzeigen<br/>Updatebeschreibungen anzeigen</li> </ul> |
|   | 2                                      | Anwenden 🔀 Abbrechen                                                                                                    |

Auf den linken Seite (Verfügbare Elemente) sehen Sie alle Funktionen, die zur Verfügung stehen. Auf der rechten Seite (Aktivierte Elemente) sehen Sie alle aktiven Funktionen für diesen Arbeitsplatz.

#### Folgende Elemente stehen zur Verfügung:

| Bedeutung                            |
|--------------------------------------|
| Benutzer abmelden                    |
| Ansicht aktualisieren                |
| Versionsinformationen anzeigen       |
| TimeControl Hilfe anzeigen           |
| Aktuelle Updatebeschreibung anzeigen |
| Zur aktuellen Zeit springen          |
| Neue Aufgabe anlegen                 |
| Aufgabenliste anzeigen               |
| Erweiterte Terminsuche öffnen        |
|                                      |

| 12          | Schnellen Jahreswechsel durchführen  |
|-------------|--------------------------------------|
| UL: xx      | Umbestellungsliste anzeigen          |
| Online: xx  | Online-Anfragen anzeigen             |
| Storno: xx  | Online-Stornierungsanfragen anzeigen |
| . <b></b> . | Terminzettel drucken                 |
| ▼           | Schnellstartleiste konfigurieren     |

Um ein Element von einer Seite auf die andere zu bekommen, haben Sie folgende Möglichkeiten:

- Markieren Sie das gewünschte Element und klicken anschließend auf den kleine Pfeil nach links oder rechts.
- o Klicken Sie doppelt auf ein Element, um es auf die andere Seite zu bekommen.

Um alle Elemente zu verschieben, klicken Sie auf den Doppelpfeil nach links oder rechts.

Durch klick auf "<u>Anwenden</u>" werden die Einstellungen gespeichert.

## Terminzettel

# Terminzettel

Pfad: Registerkarte: System - Menüpunkt: Terminzettel

| Praxisbezeichnung:    | TimeControl   | Musterpraxis                                              |              |                |  |
|-----------------------|---------------|-----------------------------------------------------------|--------------|----------------|--|
| Fachrichtung:         | Hausarztprax  | Hausarztpraxis<br>Terminvereinbarung telefonisch erbeten. |              |                |  |
| Zusatztext 1:         | Terminverein  |                                                           |              |                |  |
| Zusatztext 2:         | Termine bitte | Termine bitte einhalten.                                  |              |                |  |
| Praxislogo:           |               |                                                           |              | Logo laden     |  |
|                       |               |                                                           |              | Logo entfernen |  |
| Sprechzeiten:         | geöffnet      | von - bis                                                 |              | und von - bis  |  |
|                       | Montag:       | 08.00 - 12.                                               | 00           | 14.00 - 18.00  |  |
|                       | Dienstag:     | 08.00 - 12.                                               | 00           | 14.00 - 18.00  |  |
|                       | Mittwoch:     | 08.00 - 12.                                               | 00           |                |  |
|                       | Donnerstag:   | 08.00 - 12.                                               | 00           | 14.00 - 16.00  |  |
|                       | Freitag:      | 08.00 - 12.                                               | 00           |                |  |
|                       | Samstag:      |                                                           |              |                |  |
|                       | Sonntag:      |                                                           |              |                |  |
| Sprechzeiten drucken: | Nein          | 🗸 Sch                                                     | riftgröße:   | 8 ~            |  |
| Druckvariante :       | Druckvariant  | te 1 (A5 mit s                                            | Sprechzeiter | n) v           |  |
| Eigenes Wordmuster:   |               | Word                                                      | lmuster aufr | ufen           |  |

Es stehen Ihnen folgende Druckvarianten zur Verfügung:

| Druckvariante 1 (A5 mit Sprechzeiten)  |
|----------------------------------------|
| Druckvariante 2 (A6 ohne Sprechzeiten) |
| Druckvariante 3 (A6 mit Raumnamen)     |
| Druckvariante 4 (Labeldrucker)         |
| Druckvariante 5 (A6 nur Termine)       |
| Druckvariante 6 (eigenes Formular)     |
| Druckvariante 7 (A5 mit Raumnamen)     |

Mittels Druckvariante 6 (eigenes Formular) können Sie ein RTF-Dokument als Terminzettel nutzen. Im Verzeichnis [server]:\terminkalender\files finden Sie die Datei "terminvorlage.rtf".

In dieser Datei finden Sie verschiedene Druckvarianten inkl. der dazugehörigen Platzhalter. Speichern Sie das gewünschte Design nach [server]:\terminkalender\eigenefiles\termin.rtf oder verwenden Sie die bereits vorkonfigurierte Datei namens termin.rtf

Bitte beachten Sie das nur Dateien im Verzeichnis [server]:\terminkalender\eigenefiles geschützt sind. Dateien im Ordner files werden durch das TimeControl-Update regelmäßig verändert oder auch ersetzt.

Durch klick auf "<u>Anwenden</u>" werden die Einstellungen gespeichert.

## **Globale Einstellungen**

## Globale (Systemweite) Einstellungen

- o Anbieter Videosprechstunde
- o <u>Aufgabenverwaltung</u>
- o <u>Benachrichtigungen</u>
- o <u>Benutzerverwaltung</u>
- o <u>E-Mail & SMS-Konten</u>
- o E-Mail & SMS-Texte
- o Kalenderübersichten
- o <u>Kalenderverwaltung</u>
- o <u>Kategorieverwaltung</u>
- o <u>Online-Freigaben</u>
- o <u>Online-Terminvergabe</u>
- o <u>Sonstige Einstellungen</u>
- o <u>Systemaufgaben</u>
- o <u>Terminpools verwalten</u>
- o <u>Wartezimmertexte</u>

#### Anbieter Videosprechstunde

# Anbieter Videosprechstunde

Pfad: Registerkarte: System - Menüpunkt: Anbieter Video-Spr.

Hier können Sie Ihre Videosprechstundenanbieter verwalten. Bitte beachten Sie das TimeControl aktuell nur eine Schnittstelle für den Anbieter: **esprechstunde.net** hat.

| Anbieter Videospred | chstunde   |                   |                   |  |
|---------------------|------------|-------------------|-------------------|--|
| Optionen            |            |                   |                   |  |
| Neu                 | Bearbeiten | Entfernen         |                   |  |
| Anbieter            |            | Kategorie         | Telefon           |  |
| eSprechstunde       |            | Videosprechstunde | 0421 / 167 66 096 |  |
| eSprechstunde2      |            | eSprechstunde     | 0421 / 167 66 096 |  |
|                     |            |                   |                   |  |
|                     |            |                   |                   |  |

Um einen neuen Anbieter anzulegen, klicken Sie auf "<u>Neu</u>". Zum Bearbeiten eines vorhandenen Anbieters, wählen Sie diesen aus und klicken auf "<u>Bearbeiten</u>" oder klicken Sie den gewünschten Anbieter einfach doppelt an. Mit Hilfe von "<u>Entfernen</u>" können Sie den ausgewählten Anbieter dauerhaft entfernen.

Eine ausführliche Anleitung finden Sie in TimeControl unter Registerkarte:<u>Hilfe</u> - Menüpunkt: <u>Videosprechstunde</u>.

Anbieter Videosprechstunde verwalten

# Anbieter Videosprechstunde verwalten

Pfad: Registerkarte: System - Menüpunkt: Anbieter Video-Spr. - Button: Neu / Bearbeiten

Wenn Sie eine neuen Anbieten anlegen, so klicken Sie zuerst auf "Vorlage laden" und wählen hier die eSprechstunde aus. Anschließend können Sie alle fehlenden Felder ausfüllen.

| eSprechstunde                                       |                                                                                                    |
|-----------------------------------------------------|----------------------------------------------------------------------------------------------------|
|                                                     | Vorlage laden                                                                                                    |
|                                                     | Anzeigen                                                                                                    |
|                                                     | Anzeigen                                                                                                    |
| eSprechstunde                                       | V Prüfen                                                                                                    |
| v2 V Unter-Benutzer:                                |                                                                                                    |
| https://esprechstunde.net/account/sign-in           | 📝 Testen                                                                                                    |
| https://esprechstunde.net/faq                       | 🛃 Testen                                                                                                    |
| 0421 / 167 66 096 E-Mail: kontakt@eSprechstunde.net |                                                                                                    |
| https://esprechstunde.net/datenschutz               | 🛃 Testen                                                                                                    |
|                                                     | 🛃 Testen                                                                                                    |
| https://esprechstunde.net/termin/                   |                                                                                                    |
| C E-Mail-Konto:                                     |                                                                                                    |
| Tageslimit SMS: 25 Tageslimit E-Mail: 25            |                                                                                                    |
| en:                                                 |                                                                                                    |
|                                                     |                                                                                                    |
|                                                     |                                                                                                    |
|                                                     |                                                                                                    |
|                                                     | eSprechstunde eSprechstunde v2 v Unter-Benutzer: https://esprechstunde.net/account/sign-in https://esprechstunde.net/faq 0421 / 167 66 096 E-Mail: kontakt@eSprechstunde.net https://esprechstunde.net/datenschutz https://esprechstunde.net/termin/ E-Mail-Konto: v Tageslimit SMS: 25 Tageslimit E-Mail: 25 en: |

| Feld          | Erklärung                                                                                                    |
|---------------|----------------------------------------------------------------------------------------------------|
| Bezeichnung:  | Interner Name des Anbieters.                                                                                                    |
| Benutzername: | Die E-Mailadresse mit der Sie sich bei der Videosprechstunde registriert haben.                                                                                                    |
| Passwort:     | Ihr Passwort, welches Sie bei der Registrierung vergeben haben.<br>Mit Hilfe von "Anzeigen" können Sie sich das eingegebene Passwort in<br>Klartext anzeigen lassen.                                                                                                    |
| Kategorie:    | <ul> <li>Hiermit legen Sie die Verbindung zwischen TimeControl und<br/>Videosprechstunden-Anbieter fest. Das bedeutet: wenn diese Kategorie<br/>gewählt wird, werden allen weiteren Aktionen über den<br/>Videosprechstunden-Anbieteraccount durchgeführt.</li> <li>Mit Hilfe des Buttons "Testen" können Sie prüfen, ob diese Kategorie in<br/>TimeControl schon vorhanden ist. Sollte dies nicht der Fall sein, öffnet<br/>sich automatisch die Kategorieverwaltung und Sie können die Kategorie<br/>anlegen.</li> <li>Wichtig: Bitte beachten Sie das immer nur eine Kategorie genau<br/>einen Anbieter zugeordnet werden darf!</li> </ul> |
| API-Version:  | API-Version für die Kommunikation mit dem Anbieter. Wird von TC                                                                                                    |

|                        | vorbelegt.                                                                                                    |  |  |  |
|------------------------|----------------------------------------------------------------------------------------------------|--|--|--|
| Unter-Benutzer:        | Bei mehreren Behandlern geben Sie hier bitte die E-Mailadresse ein, mit der Sie den jeweiligen Behandler online registriert haben.                                                                                                    |  |  |  |
| Login URL:             | Wird von TimeControl vorbelegt.                                                                                                    |  |  |  |
| Hilfe & Support:       | Hilfeseite des Videosprechstundenanbieters.                                                                                                    |  |  |  |
| Telefon                | Telefonnummer des Videosprechstundenanbieters.                                                                                                    |  |  |  |
| E-Mailadresse:         | E-Mailadresse des Videosprechstundenanbieters.                                                                                                    |  |  |  |
| URL DSGVO:             | Link zur Datenschutzerklärung.                                                                                                    |  |  |  |
| URL Einwilligung:      | Hier können Sie die Patienteneinwilligung verlinken. Laden Sie dafür die fertige Einwilligung auf Ihren Webspace hoch und hinterlegen die URL in dem entsprechenden Feld.                                                                                                    |  |  |  |
| URL-Wartezimmer:       | Wird von TimeControl vorbelegt.                                                                                                    |  |  |  |
| SMS-Konto              | Das SMS-Konto welches TimeControl für den Versand nutzen soll.                                                                                                    |  |  |  |
| E-Mail-Konto:          | Das E-Mail-Konto welches TimeControl für den Versand nutzen soll.                                                                                                    |  |  |  |
| Versandart:            | <ul> <li>Hier können Sie entscheiden, wer für den Versand der Einladung zuständig ist.</li> <li><u>Mögliche Werte:</u> <ul> <li>TCMAIL+TCSMS: TimeControl sendet die E-Mail und die SMS.</li> <li>TCMAIL: TimeControl sendet eine E-Mail.</li> <li>TCSMS: TimeControl sendet eine SMS.</li> <li>TCMAIL+ESPSMS: TimeControl sendet eine E-Mail und der Videosprechstunden-Anbieter sendet die SMS.</li> <li>ESPMAIL+TCSMS: Der Videosprechstunden-Anbieter sendet die E-Mail und TimeControl sendet die SMS.</li> <li>ESPMAIL+ESPSMS: Der Videosprechstunden-Anbieter sendet die E-Mail und TimeControl sendet die SMS.</li> </ul> </li> </ul> |  |  |  |
| Tageslimit SMS:        | Tageslimit für Einladungs-SMS.                                                                                                    |  |  |  |
| Tageslimit E-Mail:     | Tageslimit für Einladungs-E-Mails.                                                                                                    |  |  |  |
| Weitere Informationen: | Platz für eigene Notizen.                                                                                                    |  |  |  |

Mittels "Jetzt Registrieren" können Sie ein Konto bei dem Anbieter anlegen.

Klicken Sie, nachdem Sie alle Felder ausgefüllt haben, auf "Anwenden".

## Aufgabenverwaltung

# Aufgabenverwaltung

## Pfad: Registerkarte: System - Menüpunkt: Aufgaben verwalten

Mit Hilfe der Aufgabenverwaltung können Sie sich Texte mit dazugehörigem Kürzel anlegen.

| Aufgabenv    | erwaltung |            |           |               |            | ×  |
|--------------|-----------|------------|-----------|---------------|------------|----|
| Opt          | tionen    |            |           |               |            |    |
| - <b>+</b> - |           |            | _         | C             |            |    |
| Neu          |           | Bearbeiten | Entfernen | Aktualisieren | ı          |    |
| Position     | Text      |            |           | K             | ürzel      |    |
| 1            | Beratun   | Ig         |           | b             | r          |    |
| 2            | Kontroll  | e          |           | k             |            |    |
|              |           |            |           |               |            |    |
|              |           |            |           |               |            |    |
|              |           |            |           |               |            |    |
|              |           |            |           |               |            |    |
| ?            |           |            |           |               | 🗙 Schließe | en |

Aufgaben verwalten

# Aufgaben verwalten

Pfad: Registerkarte: <u>System</u> - Menüpunkt: <u>Aufgaben verwalten</u> - Button: <u>Neu</u> / <u>Bearbeiten</u>

| 9 Text an | legen / bearbeiten |          | — |         | $\times$ |
|-----------|--------------------|----------|---|---------|----------|
| Text:     | Beratung           |          |   |         |          |
| Kürzel:   | br                 |          |   |         |          |
| ?         |                    | Anwenden | 8 | Abbrech | nen      |

| Feld    | Erklärung                                      |
|---------|------------------------------------------------|
| Text:   | Text für eine neue Aufgabe.                    |
| Kürzel: | Kürzel um den oben festgelegten Text zu laden. |

Klicken Sie, nachdem Sie alle Felder ausgefüllt haben, auf "Anwenden".

## Benachrichtigungen

# Benachrichtigungen

Feature noch nicht verfügbar.

### Benutzerverwaltung

## Benutzerverwaltung

### Pfad: Registerkarte: System - Menüpunkt: Benutzer verwalten - Button: Neu / Bearbeiten

Mit Hilfe der Benutzerverwaltung können Sie beliebig viele Benutzer für TimeControl anlegen. Sobald die Benutzerverwaltung aktiviert ist, müssen sich Benutzer beim Start von TimeControl anmelden. Zusätzlich wird zu jedem Termin der Benutzer eingetragen, welcher den Termin vergeben oder zuletzt bearbeitet hat.

| C | Benutzerverwaltung |            |           |        |                     |               | $\times$ |
|---|--------------------|------------|-----------|--------|---------------------|---------------|----------|
|   | Neu                | Bearbeiten | Entfernen | Aktual | <b>)</b><br>isieren | Einstellungen |          |
|   | Name               | Vorname    | Kürzel    | Status | Dati                | um            |          |
| Þ | Mentz              | Tommy      | тм        | Arzt   | 08.0                | 3.2023        |          |
|   | Mustermann         | Max        | MM        | Arzt   | 27.0                | 2.2023        |          |
|   |                    |            |           |        |                     |               |          |
|   | 2                  |            |           |        |                     | Schließen     |          |

Um einen neuen Benutzer anzulegen, klicken Sie auf "<u>Neu</u>". Zum Bearbeiten eines vorhandenen Benutzers, wählen Sie diesen aus und klicken auf "<u>Bearbeiten</u>" oder klicken Sie den gewünschten Benutzer einfach doppelt an. Mit Hilfe von "<u>Entfernen</u>" können Sie den ausgewählten Benutzer dauerhaft entfernen.

Über den Punkt "<u>Einstellungen</u>" können Sie die Benutzerverwaltung aktivieren / deaktivieren und einen Standardbenutzer für die aktuelle Station festlegen.

| Einstellungen Benutzerverwaltur                        | 9                   | $\times$ |
|--------------------------------------------------------|---------------------|----------|
| Benutzerverwaltung aktiv:<br>Standardbenutzer Station: | Nein                | ~        |
|                                                        | Anwenden 🛛 🔀 Abbred | chen     |

Klicken Sie, nachdem Sie alle Felder ausgefüllt haben, auf "Anwenden".

### Benutzer verwalten

## Benutzer verwalten

Pfad: Registerkarte: System - Menüpunkt: Benutzer verwalten

| Benutzerdaten     |        |                       | ×             |
|-------------------|--------|-----------------------|---------------|
| Benutzername:     | Mentz  | Benutzervorname:      | Tommy         |
| Benutzerkürzel:   | ТМ     |                       |               |
| Passwort:         | ••     | Passwort wiederholen: | ••            |
| Benutzerfunktion: | Arzt ~ | Benutzer aktiv:       | Ja ~          |
| ?                 |        | Anwende               | n 🔀 Abbrechen |

| Feld                  | Erklärung                                                           |  |
|-----------------------|---------------------------------------------------------------------|--|
| Benutzername:         | Nachname des Benutzers.                                             |  |
| Benutzervorname:      | Vorname des Benutzers.                                              |  |
| Benutzerkürzel:       | Benutzerkürzel für die Anmeldung und Hinterlegung bei den Terminen. |  |
| Passwort:             | Passwort des Benutzers.                                             |  |
| Passwort wiederholen: | Passwort des Benutzers.                                             |  |
| Benutzerfunktionen    | Mögliche Werte:                                                     |  |
|                       | o Arzt                                                              |  |
|                       | o Ärztin                                                            |  |
|                       | o Aushilfe                                                          |  |
|                       | o MFA                                                               |  |
|                       | o Verwaltung                                                        |  |

| Benutzer-aktiv: | Mögliche Werte: |
|-----------------|-----------------|
|                 | o Ja            |
|                 | o Nein          |

Klicken Sie, nachdem Sie alle Felder ausgefüllt haben, auf "Anwenden".

## E-Mail & SMS-Konten

# E-Mail & SMS-Konten

#### Pfad: Registerkarte: System - Menüpunkt: E-Mail & SMS-Konten

Sie können in TimeControl beliebig viele E-Mail und SMS-Konten hinterlegen. Bitte beachten SIe das jeweils genau ein Konto als Standardkonto hinterlegt ist.

| Obersicht SIVIS | S / E-Ma                                                | ailkonten  |      |        |               |               |       |
|-----------------|---------------------------------------------------------|------------|------|--------|---------------|---------------|-------|
| Option          | nen                                                     |            |      |        |               |               |       |
| +               |                                                         |            | -    | _      | C             |               |       |
| Neu             |                                                         | Bearbeiten | Entf | iernen | Aktualisieren | Standardkonto | laden |
| Nummer          | lummer Kontoname Kontotyp Neues Modul Standardkonto Pra |            |      | Praxis |               |               |       |
| 1               | E-Mai                                                   | a          |      | E-Mail | ja            | Ja            | *     |
| 11              | E-Mai                                                   | i 2        |      | E-Mail | ja            | Nein          | *     |
| 9               | GTX                                                     |            |      | SMS    | ja            | Nein          | *     |
| 5               | Lox24                                                   | 4          |      | SMS    | ja            | Ja            | *     |
|                 |                                                         |            |      |        |               |               |       |
|                 |                                                         |            |      |        |               |               |       |

Um ein neues Konto anzulegen, klicken Sie auf "<u>Neu</u>". Zum Bearbeiten eines vorhandenen Kontos, wählen Sie diese aus und klicken auf "<u>Bearbeiten</u>" oder klicken Sie das gewünschte Konto einfach doppelt an. Mit Hilfe von "<u>Entfernen</u>" können Sie das ausgewählte Konto dauerhaft entfernen.

#### Weitere Funktionen:

- o Aktualisieren Alle Konten neu laden.
- Standardkonto laden Sollten Sie die Online-Terminvergabe gebucht haben, so bekommen Sie ein E-Mailkonto von uns gestellt. Diese können Sie hierüber laden.

#### Folgende E-Mail-Provider werden unterstützt:

- o ionos
- o All-Inkl

#### Folgende SMS-Provider werden unterstützt:

- o LOX24 -
- o GTX-Messaging

#### E-Mail-Konto verwalten

## E-Mail & SMS-Konten verwalten

Pfad: Registerkarte: <u>System</u> - Menüpunkt: <u>E-Mail & SMS-Konten</u> - Button: <u>Neu</u> / <u>Bearbeiten</u>

#### Bitte erfragen Sie die E-Mail-Kontoeinstellungen bei Ihrem zuständigen E-Mail-Provider.

Um ein E-Mailkonto anzulegen, klicken Sie auf "E-Mail". Anschließend sehen Sie folgende Felder:

| Konto anlegen / bearb | eiten                                     |
|-----------------------|-------------------------------------------|
| Bitte wählen Sie der  | <b>Konto-Typ aus:</b> SMS OR E-Mail       |
| Konto-Bezeichnung:    | Standard: 🗸 🗸                             |
| Praxisverknüpfung:    | ✓ Neues Modul aktiv: ✓                    |
| Postausgangsserver:   |                                           |
| Benutzername:         |                                           |
| Passwort:             |                                           |
| Verschlüsselung:      | SMTP-Port:                                |
| E-Mailadresse:        |                                           |
| Terminanhang (ICL):   | V     Erinnerungszeit:     Tag + 7:     V |
| E-Mail Signatur:      | E-Mail-Signatur bearbeiten                |
| ? 🔀 Konto prü         | ifen 🔨 Anwenden 🔀 Abbrechen               |

| Feld | Erklärung |
|------|-----------|
|      |           |

| Konto-Bezeichnung:                | Interner Name des Kontos.                                                                                                    |
|-----------------------------------|----------------------------------------------------------------------------------------------------|
| Standard:                         | <u>Mögliche Werte:</u><br>O Ja<br>O Nein                                                                                                    |
| Praxisverknüpfung<br>(Mandanten): | Mögliche Werte:         o       * (für alle Praxen)         o       A         o       B         o       C         o       D         o       E |
| Neues Modul aktiv:                | Neues E-Mailmodul nutzen.<br><u>Mögliche Werte:</u><br>o ja<br>o nein                                                                         |
| Postausgangsserver:               | Postausgangsserver Ihres E-Mailproviders - fängt an mit smtp                                                                                  |
| Benutzername:                     | Benutzername Ihres E-Mailpostfaches.                                                                                                    |
| Passwort:                         | Passwort Ihres E-Mailpostfaches:                                                                                                    |
| Verschlüsselung:                  | Verschlüsselungsmethode, um auf das E-Mailpostfach zuzugreifen.<br><u>Mögliche Werte:</u><br>o Explizit<br>o Implizit<br>o Require<br>o NoTLS |
| SMTP-Port:                        | SMTP-Port Ihres E-Mailproviders. Standardwert: 465                                                                                            |
| E-Mailadresse:                    | Ihre E-Mailadresse.                                                                                                    |
| Terminanhang (ICL):               | Soll zu jeder terminbezogenen E-Mail der Termin als ICL-Anhang<br>beigefügt werden.<br><u>Mögliche Wert:</u><br>o ja<br>o nein                |
| Erinnerungszeit:                  | Wie viele Tage vor dem Termin soll eine Terminerinnerung erfolgen.<br>Standardwert: 1                                                         |
| Tag + 7:                          | Soll zusätzlich eine Woche vor dem Termin eine Terminerinnerung erfolgen.                                                                     |

|                  | Mögliche Werte:                                                          |
|------------------|--------------------------------------------------------------------------|
|                  | o Ja                                                                     |
|                  | o Nein                                                                   |
| E-Mail Signatur: | Hierüber können Sie die Kopf / Fußzeile der E-Mail konfigurieren. In der |
|                  | Fußzeile sollte das Impressum der Praxis stehen.                         |

Mittels "Konto prüfen" können Sie den Verbindungsaufbau testen.

Klicken Sie, nachdem Sie alle Felder ausgefüllt haben, auf "Anwenden".

### SMS-Konto verwalten

# E-Mail & SMS-Konten verwalten

Pfad: Registerkarte: System - Menüpunkt: E-Mail & SMS-Konten - Button: Neu / Bearbeiten

Bitte erfragen Sie die SMS-Kontoeinstellungen bei Ihrem zuständigen SMS-Provider.

Um ein SMS-Konto anzulegen, klicken Sie auf "SMS". Anschließend sehen Sie folgende Felder:

| Bitte wählen Sie de | n Konto-Typ aus: | SMS          |   | 0 E-Mail        |
|---------------------|------------------|--------------|---|-----------------|
| Konto-Bezeichnung:  |                  |              |   | Standard: 🗸 🗸 🗸 |
| Praxisverknüpfung:  | Veues I          | Modul aktiv: | ~ |                 |
| SMS-Anbieter:       |                  |              | ~ | SMS-Provider    |
| SMS-Gateway:        |                  |              |   |                 |
| Service-ID / Route: |                  |              |   |                 |
| SMS-Account:        |                  |              |   |                 |
| SMS-Schlüssel:      |                  |              |   |                 |
| Absenderkennung:    |                  |              |   |                 |
| Erinnerungszeit:    |                  | Tag + 7:     | ~ |                 |
|                     |                  |              |   |                 |

| Feld                              | Erklärung                                                                                                    |
|-----------------------------------|----------------------------------------------------------------------------------------------------|
| Konto-Bezeichnung:                | Interner Name des Kontos.                                                                                                    |
| Standard:                         | <u>Mögliche Werte:</u><br>o Ja<br>o Nein                                                                                                    |
| Praxisverknüpfung<br>(Mandanten): | Mögliche Werte:         o       * (für alle Praxen)         o       A         o       B         o       C         o       D         o       E |
| Neues Modul aktiv:                | Neues SMS-Modul nutzen.<br><u>Mögliche Werte:</u><br>o <b>ja</b><br>o nein                                                                    |
| SMS-Anbieter:                     | Mögliche Werte:<br>o LOX24<br>o GTX                                                                                                    |
| SMS-Gateway:                      | Wird automatisch anhand der Anbieter-Auswahl befüllt.                                                                                         |
| Service-ID / Route:               | nur für LOX24 - Service-ID von Lox24                                                                                                    |
| SMS-Account:                      | Account-Nummer (LOX24), Benutzername (GTX) Ihres SMS-Kontos.                                                                                  |
| SMS-Schlüssel:                    | Wird über den SMS-Provider generiert (API).                                                                                                   |
| Absenderkennung:                  | Handynummer Praxishandy oder maximal 11 Zeichen.                                                                                              |
| Erinnerungszeit:                  | Wie viele Tage vor dem Termin soll eine Terminerinnerung erfolgen.<br>Standardwert: 1                                                         |
| Tag + 7:                          | Soll zusätzlich eine Woche vor dem Termin eine Terminerinnerung<br>erfolgen.<br><u>Mögliche Werte:</u><br>o Ja<br>o <b>Nein</b>               |

Mittels "Konto prüfen" können Sie den Verbindungsaufbau testen (nur LOX24).

Klicken Sie, nachdem Sie alle Felder ausgefüllt haben, auf "Anwenden".

### GTX-Messagin

# **Einrichtung von TimeControl zur Nutzung mit GTX**

Dies ist die Schritt für Schritt Anleitung zur Nutzung von TimeControl mit GTX Messaging. Sofern Sie bereits ein Kundenkonto angelegt haben kann es sofort losgehen. Andernfalls registrieren Sie sich <u>HIER</u> oder unter <u>https://gtx-messaging.com/de/kooperationen/medXso</u> als Neukunde und durchlaufen den Anmeldeprozess. Anschließend richten Sie dann TimeControl abschließend ein.

#### Anmeldung im GTX Kundenbereich

Gehen Sie auf die GTX Webseite (https://gtx-messaging.com) und loggen Sie sich nach Klick auf den "Anmelden" Button im rechten oberen Bereich der Webseite mit Ihren bei der Anmeldung hinterlegten Benutzerdaten (eMail-Adresse und Passwort) ein

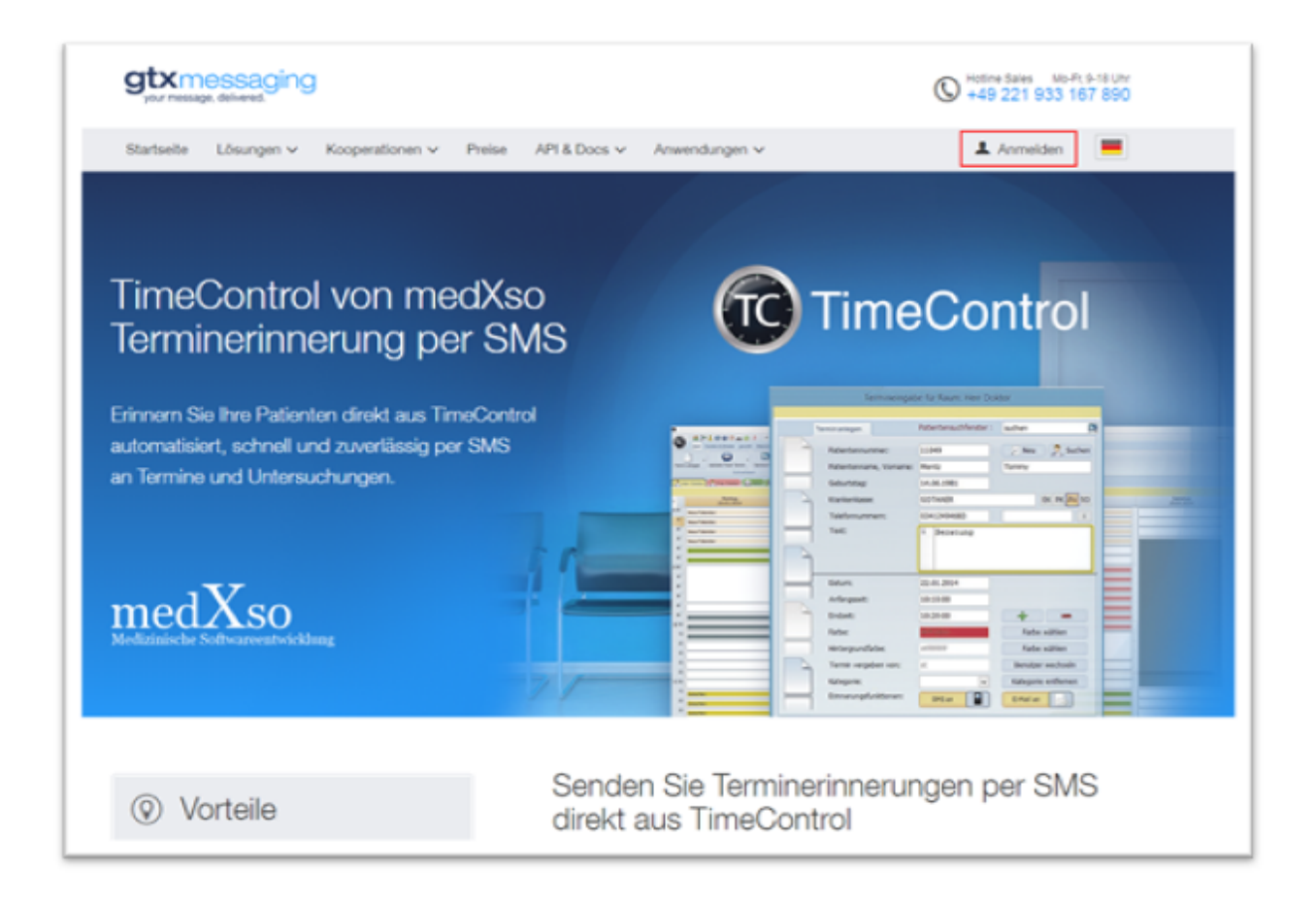

Nach erfolgreichem Login gelangen Sie automatisch auf die Hauptseite des Login Bereichs mit der Auflistung "Routing Accounts".

Klicken Sie hier auf das erste Symbol unter Details, um sich die Details zu Ihrem Account anzeigen zu lassen.

| Tim | eCo   | ntrol |
|-----|-------|-------|
|     | ~ ~ ~ |       |

| Produkt 0 | Account 0 | Kontostand 0 | Kreditlinie 0 | Details |            |   |
|-----------|-----------|--------------|---------------|---------|------------|---|
| just_send |           | 28,62 €      | 0,00 €        |         | O Aufladen | × |

#### Benutzername und Passwort

Nach dem Klick auf das Symbol öffnet sich eine Detailseite mit weiteren Informationen zu Ihrem Benutzerkonto. Hier finden Sie auch die für die Einrichtung von TimeControl benötigten Angaben zu "Benutzername" und "Passwort" (API v1.x).

## **API** Credentials

| REST API (v2.x):        |       |       |  |
|-------------------------|-------|-------|--|
| Simple HTTP API (v1.x): | User: | Pass: |  |

Notieren Sie sich den **Benutzernamen** (Er entspricht dem "**Account**", den Sie auch in der Übersicht sehen) und das Passwort zu Ihrem Routing Account.

#### Hinweis zu Absenderkennungen

Sofern gewünscht tragen Sie im Bereich "Absenderkennung" die Absenderinformation ein, die den Empfängern der SMS angezeigt werden soll. Bei der Auswahlindividueller Absenderkennungen sind einige Vorgaben zu beachten

- 1. Die Absenderkennung darf aus maximal 11 Buchstaben bestehend. Es dürfen KEINE Sonderzeichen enthalten sein
- 2. Wenn eine Rufnummer oder ein anderer rein numerischer Wert als Absenderkennung genutzt werden soll, kann diese auch länger sein.
  - a. Eigene (Festnetz-)Rufnummer

Sie können beispielsweise die (Festnetz-) Rufnummer Ihrer Praxis als Absender festlegen. Sofern der Empfänger der SMS Ihre Rufnummer in seinen Kontakten auf dem Telefon gespeichert hat wird die Rufnummer in der Regel in den von Empfänger gespeicherten Namen umgewandelt. Der Empfänger kann mit seinem Mobiltelefon auf die SMS mit einem Anruf reagieren und wird direkt mit der von Ihnen angegebenen Rufnummer verbunden. Achten Sie dabei lediglich auf die Angabe der Rufnummer im korrekten Format inkl. der ggf. benötigten Vorwahlen.

b. Eigene Mobilfunknummer

Sie können auch eine gültige Mobilfunknummer als Absenderkennung hinterlegen. In diesem Fall kann der Empfänger per SMS ODER auch per Anruf auf die SMS reagieren. Stellen Sie in diesem Fall sicher, dass vom Empfänger der SMS ggf. gesendete Antwort SMS auch bearbeitet werden.

#### Wenn Sie Fragen haben wenden Sie sich bitte an:

GTX Support: Tel.: +49 (221) 933 167 890 eMail: support@gtx-messaging.com

Fahren Sie nun mit der Einrichtung des SMS-Kontos in TimeControl fort.

SMS-Konto verwalten

### LOX24

# **Einrichtung von Lox24**

Gehen Sie auf die Internetseite: https://www.lox24.eu/

Klicken Sie anschließend auf "Kunde werden"

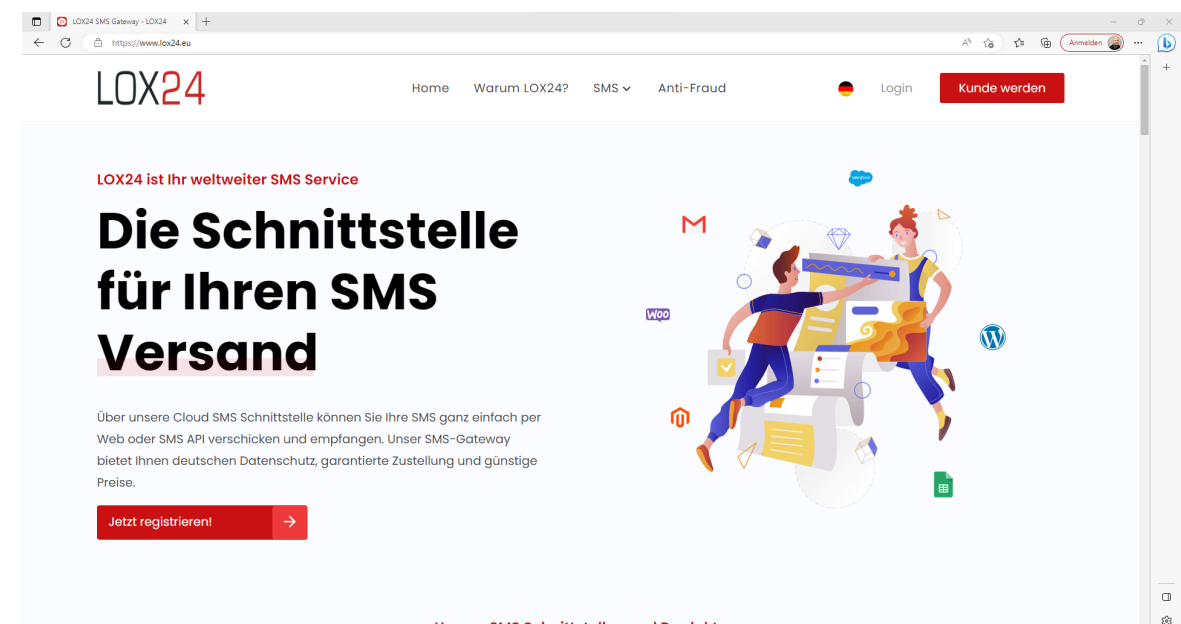

Unsere SMS Schnittstellen und Produkte

Füllen Sie anschließend alle Felder aus und schließen Sie den Registrierungsprozess ab. Nach ca. 24 Stunden ist Ihr Account erstellt und fertig für die weitere Benutzung mit TimeControl. Nachdem Sie Ihre "User ID" von Lox24 erhalten haben, loggen Sie sich bitte bei Lox24 ein.

| Kontostand     |                |                    |
|----------------|----------------|--------------------|
| 16.34          | API/Service-ID | SMS-Typen/Services |
| ohne MwSt.     | 6407           | Economy            |
| Konto Aufladon | 6408           | Pro                |
| Konto Aunaden  | 6409           | Direkt Empfohlen   |
|                |                |                    |

Sie sehen jetzt Ihren Account inkl. aktuellem Guthaben und allen möglichen Routen (Service-ID).

Um die höchste Zuverlässigkeit bei der Zustellung von SMS-Nachrichten zu erhalten, notieren Sie sich bitte die Service-ID für die "Direkt" Route.

Gehen Sie anschließend zu den Einstellungen  $\rightarrow$  API-Einstellungen  $\rightarrow$  Neuen API Key erstellen

Wählen Sie die Version API v1 aus und vergeben einen beliebigen Namen.

| Version: | API v1         |           | ~         |  |           |           |
|----------|----------------|-----------|-----------|--|-----------|-----------|
| Name (b  | eliebiger Wert | zur Besch | riftung): |  |           |           |
| TC       |                |           |           |  |           |           |
| 🗹 Akt    | tiv?           |           |           |  |           |           |
|          |                |           |           |  | Schließen | Speichern |

Klicken Sie anschließend auf "Speichern".

Nachdem der Key angelegt ist, klicken Sie bitte auf "Key in die Zwischenablage kopieren" für die weitere Nutzung in TimeControl.

| Befeh | le |   |   |  |
|-------|----|---|---|--|
| •     | €  | 8 | × |  |

Fahren Sie nun mit der Einrichtung des SMS-Kontos in TimeControl fort.

| SMS-Konto verwalten |
|---------------------|
|---------------------|

## E-Mail & SMS-Texte

# E-Mail & SMS Texte

#### Pfad: Registerkarte: System - Menüpunkt: E-Mail & SMS Texte

Mit Hilfe der E-Mail & SMS-Texte können Sie Text für die Online-Terminvergabe, die Terminerinnerung, dem Benachrichtigungsmanagement und individuellen Nachrichten hinterlegen.

| +               |             | _          | C                   | :="            | T              |
|-----------------|-------------|------------|---------------------|----------------|----------------|
| Neu             | Bearbeiten  | Löschen    | Aktualisieren       | Versand prüfen | Vorlagen laden |
| Bedingung       |             | Kategori   | e                   | Stand          | lard           |
| Terminerinneru  | ng          |            |                     | ja             |                |
| Terminablehnur  | ng          |            |                     | ja             |                |
| Terminbestätigi | ung         |            |                     | ja             |                |
| Terminabsage    | Ja          |            |                     | ja             |                |
| Terminabsage-l  | Nein        |            |                     | ja             |                |
| Videosprechstu  | inde-absage |            |                     | ja             |                |
| Videosprechstu  | nde         |            |                     | ja             |                |
| Terminbestätig  | ung         | Impftermin | n AstraZeneca       | nein           |                |
| Terminbestätigi | ung         | Impftermir | n BionTech          | nein           |                |
| Terminbestätigi | ung         | Impftermir | n Moderna           | nein           |                |
| Terminbestätigi | ung         | Impftermir | n Johnson & Johnson | nein           |                |
| Terminerinneru  | ng          | Videospred | chstunde            | nein           |                |
| Terminbestätigi | ung         | DMP-Schul  | lung                | nein           |                |
| Praxisorganisat | tion        |            |                     | ja             |                |
|                 |             |            |                     |                |                |
|                 |             |            |                     |                |                |

Um einen neuen Text anzulegen, klicken Sie auf "<u>Neu</u>". Zum Bearbeiten eines vorhandenen Textes, wählen Sie diesen aus und klicken auf "<u>Bearbeiten</u>" oder klicken Sie den gewünschten Text einfach doppelt an. Mit Hilfe von "<u>Entfernen</u>" können Sie den ausgewählten Text dauerhaft entfernen.

Mittels "<u>Versand prüfen</u>" können Sie den Text inkl. Platzhalter testen. Als Handynummer und E-Mailadresse werden die Werte des Lizenznehmers eingesetzt.

TimeControl wird mit Standardtexten ausgeliefert. Diese können Sie jederzeit wiederherstellen, indem Sie auf "<u>Vorlagen laden</u>" klicken.

Grundsätzlich gibt es Texte, welche an einer Bedingung geknüpft sind (Terminerinnerung, Terminbestätitung...). Zusätzlich kann die Bedingung mit einer Kategorie verknüpft werden.

**<u>Zum Beispiel:</u>** Terminbestätigung (Bedingung) und Videosprechstunde (Kategorie), d.h. dieser Text wird nur verwendet, wenn beide Bedingungen erfüllt sind. Somit können Sie für unterschiedliche Szenarien verschieden Texte entwerfen, um Patienten zielgenau zu informieren.

#### E-Mail & SMS-Texte verwalten

# E-Mail & SMS Texte verwalten

| Bedinauna:   | Terminerinnerung                                                        | . v                                     | Terminerin      | neruna                   |                |
|--------------|-------------------------------------------------------------------------|-----------------------------------------|-----------------|--------------------------|----------------|
| Standard:    | ia v                                                                    | Kategorie-Verküpfung:                   |                 |                          |                |
| SMS-Text:    | Lieber Patient, bi                                                      | tte denken Sie an Ihren Terr            | min am: #term   | nin in unserer Praxis. 1 | hr Praxisteam. |
| E-Mail Text: | Lieber Patient,<br>bitte denken Sie                                     | an Ihren Termin am: #term               | in              |                          |                |
|              | Sollten Sie einen<br>frühzeitig wieder<br>Liebe Grüße<br>Ihr Praxisteam | Termin nicht wahrnehmen k<br>abzusagen. | können, so bitt | en wir Sie, diesen Terr  | nin möglichst  |
|              |                                                                         |                                         |                 |                          |                |
|              |                                                                         |                                         |                 |                          |                |
| <b>•</b>     |                                                                         |                                         |                 |                          |                |

| reiu                     | Erklarung            |
|--------------------------|----------------------|
| Bedingung (Auswahlfeld): | Mögliche Werte:      |
|                          | o Praxisorganisation |

|                       | <ul> <li>Terminablehnung (Online-Terminvergabe)</li> </ul>               |
|-----------------------|--------------------------------------------------------------------------|
|                       | o Terminabsage - Ja (Bestätigung der Stornierung eines Online-           |
|                       | Termins)                                                                 |
|                       | <ul> <li>Terminabsage - Nein (Ablehnung der Stornierung eines</li> </ul> |
|                       | Online-Termins)                                                          |
|                       | o Terminbestätigung (Online-Terminvergabe)                               |
|                       | o Terminerinnerung                                                       |
| Bedingung (Textfeld): | interner Name                                                            |
| Standard:             | Standardtext für ausgewählte Bedingung.                                  |
|                       | Mögliche Werte                                                           |
|                       | o ja                                                                     |
|                       | o nein                                                                   |
| Kategorieverknüpfung  | Soll die Bedingung mit einer Terminkategorie verknüpft werden. Dies ist  |
|                       | Sinnvoll, um dem Patienten gesonderte Informationen zur Verfügung zu     |
|                       | stellen. Zum Beispiel: Terminbestätigung einer Videosprechstunde oder    |
|                       | von einer Impfung.                                                       |
| SMS-Text:             | Text für den SMS-Versand.                                                |
| E-Mail Text:          | Text für den E-Mail-Versand.                                             |

Alle Platzhalter können Sie einsehen, indem Sie auf "Platzhalter anzeigen" klicken.

Klicken Sie, nachdem Sie alle Felder ausgefüllt haben, auf "Anwenden".

## Farbverwaltung

# Farbverwaltung

Pfad: Registerkarte: Kalenderverwaltung - Menüpunkt: Farben verwalten

Mit Hilfe der Farbverwaltung können Sie die Grundfarben für die verschiedenen Versicherungsarten festlegen. Diese Farbeinstellungen greifen direkt bei der Terminvergabe.

Die Grundfarben können durch die (optional) gewählte Kategorie oder manuell bei der Terminvergabe überschrieben werden.

| Farben verwalte | en  |             |          |          |      |             |           | × |
|-----------------|-----|-------------|----------|----------|------|-------------|-----------|---|
| Option          | en  |             |          |          |      |             |           |   |
| -               |     |             | _        |          |      | a           |           |   |
| Neu             | Bea | arbeiten    | Entferne | en       | Aktu | alisieren   |           |   |
| Kassentyp       |     | Bezeichnung |          | Textfarb | e    | Hintergrund | farbe     | • |
| •               |     | Neu         |          | #008000  |      | #FFFFFF     |           |   |
|                 |     | BG          |          |          |      | #FFFFFF     |           |   |
|                 |     | Intern      |          | #800080  |      | #FFFFFF     |           |   |
| Ersatzkasse     |     |             |          | #000080  |      | #FFFFFF     |           |   |
| Primärkasse     |     |             |          | #800000  |      | #FFFFFF     |           |   |
| Privat          |     |             | #FF0000  |          |      | #FFFFF      |           |   |
| Sonst           |     |             |          |          |      | #FFFFFF     |           |   |
|                 |     |             |          |          |      |             |           |   |
| 0               |     |             |          |          |      |             | Schließen | • |

Um eine neue Kassen-Farbkombination anzulegen, klicken Sie auf "<u>Neu</u>". Zum Bearbeiten einer vorhandenen Kassen-Farbkombination, wählen Sie diese aus und klicken auf "<u>Bearbeiten</u>" oder klicken Sie die gewünschte Kassen-Farbkombination einfach doppelt an. Mit Hilfe von "<u>Entfernen</u>" können Sie die

ausgewählte Kassen-Farbkombination dauerhaft entfernen.

### Farben verwalten

# Farben verwalten

Pfad: Registerkarte: <u>Kalenderverwaltung</u> - Menüpunkt: <u>Farben\_verwalten</u> - Button: <u>Neu</u> / <u>Bearbeiten</u>

| Farben            |               | ×                       |
|-------------------|---------------|-------------------------|
| Kassentyp:        | Primärkasse V | Bezeichnung (optional): |
| Textfarbe:        | #800000       | 📀 Farbe wählen          |
| Hintergrundfarbe: | #FFFFF        | o Farbe wählen          |
| 0                 |               | Anwenden X Abbrechen    |

| Feld                    | Erklärung                                                           |
|-------------------------|---------------------------------------------------------------------|
| Kassentyp:              | Mögliche Werte:                                                     |
|                         | o Ersatzkasse                                                       |
|                         | o Primärkasse                                                       |
|                         | o Privat                                                            |
|                         | o Sonst                                                             |
|                         | o Blocker                                                           |
| Bezeichnung (optional): | Bezeichnung der Kassen-Farbkombination.                             |
|                         | Folgender Bezeichnungen sind reserviert:                            |
|                         | <ul> <li>Neu (Kassen-Farbkombination f ür Neu-Patienten)</li> </ul> |
|                         | o BG (Kassen-Farbkombination für BG-Patienten)                      |
| Textfarbe:              | Textfarbe für Terminelement.                                        |
| Hintergrundfarbe:       | Hintergrundfarbe für Terminelement.                                 |

Bitte beachten Sie das die Kassen-Farbkombinationen nur greifen, wenn TimeControl die Kassenart mitgeteilt bekommt. Dies geschieht entweder über die GDT-Schnittstelle (siehe Datenaustausch) oder bei

der manuellen Anlage von Patienten in TimeControl.

Klicken Sie, nachdem Sie alle Felder ausgefüllt haben, auf "Anwenden".

## Kalenderübersichten

# Kalenderübersichten

### Pfad: Registerkarte: Kalenderverwaltung - Menüpunkt: Kalenderübersichten

Mit Hilfe der Kalenderübersichten können Sie mehrere Kalender nebeneinander darstellten. Dabei können Sie zwischen der Tagesübersicht und der Wochenübersicht unterscheiden.

| Option   | en          |           | 1          |                |  |
|----------|-------------|-----------|------------|----------------|--|
| Neu      | Bearbeiten  | Entfernen | Aktualisi  | eren           |  |
| Position | Gruppenname |           | Gruppentyp | Zeitskalierung |  |
| 1        | Herr Doktor |           | Tag        | 10             |  |
| 2        | Ressourcen  |           | Tag        | 15             |  |
| 3        | Ärzte       |           | Woche      | 5              |  |
| 4        | Frau Doktor |           | Woche      | 15             |  |
|          |             |           |            |                |  |
|          |             |           |            |                |  |

Um eine neue Übersicht anzulegen, klicken Sie auf "<u>Neu</u>". Zum Bearbeiten einer vorhandenen Übersicht, wählen Sie diese aus und klicken auf "<u>Bearbeiten</u>" oder klicken Sie die gewünschte Übersicht einfach doppelt an. Mit Hilfe von "<u>Entfernen</u>" können Sie die ausgewählte Übersicht dauerhaft entfernen.

Kalenderübersichten verwalten

# Kalenderübersicht verwalten

Pfad: Registerkarte: <u>Kalenderverwaltung</u> - Menüpunkt: <u>Kalenderübersichten</u> - Button: <u>Neu</u> / <u>Bearbeiten</u>

| Übersichten anl                                                                                                    | egen / bearbeiten |                                                                                                    | Desitions                          |                     |           |
|----------------------------------------------------------------------------------------------------|-------------------|----------------------------------------------------------------------------------------------------|------------------------------------|---------------------|-----------|
| Gruppenname:                                                                                                    |                   |                                                                                                    | Position:                          | 1                   |           |
| Text-Farbe:                                                                                                    |                   | Farbe                                                                                                    | Tab-Farbe:                         | 8454143             | 🚺 Farbe   |
| Gruppentyp:                                                                                                    | Tag 🗸             |                                                                                                    | Gilt für alle:                     | Ja v                |           |
| kalierung:                                                                                                    | 10 ~              |                                                                                                    |                                    |                     |           |
| /erfügbare Ka                                                                                                    | lender            |                                                                                                    | In Gruppe (                        | enthaltene Kalender |           |
| Frau Doktor<br>Impfungen<br>Videosp<br>EKG / Sono<br>Heimbesuche<br>Gutachten<br>Schulungsrau<br>Testraum<br>Assitent | Im                | <ul> <li>•</li> <li>•</li> <li>•&lt;</li></ul> | Herr Doktor<br>Hausbesuch<br>Labor |                     | 0         |
| ?                                                                                                    |                   |                                                                                                    |                                    | Anwenden 🜔          | Abbrecher |

| Feld           | Erklärung                                                                                                    |
|----------------|----------------------------------------------------------------------------------------------------|
| Kategorie:     | Kategoriename<br>wird verwendet in:<br>O Auswahlfeldern<br>O Online-Terminvergabe                                                                           |
| Text:          | Hiermit können Sie steuern, ob neben der Kategoriefarbe auch ein Text angezeigt werden soll. Der Text wird nur bei freien Terminen angezeigt.               |
| Farbe:         | Hintergrundfarbe für Terminelement.                                                                                                    |
| Textfarbe:     | Textfarbe für Terminelement.                                                                                                    |
| Position:      | Position in der Übersicht und in den Auswahlfeldern.                                                                                                    |
| Wochen-Zyklus: | Mögliche Werte:         o       gerade Woche         o       ungerade Woche         Ist nur für die Wochenbelegung mittels Puffer & Spezialzeiten relevant. |
| Multiplikator: | Hiermit können Sie steuern, ob eine automatische Terminverlängerung stattfinden soll. Der Multiplikator greift nur bei der Terminvergabe.                   |
| Online-Termin: | Hier können Sie alle Online-Eigenschaften für die Kategorie definieren.                                                                                     |

| Gruppentermin:   | Mögliche Werte:                        |
|------------------|----------------------------------------|
|                  | o Ja                                   |
|                  | o Nein                                 |
| Gruppenbelegung: | Maximale Anzahl an Gruppenteilnehmern. |
| Terminzettel     | Text für den Terminzettel              |

Klicken Sie, nachdem Sie alle Felder ausgefüllt haben, auf "Anwenden".

### Kategorieverwaltung

# Kategorieverwaltung in TimeControl

#### Pfad: Registerkarte: Kalenderverwaltung - Menüpunkt: Kategorieverwaltung

Mit Hilfe der Kategorieverwaltung können Sie beliebig viele Kategorie inkl. derer Online-Eigenschaften anlegen. Kategorien dienen der visuellen Abgrenzung von normalen Terminen und spielen eine wichtige Rolle bei der Online-Terminvergabe. Mit Hilfe von Kategorien können Sie auch bei der Terminvergabe eine automatische Terminverlängerung hinterlegen (Multiplikator).

| + |             |                    |                     | _         | C                                                                                   | 6                  |         | 4               |       |             |
|---|-------------|--------------------|---------------------|-----------|-------------------------------------------------------------------------------------|--------------------|---------|-----------------|-------|-------------|
|   | Neu         |                    | Bearbeiten          | Entfernen | Aktualisieren                                                                       | Online Eigenschaft | en Term | nnpool autruten | Onlin | e-Freigaben |
|   | Position    | Kategor            | ie                  |           | Text                                                                                | F                  | arbe    | Online          | Pool  | Gruppe      |
|   | 2           | DMP-Schu           | ulung               |           | DMP-Schulung                                                                        |                    |         | ja              | nein  | nein        |
|   | 3           | DMP                |                     |           | DMP                                                                                 |                    |         | nein            | nein  | nein        |
|   | 4           | Ernährun           | gsberatung          |           | Ernährungsberatung                                                                  |                    |         | ja              | nein  | ja          |
|   | 5           | eSprechs           | tunde               |           | eSprechstunde                                                                       |                    |         | ja              | nein  | nein        |
|   | 6           | Früherker          | nnung               |           |                                                                                     |                    |         | ja              | nein  | nein        |
|   | 7           | Gastro             |                     |           | Gastro Gespräch                                                                     |                    | nein    | nein            | nein  |             |
|   | 8           | Gespräch           |                     |           |                                                                                     |                    |         | ja              | nein  | nein        |
|   | 9 Gutachten |                    | Gutachten           |           |                                                                                     | ja                 | ja nein | nein            |       |             |
|   | 10          | 10 Hauttest        |                     | Hauttest  |                                                                                     |                    | nein    | nein            | nein  |             |
|   | 11          | Impftermi          | in AstraZeneca      |           | Impftermin AstraZeneca       Impftermin BionTech       Impftermin Johnson & Johnson |                    |         | ja              | nein  | nein        |
|   | 12          | Impfterm           | in BionTech         |           |                                                                                     |                    |         | ja              | nein  | nein        |
|   | 13          | Impftermi          | in Johnson & Johnso | n         |                                                                                     |                    |         | ja              | nein  | nein        |
|   | 14          | Impftermin Moderna |                     |           | Impftermin Moderna<br>Kolo                                                          |                    |         | ja<br>nein      | nein  | nein        |
|   | 15          | Kolo               |                     |           |                                                                                     |                    | nein    |                 | nein  |             |
|   | 16          | Langer Te          | ermin               |           | Langer Termin                                                                       |                    | ja      | nein            | nein  |             |
|   | 17          | Neue Pat           | ienten              |           | Neue Patienten                                                                      |                    |         | ja              | ja    | nein        |
|   | 18          | offene Sp          | prechstunde         |           | offene Sprechstunde                                                                 |                    |         | nein            | nein  | nein        |
|   | 19          | OP                 |                     |           |                                                                                     |                    |         | nein            | nein  | nein        |
|   | 20          | Puffer             |                     |           | Puffer                                                                              |                    |         | nein            | nein  | nein        |
|   | 21          | Puffer fee         | st                  |           | Puffer fest                                                                         |                    |         | nein            | nein  | nein        |
|   | 22          | Schulung           |                     |           | Schulung                                                                            |                    |         | nein            | nein  | ja          |
|   | 23          | Sprechstu          | unde                |           | Sprechstunde                                                                        |                    |         | ja              | nein  | nein        |

Um eine neue Kategorie anzulegen, klicken Sie auf "<u>Neu</u>". Zum Bearbeiten einer vorhandene Kategorie, wählen Sie diese aus und klicken auf "<u>Bearbeiten</u>" oder klicken Sie die gewünschte Kategorie einfach doppelt an. Mit Hilfe von "<u>Entfernen</u>" können Sie die ausgewählte Kategorie dauerhaft entfernen.

#### Weitere Funktionen:

- o Aktualisieren Kategorien neu laden.
- Online-Eigenschaften hiermit können Sie direkt zu den Online-Eigenschaften der ausgewählten Kategorie springen.

- Terminpool aufrufen hier gelangen Sie direkt zu der Terminpoolverwaltung.
- Online-Freigaben hier gelangen Sie direkt zu den Freigabeeinstellungen der Online-Terminvergabe.

#### Tools:

- Kategorien abgleichen hiermit werden die Kategorien mit den Puffer & Spezialzeiten bezüglich der Farben abgeglichen.
- Termine abgleichen hiermit können Sie Farbänderungen von Kategorien auch für bereits bestehende Termine vornehmen.
- Kategorie ersetzen hiermit können Sie eine alte Kategorie durch eine neue Kategorie ersetzen.

#### Funktionen der rechten Maustaste:

- Nummern neu vergeben hiermit können Sie die Nummerierung der Kategorien durchführen lassen.
- o Alphabetisch sortieren hiermit können Sie die Kategorien dem Alphabet nach sortieren lassen.
- o Individuelle Sortierung hiermit können Sie die Kategorien individuell sortieren.
- O Grid aktualisieren Kategorien neu laden.
- O Online-Text und Link kopieren hiermit können Sie die Texte in die Zwischenablage kopieren
- O Online-Text und Link einfügen hiermit können Sie die Texte aus der Zwischenablage einfügen.

#### Neue Kategorie anlegen

## Neue Kategorie anlegen

Pfad: Registerkarte: Kalenderverwaltung - Menüpunkt: Kategorieverwaltung - Button: Neu

Um eine neue Kategorie anzulegen, klicken Sie auf den Button "Neu".

| Kategorie:     | DMP-Schulung                                                      |
|----------------|-------------------------------------------------------------------|
| Text:          | DMP-Schulung                                                      |
| Farbe:         | #EFE9DE 🚺 Farbe wählen                                            |
| Textfarbe:     | 🚺 🚺 Farbe wählen                                                  |
| Position:      | 2                                                                 |
| Wochen-Zyklus: | immer  V Multiplikator: 1 -fache Zeit                             |
| Online-Termin: | Online-Eigenschaften festlegen [Kassen, Zeiten, Text, Terminpool] |
| Gruppentermin: | nein 🗸 Gruppenbelegung:                                           |
| Terminzettel:  |                                                                   |

| Feld           | Erklärung                                                                                                    |
|----------------|----------------------------------------------------------------------------------------------------|
| Kategorie:     | Kategoriename<br>wird verwendet in:                                                                                                    |
|                | o Online-Terminvergabe                                                                                                    |
| Text:          | Hiermit können Sie steuern, ob neben der Kategoriefarbe auch ein Text<br>angezeigt werden soll. Der Text wird nur bei freien Terminen angezeigt.            |
| Farbe:         | Hintergrundfarbe für Terminelement.                                                                                                    |
| Textfarbe:     | Textfarbe für Terminelement.                                                                                                    |
| Position:      | Position in der Übersicht und in den Auswahlfeldern.                                                                                                    |
| Wochen-Zyklus: | Mögliche Werte:         o       gerade Woche         o       ungerade Woche         Ist nur für die Wochenbelegung mittels Puffer & Spezialzeiten relevant. |
| Multiplikator: | Hiermit können Sie steuern, ob eine automatische Terminverlängerung stattfinden soll. Der Multiplikator greift nur bei der Terminvergabe.                   |
| Online-Termin: | Hier können Sie alle Online-Eigenschaften für die Kategorie definieren.                                                                                     |
| Gruppentermin: | Mögliche Werte:<br>o Ja<br>o Nein                                                                                                    |
| Gruppenbelegung: | Maximale Anzahl an Gruppenteilnehmern. |
|------------------|----------------------------------------|
| Terminzettel     | Text für den Terminzettel              |

Klicken Sie, nachdem Sie alle Felder ausgefüllt haben, auf "Anwenden".

### Online-Eigenschaften einer Kategorie

# **Online-Eigenschaften einer Kategorie**

Pfad: Registerkarte: <u>Kalenderverwaltung</u> - Menüpunkt: <u>Kategorien\_verwalten</u> - Button: <u>Neu</u> / <u>Bearbeiten</u> - Button: Online-Eigenschaften festlegen

| ategorie gilt für folgende Versicher    | ungsarten:      | Kategoriebeschreibung:                                          |
|-----------------------------------------|-----------------|-----------------------------------------------------------------|
| Gesetzliche Krankenversicherung:        | ja 🗸            | Tahoma ∨ 8 ∨ B I U ≣ ≣ ≣ I C ∨ • ∨ }≣                           |
| rivate Krankenversicherung:             | ja v            | Bitte bringen Sie <b>alle</b> relevanten <b>Unterlagen</b> mit: |
| Berufsgenossenschaft:                   | ja v            | (Untersuchungsoaten, Laborbetunge, Krankenkassenschreiben).     |
| elbstzahler:                            | ja v            |                                                                 |
| ategorie gilt für folgende Patienten    | gruppen:        |                                                                 |
| Bestandspatienten:                      | ja 🗸            |                                                                 |
| leue Patienten:                         | ja 🗸            | Hinweistext PC / Laptop:                                        |
| ermin ist buchbar in der Zeit von-b     | s:              |                                                                 |
| hne zeitliche Beschränkung:             | ja 🗸            |                                                                 |
| der nur in der Zeit von / bis :         | 00:00 / 00:00   |                                                                 |
| ermin ist am folgenden Datum bucl       | 1bar:           | Hinweistext Smartphone / Tablet:                                |
| eweils aktuelles Datum:                 | ja 🗸            |                                                                 |
| der aktuelles Datum + x Tage:           |                 |                                                                 |
| lgende Behandlungsdauer online          | anzeigen:       | Auswahlmöglichkeiten für die Online-Terminvergabe               |
| Behandlungsdauer in Minuten:            | 30              | Kategorie hat Auswahlmöglichkeiten: nein 🗸                      |
| ermin ist ohne manuelle Bestätigur      | ig buchbar:     | Terminpool:                                                     |
| ermin wird autmatisch bestätigt:        | nein v          |                                                                 |
| -<br>Digenden Link für weitere Informat | ionen anzeigen: |                                                                 |
|                                         |                 | ☐ Link testen                                                   |
|                                         |                 |                                                                 |

| Feld                 | Erklärung                                                   |
|----------------------|-------------------------------------------------------------|
| Gesetzliche          | Kategorie ist für gesetzlich versicherte Patienten buchbar. |
| Krankenversicherung: | Mögliche Werte:                                             |
|                      | o <b>ja</b><br>o nein                                       |

| Private Krankenversicherung: | Kategorie ist für Privat-Patienten buchbar.                                  |
|------------------------------|------------------------------------------------------------------------------|
|                              | Mögliche Werte:                                                              |
|                              | o ja                                                                         |
| Porufagonosconcohoft:        | o nein<br>Katagoria ist für RC Patiantan buchbar                             |
| beruisgenossenschatt.        | Mödliche Werte:                                                              |
|                              |                                                                              |
|                              | o nein                                                                       |
| Selbstzahler:                | Kategorie ist für Selbstzahler-Patienten buchbar.                            |
|                              | Mögliche Werte:                                                              |
|                              | o <b>ja</b>                                                                  |
|                              |                                                                              |
| Bestandspatienten:           | Mogliche Werte:                                                              |
|                              | o ja<br>o nein                                                               |
| Neue Patienten:              | Kategorie ist für neue Patienten buchbar.                                    |
|                              | Mögliche Werte:                                                              |
|                              | o <b>ja</b>                                                                  |
|                              | o nein                                                                       |
| ohne zeitliche Beschränkung: | Termin ist immer buchbar.                                                    |
|                              | Mögliche Werte:                                                              |
|                              | o ja<br>o nein                                                               |
| nur in der Zeit von:         | Kategorie kann nur zu der angegeben Zeit online gebucht werden.              |
| jeweils aktuelles Datum:     | Kategorie kann immer gebucht werden.                                         |
| aktuelles Datum + x Tage:    | Kategorie kann nur ab x Tage im voraus gebucht werden.                       |
| Behandlungsdauer in Minuten: | Zeitfenster als grobe Information für Patienten.                             |
| Termin wird automatisch      | Mögliche Werte:                                                              |
| bestätigt:                   | o ja                                                                         |
|                              |                                                                              |
| Folgenden Link für weitere   | Web-Link, um weitere Informationen auf Z. Bsp. der Praxisnomepage            |
| mormationen anzeigen.        | anzuzeigen.                                                                  |
| Kategoriebeschreibung:       | Text für die Online-Terminvergabe, um den Patienten weitere Informationen    |
|                              | anzuzeigen. Mittels Toolbar können Sie die Darstellung beeinflussen.         |
|                              | (Textelgenschaften: Fett, Farbe).                                            |
| Hinweistext PC / Laptop:     | Hinweistext für die Kategorie: wird in rot und vor der Buchung eingeblendet. |
| Hinweistext Smartphone /     | Hinweistext für die Kategorie: wird in rot und vor der Buchung               |
| Tablet:                      | eingeblendet.                                                                |

| Kategorie hat         | Mögliche Werte:                                             |  |  |
|-----------------------|-------------------------------------------------------------|--|--|
| Auswahlmöglichkeiten: | o <b>ja</b><br>o nein                                       |  |  |
| Terminpool:           | Zugehöriger Terminpool, um Auswahlmöglichkeiten anzuzeigen. |  |  |

Klicken Sie, nachdem Sie alle Felder ausgefüllt haben, auf "Anwenden".

### **Online-Freigaben**

# **Online-Freigaben**

### Pfad: Registerkarte: System - Menüpunkt: Online-Freigaben

Mit Hilfe der Online-Freigaben können Sie festlegen, welche Kategorien in welchem Kalender für die Online-Terminvergabe freigeben werden sollen. Zusätzlich haben Sie die Möglichkeit ein Start- und Endfreigabedatum festzulegen.

| Optionen     | Extras     |                           |                                |               |                     |
|--------------|------------|---------------------------|--------------------------------|---------------|---------------------|
| Neu          | Bearbeiten | Entfernen                 | <b>C</b><br>Aktualisieren      | CO<br>Prüfung | Kategorieverwaltung |
| Kalendername | •          | Kategorie                 |                                | Startfreigabe | Endfreigabe         |
| Frau Doktor  |            | Check-Up                  |                                | 12.11.2021    |                     |
| Frau Doktor  |            | Gutachten                 |                                | 12.11.2021    |                     |
| Frau Doktor  |            | Sprechstunde Allg         | jemein                         | 08.11.2021    |                     |
| Frau Doktor  |            | U-Untersuchung            |                                | 08.11.2021    |                     |
| Frau Doktor  |            | Videosprechstund          | e                              | 08.11.2021    |                     |
| Hausbesuch   |            | Gespräch                  |                                | 02.08.2022    |                     |
| Hausbesuch   |            | Gutachten<br>Sprechstunde |                                | 08.11.2021    |                     |
| Hausbesuch   |            |                           |                                | 08.11.2021    |                     |
| ausbesuch    |            | Vorsorge                  | Vorsorge                       |               |                     |
| Herr Doktor  |            | Check-Up                  | Check-Up<br>Ernährungsberatung |               |                     |
| Herr Doktor  |            | Ernährungsberatu          |                                |               |                     |
| Herr Doktor  |            | Früherkennung             |                                | 22.10.2020    |                     |
| Herr Doktor  |            | Gutachten                 |                                | 08.11.2021    |                     |
| Herr Doktor  |            | Langer Termin             |                                | 08.11.2021    |                     |
| Herr Doktor  |            | Neue Patienten            |                                | 08.11.2021    |                     |
| Herr Doktor  |            | Sprechstunde              |                                | 22.10.2020    |                     |
| Herr Doktor  |            | Sprechstunde Allg         | jemein                         | 29.11.2021    |                     |
| Herr Doktor  |            | Videosprechstund          | e                              | 08.11.2021    |                     |
| Herr Doktor  |            | Vorsorge                  |                                | 22.10.2020    |                     |
| Impfungen    |            | Impftermin Astraz         | Zeneca                         | 26.05.2021    |                     |
| Impfungen    |            | Imoftermin BionTe         | ech                            | 26.05.2021    |                     |

Um eine neue Freigabe einzurichten, klicken Sie auf den Button "<u>Neu</u>". Des Weiteren können Sie eine bestehende Freigabe mit Hilfe von "<u>Bearbeiten</u>" ändern oder durch "<u>Entfernen</u>" löschen.

### Weitere Optionen:

- o Aktualisieren Online-Freigaben neu laden.
- o Prüfung Prüfen ob die Kalender Kategoriekombination noch gültig ist.
- Kategorieverwaltung hier gelangen Sie direkt in die Kategorieverwaltung, um noch fehlende Kategorien anzulegen.

#### Extras:

- Filter setzen Online-Freigaben bezüglich eines Kalenders oder einer Kategorie filtern.
- Filter aufheben Übersicht zurücksetzen.
- SynchTC konfigurieren Online-Synchronisationstool aufrufen.

### Online-Freigaben verwalten

# **Online-Freigaben verwalten**

Pfad: Registerkarte: System - Menüpunkt: Online-Freigaben - Button: Neu / Bearbeiten

Mit Hilfe von "<u>Neu</u>" können Sie eine neue Online-Freigabe einrichten.

| 😨 Online-Freigaben anlegen / bearbeiten            |                |          | ×         |
|----------------------------------------------------|----------------|----------|-----------|
| 1. Kalender auswählen                              |                |          |           |
| Frau Doktor                                        |                | ~        |           |
| 2. Optionen auswählen                              |                |          |           |
| 🔲 alle Termine freigeben - Platzhalter:            |                | ~        |           |
| ✓ nur Termine mit folgender Kategorie freigeben:   | U-Untersuchung | ~        | 🗮 Auswahl |
| 3. Freigabezeiten wählen                           |                |          |           |
| Online-Terminvergabe starten am:                   | 08.11.2021     |          |           |
| Online-Terminvergabe befristen bis:                | 31.12.9999     |          |           |
| ▼ Fortlaufende Freigabe der Online-Termine aktivie | ren            |          |           |
|                                                    |                |          |           |
| ?                                                  |                | Anwenden | Abbrechen |

| Feld                                              | Erklärung                                                                                                    |
|---------------------------------------------------|----------------------------------------------------------------------------------------------------|
| Kalender auswählen:                               | Hier können Sie den zugehörigen TimeControl-Kalender wählen.                                                                                                    |
| alle Termine freigeben -<br>Platzhalter:          | Hiermit werden alle freien Termine, unabhängig von der Kategorie<br>freigegeben. Um die Auswahl Online einzugrenzen, können Sie einen<br>Platzhalter hinterlegen. Diesen sieht dann der Patient bei der<br>Behandlungsauswahl. |
| nur Termine mit folgender<br>Kategorie freigeben: | Hier können Sie die gewünschte Kategorie auswählen.<br>Benötigen Sie mehrere Kategorien für einen Kalender, so klicken Sie auf<br>"Auswahl".                                                                                   |
| Online-Terminvergabe starten<br>am:               | Startdatum der Freigabe für Online-Terminbuchungen.                                                                                                    |
| Online-Terminvergabe befristen                    | Letzter Termin für Online-Terminbuchungen.                                                                                                    |

| bis:                       |                                                              |
|----------------------------|--------------------------------------------------------------|
| Fortlaufende Freigabe der  | Die Freigabe wird fortlaufend durchgeführt, ohne Ende-Datum. |
| Online-Termine aktivieren: |                                                              |

Nachdem Sie die Einstellungen angepasst haben, klicken Sie bitte auf "Anwenden".

### Systemaufgaben

# Systemaufgaben

Feature noch nicht verfügbar.

### Terminpool

# Terminpool

Pfad: Registerkarte: Kalenderverwaltung - Menüpunkt: Terminpools verwalten

Mit Hilfe der Terminpoolverwaltung können Sie Auswahlmöglichkeiten für die Online-Terminvergabe anlegen. Ein Terminpool hat den Vorteil, dass Sie in Ihrem Kalender nur eine Kategorie für die Online-Terminvergabe benötigen, der Patient aber trotzdem eine Auswahlmöglichkeit hat.

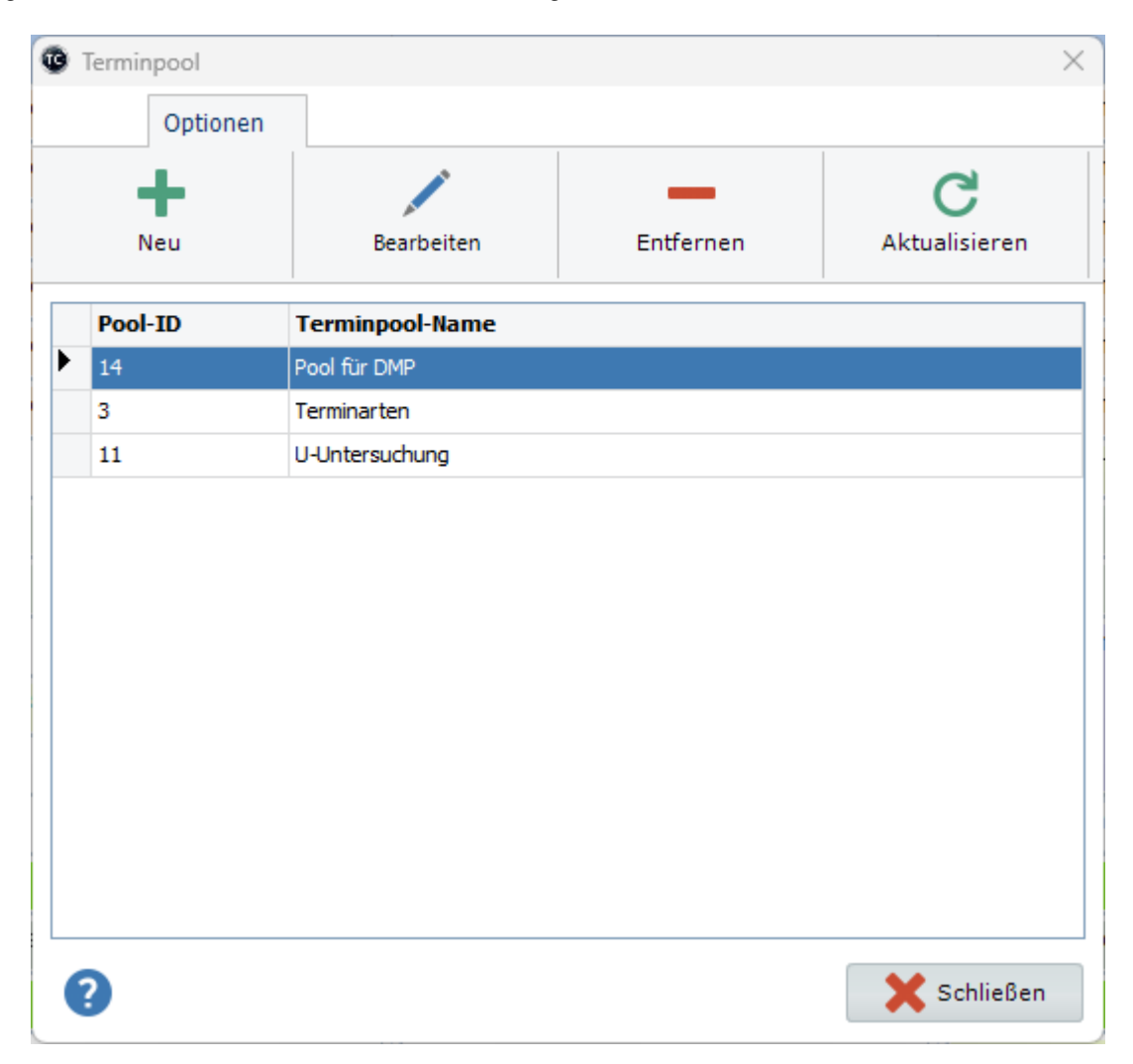

Um einen neuen Terminpool anzulegen, klicken Sie auf "<u>Neu</u>". Zum Bearbeiten eines vorhandenen Pools, wählen Sie diesen aus und klicken auf "<u>Bearbeiten</u>". Alternativ können Sie diesen auch doppelt anklicken. Mit Hilfe von "<u>Entfernen</u>" können Sie den ausgewählten Terminpool entfernen.

#### **Beispiel:**

Sie möchten für Ihre DMP-Patienten eine Online-Terminvergabe ermöglichen. Sie haben 3 Kategorien, die Sie zur Auswahl stellen wollen. Anstatt für jeden Tag diese 3 Kategorien freizugeben, können Sie einen Terminpool freigeben.

#### Vorgehensweise:

- o Hauptkategorie anlegen, z.Bsp. DMP Termine
- o alle weiteren Unterkategorien anlegen
  - DMP
  - DMP-Schulung
  - Ernährungsberatung
- o Terminpool anlegen
- o Hauptkategorie Terminpool zuweisen

### Terminpool verwalten

# **Terminpool verwalten**

Pfad: Registerkarte: <u>Kalenderverwaltung</u> - Menüpunkt: <u>Terminpools\_verwalten</u> - Button: <u>Neu</u> / <u>Bearbeiten</u>

Geben Sie als erstes einen Terminpool-Namen ein. Wählen Sie anschließend alle gewünschten Kategorien aus und schieben Sie diese auf die rechte Seite. Entweder per Doppelklick oder mit Hilfe des Knopfes "Pfeil nach rechts".

| Verfüghare Kategorien                                                                                                    | Im Terminpool enthaltene Kategoria                                                                                  |
|----------------------------------------------------------------------------------------------------|----------------------------------------------------------------------------------------------------|
| Allgemeine Sprechstunde<br>Check-Up<br>eSprechstunde<br>Früherkennung<br>Gastro<br>Gespräch<br>Gutachten<br>Hauttest<br>Impftermin AstraZeneca<br>Impftermin BionTech<br>Impftermin Johnson & Johnson<br>Impftermin Moderna<br>Kolo<br>Langer Termin<br>Neue Patienten<br>offene Sprechstunde<br>OP<br>Puffer<br>Puffer fest<br>Schulung<br>Sprechstunde Allgemein<br>Termin<br>TSS<br>U-Untersuchung<br>U1-Untersuchung<br>U2-Untersuchung<br>U3-Untersuchung<br>U4-Untersuchung | <ul> <li>DMP-Schulung<br/>DMP<br/>Ernährungsberatung</li> <li>Image: Schulung DMP<br/>Ernährungsberatung</li> </ul> |

Klicken Sie, nachdem Sie alle Felder ausgefüllt haben, auf "Anwenden".

### Wartezimmertexte

# Wartezimmertexte

#### Pfad: Registerkarte: Kalenderverwaltung - Menüpunkt: Wartezimmertexte

Mit Hilfe von Wartezimmertexten, können Sie schnell und einfach "Kürzel" in Text umwandeln. Die Kürzel wirken bei der Wartezimmerplatzierung und beim bearbeiten von Wartezimmereinträgen. Die Umwandlung wird ausgelöst, indem Sie das Kürzel eingeben und anschließend die Leertaste drücken.

| 0 | Wartezimmert | exte ver | walten     |           |             |        | ×           |
|---|--------------|----------|------------|-----------|-------------|--------|-------------|
|   | Option       | nen      |            |           |             |        |             |
|   | - + -        |          |            | _         | C           |        |             |
|   | Neu          |          | Bearbeiten | Entfernen | Aktualisier | ren    |             |
|   | Position     | Text     |            |           | •           | Kürzel |             |
| ► | 1            | kurze    | s Gespräch |           |             | kg     |             |
|   | 2            | Chirur   | rgie       |           |             | cg     |             |
|   | 3            | Ch       |            |           |             | СН     |             |
|   |              |          |            |           |             |        |             |
|   | ?            |          |            |           |             |        | 🗙 Schließen |

Um einen neuen Wartezimmertext anzulegen, klicken Sie auf "<u>Neu</u>". Zum Bearbeiten eines vorhandenen Wartezimmertextes, wählen Sie diesen aus und klicken auf "<u>Bearbeiten</u>". Alternativ können Sie diesen auch doppelt anklicken. Mit Hilfe von "<u>Entfernen</u>" können Sie den ausgewählten Wartezimmertext entfernen.

### Wartezimmertexte verwalten

### Wartezimmertexte verwalten

Pfad: Registerkarte: <u>Kalenderverwaltung</u> - Menüpunkt: <u>Kalender verwalten</u> - Button: <u>Neu</u> / <u>Bearbeiten</u>

| 😨 Wartez | immertext anlegen /bearbeiten | $\times$ |
|----------|-------------------------------|----------|
| Text:    | kurzes Gespräch               |          |
| Kürzel:  | kg                            |          |
|          | Anwenden 🔀 Abbrecher          | n        |

Geben Sie einen Text und das gewünschte Kürzel ein.

Klicken Sie, nachdem Sie alle Felder ausgefüllt haben, auf "Anwenden".

# **Arbeiten mit TimeControl**

# Arbeiten mit TimeControl

Hier finden Sie verschieden Workflows kurz erklärt.

### **Online-Terminvergabe**

# **Online-Terminvergabe mit TimeControl**

Damit Sie die Online-Terminvergabe mit TimeControl nutzen können sind folgende Schritte notwendig:

- Sie benötigen Kategorien hier können Sie definieren wer den Termin buchen darf und welche Informationen den Patienten zur Verfügung gestellt werden sollen.
- Es müssen E-Mail & SMS-Texte für die Terminbestätigung / Terminablehnung vorhanden sein.
- Mit den Online-Freigaben legen Sie fest, f
  ür welchen Kalender welche Kategorien als Online-Termin verf
  ügbar sind.
- Die freigegebenen Kategorien müssen in den jeweiligen Kalendern verfügbar sein.

Ein Anleitung für die synchtc.exe finden Sle unter Hilfe - Online-Module in TimeControl.

### **Online-Terminanfragen verwwalten**

# Online-Terminanfragen

Pfad: Registerkarte: Online-Dienste - Menüpunkt: Online-Anfragen

Mit Hilfe der Online-Anfragen können Sie Termine bestätigen, ablehnen oder dem Patienten eine individuelle Nachricht zusenden.

Mit "Bestätigen" können Sie eine Terminanfrage bestätigen, anschließend werden folgende Schritte von

TimeControl automatisch ausgeführt:

- Der Patient bekommt die Bestätigunsgemail inkl. aller relevanter Daten f
  ür eine Terminstornierung.
- o Der Termin wird in TimeControl eingetragen
- o Die Übersicht wird aktualisiert.

Mit "<u>Ablehnen</u>" können Sie eine Terminanfrage ablehnen, anschließend werden folgende Schritte von TimeControl automatisch ausgeführt:

- O Der Patient bekommt die Ablehnungsemail.
- o Die Übersicht wird aktualisiert.

| Onli                                  | ne-Termina                     | nfragen 0                                       | nline-Storni                     | erungsar        | nfragen Su          | ichen /                                       | rchivierte C                | nline-Term    | ninanfragen    |                                                        |                          |                                                         |                                                   |                          |
|---------------------------------------|--------------------------------|-------------------------------------------------|----------------------------------|-----------------|---------------------|-----------------------------------------------|-----------------------------|---------------|----------------|--------------------------------------------------------|--------------------------|---------------------------------------------------------|---------------------------------------------------|--------------------------|
| <b>C</b><br>In aktualisie             | ren /                          | Alle bestätige                                  | n Alle ab                        | <b>O</b> lehnen | Entferne            | n                                             | Alle anzei                  | gen Be        | estātigte anze | tigen Abgelehnte                                       | anzeigen                 | Entfernte a                                             | nzeigen                                           | Filter wählen            |
| ngang                                 | Kalender                       | ,                                               | ſermin                           | Zeit            | Vorname             | Nam                                           | e                           | Kasse         | Nachricht      | t                                                      |                          | Bestätigen                                              | Ablehnen                                          | Status                   |
| 0.05.2023                             | Herr Doktor                    |                                                 | 16.05.2023                       | 15:40           | Tommy               | Ment                                          | z                           | GKV           | Test           |                                                        |                          | ~                                                       | 0                                                 | offen                    |
|                                       |                                |                                                 |                                  |                 |                     |                                               |                             |               |                |                                                        |                          |                                                         |                                                   |                          |
|                                       |                                |                                                 |                                  |                 |                     |                                               |                             |               |                |                                                        |                          |                                                         |                                                   |                          |
| ıme, Vorn                             | ame:                           | Mentz, Ton                                      | nmy                              |                 | Kate                | :gorie:                                       | Sprech                      | stunde        |                | Terminwunsc                                            | th: Di                   | ienstag 16                                              | .05.2023                                          | 15:40 Uhr                |
| ime, Vorn                             | ame:<br>der:                   | Mentz, Tor<br>Herr Dr. m                        | nmy<br>ed. Mustern               | nann            | Kata<br>Tele        | :gorie:<br>fon:                               | Sprech                      | stunde        | 2.             | Terminwunsc<br>E-Mail:                                 | th: Di<br>Ta             | ienstag 16<br>mmy.ment                                  | .05.2023<br>z@mentz-ec                            | 15:40 Uhr<br>dv.de       |
| ime, Vorn<br>ilinekaleni<br>rminanfra | ame:<br>der:<br>gedatum:       | Mentz, Ton<br>Herr Dr. m<br>10.05.2023          | nmy<br>ed. Mustern<br>3 17:24:43 | nann<br>Uhr     | Kate<br>Tele<br>Geb | :gorie:<br>fon:<br>urtsdatur                  | Sprech                      | stunde<br>981 | 2.             | Terminwunsc<br>E-Mail:<br>Neuer Patient:               | th: Di<br>Ta<br>Aş       | ienstag 16<br>ommy.ment<br>op: Ja   Inte                | .05.2023<br>z@mentz-ei<br>arn: Nein               | 15:40 Uhr<br>dv.de       |
| ıme, Vorn-<br>ılinekalen<br>rminanfra | ame:<br>der:<br>gedatum:<br>D: | Mentz, Ton<br>Herr Dr. m<br>10.05.202:<br>11047 | nmy<br>ed. Mustern<br>3 17:24:43 | nann<br>Uhr     | Kate<br>Tele<br>Geb | egorie:<br>fon:<br>urtsdatur<br><b>perrt:</b> | Sprech<br>n: 14.06.<br>nein | stunde<br>981 | 2.             | Terminwunsc<br>E-Mail:<br>Neuer Patient:<br>Buchungen: | ch: Di<br>Ta<br>Aş<br>28 | ienstag 16<br>ommy.ment<br>op: Ja   Intr<br>3 angefragt | .05.2023<br>z@mentz-ei<br>ern: Nein<br>  4 abgesa | 15:40 Uhr<br>dv.de<br>gt |

#### 1. <u>Übersicht der Terminanfragen</u>

- O Hier sehen Sie folgende Werte (von links nach rechts)
  - Eingang wann wurde die Terminanfrage gestellt.
  - Kalender welchen Kalender betrifft die Terminanfrage.
  - Termin f
    ür wann wurde die Terminanfrage gestellt.
  - Zeit f
    ür welche Uhrzeit wurde die Terminanfrage gestellt.
  - Vorname des Patienten
  - Name des Patienten
  - Kasse Versichertenart GKV, PKV, BG, Selbstzahler
  - Nachricht Behandlungsgrund
  - Bestätigen der Terminanfrage
  - Ablehnen der Terminanfrage
  - Status der Terminanfrage

#### 2. Detailansicht der ausgewählten Terminanfrage

- Hier sehen Sie zusätzliche Informationen zu der aktuell ausgewählten Terminanfrage.
   Insbesondere sind folgende Informationen zu berücksichtigen:
  - Neuer Patient: App: Ja / Nein diese Information zeigt an, was der Patient bei der Buchungsanfrage ausgewählt hat. Intern: Ja / Nein - diese Information zeigt an, ob die Auswahl der App mit der Information in TimeControl

übereinstimmt.

- Patienten-ID- Patientennummer von Bestandspatienten.
- Gesperrt ja / nein Hier sehen Sie, ob der Patient für die Terminbuchung gesperrt ist.
- Buchungen Übersicht der bisher getätigten Buchungen.

### 3. Nachricht

• Hier sehen Sie die kompletten Text der Nachricht inkl. Terminkategorie (Terminpool).

Mit Hilfe eines Doppelklicks im Bereich 2. gelangen Sie in die Stammdaten des Patienten (gilt nur für Bestandspatienten).

Um eine individuelle Nachricht zu schreiben, klicken Sie die gewünschte Terminanfrage mit rechts an.

### Patientenkommunikation

**SMS schreiben** 

### **SMS** schreiben

Pfad: Registerkarte: Online-Dienste - Menüpunkt: SMS schreiben

#### Um eine Termin-bezogene SMS zu schreiben haben Sie 2 Möglichkeiten:

- 1. Klicken Sie den Termin mit rechts an und gehen anschließend auf den Punkt "SMS schreiben".
- 2. Klicken Sie den Termin mit links an und gehen anschließend auf die Registerkarte "Online-Dienste" und danach auf den Menüpunkt "SMS schreiben".

Über den Punkt "Versandvorlage" haben Sie Zugriff auf alle vorhandenen Textvorlagen.

| SMS schreiben   |              |                       |                    |                        | × |
|-----------------|--------------|-----------------------|--------------------|------------------------|---|
| Patient per S   | MS inform    | ieren                 |                    |                        |   |
| Absender:       | TimeControl  |                       | ~                  | Patient aus PVS        |   |
| Konto:          | Lox24        |                       |                    |                        |   |
| Patientendaten: | 11047        | Mentz                 | Tommy              | Stammdaten<br>anzeigen |   |
| Handynummer:    | 0176629020   | 61                    |                    | ]                      |   |
| Textvorlage:    |              |                       | ~                  | Nachrichtentext leeren |   |
| Nachricht:      | Terminerinr  | erung für den: 13.05. | 2023 um: 09:00 Uhr |                        |   |
|                 | Ihr aktuelle | es Guthaben beträg    | t: 16,48 €.        |                        |   |
| ?               |              |                       | Anwe               | nden 🛛 🔀 Abbrechen     |   |

Mit "Anwenden" können Sie die SMS versenden.

### **E-Mail schreiben**

## **E-Mail schreiben**

Pfad: Registerkarte: Online-Dienste - Menüpunkt: E-Mail schreiben

### Um eine Termin-bezogene E-Mail zu schreiben haben Sie 2 Möglichkeiten:

- 1. Klicken Sie den Termin mit rechts an und gehen anschließend auf den Punkt "E-Mail schreiben".
- 2. Klicken Sie den Termin mit links an und gehen anschließend auf die Registerkarte "Online-Dienste" und danach auf den Menüpunkt "E-Mail schreiben".

Über den Punkt "Versandvorlage" haben Sie Zugriff auf alle vorhandenen Textvorlagen.

| C E-Mail schreiben |                                                                                                    |                                                                                                  |                                                             | ×                                     |  |  |
|--------------------|----------------------------------------------------------------------------------------------------|--------------------------------------------------------------------------------------------------|-------------------------------------------------------------|---------------------------------------|--|--|
| Patient per E      | -Mail informi                                                                                       | ieren                                                                                            |                                                             |                                       |  |  |
| Konto:             | info@medxso.d                                                                                       | le                                                                                               | ~                                                           | Patient aus PVS                       |  |  |
| Patientendaten:    | 11047 Mentz Tommy                                                                                   |                                                                                                  |                                                             |                                       |  |  |
| E-Mail:            | tommy.mentz@mentz-edv.de                                                                            |                                                                                                  |                                                             |                                       |  |  |
| Betreff:           | Ihr Termin am                                                                                       | 13.05.2023 um: 09:00                                                                             | Uhr                                                         |                                       |  |  |
| Versandvorlage:    | Terminerinner                                                                                       | ing                                                                                              | ~                                                           | Nachrichtentext leeren                |  |  |
| Nachricht:         | Lieber Pati                                                                                         | lent,                                                                                            |                                                             |                                       |  |  |
|                    | bitte denke<br>in unserer<br>Sollten Sie<br>bitten wir<br>wieder abzu<br>Liebe Grüße<br>Ihr Praxist | en Sie an Ihren Te<br>Praxis.<br>e einen Termin nic<br>Sie, diesen Termi<br>usagen.<br>e<br>geam | ermin am: 13.05.2<br>cht wahrnehmen kö<br>in möglichst früh | 023 um: 09:00<br>Onnen, so<br>nzeitig |  |  |
| ?                  |                                                                                                    |                                                                                                  | Anwer                                                       | nden 🔀 Abbrechen                      |  |  |

Mit "<u>Anwenden</u>" können Sie die E-Mail versenden.

### Stammdaten

### Stammdaten

Pfad: Registerkarte: Erweitert - Menüpunkt: Stammdaten anzeigen

Mit Hilfe der Stammdaten können Sie Patienten manuell erfassen und / oder bearbeiten.

| ten Suchen T    | ools                                                                                                    |                         |                                                                                                    |                                                                                                    |                                                                                                    |                                                                                                    |                  |
|-----------------|----------------------------------------------------------------------------------------------------|-------------------------|----------------------------------------------------------------------------------------------------|----------------------------------------------------------------------------------------------------|----------------------------------------------------------------------------------------------------|----------------------------------------------------------------------------------------------------|------------------|
| Neu             | Bearbeiten                                                                                                    | Speichern               | Entfernen                                                                                                    | Übernet                                                                                                    | nmen                                                                                                    | PVS-Abgle                                                                                                    | eich             |
|                 |                                                                                                    |                         |                                                                                                    |                                                                                                    |                                                                                                    |                                                                                                    |                  |
|                 | 11047                                                                                                    | Zusatz<br>Kasse:        | AOK Sac                                                                                                    | hsen-Anhalt                                                                                                    |                                                                                                    |                                                                                                    |                  |
| Mentz           |                                                                                                    | Kassenart:              | Primärka                                                                                                    | sse                                                                                                    |                                                                                                    |                                                                                                    | ~                |
| Tommy           |                                                                                                    | Geschlecht:             | männlich                                                                                                    |                                                                                                    |                                                                                                    |                                                                                                    |                  |
| 14.06.1981      |                                                                                                    | Nationalität:           |                                                                                                    |                                                                                                    |                                                                                                    |                                                                                                    | ~                |
| Abornring 26    |                                                                                                    | letzter Kontakt:        | 11.05.202                                                                                                    | 23 08:26:22                                                                                                    |                                                                                                    |                                                                                                    |                  |
| 06184           |                                                                                                    | Angelegt / Bearbeitet:  | 09.04.202                                                                                                    | 23 09:23:16                                                                                                    | 09.05.2                                                                                                    | 2023 09:32:01                                                                                                    |                  |
| Zwintschöna     |                                                                                                    | Gesperrt / Zusatz: nein |                                                                                                    |                                                                                                    |                                                                                                    |                                                                                                    |                  |
|                 |                                                                                                    | Online Terminuseesh     |                                                                                                    |                                                                                                    |                                                                                                    |                                                                                                    |                  |
| 004404600       |                                                                                                    | Online-Terminanfragen:  | 28                                                                                                    | davon bestätig:                                                                                                    | 14                                                                                                    | abgelehnt:                                                                                                    | 3                |
| 03412494683     |                                                                                                    | Online-Terminabsagen:   | 4                                                                                                    | davon bestätig:                                                                                                    | 0                                                                                                    | abgelehnt:                                                                                                    | 0                |
|                 |                                                                                                    |                         |                                                                                                    |                                                                                                    |                                                                                                    |                                                                                                    | -                |
| 017662902061    |                                                                                                    | Notiz                   |                                                                                                    |                                                                                                    |                                                                                                    |                                                                                                    |                  |
| geprüft:        |                                                                                                    |                         |                                                                                                    |                                                                                                    |                                                                                                    |                                                                                                    |                  |
| tommy.mentz@mer | tz-edv.de                                                                                                    |                         |                                                                                                    |                                                                                                    |                                                                                                    |                                                                                                    |                  |
| geprüft: 🔽      |                                                                                                    |                         |                                                                                                    |                                                                                                    |                                                                                                    |                                                                                                    |                  |
| SMS 📝 E-I       | Mail 🔽                                                                                                    |                         |                                                                                                    |                                                                                                    |                                                                                                    |                                                                                                    |                  |
|                 |                                                                                                    |                         |                                                                                                    |                                                                                                    |                                                                                                    |                                                                                                    |                  |
|                 | ten Suchen T<br>Neu T<br>Mentz<br>Tommy<br>14.06.1981<br>Ahornring 26<br>06184<br>Zwintschöna<br>03412494683<br>017662902061<br>geprüft: 0<br>tommy.mentz@men<br>geprüft: 0<br>SMS V E- | ten Suchen Tools        | Suchen       Tools         +       Image: Speichern         Bearbeiten       Speichern         Speichern       Zusatz         Mentz       Kasse:         Tommy       Geschlecht:         14.06.1981       Ahornring 26         06184       Control         Zwintschöna       Online-Terminanfragen:         03412494683       Online-Terminabagan:         017662902061       Motiz         geprüft:       Image: SMS       E-Mail | Suchen Tools <ul> <li>H</li> <li>Neu</li> <li>Bearbeiten</li> <li>Speichern</li> <li>Entfernen</li> </ul> <ul> <li>Bearbeiten</li> <li>Speichern</li> <li>Entfernen</li> </ul> <ul> <li>Zusatz</li> <li>Kasse:</li> <li>AOK Sack</li> <li>Kassenart:</li> <li>Primärka</li> <li>Geschlecht:</li> <li>männlich</li> <li>Nationalität:</li> <li>Itomay</li> <li>Gespert / Zusatz:</li> <li>nein</li> <li>Online-Terminabragen:</li> <li>Online-Terminabragen:</li> <li>Online-Terminabragen:</li> <li>Ms</li> <li>E-Mail</li> </ul> | Suchen Tools   + <ul> <li>Bearbeiten</li> <li>Speichern</li> <li>Entfernen</li> <li>Übernet</li> </ul> 11047   Mentz   Tommy   14.06.1981   Ahornring 26   06184   Zwintschöna   06184   Zwintschöna   03412494683   017662902061   geprüft:   immy.mentz@mentz-edv.de   geprüft:   immy.mentz@mentz-edv.de   geprüft:   immy.mentz@mentz-edv.de | Suchen Tools <ul> <li>H</li> <li>Neu</li> </ul> Bearbeiten <li>Bearbeiten</li> <li>Speichem</li> <li>Entfernen</li> <li>Übernehmen</li> <ul> <li>Internen</li> <li>Ubernehmen</li> </ul> <ul> <li>Speichem</li> <li>Entfernen</li> <li>Übernehmen</li> </ul> <ul> <li>Internen</li> <li>Internen</li> <li>Ubernehmen</li> </ul> <ul> <li>Speichem</li> <li>Entfernen</li> <li>Übernehmen</li> </ul> <ul> <li>Internen</li> <li>Internen</li> <li>Ubernehmen</li> </ul> <ul> <li>Internen</li> <li>Internen</li> <li>Ubernehmen</li> </ul> <ul> <li>Seperiter</li> <li>AOK Sachsen-Anhalt</li> <li>Kassen</li> <li>AOK Sachsen-Anhalt</li> <li>Kassen</li> <li>Geschlecht:</li> <li>männlich</li> <li>Internen</li> <li>Geschlecht:</li> <li>männlich</li> <li>Internen</li> <li>Internen</li> <li>Inter</li></ul> | ten Suchen Tools |

### Stammdaten Übersicht

### Stammdaten / Patienten wechseln

Pfad: Registerkarte: Start - Menüpunkt: Patienten wechseln

Mit Hilfe der Suche können Sie in der internen TimeControl-Datenbank nach bereits bekannt Patienten suchen. Mit Hilfe eines Doppelklick oder durch "Übernehmen" können Sie den Patienten für die Terminvergabe auswählen.

|   | Patientenda<br>101  | suchen    | loois                        | Aktiv: Name       | 2           |              |                          |
|---|---------------------|-----------|------------------------------|-------------------|-------------|--------------|--------------------------|
| i | 011<br>ientennummer | A<br>Name | [ <u>23]</u><br>Geburtsdatum | Suchbegriff: ment | z           | \$           | O Übernehmen             |
|   | PatNummer           | Name      | Vorname                      | GebDatum          | Telefon     | Handy        | E-Mail                   |
|   | 11047               | Mentz     | Tommy                        | 14.06.1981        | 03412494683 | 017662902061 | tommy.mentz@mentz-edv.de |
|   |                     |           |                              |                   |             |              |                          |

### Stammdaten mit PVS abgleichen

# Stammdaten mit PVS-Daten abgleichen

Pfad: Registerkarte: Erweitert - Menüpunkt: Stammdaten anzeigen - PVS-Abgleich

Mit Hilfe des PVS-Abgleich können Sie die Daten in der TimeControl-Datenbank aktualisieren. Abweichungen werden "rot" hervorgehoben.

| Patientend | aten aus PVS       | _ | Patientend | aten aus TimeControl     |
|------------|--------------------|---|------------|--------------------------|
| Nachname:  | Mentz              |   | Nachname:  | Mentz                    |
| Vorname:   | Tommy              |   | Vorname:   | Tommy                    |
| Straße:    | Ahornring 26       |   | Straße:    | Ahornring 26             |
| PLZ:       | 06184              |   | PLZ:       | 06184                    |
| Ort:       | Zwintschöna        |   | Ort:       | Zwintschöna              |
| Kasse:     | AOK Sachsen-Anhalt |   | Kasse:     | ІКК                      |
| Telefon:   | 03412494683        |   | Telefon:   | 03412494683              |
| Handy:     | 017662902061       |   | Handy:     | 017662902061             |
| E-Mail:    | info@medxso.de     | 1 | E-Mail     | tommy.mentz@mentz-edv.de |

Klicken Sie auf "<u>Anwenden</u>", um die Daten in TimeControl zu aktualisieren.

### Terminvergabe

# Termin anlegen / bearbeiten

Pfad: Registerkarte: <u>Start</u> - Menüpunkt: <u>Termin anlegen</u> oder Pfad: Registerkarte: <u>Termin</u> - Menüpunkt: <u>Termin anlegen</u>

Sie können Sie Terminvergabe starten indem Sie:

- einen leeren Termin einmal mit links anklicken und anschließend auf "<u>Termin anlegen</u>" klicken.
- o oder einen leeren Termin mit links doppelt anklicken.
- o oder einen leeren Termin einmal mit links und anschließend mit rechts anklicken und auf "<u>Termin anlegen</u>" gehen.

Termin anlegen / bearbeiten

### Termin anlegen / bearbeiten

Pfad: Registerkarte: <u>Start</u> - Menüpunkt: <u>Termin anlegen</u> oder Pfad: Registerkarte: <u>Termin</u> - Menüpunkt: <u>Termin anlegen</u>

Sie können Sie Terminvergabe starten indem Sie:

- einen leeren Termin einmal mit links anklicken und anschließend auf "<u>Termin anlegen</u>" klicken.
- o oder einen leeren Termin mit links doppelt anklicken.
- o oder einen leeren Termin einmal mit links und anschließend mit rechts anklicken und auf "<u>Termin anlegen</u>" gehen.

In der Terminvergabe werden automatisch die Daten des zuletzt geladenen Patienten angezeigt. Mittels "Suchen" können Sie den Patienten wechseln.

Für neue Patienten klicken Sie einfach auf "<u>Neuer Patient</u>". Hier ist die Besonderheit, dass diese Patienten einen negative Patientennummer bekommen. Sobald diese dann in Ihrem PVS angelegt sind und das erste mal an TimeControl übergeben werden, findet auf Wunsch eine Abgleich statt.

Um einen vorhandenen Termin zu bearbeiten, klicken Sie diesen mit rechts an und gehen anschließend auf "Termin bearbeiten".

| Patienten suchen: | suchen                 |                     | Suchen         |
|-------------------|------------------------|---------------------|----------------|
| Patientennummer:  | 11047                  | + Neuer Patient     |                |
| Name, Vorname:    | Mentz                  | , Tommy             | 🔝 Stammdaten   |
| Geburtstag:       | 14.06.1981             | Alter: 41 Jahre     |                |
| Versicherung:     | AOK Sachsen-Anhalt     |                     | EK PK PV SO    |
| Handy / Telefon:  | 017662902061           | / 03412494683       | SMS an 🔛       |
| E-Mailadresse:    | tommy.mentz@mentz-edv. | de                  | E-Mail an      |
| Termin:           | Samstag, 13.05.2023    | 09:20 bis 09:30     | + -            |
| Text:             |                        |                     |                |
| Kategorie:        |                        |                     |                |
| Textfarbe:        | #800000                | Sarbe wählen        |                |
| Hintergrundfarbe: | #FFFFF                 | Farbe wählen        |                |
| Benutzer:         | st                     | 🔒 Benutzer wechseln |                |
| Videosp.:         |                        |                     | < Aktionen 🗸 🗸 |

| Feld              | Erklärung                                                                                                    |
|-------------------|----------------------------------------------------------------------------------------------------|
| Patienten suchen: | Hier können Sie nach einen bereits vorhandenen Patienten in der<br>TimeControl-Datenbank oder ggf. in der Datenbank Ihres PVS suchen.                                                                                                    |
| Patientennummer:  | Eindeutige Identifizierungsnummer des Patienten Mittels " <u>Neuer</u><br><u>Patient</u> " können Sie einen neuen Patienten anlegen.<br>Neue Patienten bekommen eine negative Patientennummer und können<br>nach Aufnahme im PVS zusammengeführt werden. |
| Name:             | Name des Patienten.                                                                                                    |
| Vorname:          | Vorname des Patienten. Mittels " <u>Stammdaten</u> " gelangen Sie zu den erweiterten Patientendaten.                                                                                                    |
| Geburtstag:       | Geburtstag - Grundlage für Berechnung des Alters.                                                                                                    |
| Versicherung:     | Krankenversicherung<br>O PK = Primärkasse                                                                                                    |

|                   | <ul> <li>o EK = Ersatzkasse</li> <li>o PV = Private Versicherung</li> <li>o SO = Sonstige</li> </ul>                                                                                                    |
|-------------------|----------------------------------------------------------------------------------------------------|
| Handy:            | Handynummer des Patienten - nur Zahlen eingeben - "SMS an", um die<br>Terminerinnerung zu aktivieren. Bitte Einverständnis des Patienten<br>einholen.                                                                                                    |
| Telefon:          | Telefonnummer des Patienten.                                                                                                    |
| E-Mailadresse:    | E-Mail-Adresse des Patienten. " <b>E-Mail an</b> ", um die Terminerinnerung zu aktivieren. Bitte Einverständnis des Patienten einholen.                                                                                                    |
| Termin:           | Termindatum inkl. Uhrzeit. Mit + und - kann der Termin verlängert oder ggf. verkürzt werden. Es finden eine automatische Kollisionsprüfung statt.                                                                                                    |
| Text:             | Notizen zum Termin.                                                                                                    |
| Kategorie:        | Terminkategorie. Mit " <u>Suchen</u> " kann eine Kategorie gesucht werden.<br>Mittels " <u>Zurücksetzten</u> " kann die Kategorie entfernt werden.                                                                                                    |
| Textfarbe:        | Textfarbe für den Termin. Wird gesteuert von der Kasse und der Kategorie.Kann mittels "Farbe wählen" überschrieben werden.                                                                                                    |
| Hintergrundfarbe: | Hintergrundfarbe für den Termin. Wird gesteuert von der Kasse und der Kategorie. Kann mittels "Farbe wählen" überschrieben werden.                                                                                                    |
| Benutzer:         | Benutzer der den Termin vergeben / bearbeitet hat. ST =<br>Standardbenutzer, wenn Benutzerverwaltung inaktiv. Mit "Benutzer<br>wechseln" gelangen Sie in die Anmeldemaske von TimeControl.                                                                                                    |
| Videosp:          | ID der Videosprechstunde - wird vom Videosprechstundenanbieter vergeben,                                                                                                    |
| Aktionen:         | Auswahlmöglichkeiten:         •       E-Mail senden - Terminerinnerung für aktuellen Termin senden.         •       Einverständniserklärung für Terminerinnerung drucken.         •       Einladungslink für Videosprechstunde erneut versenden.         •       Einverständniserklärung für Videosprechstunde drucken.         •       SMS senden - Terminerinnerung für aktuellen Termin senden. |

# Mit "Anwenden" können Sie die Terminvergabe abschließen.

### einfache Terminsuche

# **Einfache Terminsuche**

| C TimeControl                         |                                     |                                      |                                                                  |
|---------------------------------------|-------------------------------------|--------------------------------------|------------------------------------------------------------------|
| 🕲 🛛 Datei 💌 🔒 Benutzer: Standard      | C 🕕 👬 🗟 🕒 🏦 12 UL: 0 Online:        | 2 Storno: 0 🚔 🛛 😓                    |                                                                  |
| Start Suchen & Finden Anzeige         | Termin Erweitert Kalenderverwaltung | System Online-Dienste Videosprechsto | unde Aufga <u>b</u> en Statisti <u>k H</u> ilfe Su <u>p</u> port |
|                                       |                                     | 🛃 Tag 👘 🖕                            | <b>1</b>                                                         |
| Termin anlegen nächster freier Termin | Termine Patient Wartezimmer         | Woche Tagesliste aktueller Raum      | Patienten wechseln Online-Anfragen                               |

Mit "nächster freier Termin" können Sie den nächsten freien Termin in TimeControl suchen.

Dabei stehen Ihnen folgende Optionen zur Verfügung:

- o Startpunkt: individuell
- o Startpunkt 1 Monat
- o Startpunkt 2 Monate
- o Startpunkt 3 Monate
- O Startpunkt 6 Monate
- o Startpunkt 9 Monate
- o Startpunkt 12 Monate
- o Kategorien einschließen (bei der Suche werden auch freie Kategorietermine berücksichtigt)

Durch wiederholtes "klicken" springen Sie entsprechend Ihrer Auswahl immer weiter.

erweiterte Terminsuche

# **Erweiterte Terminsuche**

Pfad: Registerkarte: Suchen & Finden - Menüpunkt: erweiterte Terminsuche anzeigen

| Kalandari  |             |                |                         |
|------------|-------------|----------------|-------------------------|
| Kalender:  | Herr Doktor |                | Kalenderübergreifend    |
| Kategorie: |             |                | 🖂 ⊘ Kategorie entfernen |
| Start in   | 0           | Wochen 🔘 Datum | n setzen                |
| Tage:      | Montag      | Dienstag       | Mittwoch                |
|            | Donnerstag  | Freitag        | ✓ Samstag               |
| Dauer >=:  | 0           | Minuten        |                         |
| Zeit:      | 🔘 Vormittag | 🔘 Nachmittag   |                         |
| Jahr:      | 2023 ~      |                |                         |
| von:       | 12.05.2023  | 12.05.2023     |                         |
| bis        | 10.06.2023  | 10.06.2023     |                         |

| Feld                                        | Erklärung                                                     |
|---------------------------------------------|---------------------------------------------------------------|
| Kalender:<br>optional: Kalenderübergreifend | Kalender in dem nach einen freien Termin gesucht werden soll. |
| Kategorie:                                  | Soll nach einer bestimmten freien Kategorie gesucht werden?   |
| Start in::                                  | Startzeitpunkt der Terminsuche.                               |
| Tage:                                       | Welche Wochentage sollen berücksichtigt werden.               |
| Dauer::                                     | Welche Termindauer soll berücksichtigt werden.                |
| Zeit:                                       | Eingrenzung der Uhrzeit.                                      |
| Jahr:                                       | Im welchen Jahr soll gesucht werden.                          |
| von:                                        | Startzeitpunkt der Terminsuche.                               |
| bis:                                        | Endzeitpunkt der Terminsuche.                                 |

# Klicken Sie, nachdem Sie alle Felder ausgefüllt haben, auf "Anwenden".

Anschließend erhalten Sie eine Übersicht der gefundenen Termine.

| Y          | ,           | 0        | C             |           |             |
|------------|-------------|----------|---------------|-----------|-------------|
| Filter set | tzen Filter | aufheben | Aktualisieren |           |             |
| lummer     | Datum       | Zeit     | Wochentag     | Kategorie | Raum        |
| 100789     | 12.05.2023  | 10:00    | Freitag       |           | Herr Doktor |
| 100800     | 12.05.2023  | 11:50    | Freitag       |           | Herr Doktor |
| 100802     | 13.05.2023  | 08:00    | Samstag       |           | Herr Doktor |
| 100803     | 13.05.2023  | 08:10    | Samstag       |           | Herr Doktor |
| 100804     | 13.05.2023  | 08:20    | Samstag       |           | Herr Doktor |
| 100805     | 13.05.2023  | 08:30    | Samstag       |           | Herr Doktor |
| 100806     | 13.05.2023  | 08:40    | Samstag       |           | Herr Doktor |
| 100807     | 13.05.2023  | 08:50    | Samstag       |           | Herr Doktor |
| 100809     | 13.05.2023  | 09:10    | Samstag       |           | Herr Doktor |
| 100810     | 13.05.2023  | 09:20    | Samstag       |           | Herr Doktor |
| 100818     | 13.05.2023  | 10:40    | Samstag       |           | Herr Doktor |
| 100819     | 13.05.2023  | 10:50    | Samstag       |           | Herr Doktor |
| 100820     | 13.05.2023  | 11:00    | Samstag       |           | Herr Doktor |
| 100821     | 13.05.2023  | 11:10    | Samstag       |           | Herr Doktor |

Klicken Sie auf "<u>Anwenden</u>", um die Terminvergabe zu starten.

### **Termin verschieben**

### Termin verschieben

Pfad: Registerkarte: Termin - Menüpunkt: Termin ausschneiden / Termin einfügen

Sie können einen vorhandenen Termin wie folgt verschieben:

- 1. Klicken Sie den gewünschten Termin mit rechts an und gehen Sie anschließend auf "Termin ausschneiden". Suchen Sie jetzt die gewünschte neue Position im Terminkalender. Klicken Sie diese mit rechts an und gehen auf "Termin einfügen".
- Klicken Sie den gewünschten Termin mit links an und gehen Sie in die Registerkarte "Termin" und anschließend auf den Menüpunkt "Termin ausschneiden". Suchen Sie jetzt die gewünschte neue Position im Terminkalender. Klicken Sie diese mit links an. Gehen Sie jetzt wieder in die Registerkarte "Termin" und klicken auf "Termin einfügen".
- 3. Bewegen Sie den Mauspfeil zum Terminrand. Klicken und halten Sie die linke Maustaste gedrückt. Verschieben Sie den Termin auf die gewünschte Position und lassen die linke Maustaste los.

| criticity raise              | incluz, ronniy             |
|------------------------------|----------------------------|
| Ursprünglicher Termin        | Neuer Termin               |
| Start: 05.08.2023 09:10:00   | Start: 04.08.2023 10:00:00 |
| Ende: 05.08.2023 09:20:00    | Ende: 04.08.2023 10:10:00  |
| Herr Doktor                  | Herr Doktor                |
| Information: Keine Kollision | entdeckt                   |

Klicken Sie auf "<u>Anwenden</u>", um den Termin einzufügen. Mit "Splitten" können Sie den Termin zusätzlich zum vorhandenen Termin einfügen.

### Kategorie eintragen

# Kategorie eintragen

Pfad: Registerkarte: Erweitert - Menüpunkt: Kategorie eintragen

Um einen leeren Terminslot mit einer Kategorie zu belegen, klicken Sie diesen mit rechts an und klicken auf "Kategorie eintragen". Alternativ können Sie dies auch über die Registerkarte "Erweitert" und den Menüpunkt "Kategorie eintragen" erledigen.

| (a | tegorie suchen: Kategorie suchen |    | 🔎 suchen | 🌔 🔥 nur | Online Ka | tegorien | 🖉 Aufhebe |  |
|----|----------------------------------|----|----------|---------|-----------|----------|-----------|--|
|    | Kategorie                        | Fa | arbe     | Online  | Pool      | Gruppe   | 2         |  |
| •  | Allgemeine Sprechstunde          |    |          | nein    | nein      | nein     |           |  |
|    | Check-Up                         |    |          | ja      | nein      | nein     |           |  |
|    | DMP-Schulung                     |    |          | ja      | nein      | nein     |           |  |
|    | DMP                              |    |          | nein    | nein      | nein     |           |  |
|    | Ernährungsberatung               |    |          | ja      | nein      | ja       |           |  |
|    | eSprechstunde                    |    |          | ja      | nein      | nein     | nein      |  |
|    | Früherkennung                    |    |          | ja      | nein      | nein     | nein      |  |
|    | Gastro                           |    |          | nein    | nein      | nein     |           |  |
|    | Gespräch                         |    |          | ja      | nein      | nein     |           |  |
|    | Gutachten                        |    |          | ja      | nein      | nein     |           |  |
|    | Hauttest                         |    |          | nein    | nein      | nein     |           |  |
|    | Impftermin AstraZeneca           |    |          | ja      | nein      | nein     |           |  |
|    | Impftermin BionTech              |    |          | ja      | nein      | nein     |           |  |
|    | Impftermin Johnson & Johnson     |    |          | ja      | nein      | nein     |           |  |
|    | Impftermin Moderna               |    |          | ja      | nein      | nein     |           |  |
|    | Kolo                             |    |          | nein    | nein      | nein     |           |  |
|    | Langer Termin                    |    |          | ja      | nein      | nein     |           |  |
|    | Neue Patienten                   |    |          | ja      | ja        | nein     |           |  |
|    | offene Sprechstunde              |    |          | nein    | nein      | nein     |           |  |
|    | OP                               |    |          | nein    | nein      | nein     |           |  |
|    | Puffer                           |    |          | nein    | nein      | nein     |           |  |

Klicken Sie auf "<u>Anwenden</u>", um die Kategorie einzutragen.

### **Termine eines Patienten**

# **Termine eines Patienten anzeigen**

Pfad: Registerkarte: Start - Menüpunkt: Termine Patient

Mittels "Termine Patient" erhalten Sie schnell und einfach eine Übersicht aller Termine eines Patienten. Von hier aus können Sie ebenfalls den Terminzettel drucken oder die Termine per E-Mail / SMS an den Patienten senden.

#### Folgende Optionen stehen mit der rechten / linken Maustaste zur Verfügung:

- o Doppelklick mit links: Sprung zum angeklickten Termin
- Klick mit der rechten Maustaste:
  - Ausgewählten Termin anzeigen: Sprung zum Termin.
  - Ausgewählten Termin bearbeiten: Sprung zum Termin + Terminbearbeitung starten.
  - Ausgewählten Termin entfernen.
  - Alle Termine entfernen.

| , Vorname:<br>tsdatum:<br>Pat-Nr.<br>1047<br>1047 | Mentz, Tommy<br>14.06.1981<br>Name, Vorname<br>Mentz, Tommy | Wechseln            | Neue Patienten | Aktuelle Termine | Alle Termine | SMS senden | E-Mail senden | Drucken |
|---------------------------------------------------|-------------------------------------------------------------|---------------------|----------------|------------------|--------------|------------|---------------|---------|
| Pat-Nr.<br>1047<br>1047                           | Name, Vorname<br>Mentz, Tommy                               | Termin am           | -              |                  |              |            |               |         |
| 1047<br>1047                                      | Mentz, Tommy                                                |                     | Raumname       | Bemerkung        |              | Katego     | orie          |         |
| 1047                                              |                                                             | Sa 13.05.2023 09:00 | Herr Doktor    |                  |              |            |               |         |
| 1047                                              | Mentz, Tommy                                                | Do 29.06.2023 09:50 | Testraum       |                  |              |            |               |         |
| 1047                                              | Mentz, Tommy                                                | Fr 30.06.2023 10:30 | Testraum       |                  |              |            |               |         |
| 1047                                              | Mentz, Tommy                                                | Mi 24.07.2024 10:15 | EKG / Sono     |                  |              |            |               |         |
| 1047                                              | Mentz, Tommy                                                | Mi 24.07.2024 11:15 | EKG / Sono     |                  |              |            |               |         |
| 1047                                              | Mentz, Tommy                                                | Do 25.07.2024 10:15 | EKG / Sono     |                  |              |            |               |         |
|                                                   |                                                             |                     |                |                  |              |            |               |         |

Über den Punkt "Filter" können Sie die Terminanzeige nach Quartalen filtern.

### Umbestellungsliste

### Umbestellungsliste in TimeControl

Pfad: Registerkarte: Kalenderverwaltung - Menüpunkt: Umbestellungsliste

In der Umbestellungsliste werden alle Termine gespeichert, welche durch Änderungen am Terminkalender nicht automatisiert eingetragen werden können.

| 🕲 Um    | bestellungsliste |                      |                    |              |          |                  |           |                |            | ×  |
|---------|------------------|----------------------|--------------------|--------------|----------|------------------|-----------|----------------|------------|----|
|         | Umbestellun      | gsliste Kalenderzu   | gehörigkeit Tool   | s            |          |                  |           |                |            |    |
|         | •                | _                    | ~                  |              |          | ~                |           |                |            |    |
| Alte Te | rmine entfernen  | Auswahl entfernen    | Liste löschen      | Datum F      | Raumname | Termin eintragen | Alle Terr | mine eintragen | Drucken    |    |
| ID      | Patnr.           | Name                 | Vorname            | Telefon      | Tag      | Datum            | Zeit      | Notiz          | Kalender   | Ge |
| Þ       |                  |                      |                    |              |          |                  |           |                |            |    |
|         |                  |                      |                    |              |          |                  |           |                |            |    |
|         |                  |                      |                    |              |          |                  |           |                |            |    |
|         |                  |                      |                    |              |          |                  |           |                |            |    |
|         |                  |                      |                    |              |          |                  |           |                |            |    |
|         |                  |                      |                    |              |          |                  |           |                |            |    |
|         |                  |                      |                    |              |          |                  |           |                |            |    |
|         |                  |                      |                    |              |          |                  |           |                |            |    |
|         |                  |                      |                    |              |          |                  |           |                |            |    |
|         |                  |                      |                    |              |          |                  |           |                |            |    |
|         |                  |                      |                    |              |          |                  |           |                |            |    |
|         |                  |                      |                    |              |          |                  |           |                |            |    |
|         |                  |                      |                    |              |          |                  |           |                |            |    |
|         |                  |                      |                    |              |          |                  |           |                |            |    |
| ?       | Tipp: Mittels D  | oppelklick können Si | e den Termin Neu v | vereinbaren. |          |                  |           |                | 🗙 Schließe | en |

Sie können von hier aus den Termin einfach wieder eintragen lassen oder mittels rechter Maustaste neu vergeben.

### **Digitale Tagesliste**

# **Digitale Tagesliste**

Pfad: Schnellstartleiste: <u>Digitale Tagesliste</u> oder Registerkarte: <u>Start</u> - Menüpunkt: Tagesliste drucken - digitale Tagesliste

| 🕲 ft           | agesliste                |                      |                                                        |                        |                                    |                    |                   |                  |                |                       |              | – 🗆 X                |
|----------------|--------------------------|----------------------|--------------------------------------------------------|------------------------|------------------------------------|--------------------|-------------------|------------------|----------------|-----------------------|--------------|----------------------|
|                | Tageslist                | e Anzeige            |                                                        |                        |                                    |                    |                   |                  |                |                       |              |                      |
| Schri<br>Schri | ftart: Tah<br>ftgröße: 9 | oma<br>✓ Zeilenhöhe: | <ul> <li>✓</li> <li>✓</li> <li>✓</li> <li>✓</li> </ul> | Anwesende<br>Anwesende | Patienten durch<br>Patienten einfä | nstreichen<br>rben | Anzeige speichern | Anzeige zurückse | etzen          |                       |              |                      |
| 2              | lerr Doktor              | Frau Doktor          | Aausbes                                                | uch 📈                  | Impfungen                          | Videosp            | EKG / Sono        | Heimbesuch       | ne 📝 Gutachten | Labor                 | Schulungsrau | m < >                |
| Nr.            | Termin                   | Name                 | Vorname                                                | Pat-ID                 | Geb-Datum                          | Telefon            | Kasse             | Kategorie        | Text           | Termin erhalten       | ок           | Status 🏾 🔺           |
| ŧ              | <del>09:40</del>         | Mentz                | Tommy                                                  | 11047                  | 14.06.1981                         | 03412494683        | IKK               |                  |                | <del>05.12.2023</del> | ~            | Termin wahrgenommen  |
| 2              | 10:00                    | Mustermann           | Hans                                                   | 10977                  | 26.01.1953                         |                    | Kaufmännisch      |                  |                | 05.12.2023            |              | Patient hat abgesagt |
| 3              | 10:30                    | Time                 | Controller                                             | 11054                  | 30.09.2008                         |                    | IKK - Innovat     | Vorsorge         |                | 05.12.2023            |              | Patient kommt später |
|                |                          |                      |                                                        |                        |                                    |                    |                   |                  |                |                       |              |                      |
| 2              | Termin wal               | nrgenommen:          | 1                                                      |                        |                                    |                    |                   |                  |                |                       |              | Schließen            |
|                | Termin nic               | nt wahrgenommen:     | 2 Sur                                                  | nme Termir             | ne: 3                              |                    |                   |                  |                |                       |              |                      |

Mit Hilfe der digitalen Tagesliste können Ausdrucke der Vergangenheit angehören. Sie haben schnell und einfach Zugriff auf alle zum aktuellen Tag terminierten Patienten.

Sie können Patienten einfach abhaken oder den Status entsprechend ändern.

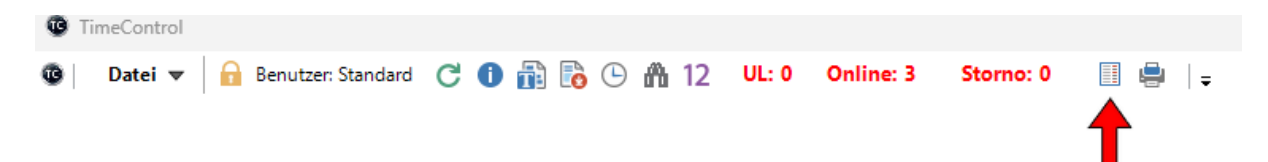

Sie erreichen die digitale Tagesliste mit Hilfe der Taste F7 oder über die Schnellstartleiste.

Alternativ auch über den Punkt: "Tagesliste aktueller Raum - DropDown-Menü"

Über den Punkt "Anzeige" können Sie die Tagesliste Ihren Vorstellungen anpassen.

### TimeControl Update

# TimeControl Update

### Pfad: Registerkarte: Support - Menüpunkt: Online-Update

In regelmäßigen Abständen stellen wir eine Update für TimeControl bereit. Dieses beinhaltet neben Fehlerkorrekturen, Feiertagen, Schulferien ... auch neue Funktionen und Verbesserungen.

Zusätzlich wird Ihnen die Verfügbarkeit eines neuen Updates links oben in der Ecke angezeigt. Das Update-Symbol färbt sich rot. Durch "Klick" auf den Button, können Sie das Update herunterladen.

### Statusanzeige für TimeControl ist auf dem aktuellen Stand:

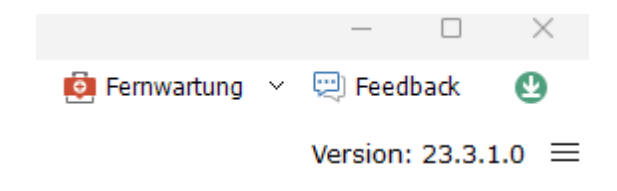

#### Statusanzeige für ein neues Update ist verfügbar:

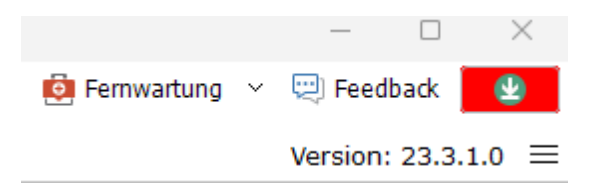

Starten Sie das Update nur, wenn Sie einen gültigen Softwarepflegevertrag haben. TimeControl warnt Sie auch, falls kein SWP-Vertrag gefunden wurde. Sollten Sie das Update trotzdem einspielen, benötigen Sie spätestens beim Datenbankupdate eine Freischaltung.

#### Bitte beachten Sie folgende Hinweise:

- Führen Sie regelmäßige eine Datensicherung von TimeControl durch.
- Spielen Sie das Update nur ein, wenn Sie genügend Zeit haben.
- o Brechen Sie das Datenbankupdate nicht ab, dies kann zu Schäden an der Datenbank führen.
- o Schließen Sie TimeControl und alle Zusatzprogramme (synchtc, tcais,

### Datenaustausch

# Datenaustausch zwischen Praxisverwaltungssoftware und TimeControl

Der Datenaustausch läuft in der Regel so, dass Sie in Ihrem PVS ein Button haben, der zum einen eine GDT-Datei in ein vorher definiertes Verzeichnis schreibt und zum anderen das Programm **'gdt.exe''** aus dem Verzeichnis "c:\terminkalender" aufruft.

Der Aufruf der gdt.exe bewirkt, dass TimeControl gestartet bzw. in den Vordergrund geholt wird. Gleichzeitig wird die bereitgestellte GDT-Datei ausgewertet.

Der Export von Terminen wird direkt nach der Terminvergabe ausgelöst. TimeControl schreibt die Exportdatei automatisch in das vorher definiert Verzeichnis.

Sämtlich Einstellungen finden Sie unter:

Pfad: Registerkarte: System - Menüpunkt: Pfadeinstellungen

### **GDT-Schnittstelle**

# **GDT-Schnittstelle**

### Aufbau GDT-Importdatei

| Feldkennung | Name              | Beispiel                 |
|-------------|-------------------|--------------------------|
| 3000        | Patientennummer   | 1001                     |
| 3101        | Patientennachname | Mentz                    |
| 3102        | Patientenvorname  | Tommy                    |
| 3103        | Geburtsdatum      | 14.06.1981               |
| 3106        | PLZ ORT           | 06184 Kabelsketal        |
| 3107        | Straße            | Ahornring 26             |
| 3110        | Geschlecht        | 1                        |
| 2002        | Kasse             | Barmer                   |
| 3626        | Telefon           | 0341 2494683             |
| 3629        | Handy             | 017662902061             |
| 3633        | E-Mail            | tommy.mentz@mentz-edv.de |
| 4107        | Versichertenart   | E                        |

### Mögliche Zustände für Feld 4107

| 1      | Primärkasse |
|--------|-------------|
| Р      | Primärkasse |
| 2      | Ersatzkasse |
| Е      | Ersatzkasse |
| 3      | Sonstiges   |
| S      | Sonstiges   |
| Privat |             |
| G      | Privat      |

### Programmspezifische Schnittstellen

# Programmspezifische Schnittstellen

Für verschiedene Praxisverwaltungssystem bietet TimeControl erweiterte Schnittstellen an.

### Schnittstelle für Elaphe Longissima

# Schnittstelle für Elaphe Longissima

Mit Hilfe der Schnittstelle S65 von Softland Magdeburg ist es möglich, eine erweiterte Schnittstelle zum

Datenaustausch zu aktivieren.

Damit stehen Ihnen folgende erweiterte Funktionen zur Verfügung:

- Terminanzeige im Wartezimmer von EL inkl. Kalender und Termintext.
- Terminanzeige in der Sidebar der E-Karte.
- o Zugriff auf die EL-Patienten, selbst wenn diese noch nicht in TC vorhanden sind.
- o Bereitstellung des Patienten für EL aus TimeControl heraus. Aufruf in EL über den Button TC.
- Funktionstaste F6 und rechte Maustaste in EL für Übergabe eines Patienten an TimeControl.

Eine detaillierte Anleitung finden Sie unter [server]:\terminkalender\handbuch\tcais.pdf

# Datensicherung von TimeControl

#### Die Datensicherung in der Arztpraxis hat zwei Ziele:

- 1. Die gesetzlichen Aufbewahrungsfristen einzuhalten.
- 2. Nach einem Datenverlust die Daten schnell und vor allem vollständig wiederherstellen zu können.

### Um diese Ziele zu erreichen sind mehrere Maßnahmen erforderlich.

#### **o** Verantwortlichkeiten festlegen

Welcher Mitarbeiter ist für die Datensicherung verantwortlich. Wer übernimmt die Vertretung im Krankheits- oder Urlaubsfall?

#### **o** Wichtige Daten bestimmen

Welche Daten sollen gesichert werden? Praxisprogramm, Archivsystem, Terminkalender, Zusatzprogramme (EKG, Lufo, Blutdruck...)

#### • Anzahl der Datensicherungsmedien

Sie sollten mindestens 5 verschiedene Medien benutzen. Zusätzlich sollten diese vor unbefugten Zugriff gesichert sein.

#### • Art der Datensicherung

Vollbackup (alle Daten werden immer komplett gesichert) oder nur seit dem letzten Backup geänderte oder neu hinzugekommene Daten sichern.

#### • Kontrolle der Datensicherung

Die Datensicherung sollte regelmäßig auf Vollständigkeit geprüft werden. Auch eine Wiederherstellung auf einen anderen Computer sollte ab und an getestet werden.

In TimeControl können Sie dies durch die interne und externe Datensicherung erreichen.
#### **Interne Datensicherung**

### Interne Datensicherung

TimeControl sichert die Datenbanken bei jedem Datenbankupdate automatisch und hebt diese Sicherungen 180 Tage auf.

Dabei wird immer eine 1:1 Kopie im Ordern [server]:\terminkalender\db\ angelegt.

Das Scheme ist "sicherung-am-datum-uhrzeit". Die vorhergehende Sicherung wird gepackt und im Unterordner "Archiv" aufbewahrt.

Sie können gepackte Sicherungen mit dem Programm tctools.exe wiederherstellen. Die entsprechende Anleitung finden Sie in TimeControl unter Hilfe - Tools.

Des Weiteren können Sie auch direkt aus TimeControl heraus eine Datensicherung starten: Datei - Datensicherung - Tägliche Datensicherung.

Bitte beachten Sie das diese Sicherungen nur lokal auf Ihren Server gespeichert sind und während der Sicherung alle TimeControl-Stationen und Zusatzprogramme beendet sein müssen. Bitte prüfen Sie regelmäßig die Funktionsfähigkeit der Sicherungsdateien.

#### **Externe Datensicherung**

### **Externe Datensicherung**

Bitte sichern Sie täglich den Ordner [server]:\terminkalender inkl. aller Unterordner. Wichtig ist insbesondere der Ordner [server]:\terminkalender\db.

#### Bitte prüfen Sie regelmäßig die Funktionsfähigkeit Ihrer externen Datensicherung.

Wir empfehlen eine zusätzliche Datensicherung vor größeren Änderungen am Terminkalender anzulegen.

### **Registerkarten von TimeControl**

## Übersicht Registerkarten "Reiter"

Folgende Reiter stehen Ihnen in TimeControl zur Verfügung:

| Registerna<br>me                     | Abkürzungstas<br>ten | Inhalt                                                        |
|--------------------------------------|----------------------|---------------------------------------------------------------|
| <u>Start</u>                         | ALT + S              | Alle relevanten Funktionen für den täglichen Betrieb.         |
| <u>Suchen &amp;</u><br><u>Finden</u> | ALT + F              | Alle Funktionen im Bereich freite Termine finden.             |
| <u>Anzeige</u>                       | ALT + A              | Alle Ansichtsoptionen.                                        |
| <u>Termin</u>                        | ALT + T              | Alle Funktionen für den ausgewählten Termin.                  |
| <u>Erweitert</u>                     | ALT + E              | Alle Sonderfunktionen.                                        |
| Kalenderverw<br>altung               | ALT + K              | Verwaltungsbereich für die Kalender inkl. Umbestellungsliste. |
| <u>System</u>                        | ALT + Y              | Alle System-Einstelllungen.                                   |
| <u>Online-</u><br><u>Dienste</u>     | ALT + O              | Alle Funktionen im Bereich Online-Dienste                     |
| <u>Videosprech</u><br><u>stunde</u>  | ALT + V              | Alle Funktionen für die Videosprechstunde.                    |
| <u>Aufgaben</u>                      | ALT + B              | Alle Funktionen im Bereich Aufgaben.                          |
| <u>Statistik</u>                     | ALT + K              | Alle Statistikfunktionen für TimeControl.                     |
| <u>Hilfe</u>                         | ALT + H              | Hier finden Sie alle Dokumentationen.                         |
| Support                              | ALT + P              | Alle Unterstützungsfunktionen für TimeControl.                |

#### Start

### Registerkarte "Start"

| TimeControl                                                       |                                         |                                       |                        |                                       |     |
|-------------------------------------------------------------------|-----------------------------------------|---------------------------------------|------------------------|---------------------------------------|-----|
| 🕲   Datei 🔻   🔒 Benutzer: Standard 🔿 🕕 👬 🔀 🕒 🏦 12 🛛               | L: 0 Online: 2 Storno:                  | 0 🚔   🚽                               |                        |                                       |     |
| Start Suchen & Einden Anzeige Termin Erweitert Kalene             | erverwaltung S <u>y</u> stem <u>O</u> r | line-Dienste <u>V</u> ideosprechstund | le Aufga <u>b</u> en S | tatisti <u>k H</u> ilfe Su <u>p</u> p | ort |
|                                                                   | Tag 🔁 Tag                               | <b>_</b>                              |                        |                                       |     |
| Termin anlegen nächster freier Termin Termine Patient Wartezimmer | Woche 🖓 Woche                           | Tagesliste aktueller Raum             | Patienten wechseln     | Online-Anfragen                       |     |

#### Suchen & Finden

## Registerkarte "Suchen & Finden"

| 1 | 🕑 TimeC       | ontrol                  |                 |                |                                 |                      |          |                 |                        |                           |                   |                   |               |                |  |
|---|---------------|-------------------------|-----------------|----------------|---------------------------------|----------------------|----------|-----------------|------------------------|---------------------------|-------------------|-------------------|---------------|----------------|--|
|   | ©©∣ D         | atei 🔻 🔒 Benu           | tzer: Standard  | C 🛛 🖥          | ) <table-cell> 🕒 🦍</table-cell> | 12 UL: 0             | Online:  | 2 Stor          | no: 0 🛛 🚔 🛛 🗸          |                           |                   |                   |               |                |  |
|   | <u>S</u> tart | Suchen & <u>F</u> inden | <u>A</u> nzeige | <u>T</u> ermin | <u>E</u> rweitert               | <u>K</u> alenderverv | valtung  | S <u>y</u> stem | <u>O</u> nline-Dienste | <u>V</u> ideosprechstunde | Aufga <u>b</u> en | Statisti <u>k</u> | <u>H</u> ilfe | Support        |  |
|   |               |                         |                 |                | i i i                           |                      |          | Q               |                        | <u>m</u>                  |                   |                   |               | 1              |  |
|   | vorhe         | rigen freien Termin an: | zeigen          | nächsten fre   | eien Termin anz                 | zeigen               | aktuelle | Ansicht dur     | chsuchen               | erweiterte Terminsuche a  | nzeigen           | Termin            | e eines Pat   | tienten suchen |  |

#### Anzeige

## Registerkarte "Anzeige"

| 📸 🕞 🏦 12 🛛 UL: 0 🛛 Online: 2 🛛 Sta    | rno: 0 🚔 🛛 🚽                          |                                                                                                    |                                                                                                    |
|---------------------------------------|---------------------------------------|----------------------------------------------------------------------------------------------------|----------------------------------------------------------------------------------------------------|
| n Enweitert Kalenderverwaltung System | Online-Dienste Videosprechstunde      | Aufgaben Statistik Hilfe                                                                                                    | Support                                                                                                    |
|                                       | · · · · · · · · · · · · · · · · · · · |                                                                                                    |                                                                                                    |
|                                       |                                       | 品                                                                                                    |                                                                                                    |
| kisorganisation Tagesansicht Wocher   | nsicht Liste Monatsar                 | nsicht Tagesübersicht V                                                                                                    | Wochenübersicht Urlaub                                                                                                    |
|                                       | Erweitert Kalenderverwaltung System   | Image: Construction of the second second | Image: Image: Image |

#### Termin

## Registerkarte "Termin"

| TimeControl                      |                      |                                  |                            |                           |                                 |                     |
|----------------------------------|----------------------|----------------------------------|----------------------------|---------------------------|---------------------------------|---------------------|
| 🚳 🛛 Datei 💌 🔒 Benutzer: Standard | C 🕕 👬 🐻 🕒 🧥 12       | UL: 0 Online: 2 Storr            | no: 0 🚔 🛛 🖕                |                           |                                 |                     |
| Start Suchen & Finden Anzeige    | Termin Erweitert Kal | lenderverwaltung S <u>v</u> stem | Online-Dienste Videosprech | hstunde Aufga <u>b</u> en | Statisti <u>k</u> <u>H</u> ilfe | Support             |
|                                  |                      | i i                              | ×                          |                           |                                 | <u> </u>            |
| Termin anlegen Termin splitten   | Termin bearbeiten Te | ermin löschen Termin entferr     | en Termin ausschneiden     | Termin einfügen           | Details anzeigen                | Visuelle Markierung |

#### **Erweitert**

### Registerkarte "Erweitert"

| Control                                                                         |                                         |                                           |                         |                             |                      |                                 |           |  |  |  |  |  |
|---------------------------------------------------------------------------------|-----------------------------------------|-------------------------------------------|-------------------------|-----------------------------|----------------------|---------------------------------|-----------|--|--|--|--|--|
| 🚳   Datei 🔻 🔓 Benutzer: Standard C 🛈 👔 🛅 🕒 🏦 12 UL: 0 Online: 2 Storno: 0 🚔   🚽 |                                         |                                           |                         |                             |                      |                                 |           |  |  |  |  |  |
| Start Suchen & Finden Ar                                                        | nzeige <u>T</u> ermin <u>E</u> rweitert | <u>K</u> alenderverwaltung S <u>v</u> ste | em <u>O</u> nline-Diens | ste <u>V</u> ideosprechstun | de Aufga <u>b</u> en | Statisti <u>k</u> <u>H</u> ilfe | e Support |  |  |  |  |  |
| I                                                                               | 1                                       | 7                                         |                         |                             |                      |                                 |           |  |  |  |  |  |
| Tag individualisieren T                                                         | Tag mit Kategorien belegen Woo          | ne mit Kategorien belegen Kat             | tegorie eintragen       | Stammdaten anzeigen         |                      |                                 |           |  |  |  |  |  |

### Kalenderverwaltung

## Registerkarte "Kalenderverwaltung"

| C TimeControl                           |                                |                             |                                   |                                |                         |                          |         |
|-----------------------------------------|--------------------------------|-----------------------------|-----------------------------------|--------------------------------|-------------------------|--------------------------|---------|
| 🕲 🛛 Datei 🔻 🔒 Benutz                    | zer: Standard 🛛 🖰 👔            | ) 🐻 🕒 🏦 12 🛛 UL: 0 🛛 On     | line: 2 Storno: 0                 | 🖶   🗸                          |                         |                          |         |
| Start Suchen & Finden                   | <u>A</u> nzeige <u>T</u> ermin | Erweitert Kalenderverwaltur | ng S <u>v</u> stem <u>O</u> nline | -Dienste <u>V</u> ideosprechst | tunde Aufga <u>b</u> en | Statisti <u>k H</u> ilfe | Support |
|                                         |                                |                             |                                   | <b>~</b>                       |                         |                          |         |
| ter ter ter ter ter ter ter ter ter ter |                                |                             | <b>₽</b> ¢                        |                                |                         |                          |         |
| Kalender verwalten Individ              | luelle Tage Umbestellu         | ungsliste Farben verwalten  | Kategorien verwalten              | Terminpools verwalten Kal      | lenderübersichten       | Wartezimmertexte         |         |
|                                         |                                |                             |                                   |                                |                         |                          |         |

#### System

## Registerkarte "System"

| TimeControl                                                                                                    | © TimeControl |                     |                    |                    |                    |                     |                    |                  |                |              |  |  |
|----------------------------------------------------------------------------------------------------|---------------|---------------------|--------------------|--------------------|--------------------|---------------------|--------------------|------------------|----------------|--------------|--|--|
| 🕲   Datei 🔻 🔒 Benutzer Standard 🔿 🕦 🛅 🔂 🖓 👔 🔁 🕐 🦍 12 UL: 0 Online: 2 Stormo: 0 🚔   =                                                         |               |                     |                    |                    |                    |                     |                    |                  |                |              |  |  |
| Start Suchen & Brinden Anzeige Terminn Erweitert Kalenderverwaltung System Online-Dienste Videosprechstunde Aufgaben Statistik Hilfe Support |               |                     |                    |                    |                    |                     |                    |                  |                |              |  |  |
| -                                                                                                    | ي د _         |                     | (min)              |                    |                    |                     |                    | <u>ntenta</u>    | -              |              |  |  |
|                                                                                                    | <b>*</b>      | 2                   | <b>∠</b>           |                    | <u>.</u>           | <b></b>             |                    |                  |                |              |  |  |
| Pfadeinstellungen                                                                                                    | Einstellungen | Anbieter Video-Spr. | Aufgaben verwalten | Benachrichtigungen | Benutzer verwalten | E-Mail & SMS-Konten | E-Mail & SMS Texte | Online-Freigaben | Systemaufgaben | Terminzettel |  |  |

#### **Online-Dienste**

### Registerkarte "Online-Dienste"

| TimeControl        |                       |                                  |                            |                                |                             |                            |                          |               |  |
|--------------------|-----------------------|----------------------------------|----------------------------|--------------------------------|-----------------------------|----------------------------|--------------------------|---------------|--|
| 😨 🛛 Datei 🔻 🔒      | Benutzer: Standard    | C 🕕 👬 🐻 🕒 🧥                      | 12 UL: 0 Onli              | ne: 2 Storno: 0                | 🖶   🗸                       |                            |                          |               |  |
| Start Suchen & Fi  | nden <u>A</u> nzeige  | <u>T</u> ermin <u>E</u> rweitert | <u>K</u> alenderverwaltung | S <u>v</u> stem <u>O</u> nline | e-Dienste <u>V</u> ideospre | chstunde Aufga <u>b</u> en | Statisti <u>k H</u> ilfe | Support       |  |
| Terminerinnerungen | O<br>E-Mail schreiben | SMS-schreiben                    | Terminmittelungen          | Benachrichtigungen             | Online-Anfragen             | Online: 2                  | Storno: 0                | Versandarchiv |  |

#### Videosprechstunde

## Registerkarte "Videosprechstunde"

| œ | ) Time(       | Control          |                 |            |               |                  |           |         |                 |                   |                   |                   |       |         |  |
|---|---------------|------------------|-----------------|------------|---------------|------------------|-----------|---------|-----------------|-------------------|-------------------|-------------------|-------|---------|--|
| œ | ) (           | Datei 🔻 🔒 🔒 Beni | utzer: Standard | C 0 🕯      | 🗎 🐻 🕒 🦍       | 12 UL:           | 0 Online  | : 2 Sto | orno: 0 🛛 🚔 🛛 🖕 |                   |                   |                   |       |         |  |
|   |               |                  |                 |            |               |                  |           |         |                 |                   |                   |                   |       |         |  |
|   | <u>S</u> tart | Suchen & Einden  | Anzeige         | Lermin     | Erweitert     | <u>K</u> alenden | erwaltung | System  | Online-Dienste  | Videosprechstunde | Aufga <u>b</u> en | Statisti <u>k</u> | Hilfe | Support |  |
|   |               | <b>,</b>         | Q               | 0          | A Do          |                  |           |         |                 |                   |                   |                   |       |         |  |
|   | Anbiet        | erseite aufrufen | Videotermine    | e anzeigen | Worklist anzo | eigen            | Versanda  | irchiv  |                 |                   |                   |                   |       |         |  |

#### Aufgaben

## Registerkarte "Aufgaben"

| 🕲 Tin         | neControl   |                       |                  |                            |                 |                |                           |                   |                   |               |         |  |
|---------------|-------------|-----------------------|------------------|----------------------------|-----------------|----------------|---------------------------|-------------------|-------------------|---------------|---------|--|
| 0             | Datei 🔻 🔓   | Benutzer: Standard    | C 🕕 👬 🐻 🕒 🧥      | 12 UL: 0 Online            | : 2 Stor        | no: 0 🛛 🚔 🛛 🖕  |                           |                   |                   |               |         |  |
| <u>S</u> tart | Suchen & E  | inden <u>A</u> nzeige | Termin Erweitert | <u>K</u> alenderverwaltung | S <u>v</u> stem | Online-Dienste | <u>V</u> ideosprechstunde | Aufga <u>b</u> en | Statisti <u>k</u> | <u>H</u> ilfe | Support |  |
|               | ر<br>ا      |                       |                  |                            |                 |                |                           |                   |                   |               |         |  |
|               |             |                       |                  |                            |                 |                |                           |                   |                   |               |         |  |
| Ne            | eue Aufgabe | Aufgabenliste         | Aufgabenarchiv   |                            |                 |                |                           |                   |                   |               |         |  |
|               |             |                       |                  |                            |                 |                |                           |                   |                   |               |         |  |

#### Statistik

### Registerkarte "Statistik"

| TimeControl                  |                                    |                            |                                  |                            |                          |                                         |     |
|------------------------------|------------------------------------|----------------------------|----------------------------------|----------------------------|--------------------------|-----------------------------------------|-----|
| 🕲 🛛 Datei 💌 🔒 Benutzer: Stan | jard  C 🕕 👬 🐻 🕒 🦍                  | 12 UL: 0 Online:           | : 2 Storno: 0                    | 🖶   🗸                      |                          |                                         |     |
| Start Suchen & Finden Anzei  | e <u>T</u> ermin <u>E</u> rweitert | <u>K</u> alenderverwaltung | S <u>v</u> stem <u>O</u> nline-D | ienste <u>V</u> ideosprech | stunde Aufga <u>b</u> en | Statisti <u>k H</u> ilfe Su <u>p</u> po | ort |
|                              |                                    |                            |                                  |                            |                          |                                         |     |
|                              |                                    | -2                         |                                  | <b>—</b> ⊠                 | <u> </u>                 |                                         |     |
| Wochenstatistik Auswertung   | Wartezimmer                        | Online-Buchungen F         | Freie Online-Termine             | Versandarchiv              | Versandzähler Videospr.  | Versandarchiv Videospr.                 |     |

#### Hilfe

### **Registerkarte "Hilfe"**

| TimeControl                      |                                                         |                                          |                              |                        |                                         |  |
|----------------------------------|---------------------------------------------------------|------------------------------------------|------------------------------|------------------------|-----------------------------------------|--|
| 😨 🛛 Datei 🗢 🔒 Benutzer: Standard | C 🛈 👬 🗟 🕒 🏦 12 🛛 UL: 0 🖓                                | Online: 2 Storno: 0                      | ₽   -                        |                        |                                         |  |
| Start Suchen & Finden Anzeige    | <u>T</u> ermin <u>E</u> rweitert <u>K</u> alenderverwal | ltung S <u>v</u> stem <u>O</u> nline-Die | enste <u>V</u> ideosprechstu | unde Aufga <u>b</u> en | Statisti <u>k</u> <u>H</u> ilfe Support |  |
|                                  | <u>©</u> *                                              | Q                                        |                              | Q                      |                                         |  |
| TimeControl Online-Module        | Videosprechstunde Tools                                 | Updatebeschreibungen                     | ShortCuts                    | Release Notes          | Updatebeschreibung                      |  |

### Support

# Registerkarte "Support"

| 🙂 Tir        | neControl  |                                |                                  |                            |                               |                         |                          |                                       |    |
|--------------|------------|--------------------------------|----------------------------------|----------------------------|-------------------------------|-------------------------|--------------------------|---------------------------------------|----|
| 0            | Datei 🔻 🧯  | Benutzer: Standard             | C 🛛 🚮 🐻 🕒 🕅                      | 12 UL: 0 Online:           | 2 Storno: 0 🚔                 | Ŧ                       |                          |                                       |    |
| <u>S</u> tar | t Suchen & | <u>F</u> inden <u>A</u> nzeige | <u>T</u> ermin <u>E</u> rweitert | <u>K</u> alenderverwaltung | System <u>O</u> nline-Dienste | <u>V</u> ideosprechstun | de Aufga <u>b</u> en Sta | atisti <u>k H</u> ilfe Su <u>p</u> po | nt |
|              | r <u>,</u> | Ę.                             | 2                                |                            | 0                             | 2                       | <b></b>                  |                                       |    |
|              | pcvisit    | TeamViewer                     | Stationen anzeigen               | Log's anzeigen             | Versionsinformationen         | Online-Update           | TimeControl Shop         | Freischaltungen                       |    |

### Fenster & Formulare

# Übersicht alle Fenster & Formulare in TimeControl

| Δ | Anbieter Videosprechstunde           |
|---|--------------------------------------|
|   | Anbieter Videosprechstunde verwalten |
|   | Ansicht durchsuchen                  |
|   | Archive Videosprechstunde            |
|   | Aufgaben verwalten                   |
|   | Aufgabenarchiv                       |
|   | Aufgabenliste                        |
|   | Aufgabenverwaltung                   |
|   | Auswertungen                         |
| B | Benutzer verwalten                   |
|   | Benutzerverwaltung                   |
| D | Digitale Tagesliste                  |
| F | Einstellungen                        |
|   | Einstellungen Benutzerverwaltung     |
|   | E-Mail & SMS Texte                   |
|   | E-Mail & SMS Texte verwalten         |
|   | E-Mail & SMS-Konten                  |
|   | E-Mail & SMS-Konten verwalten        |
|   | E-Mail schreiben                     |
|   | E-Mail-Signatur                      |
| F | Farben verwalten                     |
|   | Farbverwaltung                       |
|   | <u>Feedback</u>                      |
|   | Feiertage einlesen                   |
|   | Filter Log                           |
|   | Filter Terminsuche                   |
|   | Filter Videosprechstunde Termine     |
| G | Geschlossene Tage verwalten          |
|   | Geschlossene Wochen verwalten        |
| I | Individuelle Tage                    |
| Κ | Kalender ändern ab                   |
|   | Kalender verwalten                   |
|   | Kalenderübersicht verwalten          |
|   | Kalenderübersichten                  |
|   | Kalenderverwaltung                   |
|   | Kategorie eintragen                  |
|   | Kategorie verwalten                  |
|   | Kategorieverwaltung                  |
| L | Lizenzdaten                          |
|   | Logs                                 |
| Μ | Monatsansicht                        |
| Ν | Neue Aufgabe                         |
| 0 | Online-Anfragen                      |
|   | Online-Eigenschaften Kategorie       |
|   | Online-Freigaben                     |
|   | Online-Freigaben Kategorieauswahl    |
|   | Online-Freigaben verwalten           |

| D      | Passworteingabe Kalenderverwaltung |
|--------|------------------------------------|
| F      | Pfadeinstellungen                  |
|        | Puffer & Spezialzeiten             |
| ۶<br>د | Schnellstartleiste verwalten       |
| 3      | Schulferien einlesen               |
|        | Schulferien verwalten              |
|        | Servicefenster                     |
|        | SMS schreiben                      |
|        | Stammdaten                         |
|        | Stationen                          |
|        | Statistik Online-Terminvergabe     |
|        | Statistik Wartezimmer              |
|        | Tag individualisieren              |
|        | Tag mit Kategorien belegen         |
|        | Tastaturkombinationen              |
|        | Termine abaleichen (Kategorie)     |
|        | Termine aines Patienten            |
|        | Termine suchen                     |
|        | Termindetails                      |
|        | Termineingabe                      |
|        | Termineringabe                     |
|        | Terminmitteilungen                 |
|        | Terminmitteilungen senden          |
|        | Terminnool verwalten               |
|        | Terminpoolverwaltung               |
|        | Terminzettel                       |
|        | TimeControl Freischaltungen        |
|        | TimeControl Shop                   |
|        | Libersicht freie Online-Termine    |
|        |                                    |
|        | Urlaubsansicht                     |
| V      | Versandarchiv                      |
| V      | Versandzähler Videosprechstunde    |
|        | Versionsinformationen              |
|        | Videosprechstunde Termine          |
|        | Videosprechstunde weitere Aktionen |
| ۸/     | Wartezimmer verwalten              |
| VV     | Wartezimmertexte                   |
|        | Wartezimmertexte verwalten         |
|        | Woche mit Kategorien belegen       |
|        | Wochenstatistik                    |
|        | Workliet Videosprechstunde         |
|        |                                    |

### Anbieter Videosprechstunde

## Anbieter Videosprechstunde

Pfad: Registerkarte: System - Menüpunkt: Anbieter Video-Spr.

|                | stunde     |                   |                   |  |
|----------------|------------|-------------------|-------------------|--|
| Optionen       |            |                   |                   |  |
| +              |            | _                 |                   |  |
| Neu            | Bearbeiten | Entfernen         |                   |  |
| Anbieter       |            | Kategorie         | Telefon           |  |
| eSprechstunde  |            | Videosprechstunde | 0421 / 167 66 096 |  |
| eSprechstunde2 |            | eSprechstunde     | 0421 / 167 66 096 |  |
|                |            |                   |                   |  |
|                |            |                   |                   |  |
|                |            |                   |                   |  |
|                |            |                   |                   |  |
|                |            |                   |                   |  |
|                |            |                   |                   |  |

#### Anbieter Videosprechstunde verwalten

## Anbieter Videosprechstunde verwalten

Pfad: Registerkarte: <u>System</u> - Menüpunkt: <u>Anbieter Video-Spr.</u> - Button: <u>Neu</u> / <u>Bearbeiten</u>

| O Anbieterdaten     |                                                     | ×               |
|---------------------|-----------------------------------------------------|-----------------|
| Videosprechstu      | Inde-Anbieter-Informationen                         |                 |
| Bezeichnung:        | eSprechstunde                                       |                 |
| Benutzername:       |                                                     | Vorlage laden * |
| Passwort:           |                                                     | Anzeigen        |
| Kategorie:          | eSprechstunde                                       | 📀 Prüfen        |
| API-Version:        | v2 v Unter-Benutzer:                                |                 |
| Login URL:          | https://esprechstunde.net/account/sign-in           | Testen          |
| Hilfe & Support:    | https://esprechstunde.net/faq                       | Testen          |
| Telefon:            | 0421 / 167 66 096 E-Mail: kontakt@eSprechstunde.net |                 |
| URL DSGVO:          | https://esprechstunde.net/datenschutz               | 🛃 Testen        |
| URL Einwilligung:   |                                                     | 🛃 Testen        |
| URL-Wartezimmer:    | https://esprechstunde.net/termin/                   |                 |
| SMS-Konto:          | C E-Mail-Konto:                                     |                 |
| Versandart:         | Tageslimit SMS: 25 Tageslimit E-Mail: 25            |                 |
| weitere Information | en:                                                 |                 |
| 1                   |                                                     |                 |
|                     |                                                     |                 |
|                     |                                                     |                 |
| ? 🍳 Jetzi           | t Registrieren 🗸 Anwenden                           | Abbrechen       |

#### Ansicht durchsuchen

## Ansicht durchsuchen

Pfad: Registerkarte: Suchen & Finden - Menüpunkt: aktuelle Ansicht durchsuchen

| C Aktuelle A | nsicht durchsuchen   | ×           |
|--------------|----------------------|-------------|
| Suchbegrift  | Kalender durchsuchen | ♀ suchen    |
|              |                      | 🗙 Schließen |

### Archiv Videosprechstunde

## Archiv Videosprechstunde

Pfad: Registerkarte: <u>Videosprechstunde</u> - Menüpunkt: <u>Versandarchiv</u>

| S Videosprechstunde |                          |        |                     |          |           |               |          |        |        |           |               |          |                  |      |     | ×              |
|---------------------|--------------------------|--------|---------------------|----------|-----------|---------------|----------|--------|--------|-----------|---------------|----------|------------------|------|-----|----------------|
| Optionen            |                          |        |                     |          |           |               |          |        |        |           |               |          |                  |      |     |                |
| Aktualisieren       | Dereits Abgelaufene Eint | träge  |                     |          |           |               |          |        |        |           |               |          |                  |      |     |                |
| Nummer Anbieter     | T-Datum                  | T-Zeit | Kalender-I Kalender | Video-ID | T-Details | Response-Code | Handynr. | E-Mail | Status | Nachricht | SMS-Nachricht | SMS-Code | E-Mail Nachricht | Mail | SMS | Terminhistorie |
| •                   |                          |        |                     |          | (MEMO)    | (MEMO)        |          |        |        | (MEMO)    | (MEMO)        | (MEMO)   | (MEMO)           |      |     | (MEMO)         |
|                     |                          |        |                     |          |           |               |          |        |        |           |               |          |                  |      |     |                |
|                     |                          |        |                     |          |           |               |          |        |        |           |               |          |                  |      |     |                |
|                     |                          |        |                     |          |           |               |          |        |        |           |               |          |                  |      |     |                |
|                     |                          |        |                     |          |           |               |          |        |        |           |               |          |                  |      |     |                |
|                     |                          |        |                     |          |           |               |          |        |        |           |               |          |                  |      |     |                |
|                     |                          |        |                     |          |           |               |          |        |        |           |               |          |                  |      |     |                |
|                     |                          |        |                     |          |           |               |          |        |        |           |               |          |                  |      |     |                |
|                     |                          |        |                     |          |           |               |          |        |        |           |               |          |                  |      |     |                |
|                     |                          |        |                     |          |           |               |          |        |        |           |               |          |                  |      |     |                |
|                     |                          |        |                     |          |           |               |          |        |        |           |               |          |                  |      |     |                |
|                     |                          |        |                     |          |           |               |          |        |        |           |               |          |                  |      |     |                |
|                     |                          |        |                     |          |           |               |          |        |        |           |               |          |                  |      |     |                |
|                     |                          |        |                     |          |           |               |          |        |        |           |               |          |                  |      |     |                |
|                     |                          |        |                     |          |           |               |          |        |        |           |               |          |                  |      |     |                |
|                     |                          |        |                     |          |           |               |          |        |        |           |               |          |                  |      |     |                |
|                     |                          |        |                     |          |           |               |          |        |        |           |               |          |                  |      |     |                |
|                     |                          |        |                     |          |           |               |          |        |        |           |               |          |                  |      |     |                |
|                     |                          |        |                     |          |           |               |          |        |        |           |               |          |                  |      |     |                |
|                     |                          |        |                     |          |           |               |          |        |        |           |               |          |                  |      |     |                |
|                     |                          |        |                     |          |           |               |          |        |        |           |               |          |                  |      |     |                |
|                     |                          |        |                     |          |           |               |          |        |        |           |               |          |                  |      |     |                |
|                     |                          |        |                     |          |           |               |          |        |        |           |               |          |                  |      |     |                |
|                     |                          |        |                     |          |           |               |          |        |        |           |               |          |                  |      |     |                |
|                     |                          |        |                     |          |           |               |          |        |        |           |               |          |                  |      |     |                |
|                     |                          |        |                     |          |           |               |          |        |        |           |               |          |                  |      |     |                |
|                     |                          |        |                     |          |           |               |          |        |        |           |               |          |                  |      |     |                |
|                     |                          |        |                     |          |           |               |          |        |        |           |               |          |                  |      |     |                |
|                     |                          |        |                     |          |           |               |          |        |        |           |               |          |                  |      |     |                |
| 0                   |                          |        |                     |          |           |               |          |        |        |           |               |          |                  |      |     | 🗙 Schließen    |
|                     |                          |        |                     |          |           |               |          |        |        |           |               |          |                  |      |     |                |

#### Aufgaben verwalten

## Aufgaben verwalten

Pfad: Registerkarte: <u>System</u> - Menüpunkt: <u>Aufgaben\_verwalten</u> - Button: <u>Neu</u> / <u>Bearbeiten</u>

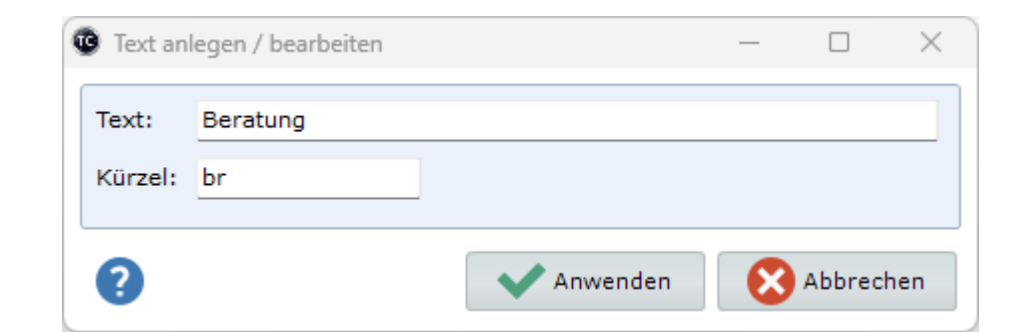

Aufgabenarchiv

## Aufgabenarchiv

Pfad: Registerkarte: Aufgaben - Menüpunkt: Aufgabenarchiv

| Sortierung | g Filter      |              |             |
|------------|---------------|--------------|-------------|
| Aufgabe    | Zuständigkeit | 23<br>Datum  |             |
| Aufgabe    | :             | Zuständig    | Entfernt am |
| Beratung   | 1             | Mentz, Tommy | 09.04.2023  |
| Beratung   |               |              | 09.04.2023  |
|            |               |              |             |
|            |               |              |             |

### Aufgabenliste

# Aufgabenliste

Pfad: Registerkarte: <u>Aufgaben</u> - Menüpunkt: <u>Aufgabenliste</u>

| Neu<br>Migabe | Bearbeiten | Entfernen | C             |            |           |       |      |        |
|---------------|------------|-----------|---------------|------------|-----------|-------|------|--------|
| ufgabe        | Notiz      |           | Aktualisieren |            |           |       |      |        |
|               |            | Name      | Vorname       | Geburtstag | Priorität | Start | Ende | Status |
|               |            |           |               |            |           |       |      |        |

## Aufgabenverwaltung

## Aufgabenverwaltung

Pfad: Registerkarte: System - Menüpunkt: Aufgaben verwalten

|          | nen       |            |           |                         |        |  |
|----------|-----------|------------|-----------|-------------------------|--------|--|
| Neu      |           | Bearbeiten | Entfernen | <b>C</b><br>Aktualisier | ren    |  |
| Position | Text      |            |           |                         | Kürzel |  |
| 1        | Beratung  |            |           |                         | br     |  |
| 2        | Kontrolle |            |           |                         | kl     |  |
|          |           |            |           |                         |        |  |
|          |           |            |           |                         |        |  |

#### Auswertungen

## Auswertungen

Pfad: Registerkarte: Statistik - Menüpunkt: Auswertung

| Auswertung  | g                                            |                     |
|-------------|----------------------------------------------|---------------------|
| TimeContr   | trol Auswertungen                            |                     |
| Startdatum: | : 01.05.2023 🗊 Thddatum: 31.05.2023 🗊 Theute | Woche Monat         |
| aum:        | Herr Doktor                                  |                     |
| uswertung:  | :                                            | Auswertung starten  |
|             |                                              |                     |
|             |                                              |                     |
|             |                                              |                     |
|             |                                              |                     |
|             |                                              |                     |
|             |                                              |                     |
|             |                                              |                     |
|             |                                              |                     |
|             |                                              |                     |
|             |                                              |                     |
|             |                                              |                     |
|             |                                              |                     |
|             |                                              |                     |
| _           |                                              |                     |
| 9           |                                              | Drucken X Schließen |

#### **Benutzer verwalten**

### **Benutzer verwalten**

| Benutzerdaten     |        |                       |       |
|-------------------|--------|-----------------------|-------|
| Benutzername:     | Mentz  | Benutzervorname:      | Tommy |
| Benutzerkürzel:   | ТМ     |                       |       |
| Passwort:         | ••     | Passwort wiederholen: | ••    |
| Benutzerfunktion: | Arzt 🗸 | Benutzer aktiv:       | Ja    |

### Benutzerverwaltung

## Benutzerverwaltung

| senutzerverwaltung | 9          |           |        |                       |               |
|--------------------|------------|-----------|--------|-----------------------|---------------|
| Optionen           |            |           |        |                       |               |
| Neu                | Bearbeiten | Entfernen | Aktu   | <b>C</b><br>alisieren | Einstellungen |
| Name               | Vorname    | Kürzel    | Status | Dat                   | um            |
| Mentz              | Tommy      | тм        | Arzt   | 08.0                  | )3.2023       |
| Mustermann         | Max        | MM        | Arzt   | 27.0                  | 2.2023        |
|                    |            |           |        |                       |               |
|                    |            |           |        |                       |               |

#### Pfad: Registerkarte: <u>System</u> - Menüpunkt: <u>Benutzer verwalten</u> - Button: <u>Neu</u> / <u>Bearbeiten</u>

#### **Digitale Tagesliste**

## **Digitale Tagesliste**

Pfad: Schnellstartleiste: <u>Digitale Tagesliste</u> oder Registerkarte: <u>Start</u> - Menüpunkt: Tagesliste drucken - digitale Tagesliste

| <b>W</b> 1 | agesliste        |                                 |                  |             |                 |            |               |                |                  |         |          |                |          |            | - U X                |   |
|------------|------------------|---------------------------------|------------------|-------------|-----------------|------------|---------------|----------------|------------------|---------|----------|----------------|----------|------------|----------------------|---|
|            | Tagesliste       | e Anzeige                       |                  |             |                 |            |               |                |                  |         |          |                |          |            |                      |   |
| Schr       | ftart: Tah       | oma                             | × .              | Anwesende   | Patienten durch | nstreichen |               |                | 5                |         |          |                |          |            |                      |   |
| Schr       | ftgröße: 9       | <ul> <li>Zeilenhöhe:</li> </ul> | 26 🗘             | Anwesende   | Patienten einfä | rben       | Anz           | eige speichern | Anzeige zurückse | tzen    |          |                |          |            |                      |   |
|            |                  |                                 |                  |             |                 |            |               |                |                  |         |          |                |          |            |                      |   |
| 2          | lerr Doktor      | Frau Doktor                     | 🔬 Hausbe         | esuch 📈     | Impfungen       | Videosp    | Ŷ             | EKG / Sono     | Heimbesuch       | ie 📝 Gl | utachten | Labor          | <u> </u> | Schulungsr | aum                  |   |
| Nr.        | Termin           | Name                            | Vorname          | Pat-ID      | Geb-Datum       | Telefon    |               | Kasse          | Kategorie        | Text    |          | Termin erhalte | n        | ок         | Status               | h |
| 1          | <del>09:40</del> | Mentz                           | <del>Tommy</del> | 11047       | 14.06.1981      | 034124946  | <del>33</del> | łkk            |                  |         |          | 05.12.2023     |          | ~          | Termin wahrgenommen  |   |
| 2          | 10:00            | Mustermann                      | Hans             | 10977       | 26.01.1953      |            |               | Kaufmännisch   |                  |         |          | 05.12.2023     |          |            | Patient hat abgesagt |   |
| 3          | 10:30            | Time                            | Controller       | 11054       | 30.09.2008      |            |               | IKK - Innovati | Vorsorge         |         |          | 05.12.2023     |          |            | Patient kommt später |   |
|            |                  |                                 |                  |             |                 |            |               |                |                  |         |          |                |          |            |                      |   |
| _          |                  |                                 |                  |             |                 |            |               |                |                  |         |          |                |          |            |                      | 1 |
| 2          | Termin wał       | nrgenommen:                     | 1                |             |                 |            |               |                |                  |         |          |                |          |            | Schließen            | ĩ |
|            | Termin nich      | nt wahrgenommen:                | 2 S              | umme Termin | ne: 3           |            |               |                |                  |         |          |                |          |            |                      |   |

| œ | TimeControl |                      |       |          |                 |           |                    |
|---|-------------|----------------------|-------|----------|-----------------|-----------|--------------------|
| œ | Datei 🔻     | 🔒 Benutzer: Standard | C 🛈 🔒 | 😼 🕒 🚹 12 | UL: 0 Online: 3 | Storno: 0 | ■ 🖶   <del>.</del> |
|   |             |                      |       |          |                 |           | Τ                  |

### Einstellungen

## Einstellungen

Pfad: Registerkarte: System - Menüpunkt: Einstellungen

| Einstellungen                   |                                              |                                           |         |
|---------------------------------|----------------------------------------------|-------------------------------------------|---------|
| Arbeitsplatzeinstellungen       | Darstellung Terminelemente                   |                                           |         |
| Darstellung                     | Skalierung für Terminelemente:               | 30                                        | -       |
| T Verhalten von TC              | Form für Terminelemente:                     | Rechteck                                  | ~       |
|                                 | Position der Zeitanzeige:                    | Links                                     | ~       |
| 💾 Druckeinstellungen            | Anzeigedaten:                                | Geburtsdatum 🗸 Kasse 🗖 Telefon 🗖 Kategori | ie 🔳    |
| Systemeinstellungen             | Schriftart & Größe                           | Verdana v 10                              | ~       |
| 🔗 Praxissoftware                | TimeControl Design:                          | Standard Vorse                            | chau    |
| ሕ Sonstige Einstellungen        | Darstellungshilfen                           |                                           |         |
| 😳 Übersicht aller Finstellungen | Schriftglättung:                             | ClearType                                 | ~       |
|                                 | Fokusierungshelfer:                          | Ja                                        | ~       |
|                                 | Farbe und Größe:                             | ✓ 5                                       | *       |
|                                 | Anzahl der Monate für rechten Kalender:      | 4                                         | •       |
|                                 | Visuelle Praxisorganisation:                 | Ja                                        | ~       |
|                                 | Erweiterter Hint nutzen:                     | Nein                                      | ~       |
|                                 | Scrollgeschwindigkeit Mausrad:               | 3                                         | •       |
|                                 | Vergangene Termine andersfarbig darstellen:  | Nein                                      | ~       |
|                                 | Starteinstellungen                           |                                           |         |
|                                 | Bei Programmstart folgenden Kalender zeigen: |                                           | ~       |
|                                 | Bei Programmstart folgende Übersicht zeigen: |                                           | ~       |
|                                 | Wartezimmer als Startposition aufrufen:      |                                           | ~       |
|                                 |                                              |                                           |         |
| 9                               |                                              | Anwenden X Sch                            | nließen |

### Einstellungen Benutzerverwaltung

## Einstellungen Benutzerverwaltung

| Pfad: Registerkarte: <u>System</u> - Meni | ipunkt: <u>Benutzer</u> | verwalten - Button: Einst | <u>ellungen</u> |
|-------------------------------------------|-------------------------|---------------------------|-----------------|
| C Einstellungen Benutzerverwaltung        |                         |                           | ×               |
| Benutzerverwaltung aktiv:                 | Nein                    |                           | ~               |
| Standardbenutzer Station:                 |                         |                           | ~               |
|                                           |                         | Anwenden 🜔                | Abbrechen       |

#### E-Mail & SMS Texte

### E-Mail & SMS Texte

Pfad: Registerkarte: System - Menüpunkt: E-Mail & SMS Texte

| Neu                       | Bearbeiten  | Löschen    | Aktualisieren       | تے۔<br>Versand prüfen | Vorlagen laden |
|---------------------------|-------------|------------|---------------------|-----------------------|----------------|
| Bedingung                 |             | Kategori   | e                   | Stan                  | dard           |
| Ferminerinneru            | ung         |            |                     | ja                    |                |
| Terminablehnu             | ing         |            |                     | ja                    |                |
| Ferminbestätig            | gung        |            |                     | ja                    |                |
| Ferminabsage <sup>.</sup> | -Ja         |            |                     | ja                    |                |
| Ferminabsage <sup>.</sup> | -Nein       |            |                     | ja                    |                |
| /ideosprechst             | unde-absage |            |                     | ja                    |                |
| /ideosprechst             | unde        |            |                     | ja                    |                |
| [erminbestätig            | gung        | Impftermir | n AstraZeneca       | nein                  |                |
| [erminbestätig            | gung        | Impftermir | 1 BionTech          | nein                  |                |
| Ferminbestätig            | gung        | Impftermir | n Moderna           | nein                  |                |
| [erminbestätig            | gung        | Impftermir | n Johnson & Johnson | nein                  |                |
| Terminerinneru            | ung         | Videospred | chstunde            | nein                  |                |
| Ferminbestäti <u>g</u>    | gung        | DMP-Schul  | ung                 | nein                  |                |
| Praxisorganisa            | ation       |            |                     | ja                    |                |
|                           |             |            |                     |                       |                |

#### E-Mail & SMS Texte verwalten

## E-Mail & SMS Texte verwalten

Pfad: Registerkarte: System - Menüpunkt: E-Mail & SMS Texte - Button: Neu / Bearbeiten

| Versandtexte | pearbeiten                                                   |                                      | _                                      | - 🗆         | ×   |
|--------------|--------------------------------------------------------------|--------------------------------------|----------------------------------------|-------------|-----|
| Bedingung:   | Terminerinnerung                                             | ~                                    | Terminerinnerung                       |             |     |
| Standard:    | ja v                                                         | Kategorie-Verküpfung:                |                                        |             | ~   |
| SMS-Text:    | Lieber Patient, bitte                                        | denken Sie an Ihren Termi            | n am: #termin in unserer Praxis. Ihr f | Praxisteam. |     |
| E-Mail Text: | Lieber Patient,<br>bitte denken Sie an<br>in unserer Praxis. | Ihren Termin am: #termin             |                                        |             | •   |
|              | Sollten Sie einen Te<br>frühzeitig wieder ab                 | rmin nicht wahrnehmen kö<br>zusagen. | nnen, so bitten wir Sie, diesen Termin | möglichst   |     |
|              | Liebe Grüße<br>Ihr Praxisteam                                |                                      |                                        |             |     |
|              |                                                              |                                      |                                        |             |     |
|              |                                                              |                                      |                                        |             |     |
|              |                                                              |                                      |                                        |             |     |
|              |                                                              |                                      |                                        |             |     |
|              |                                                              |                                      |                                        |             |     |
|              |                                                              |                                      |                                        |             |     |
| ? 🔼 P        | atzhalter anzeigen                                           |                                      | Anwenden                               | 🔀 Abbrech   | hen |

E-Mail & SMS-Konten

## E-Mail & SMS-Konten

Pfad: Registerkarte: System - Menüpunkt: E-Mail & SMS-Konten

| Optio  | nen    |            | 1   |          |               |               |        |
|--------|--------|------------|-----|----------|---------------|---------------|--------|
| +      |        |            | •   | -        | C             |               |        |
| Neu    |        | Bearbeiten | Ent | fernen   | Aktualisieren | Standardkonto | laden  |
| Nummer | Konto  | oname      |     | Kontotyp | Neues Modul   | Standardkonto | Praxis |
| 1      | E-Mail |            |     | E-Mail   | ja            | Ja            | *      |
| 11     | E-Mail | 2          |     | E-Mail   | ja            | Nein          | *      |
| 9      | GTX    |            |     | SMS      | ja            | Nein          | *      |
| 5      | Lox24  |            |     | SMS      | ja            | Ja            | *      |
|        |        |            |     |          |               |               |        |
|        |        |            |     |          |               |               |        |

#### E-Mail & SMS-Konten verwalten

### E-Mail & SMS-Konten verwalten

Pfad: Registerkarte: System - Menüpunkt: E-Mail & SMS-Konten - Button: Neu / Bearbeiten

|--|

| Bitte wählen Sie der | Konto-Typ aus: SMS         | @ E-Mail      |
|----------------------|----------------------------|---------------|
| Konto-Bezeichnung:   | []                         | Standard: 🗸 🗸 |
| Praxisverknüpfung:   | ✓ Neues Modul aktiv: ✓     |               |
| Postausgangsserver:  |                            |               |
| Benutzername:        |                            |               |
| Passwort:            |                            |               |
| Verschlüsselung:     | ~ ~                        | SMTP-Port:    |
| E-Mailadresse:       |                            |               |
| Terminanhang (ICL):  | ← Erinnerungszeit:         | Tag + 7: 🔍 🗸  |
| E-Mail Signatur:     | E-Mail-Signatur bearbeiten |               |

### **E-Mail schreiben**

## E-Mail schreiben

Pfad: Registerkarte: Online-Dienste - Menüpunkt: E-Mail schreiben

| Konto:          | info@medxs                          | o.de                                     |                                          | ~                   | Patient aus PVS        |
|-----------------|-------------------------------------|------------------------------------------|------------------------------------------|---------------------|------------------------|
| Patientendaten: | 11047                               | Mentz                                    | Tommy                                    |                     | - verwenden            |
| E-Mail:         | tommy.ment                          | z@mentz-edv.de                           |                                          |                     | anzeigen               |
| Betreff:        | Ihr Termin a                        | m: 13.05.2023 u                          | m: 09:00 Uhr                             |                     | ~                      |
| /ersandvorlage: | Terminerinn                         | erung                                    |                                          | ~                   | Nachrichtentext leeren |
|                 | Sollten S<br>bitten wi<br>wieder ab | ie einen Ter<br>r Sie, diese<br>zusagen. | min nicht wahrnehn<br>n Termin möglichst | nen kön:<br>t frühz | nen, so<br>≥itig       |

### **E-Mail-Signatur**

## **E-Mail-Signatur**

Pfad: Registerkarte: <u>System</u> - Menüpunkt: <u>E-Mail & SMS-Konten</u> - Button: <u>Neu</u> / <u>Bearbeiten</u> - Button: E-Mail-Signatur bearbeiten

| Kopf / Fußzeile bearbeiten                                                                                                    | ×                    |
|----------------------------------------------------------------------------------------------------|----------------------|
| E-Mail Kopfzeilen                                                                                                    |                      |
|                                                                                                    |                      |
|                                                                                                    |                      |
|                                                                                                    |                      |
|                                                                                                    |                      |
|                                                                                                    |                      |
|                                                                                                    |                      |
| E-Mail Fußzeilen                                                                                                    |                      |
| -<br>Firma: Computerservice & Software Mentz GbR<br>Gesellschafter: Carmen Mentz, Tommy Mentz<br>Adresse: Ahornring 26<br>06184 Kabelsketal           |                      |
| Mobil: 0176 - 62 90 20 61<br>E-Mail: info@timecontrol.co<br>Internet: https://timecontrol.co<br>Steuernummer: 110-171-16306<br>USt-IdNr.: DE357847406 |                      |
|                                                                                                    |                      |
|                                                                                                    |                      |
|                                                                                                    | Anwenden 🔀 Abbrechen |

### Farben verwalten

## Farben verwalten

| Pfad: Registerkarte<br><u>Bearbeiten</u>     | : <u>Kalenderverwaltung</u> - M     | enüpunkt: <u>Farben_verwalten</u> - Button: <u>Neu</u> / |
|----------------------------------------------|-------------------------------------|----------------------------------------------------------|
| Farben                                       |                                     | ×                                                        |
| Kassentyp:<br>Textfarbe:<br>Hintergrundfarbe | Primärkasse V<br>#800000<br>#FFFFFF | Bezeichnung (optional):                                  |
| 2                                            |                                     | Anwenden X Abbrechen                                     |

Pfad: Registerkarte: Kalenderverwaltung - Menüpunkt: Farben verwalten

### Farbverwaltung

## Farbverwaltung

| Optionen    |             |           |                    |   |
|-------------|-------------|-----------|--------------------|---|
| +           |             | _         | C                  |   |
| Neu         | Bearbeiten  | Entfernen | Aktualisieren      |   |
| Kassentyp   | Bezeichnung | Textfar   | be Hintergrundfarb | e |
|             | Neu         | #008000   | #FFFFFF            |   |
|             | BG          |           | #FFFFFF            |   |
|             | Intern      | #800080   | #FFFFFF            |   |
| Ersatzkasse |             | #000080   | #FFFFFF            |   |
| Primärkasse |             | #800000   | #FFFFFF            |   |
| Privat      |             | #FF0000   | #FFFFFF            |   |
| Sonst       |             |           | #FFFFFF            |   |
|             |             |           |                    |   |
|             |             |           |                    |   |
|             |             |           |                    |   |
|             |             |           |                    |   |
|             |             |           |                    |   |
|             |             |           |                    |   |
|             |             |           |                    |   |
|             |             |           |                    |   |
|             |             |           |                    |   |
|             |             |           |                    |   |
|             |             |           |                    |   |

#### Feedback

Feedback

#### Pfad: Registerkarte: Schnellstartleiste - Menüpunkt: Feedback

| Feedback               | ×                                                                                                    |
|------------------------|----------------------------------------------------------------------------------------------------|
| Helfen Sie uns Tim     | eControl noch besser zu machen.                                                                                                    |
| Betreff:               |                                                                                                    |
| Kontaktaufnahme:       | nicht gewünscht                                                                                                    |
| Ansprechpartner:       |                                                                                                    |
| E-Mail:                |                                                                                                    |
| Bugreports mitsenden:  | Ja 🗸                                                                                                    |
|                        | Ich habe die Datenschutzerklärung zur Kenntnisgenommen und bin damit<br>einverstanden, dass die von mir angegebenen Daten elektronisch erhoben<br>und gespeichert werden. Meine Daten werden dabei nur zweckgebunden<br>zur Bearbeitung und Beantwortung meiner Anfrage genutzt. |
| Datenschutzerklärung:  | ✓ ✓ Datenschutz ✓ Hinweise                                                                                                    |
| Ihre Nachricht an uns: |                                                                                                    |
|                        |                                                                                                    |
|                        |                                                                                                    |
|                        |                                                                                                    |
|                        |                                                                                                    |
|                        |                                                                                                    |
|                        |                                                                                                    |
| •                      | Drucken Senden Sbrechen                                                                                                    |

#### Feiertage einlesen

## Feiertage einlesen

Pfad: Registerkarte: <u>Kalenderverwaltung</u> - Menüpunkt: <u>Kalender</u> verwalten - Unterpunkt - 3. Geschlossene Tage - Button: <u>Feiertage</u>

| eiertage einlesen     |                |             |
|-----------------------|----------------|-------------|
| 1. Bundesland wählen: | Sachsen-Anhalt | ~           |
| 2. Jahr wählen        | 2023 ~         |             |
|                       | Anwenden       | 🔀 Abbrechen |

#### **Filter Log**

## **Filter Log**

Pfad: Registerkarte: <u>Support</u> - Menüpunkt: Logs - Button: Filtern

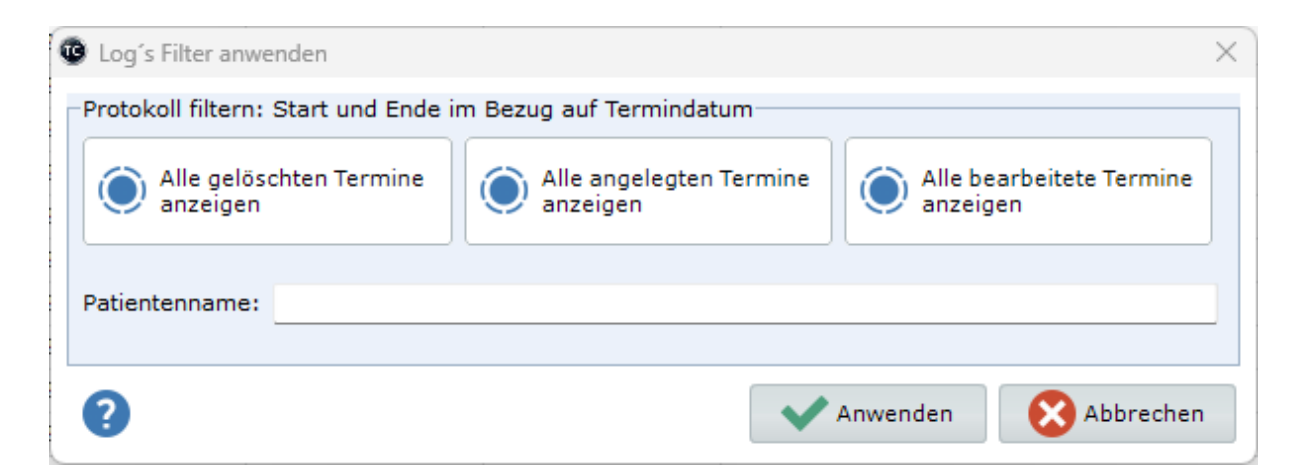

#### **Filter Terminsuche**

### **Filter Terminsuche**

Pfad: Registerkarte: <u>Suchen & Finden</u> - Menüpunkt: <u>erweiterte Terminsuche anzeigen</u> - Button: <u>Filter setzen</u>

| <b>@</b> Filter | ×                                    |
|-----------------|--------------------------------------|
| Kalender:       | Herr Doktor 🖂 🛛 Kalenderübergreifend |
| Kategorie:      | ✓ ✓ Kategorie entfernen              |
| Start in        | 0 😫 Wochen 🔘 Datum setzen            |
| Tage:           | 🔽 Montag 🔽 Dienstag 🔽 Mittwoch       |
|                 | ✓ Donnerstag ✓ Freitag ✓ Samstag     |
| Dauer >=:       | 0 Minuten                            |
| Zeit:           | 🔘 Vormittag                          |
| Jahr:           | 2023 🗸                               |
| von:            | 12.05.2023 12.05.2023 08:00          |
| bis             | 10.06.2023 🔲 🔻 18:00                 |
| ?               | Anwenden 🔀 Abbrechen                 |

Filter Videosprechstunde Termine

### Filter Videosprechstunde Termine

Pfad: Registerkarte: <u>Videosprechstunde</u> - Menüpunkt: <u>Videotermine anzeigen</u> - Button: <u>weitere</u> <u>Filter</u>

| 😨 Filter konfig | urieren                           | ×      |
|-----------------|-----------------------------------|--------|
| Datum von:      | 09.04.2023 V Datum bis: 31.12.202 | 23 ~   |
| Status:         | alle Videosprechstunden anzeigen  | ~      |
|                 |                                   |        |
|                 |                                   |        |
|                 | Anwenden 🛛 🔀 Abbi                 | rechen |

**Geschlossene Tage verwalten** 

Geschlossene Tage verwalten

Pfad: Registerkarte: <u>Kalenderverwaltung</u> - Menüpunkt: <u>Kalender verwalten</u> - Unterpunkt: 3. Geschlossene Tage - Button: <u>Neu</u> / <u>Bearbeiten</u>

| Geschlossene     | Tag anlegen / bearbeiten | > |
|------------------|--------------------------|---|
| Bezeichnung:     | Neujahr                  |   |
| Datum:           | 01.01.2023               | · |
| Kalender:        |                          | < |
| gilt für alle Ka | lender: ja               | < |
| ?                | Anwenden Xabbrecher      | n |

**Geschlossene Wochen verwalten** 

### **Geschlossene Wochen verwalten**

Pfad: Registerkarte: <u>Kalenderverwaltung</u> - Menüpunkt: <u>Kalender verwalten</u> - Unterpunkt: 4. Geschlossene Wochen - Button: <u>Neu</u> / <u>Bearbeiten</u>

| Urlaub anlege    | en / bearbeiten                   | ×       |
|------------------|-----------------------------------|---------|
| Bezeichnung:     | Fortbildung                       |         |
| Datum:           | 06.04.2023 🗐 🔻 bis 13.04.2023     |         |
| Kalender:        | Assitent                          | ~       |
| gilt für alle Ka | lender: nein                      | ~       |
| Kategorie:       |                                   | ~       |
| Farbe:           | #7FFF00 Construction Farbe wählen |         |
| ?                | Anwenden 🛛 🔀 Abb                  | orechen |

Individuelle Tage

### Individuelle Tage

Pfad: Registerkarte: Kalenderverwaltung - Menüpunkt: Individuelle Tage

| Opt          | ionen     |                             |                |                         |                   |              |          |            |              |  |
|--------------|-----------|-----------------------------|----------------|-------------------------|-------------------|--------------|----------|------------|--------------|--|
| (Ile wiederh | erstellen | O<br>Vergangene Termine ent | tfernen Auswah | V<br>I wiederherstellen | Auswahl entfernen | Liste leeren | Raumname | )<br>Datum | )<br>Drucken |  |
| lummer       | Datum     | Raum                        | Aktion         | Zeit                    | Angelegt am       | Angelegt von |          |            |              |  |
|              |           |                             |                |                         |                   |              |          |            |              |  |
|              |           |                             |                |                         |                   |              |          |            |              |  |
|              |           |                             |                |                         |                   |              |          |            |              |  |
|              |           |                             |                |                         |                   |              |          |            |              |  |
|              |           |                             |                |                         |                   |              |          |            |              |  |
|              |           |                             |                |                         |                   |              |          |            |              |  |
|              |           |                             |                |                         |                   |              |          |            |              |  |
|              |           |                             |                |                         |                   |              |          |            |              |  |
|              |           |                             |                |                         |                   |              |          |            |              |  |
|              |           |                             |                |                         |                   |              |          |            |              |  |
|              |           |                             |                |                         |                   |              |          |            |              |  |

#### Kalender ändern ab

## Kalender ändern ab

Pfad: Registerkarte: <u>Kalenderverwaltung</u> - Menüpunkt: <u>Kalender verwalten</u> - Unterpunkt: 7. Kalender erstellen - Button: <u>Ausgewählte Kalender einrichten</u> / <u>Alle Kalender einrichten</u>

| Zeitpunkt für Änd | erungsbeginn            |
|-------------------|-------------------------|
| Bitte geber       | n Sie das Startdatum an |
| Kalender:         | Herr Doktor             |
| Startdatum:       | 09.04.2023              |
|                   |                         |
| ~                 | Anwenden 🛛 🔀 Abbrechen  |

#### Kalender verwalten

### Kalender verwalten

Pfad: Registerkarte: <u>Kalenderverwaltung</u> - Menüpunkt: <u>Kalender verwalten</u> - Unterpunkt: 1.Grundeinstellungen - Button: <u>Neu</u> / <u>Bearbeiten</u>

| Kalender-Name:         | Herr Do | oktor |       | Synch. Na | ame   | Kalender-Icon:                    |
|------------------------|---------|-------|-------|-----------|-------|-----------------------------------|
| Hintergrundfarbe:      | 845414  | 3     |       | 🚺 Fart    | be    | Tab-Textfarbe:                    |
| Bestellrhythmus:       | 10      |       | ~ M   | linuten   |       | Position / Praxis: 1 / A 🗸        |
| Fermin-Platzhalter:    |         |       |       |           |       | 2 Einträge pro Termin : nein 🗸 🗸  |
| <u>Öffnungszeiten:</u> | von     | bis   | Pause | e: von    | bis   |                                   |
| Montag:                | 08:00   | 18:00 |       | 11:40     | 13:30 | Sprechzeiten aus anderen Kalender |
| Dienstag:              | 08:00   | 18:00 |       | 12:00     | 15:00 | übernehmen                        |
| Mittwoch:              | 08:00   | 15:00 |       | 12:00     | 13:00 |                                   |
| Donnerstag:            | 08:00   | 17:00 |       | 11:00     | 14:00 | Zeit für Di-Fr übernehmen         |
| Freitag:               | 08:00   | 12:00 |       | 00:00     | 00:00 |                                   |
| Samstag:               | 08:00   | 12:00 |       | 00:00     | 00:00 | Zeitanzeige bearbeiten            |
| Sonntag:               | 00:00   | 00:00 |       | 00:00     | 00:00 |                                   |
|                        |         |       |       |           |       |                                   |

### Kalenderübersicht verwalten

## Kalenderübersicht verwalten

Pfad: Registerkarte: <u>Kalenderverwaltung</u> - Menüpunkt: <u>Kalenderübersichten</u> - Button: <u>Neu</u> / <u>Bearbeiten</u>

| Ubersichten anl                                                                                                    | egen / bearbeiten |                                                        |                                    |                     |           |
|----------------------------------------------------------------------------------------------------|-------------------|--------------------------------------------------------|------------------------------------|---------------------|-----------|
| Gruppenname:                                                                                                    | Herr Doktor       |                                                        | Position:                          | 1                   |           |
| ext-Farbe:                                                                                                    |                   | 🚺 Farbe                                                | Tab-Farbe:                         | 8454143             | 🚺 Farbe   |
| Gruppentyp:                                                                                                    | Tag 🗸             |                                                        | Gilt für alle:                     | Ja v                |           |
| kalierung:                                                                                                    | 10 ~              |                                                        |                                    |                     |           |
| /erfügbare Ka                                                                                                    | lender            |                                                        | In Gruppe                          | enthaltene Kalender |           |
| Frau Doktor<br>Impfungen<br>Videosp<br>EKG / Sono<br>Heimbesuche<br>Gutachten<br>Schulungsrau<br>Testraum<br>Assitent | im                | <ul> <li>•</li> <li>•</li> <li>•</li> <li>•</li> </ul> | Herr Doktor<br>Hausbesuch<br>Labor |                     | 0         |
| ?                                                                                                    |                   |                                                        |                                    | Anwenden            | Abbrechen |

### Kalenderübersichten

## Kalenderübersichten

Pfad: Registerkarte: Kalenderverwaltung - Menüpunkt: Kalenderübersichten

| -                       | an l        |           |           |                |  |
|-------------------------|-------------|-----------|-----------|----------------|--|
| Neu                     | Bearbeiten  | Entfernen | Aktualisi | eren           |  |
| Position                | Gruppenname | G         | ruppentyp | Zeitskalierung |  |
| 1 Herr Doktor           |             | Ta        | ag        | 10             |  |
| 2 Ressourcen<br>3 Ärzte |             | Ta        | ag        | 15<br>5        |  |
|                         |             | w         | /oche     |                |  |
| 4                       | Frau Doktor | w         | /oche     | 15             |  |
|                         |             |           |           |                |  |
|                         |             |           |           |                |  |

#### Kalenderverwaltung

## Kalenderverwaltung

Pfad: Registerkarte: <u>Kalenderverwaltung</u> - Menüpunkt: <u>Kalender verwalten</u> - Unterpunkt: 1. Grundeinstellungen

| . Puffer & Spezialzeiten   |                                    |            | _         |          | C            |       |            |          |  |
|----------------------------|------------------------------------|------------|-----------|----------|--------------|-------|------------|----------|--|
|                            | Neu                                | Bearbeiten | Entfernen | A        | ktualisieren |       |            |          |  |
| . Geschlossene Tage        | Kalendername                       |            | 1         | ntervall | Start        | Ende  | Termintext | Position |  |
| . Geschlossene Wochen      | Herr Doktor                        |            |           | 10       | 08:00        | 18:00 |            | 1        |  |
| . Schulferien              | Frau Doktor                        |            |           | 15       | 08:00        | 18:00 |            | 2        |  |
| Westering (astissed)       | Hausbesuch                         |            |           | 5        | 08:00        | 16:00 |            | 3        |  |
| , wartezimmer ( optional ) | Impfungen                          |            |           | 15       | 08:00        | 18:00 |            | 4        |  |
| 7. Kalender einrichten     | Videosp                            |            |           | 10       | 08:00        | 18:00 |            | 5        |  |
|                            | EKG / Sono                         |            |           | 15       | 07:45        | 18:15 |            | 6        |  |
|                            | Heimbesuche                        |            |           | 15       | 15:00        | 18:00 |            | 7        |  |
|                            | Gutachten                          |            |           | 30       | 08:00        | 19:00 |            | 8        |  |
|                            | Labor<br>Schulungsraum<br>Testraum |            |           | 5        | 08:00        | 11:00 | -:-        | 9        |  |
|                            |                                    |            |           | 60       | 14:00        | 19:00 |            | 10       |  |
|                            |                                    |            |           | 10       | 08:00        | 18:00 |            | 11       |  |
|                            | Assitent                           |            |           | 10       | 08:00        | 18:00 |            | 12       |  |

### Kategorie eintragen

# Kategorie eintragen

Pfad: Registerkarte: Erweitert - Menüpunkt: Kategorie eintragen

| ategorie                     | suchen:            | Kategorie suchen |    | 🔎 suchen  |             | 🍙 nur Online Kategorien |        |  |
|------------------------------|--------------------|------------------|----|-----------|-------------|-------------------------|--------|--|
| Katego                       | orie               |                  | Fa | rbe       | Online Pool |                         | Gruppe |  |
| Allgeme                      | ine Sprech         | stunde           |    |           | nein        | nein                    | nein   |  |
| Check-Up                     |                    |                  |    | ja        | nein        | nein                    |        |  |
| DMP-Schulung                 |                    |                  |    | ja nein   |             | nein                    |        |  |
| DMP                          |                    |                  |    | nein nein |             | nein                    |        |  |
| Ernährungsberatung           |                    |                  |    | ja nein   |             | ja                      |        |  |
| eSprechstunde                |                    |                  |    | ja        | nein        | nein                    |        |  |
| Früherkennung                |                    |                  |    | ja        | nein        | nein                    |        |  |
| Gastro                       |                    |                  |    | nein      | nein        | nein                    |        |  |
| Gespräch                     |                    |                  |    | ja        | nein        | nein                    |        |  |
| Gutacht                      | ten                |                  |    |           | ja          | nein                    | nein   |  |
| Hauttes                      | st                 |                  |    |           | nein        | nein                    | nein   |  |
| Impfter                      | min AstraZe        | eneca            |    |           | ja          | nein                    | nein   |  |
| Impftermin BionTech          |                    |                  |    | ja        | nein        | nein                    |        |  |
| Impftermin Johnson & Johnson |                    |                  |    | ja        | nein        | nein                    |        |  |
| Impfter                      | Impftermin Moderna |                  |    |           | ja          | nein                    | nein   |  |
| Kolo                         | Kolo               |                  |    |           | nein        | nein                    | nein   |  |
| Langer                       | Langer Termin      |                  |    |           | ja          | nein                    | nein   |  |
| Neue Pa                      | e Patienten        |                  |    |           | ja          | ja                      | nein   |  |
| offene                       | Sprechstun         | de               |    |           | nein        | nein                    | nein   |  |
| OP                           |                    |                  |    |           | nein        | nein                    | nein   |  |
| Puffer                       |                    |                  |    |           | nein        | nein                    | nein   |  |

### Kategorie verwalten

## Kategorie verwalten

Pfad: Registerkarte: <u>Kalenderverwaltung</u> - Menüpunkt: <u>Kategorien\_verwalten</u> - Button: <u>Neu</u> / <u>Bearbeiten</u>

| (ategorie:     | DMP-Schulung                                                      |
|----------------|-------------------------------------------------------------------|
| ext:           | DMP-Schulung                                                      |
| arbe:          | #EFE9DE 🚯 Farbe wählen                                            |
| extfarbe:      | 🚺 🚺 Farbe wählen                                                  |
| osition:       | 2                                                                 |
| Vochen-Zyklus: | immer  V Multiplikator: 1 -fache Zeit                             |
| Online-Termin: | Online-Eigenschaften festlegen [Kassen, Zeiten, Text, Terminpool] |
| Gruppentermin: | nein v Gruppenbelegung:                                           |
| erminzettel:   |                                                                   |

### Kategorieverwaltung

# Kategorieverwaltung

Pfad: Registerkarte: Kalenderverwaltung - Menüpunkt: Kategorien verwalten
| Op       | tionen    | Tools               | 1         |                       |                   |            |               | 1     |             |
|----------|-----------|---------------------|-----------|-----------------------|-------------------|------------|---------------|-------|-------------|
| +        |           |                     | -         | C                     | 6                 |            | 4₽            |       |             |
| Neu      |           | Bearbeiten          | Entfernen | Aktualisieren         | Online Eigenschaf | ten Termin | pool aufrufen | Onlin | e-Freigaben |
| Position | Katego    | rie                 |           | Text                  | I                 | Farbe      | Online        | Pool  | Gruppe      |
| 2        | DMP-Sch   | nulung              |           | DMP-Schulung          |                   |            | ja            | nein  | nein        |
| 3        | DMP       |                     |           | DMP                   |                   |            | nein          | nein  | nein        |
| 4        | Ernähru   | ngsberatung         |           | Ernährungsberatung    |                   |            | ja            | nein  | ja          |
| 5        | eSprech   | stunde              |           | eSprechstunde         |                   |            | ja            | nein  | nein        |
| 6        | Früherke  | ennung              |           |                       |                   |            | ja            | nein  | nein        |
| 7        | Gastro    |                     |           | Gastro                |                   |            | nein          | nein  | nein        |
| 8        | Gespräc   | h                   |           | Gespräch              |                   |            | ja            | nein  | nein        |
| 9        | Gutacht   | en                  |           | Gutachten             |                   |            | ja            | nein  | nein        |
| 10       | Hauttes   | t                   |           | Hauttest              |                   |            | nein          | nein  | nein        |
| 11       | Impfterr  | min AstraZeneca     |           | Impftermin AstraZeneo | :a                |            | ja            | nein  | nein        |
| 12       | Impfterr  | min BionTech        |           | Impftermin BionTech   |                   |            | ja            | nein  | nein        |
| 13       | Impfterr  | min Johnson & Johns | on        | Impftermin Johnson &  | Johnson           |            | ja            | nein  | nein        |
| 14       | Impfterr  | min Moderna         |           | Impftermin Moderna    |                   |            | ja            | nein  | nein        |
| 15       | Kolo      |                     |           | Kolo                  |                   |            | nein          | nein  | nein        |
| 16       | Langer T  | Termin              |           | Langer Termin         |                   |            | ja            | nein  | nein        |
| 17       | Neue Pa   | tienten             |           | Neue Patienten        |                   |            | ja            | ja    | nein        |
| 18       | offene S  | Sprechstunde        |           | offene Sprechstunde   |                   |            | nein          | nein  | nein        |
| 19       | OP        |                     |           |                       |                   |            | nein          | nein  | nein        |
| 20       | Puffer    |                     |           | Puffer                |                   |            | nein          | nein  | nein        |
| 21       | Puffer fe | est                 |           | Puffer fest           |                   |            | nein          | nein  | nein        |
| 22       | Schulung  | g                   |           | Schulung              |                   |            | nein          | nein  | ja          |
| 23       | Sprechs   | tunde               |           | Sprechstunde          |                   |            | ja            | nein  | nein        |

### Lizenzdaten

## Lizenzdaten TimeControl

Pfad: Registerkarte: <u>Support</u> - Menüpunkt: <u>Freischaltungen</u> - Button: <u>Daten bearbeiten</u>

| Titel:      | Dr. med.               |
|-------------|------------------------|
| Name:       | Control                |
| /orname:    | Time                   |
| Straße:     | Ahornring 26           |
| PLZ:        | 06184                  |
| Ort:        | Kabelsketal            |
| Bundesland: | Sachsen-Anhalt ~       |
| Telefon:    | 0345 68 48 00 70       |
| Handy:      | 0176 62 90 20 61       |
| E-Mail:     | info@mentz-edv.de      |
| Homepage:   | https://timecontrol.co |

## Logs

# Log's anzeigen

Pfad: Registerkarte: Support - Menüpunkt: Log's anzeigen

| datum: 16 | 5.06.2023           | ][_       |             |                                    |
|-----------|---------------------|-----------|-------------|------------------------------------|
| Nummer    | Zeitstempel         | Station   | Benutzer    | Aktion                             |
| 6679      | 15.05.2023 09:55:38 | DEV1      | Tommy Mentz | TCTools wurde gestartet.           |
| 6678      | 12.05.2023 15:14:48 | DEV1      | Tommy Mentz | 1 Patienten in Umbestellungsliste! |
| 6677      | 12.05.2023 15:13:02 | DEV1      | Tommy Mentz | 1 Patienten in Umbestellungsliste! |
| 6676      | 12.05.2023 08:59:05 | DELPHI-11 | Delphi      | Updateprüfung gestartet.           |
| 6675      | 12.05.2023 07:46:03 | DELPHI-11 | Delphi      | Raumverwaltung wurde geöffnet      |
| 6674      | 12.05.2023 07:46:00 | DELPHI-11 | Delphi      | 1 Patienten in Umbestellungsliste! |
| 6673      | 12.05.2023 07:44:17 | DELPHI-11 | Delphi      | Raumverwaltung wurde geöffnet      |
| 6672      | 12.05.2023 07:44:14 | DELPHI-11 | Delphi      | 1 Patienten in Umbestellungsliste! |
| 6671      | 11.05.2023 14:57:50 | DEV1      | Tommy Mentz | Updateprüfung gestartet.           |
| 6670      | 11.05.2023 14:38:13 | DELPHI-11 | Delphi      | Raumverwaltung wurde geöffnet      |
| 6669      | 11.05.2023 14:38:10 | DELPHI-11 | Delphi      | 1 Patienten in Umbestellungsliste! |
| 6668      | 11.05.2023 13:06:29 | DELPHI-11 | Delphi      | Raumverwaltung wurde geöffnet      |
| 6667      | 11.05.2023 13:06:27 | DELPHI-11 | Delphi      | 1 Patienten in Umbestellungsliste! |
| 6666      | 11.05.2023 13:05:33 | DELPHI-11 | Delphi      | 1 Patienten in Umbestellungsliste! |
| 6665      | 11.05.2023 13:01:23 | DELPHI-11 | Delphi      | Raumverwaltung wurde geöffnet      |
| 6664      | 11.05.2023 13:01:20 | DELPHI-11 | Delphi      | 1 Patienten in Umbestellungsliste! |
| 6663      | 11.05.2023 13:00:06 | DELPHI-11 | Delphi      | Raumverwaltung wurde geöffnet      |
|           | Weiter              | 🕜 zurück  |             |                                    |

### Monatsansicht

## Monatsansicht

|      |                    |                        |                       | Apr 2023 |                       |                       | 5 H   |                              |
|------|--------------------|------------------------|-----------------------|----------|-----------------------|-----------------------|-------|------------------------------|
|      | Mo                 | Di                     | н                     | Do       | Fr                    | Sa                    | 50    | 🛗 Heute anzeigen 🛛 🗙 Schließ |
|      |                    |                        |                       |          |                       | Anzahl Termine: 4     | 1 1   | Zeit Batiant                 |
|      |                    |                        |                       |          |                       | Frater Termin: 08:20  |       | 09:00 Mentz, Terriny         |
|      |                    |                        |                       |          |                       | Letzter Termin: 10:40 |       |                              |
|      |                    |                        |                       |          |                       |                       |       |                              |
|      |                    |                        |                       |          |                       |                       |       |                              |
|      | abi Tamina: 1      | 3<br>Anaphi Termine: 1 | 4                     | 5        | 6 2                   | Anaphi Termines 1     | *     |                              |
| Fret | on Termine, 11:20  | Frater Termine, 11:20  |                       |          |                       | Firster Termin: 00:00 |       |                              |
| Erst | ter Termini 11:20  | Erster female 11:50    |                       |          |                       | Erster Fermini 09:00  |       |                              |
| Letz | tter (ermin: 11:20 | Letzter Termin: 11:30  |                       |          |                       | Letzter Termin: 09:00 |       |                              |
|      |                    |                        |                       |          |                       |                       |       |                              |
|      |                    | 0                      | 11                    | 12 1     | 14                    | 1                     | 15 16 |                              |
|      |                    |                        |                       |          |                       |                       |       |                              |
|      |                    |                        |                       |          |                       |                       |       |                              |
|      |                    |                        |                       |          |                       |                       |       |                              |
|      |                    |                        |                       |          |                       |                       |       |                              |
|      |                    | 7                      | 10                    | 19 2     | 0 21                  |                       | 22 23 |                              |
| Anz  | ahl Termine: 2     |                        | Anzahl Termine: 1     |          | Anzahl Termine: 1     |                       |       |                              |
| Erst | er Termin: 09:00   |                        | Erster Termin: 10:50  |          | Erster Termin: 09:00  |                       |       |                              |
| Letz | tter Termin: 09:50 |                        | Letzter Termin: 10:50 |          | Letzter Termin: 09:00 |                       |       |                              |
|      |                    |                        |                       |          |                       |                       |       |                              |
|      | 3                  | 14                     | 25                    | 26 2     | 7 21                  |                       | 29 30 |                              |
|      |                    |                        |                       |          |                       |                       |       |                              |
|      |                    |                        |                       |          |                       |                       |       |                              |
|      |                    |                        |                       |          |                       |                       |       |                              |
|      |                    |                        |                       |          |                       |                       |       |                              |
|      |                    |                        |                       |          |                       |                       |       |                              |
|      |                    |                        |                       |          |                       |                       |       |                              |
|      |                    |                        |                       |          |                       |                       |       |                              |
|      |                    |                        |                       |          |                       |                       |       |                              |
|      |                    |                        |                       |          |                       |                       |       |                              |

Pfad: Registerkarte: Anzeige - Menüpunkt: Monatsansicht

### **Neue Aufgabe**

# Neue Aufgabe

| Aufgabe:   |                                                                                     | Auswahl: 🛛 🗸 🙀             |
|------------|-------------------------------------------------------------------------------------|----------------------------|
| Kategorie: |                                                                                     |                            |
| Notiz      | 1                                                                                   |                            |
|            |                                                                                     |                            |
|            |                                                                                     |                            |
| Start:     | 11.05.20201:03 🚔 🗐 🔻                                                                | Ende: 12.05.20201:03 🚔 🗐 🔻 |
| Status:    | Nicht begonnen $\!\!\!\!\!\!\!\!\!\!\!\!\!\!\!\!\!\!\!\!\!\!\!\!\!\!\!\!\!\!\!\!\!$ | Fortschritt: 0 🛉 in %      |
| Priorität: | normal ~                                                                            | Zuständig: 🛛 🗸 🕎           |
| PatNr.:    |                                                                                     | Geb.:                      |
| Name:      |                                                                                     | Vorname: 4                 |

### **Online-Anfragen**

# Online-Terminanfragen

Pfad: Registerkarte: Online-Dienste - Menüpunkt: Online-Anfragen

Pfad: Registerkarte: Aufgaben - Menüpunkt: Neue Aufgabe

|--|

|                                                   | ine-Terminar                      | nfragen                                       | Online-Stornie                       | erungsar    | nfragen S       | Suchen                                       | Archivie  | erte Online                   | e-Termi | nanfragen        |                                                          |                                                            |                                                       |                          |
|---------------------------------------------------|-----------------------------------|-----------------------------------------------|--------------------------------------|-------------|-----------------|----------------------------------------------|-----------|-------------------------------|---------|------------------|----------------------------------------------------------|------------------------------------------------------------|-------------------------------------------------------|--------------------------|
| C<br>naktualisie                                  | eren /                            | Alle bestätig                                 | en Alle ab                           | lehnen      | Entferr         | nen                                          | Alle      | tanzeigen                     | Bes     | 🐟<br>ätigte anze | gen Abgelehnte an                                        | zeigen Entfernte a                                         | nzeigen                                               | Filter wählen            |
| ngang                                             | Kalender                          |                                               | Termin                               | Zeit        | Vorname         | Na                                           | me        | P                             | (asse   | Nachricht        |                                                          | Bestätigen                                                 | Ablehnen                                              | Status                   |
| .05.2023                                          | Herr Doktor                       |                                               | 16.05.2023                           | 15:40       | Tommy           | Mer                                          | ntz       | G                             | SKV     | Test             |                                                          | ~                                                          | 0                                                     | offen                    |
|                                                   |                                   |                                               |                                      |             |                 |                                              |           |                               |         |                  |                                                          |                                                            |                                                       |                          |
|                                                   |                                   |                                               |                                      |             |                 |                                              |           |                               |         |                  |                                                          |                                                            |                                                       |                          |
| me, Vorn                                          | name:                             | Mentz, To                                     | mmy                                  |             | Ka              | tegorie:                                     | Sp        | prechstun                     | de      |                  | Terminwunsch                                             | Dienstag 10                                                | 5.05.2023 1                                           | 15:40 Uhr                |
| me, Vorn                                          | name:<br>nder:                    | Mentz, Ta<br>Herr Dr. r                       | mmy<br>ned. Mustern                  | nann        | Ka<br>Tel       | tegorie:<br>lefon:                           | Sp        | prechstun                     | de      |                  | Terminwunsch:<br>E-Mail:                                 | Dienstag 10<br>Tommy.ment                                  | 5.05.2023 1<br>z@mentz-ec                             | 15:40 Uhr<br>iv.de       |
| ame, Vorn<br>linekalen<br>rminanfra               | name:<br>nder:<br>agedatum:       | Mentz, To<br>Herr Dr. r<br>10.05.20:          | mmy<br>ned. Mustern<br>23 17:24:43 ( | nann<br>Jhr | Ka<br>Tel<br>Ge | tegorie:<br>lefon:<br>:burtsdatu             | Sp<br>141 | prechstun<br>4.06.1981        | de      |                  | Terminwunsch:<br>E-Mail:<br>Neuer Patient:               | Dienstag 10<br>Tommy.meni<br>App: Ja   Int                 | 5.05.2023 1<br>z@mentz-ec<br>ern: Nein                | 15:40 Uhr<br>dv.de       |
| me, Vorn<br>Ilinekalen<br>rminanfra<br>tienten-II | name:<br>nder:<br>agedatum:<br>D; | Mentz, To<br>Herr Dr. r<br>10.05.20:<br>11047 | mmy<br>ned. Mustern<br>23 17:24:43 ( | hann<br>Jhr | Ka<br>Tel<br>Ge | tegorie:<br>lefon:<br>:burtsdatu<br>:sperrt: | JIM: 14   | prechstun<br>4.06.1981<br>ein | de      |                  | Terminwunsch:<br>E-Mail:<br>Neuer Patient:<br>Buchungen: | Dienstag 10<br>Tommy.meni<br>App: Ja   Int<br>28 angefragt | 5.05.2023 1<br>z@mentz-ec<br>ern: Nein<br>  4 abgesaş | 15:40 Uhr<br>dv.de<br>gt |

## **Online-Eigenschaften Kategorie**

# **Online-Eigenschaften einer Kategorie**

Pfad: Registerkarte: <u>Kalenderverwaltung</u> - Menüpunkt: <u>Kategorien\_verwalten</u> - Button: <u>Neu</u> / <u>Bearbeiten</u> - Button: Online-Eigenschaften festlegen

| Kategorie gilt für folgende Versicheru | ingsarten:     | Kategoriebeschreibung:                                          |
|----------------------------------------|----------------|-----------------------------------------------------------------|
| Gesetzliche Krankenversicherung:       | ja 🗸           | Tahoma                                                          |
| Private Krankenversicherung:           | ja v           | Bitte bringen Sie <b>alle</b> relevanten <b>Unterlagen</b> mit: |
| Berufsgenossenschaft:                  | ja v           |                                                                 |
| Selbstzahler:                          | ja v           |                                                                 |
| ategorie gilt für folgende Patienten   | gruppen:       |                                                                 |
| 3estandspatienten:                     | ja v           |                                                                 |
| Neue Patienten:                        | ja v           | Hinweistext PC / Laptop:                                        |
| ermin ist buchbar in der Zeit von-bi   | s:             |                                                                 |
| ohne zeitliche Beschränkung:           | ja v           |                                                                 |
| oder nur in der Zeit von / bis :       | 00:00 / 00:00  |                                                                 |
| ermin ist am folgenden Datum buch      | ıbar:          | Hinweistext Smartphone / Tablet:                                |
| jeweils aktuelles Datum:               | ja 🗸           |                                                                 |
| oder aktuelles Datum + x Tage:         |                |                                                                 |
| olgende Behandlungsdauer online a      | anzeigen:      | Auswahlmöglichkeiten für die Online-Terminvergabe               |
| Behandlungsdauer in Minuten:           | 30             | Kategorie hat Auswahlmöglichkeiten: nein 🗸                      |
| Fermin ist ohne manuelle Bestätigun    | g buchbar:     | Terminpool:                                                     |
| Termin wird autmatisch bestätigt:      | nein v         |                                                                 |
| olgenden Link für weitere Informati    | onen anzeigen: |                                                                 |
|                                        |                | 🗹 Link testen                                                   |
|                                        |                |                                                                 |

## **Online-Freigaben**

# **Online-Freigaben**

Pfad: Registerkarte: System - Menüpunkt: Online-Freigaben

| Optionen    | Extras     |                   |               |               |                     |
|-------------|------------|-------------------|---------------|---------------|---------------------|
| +           |            | _                 | C             | 6             |                     |
| Neu         | Bearbeiten | Entfernen         | Aktualisieren | Prüfung       | Kategorieverwaltung |
| Kalendernam | e          | Kategorie         |               | Startfreigabe | Endfreigabe         |
| Frau Doktor |            | Check-Up          |               | 12.11.2021    |                     |
| Frau Doktor |            | Gutachten         |               | 12.11.2021    |                     |
| Frau Doktor |            | Sprechstunde Allg | emein         | 08.11.2021    |                     |
| Frau Doktor |            | U-Untersuchung    |               | 08.11.2021    |                     |
| Frau Doktor |            | Videosprechstunde | 5             | 08.11.2021    |                     |
| Hausbesuch  |            | Gespräch          |               | 02.08.2022    |                     |
| Hausbesuch  |            | Gutachten         |               | 08.11.2021    |                     |
| Hausbesuch  |            | Sprechstunde      |               | 08.11.2021    |                     |
| Hausbesuch  |            | Vorsorge          |               | 22.10.2020    |                     |
| Herr Doktor |            | Check-Up          |               | 20.04.2021    |                     |
| Herr Doktor |            | Ernährungsberatu  | ng            | 08.11.2021    |                     |
| Herr Doktor |            | Früherkennung     |               | 22.10.2020    |                     |
| Herr Doktor |            | Gutachten         |               | 08.11.2021    |                     |
| Herr Doktor |            | Langer Termin     |               | 08.11.2021    |                     |
| Herr Doktor |            | Neue Patienten    |               | 08.11.2021    |                     |
| Herr Doktor |            | Sprechstunde      |               | 22.10.2020    |                     |
| Herr Doktor |            | Sprechstunde Allg | emein         | 29.11.2021    |                     |
| Herr Doktor |            | Videosprechstunde | e             | 08.11.2021    |                     |
| Herr Doktor |            | Vorsorge          |               | 22.10.2020    |                     |
| Impfungen   |            | Impftermin AstraZ | leneca        | 26.05.2021    |                     |
| Impfungen   |            | Imoftermin BionTe | uch           | 26.05.2021    |                     |

## **Online-Freigaben Kategorieauswahl**

## **Online-Freigaben Kategorieauswahl**

Pfad: Registerkarte: <u>System</u> - Menüpunkt: <u>Online-Freigaben</u> - Button: <u>Neu</u> / <u>Bearbeiten</u> - Button: Auswahl

| Allgemeine Sprechstunde                |              |             |            |        |
|----------------------------------------|--------------|-------------|------------|--------|
| Check-Up                               |              |             |            |        |
| DMP-Schulung                           |              |             |            |        |
| DMP                                    |              |             |            |        |
| Ernährungsberatung                     |              |             |            |        |
| eSprechstunde                          |              |             |            |        |
| 🗌 Früherkennung                        |              |             |            |        |
| Gastro                                 |              |             |            |        |
| Gespräch                               |              |             |            |        |
| Gutachten                              |              |             |            |        |
| 🗌 Hauttest                             |              |             |            |        |
| 🗌 Impftermin AstraZeneca               |              |             |            |        |
| Impftermin BionTech                    |              |             |            |        |
| 🗌 Impftermin Johnson & Johnson         |              |             |            |        |
| 🗌 Impftermin Moderna                   |              |             |            |        |
| 🗌 Kolo                                 |              |             |            |        |
| <br>Fipp: Mit STRG + linke Maustaste k | können Sie n | nehrere Kal | ender marl | kiere  |
|                                        |              | nwenden     | Abbi       | recher |

## **Online-Freigaben verwalten**

# **Online-Freigaben verwalten**

Pfad: Registerkarte: <u>System</u> - Menüpunkt: <u>Online-Freigaben</u> - Button: <u>Neu</u> / <u>Bearbeiten</u>

| Frau Doktor                                    |                   | ~ |           |
|------------------------------------------------|-------------------|---|-----------|
| <u>Optionen auswählen</u>                      |                   |   |           |
| alle Termine freigeben - Platzhalter:          |                   | ~ |           |
| 🛿 nur Termine mit folgender Kategorie freigebe | n: U-Untersuchung | ~ | 🔭 Auswahl |
| Freigabezeiten wählen                          |                   |   |           |
| Online-Terminvergabe starten am:               | 08.11.2021        |   |           |
| Online-Terminvergabe befristen bis:            | 31.12.9999        |   |           |
| 🖉 Fortlaufende Freigabe der Online-Termine akt | tivieren          |   |           |

## Passworteingabe Kalenderverwaltung

# Passworteingabe Kalenderverwaltung

Pfad: Registerkarte: Kalenderverwaltung - Menüpunkt: Kalender verwalten

| assworteingabe erforderlich                                                                                                    |                                                                                              |                  |  |  |  |  |  |
|----------------------------------------------------------------------------------------------------|----------------------------------------------------------------------------------------------|------------------|--|--|--|--|--|
| Bitte beachten Sie folgende Pun<br>Terminkalender vornehmen:                                                                                     | kte bevor Sie Änderu                                                                         | ngen am          |  |  |  |  |  |
| Legen Sie vor Änderungen eine Datensicher                                                                                                    | ung an.                                                                                      |                  |  |  |  |  |  |
| Beachten Sie bitte, dass eine Kalendererstellung den Kalender auf die<br>Grundeinstellungen zurücksetzt und Individualisierungen verloren gehen. |                                                                                              |                  |  |  |  |  |  |
| Kontrollieren Sie nach Änderungen die Umbe                                                                                                    | estellungsliste.                                                                             |                  |  |  |  |  |  |
| Kontrollieren Sie Ihre individualisierten Tage                                                                                                   |                                                                                              |                  |  |  |  |  |  |
| Führen Sie eine Kalenderstellung nur durch,<br>TimeControl nutzt.                                                                                | Führen Sie eine Kalenderstellung nur durch, wenn kein anderer Benutzer<br>TimeControl nutzt. |                  |  |  |  |  |  |
| Brechen Sie die Kalendererstellung nicht ab,                                                                                                    | da dies zu Datenverlusten führ                                                               | ren kann.        |  |  |  |  |  |
| Anzahl aktiver TimeControl-Stationen: 2                                                                                                    | Stationen anzeigen St                                                                        | ationen<br>enden |  |  |  |  |  |
| Anzahl Termine in Umbestellungsliste: 1                                                                                                    | Umbestellungsliste anze                                                                      | igen             |  |  |  |  |  |
| Anzahl individualisierter Tage: 0                                                                                                    | Individualisierte Tage ar                                                                    | nzeigen          |  |  |  |  |  |
| Ich habe die Hinweise gelesen: ja                                                                                                    |                                                                                              | ~                |  |  |  |  |  |
| Passwort:                                                                                                    | •                                                                                            |                  |  |  |  |  |  |
| ? Batensicherung starten                                                                                                    | Anwenden 🚫                                                                                   | Abbrechen        |  |  |  |  |  |

## Pfadeinstellungen

# Pfadeinstellungen

Pfad: Registerkarte: System - Menüpunkt: Pfadeinstellungen

| . Arztinformationssystem:         | - ohne P  | raxissoftware               |
|-----------------------------------|-----------|-----------------------------|
| . Schnittstelle:                  | BDT / G   | DT                          |
| 2.1 Dateiname Import (PVS zu TC): | tcimp.bd  | lt                          |
| 2.1 Pfad für Importdatei:         | c:\termi  | nkalender\gdt               |
| 2.2 Dateiname Export (TC zu PVS): | tcexp.bd  | lt                          |
| 2.2 Pfad Export:                  | c:\termi  | nkalender\gdt               |
| 2.3 Exportdatei hochzählend?      | 🗖 ja      | ✓ nein                      |
| 2.4 DOS-Format?                   | 🗖 ja      | 🗸 nein                      |
| 2.5 Datei löschen?                | 🗸 ja      | nein nein                   |
| . Laufwerk Termin-Datenbanken:    | 💼 n: \\   | serverw11\daten             |
| 3.1 UNC-Pfad zur Datenbank:       | \\server  | w11\daten\Terminkalender\db |
| 3.2 UNC-Pfad benutzen:            | 🗸 ja      | nein nein                   |
| . Stammverzeichnis PVS:           | nicht def | finiert                     |
| 4.1 UNC-Pfad zum AIS:             | nicht def | finiert 🔯 Ermittel          |
| 4.2 UNC-Pfad benutzen:            | 🗖 ja      | ▼ nein                      |
| . SQL-Server-Modul verwenden:     | 🗸 ja      | 🗖 nein                      |
| . Terminal-Server Modus:          | 🗖 ja      | ✓ nein                      |

## Puffer & Spezialzeiten

# Puffer & Spezialzeiten

**Pfad: Registerkarte:** <u>Kalenderverwaltung</u> - Menüpunkt: <u>Kalender verwalten</u> - Unterpunkt: 2. Puffer & Spezialzeiten - Button: <u>Assistent starten</u>

| erminkalender auswählen:                                                                                                    | Herr Doktor                    |               |                   | $\sim$ | 🖃 та    | mine here   | hnen     |            |           |
|----------------------------------------------------------------------------------------------------|--------------------------------|---------------|-------------------|--------|---------|-------------|----------|------------|-----------|
| /ochentag auswählen:                                                                                                    | Montag                         |               |                   | ~      |         | mine bered  | annen    |            |           |
| ategorie & Terminslots auswählen:                                                                                                    | aktuell ausgewählte Kategorie: |               | Allgemeine Sprech |        | hstunde |             | ~        | ]          |           |
| Q                                                                                                    |                                |               |                   |        |         |             |          |            |           |
| Allgemeine Sprechstunde                                                                                                    | 08:00                          | 08:10         | 08:20             | 08:30  | 08:40   | 08:50       | 09:00    | 09:10      | 09:20     |
| Check-Up                                                                                                    | 09:30                          | 09:40         | 09:50             | 10:00  | 10:10   | 10:20       | 10:30    | 10:40      | 10:50     |
| OMP                                                                                                    | 11:00                          | 11:10         | 11:20             | 11:30  | 13:30   | 13:40       | 13:50    | 14:00      | 14:10     |
| Ernährungsberatung                                                                                                    | 14:20                          | 14:30         | 14.40             | 14:50  | 15.00   | 15-10       | 15:20    | 15:30      | 15-40     |
| Sprechstunde                                                                                                    | 15.50                          | 16.00         | 16.10             | 16.00  | 16.20   | 16.40       | 16.50    | 17:00      | 17:10     |
| -ruherkennung<br>Sastro                                                                                                    | 15:50                          | 16:00         | 16:10             | 16:20  | 16:30   | 16:40       | 16:50    | 17:00      | 17:10     |
| Gespräch                                                                                                    | 17:20                          | 17:30         | 17:40             | 17:50  |         |             |          |            |           |
| Gutachten                                                                                                    |                                |               |                   |        |         |             |          |            |           |
| mpftermin AstraZeneca<br>mpftermin BionTech<br>mpftermin Johnson & Johnson<br>mpftermin Moderna<br>Colo<br>.anger Termin<br>Veue Patienten<br>offene Sprechstunde<br>OP<br>Puffer<br>Puffer P<br>Puffer fest<br>Schulung | Ausgewähl                      | te Termine ül | pernehme          |        | Ausgew  | ählte Termi | nezusamm | enfassen & | ibernehme |

### Schnellstartleiste verwalten

## Schnellstartleiste verwalten

| Schnellstartleiste                     |                                                                                                    |
|----------------------------------------|----------------------------------------------------------------------------------------------------|
| Verfügbare Elemente                    | Aktivierte Elemente                                                                                                    |
| Aufgabenliste anzeigen<br>Neue Aufgabe | <ul> <li>Aktuelle Zeit anzeigen<br/>Aktuellen Benutzer anzeigen<br/>Erweiterte Terminsuche anzeigen<br/>Online Terminanfrage<br/>Schneller Jahreswechsel<br/>Umbestellungsliste anzeigen<br/>Updatebeschreibungen anzeigen</li> </ul> |
|                                        | Anwenden 🔀 Abbrech                                                                                                    |

## Schulferien einlesen

## Schulferien einlesen

Pfad: Registerkarte: <u>Kalenderverwaltung</u> - Menüpunkt: <u>Kalender verwalten</u> - Unterpunkt: 5.. Schulferien - Button: <u>Schulferien</u>

| 1. Bundesland wählen:     Sachsen-Anhalt        2. Jahr wählen     2023 | chulferien einlesen                                         |                | × |
|-------------------------------------------------------------------------|-------------------------------------------------------------|----------------|---|
|                                                                         | <ol> <li>Bundesland wählen:</li> <li>Jahr wählen</li> </ol> | Sachsen-Anhalt | ~ |
|                                                                         |                                                             | 2023           |   |

#### Schulferien verwalten

### Schulferien verwalten

Pfad: Registerkarte: <u>Kalenderverwaltung</u> - Menüpunkt: <u>Kalender verwalten</u> - Unterpunkt: 5. Schulferien - Button: <u>Neu</u> / <u>Bearbeiten</u>

| Bezeichnung:     | Winterferien [S | ST] |                |           |
|------------------|-----------------|-----|----------------|-----------|
| Datum:           | 06.02.2023      |     | bis 11.02.2023 |           |
| Kalender:        |                 |     |                | ~         |
| gilt für alle Ka | lender: ja      | ~   |                |           |
| 2                |                 | A   | Anwenden 🛛 🔀   | Abbrechen |

#### Servicefenster

### Servicefenster

Pfad: Registerkarte: System - Menüpunkt: Pfadeinstellungen - Button: Service

| Servicetool                                                                                                 |                                         |
|----------------------------------------------------------------------------------------------------|-----------------------------------------|
| TimeControl Log:                                                                                            |                                         |
| TimeControl fertig geladen                                                                                  |                                         |
| <u>Auswahlmöglichkeiten:</u>                                                                                |                                         |
| Homepage aufrufen                                                                                           | Fernwartung pcvisit starten             |
| TimeControl Update erneut herunterladen                                                                     | Fernwartung TeamViewer aufrufen         |
| Einträge für die ads.ini in c:\terminkalender                                                               |                                         |
| [Settings]<br>[hier Servernamen eintragen]<br>LAN_IP=hier IP-Adresse des Servers eintragen<br>LAN_PORT=6262 | [Settings]<br>MTIER_LOCAL_CONNECTIONS=1 |
| 2                                                                                                    | Curück X Schließen                      |

### **SMS schreiben**

# SMS schreiben

Pfad: Registerkarte: Online-Dienste - Menüpunkt: SMS schreiben

| •               |             | ieren              |                   |       |                     |
|-----------------|-------------|--------------------|-------------------|-------|---------------------|
| Absender:       | TimeContro  | I                  |                   | 🔽     | Patient aus PVS     |
| Konto:          | Lox24       |                    |                   |       |                     |
| Patientendaten: | 11047       | Mentz              | Tommy             |       | anzeigen            |
| Handynummer:    | 0176629020  | 061                |                   |       | ~                   |
| Textvorlage:    |             |                    |                   | Vac   | hrichtentext leeren |
| Nachricht:      | Terminerini | nerung für den: 13 | .05.2023 um: 09:0 | 0 Uhr |                     |
|                 |             | as Cuthahan hat    |                   |       |                     |

## Stammdaten

## Stammdaten / Patienten wechseln

Pfad: Registerkarte: Start - Menüpunkt: Patienten wechseln

| ita mandatan |       |        |     |     |         |        |   |           |          |           |     |          |       |     |       |        |            |    |
|--------------|-------|--------|-----|-----|---------|--------|---|-----------|----------|-----------|-----|----------|-------|-----|-------|--------|------------|----|
| lammualen    |       |        | _   |     |         |        |   |           |          |           |     |          |       |     |       |        |            |    |
| Patienten    | daten | Suchen | Too | ols |         |        |   |           |          |           |     |          |       |     |       |        |            |    |
| 101          |       | Λ      |     |     |         |        | 1 | Aktiv:    | Name     |           |     |          |       |     |       |        |            |    |
| 011          |       | А      |     | _   | 2       | 3      |   |           |          |           |     |          |       | 2   |       |        | •          |    |
| entennummer  |       | Name   |     | G   | ieburts | sdatum |   | Suchbegri | r: mentz | •         |     |          |       |     |       | Uber   | nehmen     |    |
| Pat -Nummer  | Name  |        |     |     | Vorna   | me     |   | Geb -     | Datum    | Telefon   |     | Handy    |       | E-I | Mail  |        |            |    |
| 11047        | Mentz |        |     |     | Tommy   |        |   | 14.06     | 1091     | 034124044 | .07 | 01766200 | 12061 | ton |       | entz@m | entz-edu ( | de |
| 11047        | Mentz |        |     |     | Tommy   |        |   | 14.06.    | 1981     | 034124946 | 000 | 01/66290 | 12061 | ton | nmy.m | entzem | entz-edv.  | ae |
|              |       |        |     |     |         |        |   |           |          |           |     |          |       |     |       |        |            |    |
|              |       |        |     |     |         |        |   |           |          |           |     |          |       |     |       |        |            |    |

## Pfad: Registerkarte: Erweitert - Menüpunkt: Stammdaten anzeigen

| Patientenda              | ten Suchen I    | ools       |                        |           |                 |         |               |        |
|--------------------------|-----------------|------------|------------------------|-----------|-----------------|---------|---------------|--------|
| $\leftarrow \rightarrow$ | +               |            |                        | -         | ✓               | •       |               |        |
| ättern Blättern          | Neu             | Bearbeiten | Speichern              | Entfernen | Übernel         | hmen    | PVS-Abgl      | eich   |
| Grunddaten               |                 |            | Zusatz                 |           |                 |         |               |        |
| Patientennummer:         |                 | 11047      | Kasse:                 | AOK Sach  | isen-Anhalt     |         |               |        |
| Name:                    | Mentz           |            | Kassenart:             | Primärkas | sse             |         |               | ~      |
| /orname:                 | Tommy           |            | Geschlecht:            | männlich  |                 |         |               | ~      |
| Geburtsdatum:            | 14.06.1981      |            | Nationalität:          |           |                 |         |               | $\sim$ |
| Strasse:                 | Ahornring 26    |            | letzter Kontakt:       | 11.05.202 | 23 08:26:22     |         |               |        |
| PLZ:                     | 06184           |            | Angelegt / Bearbeitet: | 09.04.202 | 23 09:23:16     | 09.05.2 | 2023 09:32:01 |        |
| Ort:                     | Zwintschöna     |            | Gesperrt / Zusatz:     | nein      | ~               |         |               |        |
| Celefon / Handy          |                 |            | Online-Terminvergab    | e         |                 |         |               |        |
| Telefon:                 | 03412494683     |            | Online-Terminanfragen: | 28        | davon bestätig: | 14      | abgelehnt:    | 3      |
| Telefon 2:               |                 |            | Online-Terminabsagen:  | 4         | davon bestätig: | 0       | abgelehnt:    | 0      |
| Handy:                   | 017662902061    |            | Notiz                  |           |                 |         |               |        |
|                          | geprüft:        |            |                        |           |                 |         |               |        |
| E-Mail:                  | tommy.mentz@men | tz-edv.de  |                        |           |                 |         |               |        |
|                          | geprüft: 🔽      |            |                        |           |                 |         |               |        |
| Erinnerung per:          | SMS 🗸 E-N       | 1ail 🗸     |                        |           |                 |         |               |        |
|                          |                 |            |                        |           |                 |         |               |        |

### Stationen

# Übersicht Stationen TC

| Rechner       | IP             | Benutzer    | Datum      | Zeit     | letzte Aktion      | Online | Update | Version  |
|---------------|----------------|-------------|------------|----------|--------------------|--------|--------|----------|
| DELPHI-11     | 192.168.178.11 | Delphi      | 11.05.2023 | 13:08:43 | Anmeldung          | Ja     |        | 23.2.5.0 |
| DEV1          | 192.168.0.202  | Tommy Mentz | 11.05.2023 | 09:43:31 | Abmeldung          | Nein   |        | 23.2.5.0 |
| SERVERW11     | 192.168.178.10 | Mentz       | 21.04.2023 | 10:05:46 | Abmeldung          | Nein   |        | 23.2.2.0 |
| TCAIS         | 192.168.178.10 | Mentz       | 11.05.2023 | 13:09:36 | synchronisiert     | Ja     |        | 23.2.1.0 |
| rconline      | 192.168.178.10 | Mentz       | 11.05.2023 | 13:08:24 | synchtc ist online | Ja     |        | 23.2.4.1 |
| /ideoWorkList | 192.168.178.10 | Mentz       | 11.05.2023 | 13:08:27 | bereit             | Ja     |        | 23.2.1.0 |
|               |                |             |            |          |                    |        |        |          |

Pfad: Registerkarte: Support - Menüpunkt: Stationen anzeigen

### Statistik Online-Terminvergabe

# Statistik Online-Terminvergabe

Pfad: Registerkarte: Statistik - Menüpunkt: Online-Buchungen

| Monat / Jahr | 2023                | 2023                | Summe |  |
|--------------|---------------------|---------------------|-------|--|
| Buchungsart: | Desktop             | Mobil               |       |  |
| Januar:      | 11                  | 1                   | 12    |  |
| Februar:     | 11                  | 0                   | 11    |  |
| März:        | 27                  | 4                   | 31    |  |
| April:       | 3                   | 0                   | 3     |  |
| Mai:         | 0                   | 0                   | 0     |  |
| Juni:        | 0                   | 0                   | 0     |  |
| Juli:        | 0                   | 0                   | 0     |  |
| August:      | 0                   | 0                   | 0     |  |
| September:   | 0                   | 0                   | 0     |  |
| Oktober:     | 0                   | 0                   | 0     |  |
| November:    | 0                   | 0                   | 0     |  |
| Dezember:    | 0                   | 0                   | 0     |  |
| Stand:       | 05.04.2023 00:55:16 | 05.04.2023 00:55:16 |       |  |
| Summe:       | 52                  | 5                   | 57    |  |

### **Statistik Wartezimmer**

## **Statistik Wartezimmer**

Pfad: Registerkarte: Statistik - Menüpunkt: Wartezimmer

| Statistik für das \ | Wartezimmer          |                       |            |              |          | - 0     |        |
|---------------------|----------------------|-----------------------|------------|--------------|----------|---------|--------|
| İbersicht Du        | rchschnittswerte     | Diagramme             |            |              |          |         |        |
| tartdatum:          | 11.05.2023           | - Enddatum:           | 11.05.2023 | Wartezimmer: |          |         |        |
| atientennumme       | ir:                  | Name, Vorname         | e:         |              | <b>«</b> | 📰 Berec | hnen   |
|                     |                      |                       |            |              |          |         |        |
|                     |                      |                       |            |              |          |         |        |
|                     |                      |                       |            |              |          |         |        |
|                     |                      |                       |            |              |          |         |        |
|                     |                      |                       |            |              |          |         |        |
|                     |                      |                       |            |              |          |         |        |
|                     |                      |                       |            |              |          |         |        |
|                     |                      |                       |            |              |          |         |        |
|                     |                      |                       |            |              |          |         |        |
|                     |                      |                       |            |              |          |         |        |
|                     |                      |                       |            |              |          |         |        |
| Die angez           | eigten Wartezeiten e | sind in Minuten angeg | eben.      | 🔄 🚔 Dr       | ucken    | 🗙 Sch   | ließen |

## Tag individualisieren

# Tag individualisieren

Pfad: Registerkarte: Erweitert - Menüpunkt: Tag\_individualisieren

| Kaulli. Hell   | DORIOI                 |
|----------------|------------------------|
| Donnerstag     | der 11.05.2023         |
| Aktion wählen: | Tag komplett schließen |
|                |                        |
|                |                        |
|                |                        |
|                |                        |
|                |                        |
| Hinweis:       |                        |

## Tag mit Kategorien belegen

# Tag mit Kategorien belegen

Pfad: Registerkarte: Erweitert - Menüpunkt: Tag mit Kategorien belegen

| Tim | eCo | ntrol  |
|-----|-----|--------|
|     | 000 | ind OI |

| stag, 11. | Mai 2023<br>n 📰 Berec                                                                                                    | 3 [                                                                                                    |                                                                                                    | Woo<br>Alte<br>18<br>19<br>20<br>21<br>22<br>23                                                                                                    | cher<br>rnati<br>So 1<br>7<br>14<br>21<br>28                                                                                                    | Mo I<br>1<br>8<br>15<br>22<br>29                                                                                                    | /ähle<br>Mai<br>Di M<br>2 3<br>9 1(<br>16 1)<br>23 2-                                                                                                    | onne<br>n Sie<br>2023<br>i Do<br>3 4<br>0 11<br>7 18<br>4 25                                                                                                    | Fr<br>12                                                                                                    | ag<br>gewü<br>Sa<br>6<br>13<br>20                                                                                                    | inscl<br>22<br>23                                                                                                    | nten<br>So<br>4                                                                                                    | Tag<br>Mo<br>5                                                                                                    | je p<br>Ju<br>Di                                                                                                    | er [<br>n 20<br>Mi                                                                                                    | Dop<br>023<br>Do<br>1                                                                                                    | pelk<br>Fr<br>2                                                                                                    | lick a<br>Sa<br>3                                                                                                    | aus.<br>26                                                                                                    | So                                                                                                    | Мо                                                                                                    | Ju<br>Di                                                                                                    | ıl 20<br>Mi                                                                                                    | )23<br>Do                                                                                                    | Fr !                                                                                                    |
|-----------|----------------------------------------------------------------------------------------------------|----------------------------------------------------------------------------------------------------|----------------------------------------------------------------------------------------------------|----------------------------------------------------------------------------------------------------|----------------------------------------------------------------------------------------------------|----------------------------------------------------------------------------------------------------|----------------------------------------------------------------------------------------------------|----------------------------------------------------------------------------------------------------|----------------------------------------------------------------------------------------------------|----------------------------------------------------------------------------------------------------|----------------------------------------------------------------------------------------------------|----------------------------------------------------------------------------------------------------|----------------------------------------------------------------------------------------------------|----------------------------------------------------------------------------------------------------|----------------------------------------------------------------------------------------------------|----------------------------------------------------------------------------------------------------|----------------------------------------------------------------------------------------------------|----------------------------------------------------------------------------------------------------|----------------------------------------------------------------------------------------------------|----------------------------------------------------------------------------------------------------|----------------------------------------------------------------------------------------------------|----------------------------------------------------------------------------------------------------|----------------------------------------------------------------------------------------------------|----------------------------------------------------------------------------------------------------|----------------------------------------------------------------------------------------------------|
| Woche     | n 📰 Bered                                                                                                    | chnen                                                                                                    | •                                                                                                    | Alte<br>18<br>19<br>20<br>21<br>22<br>23                                                                                                    | 7<br>14<br>21<br>28                                                                                                    | Mo 1<br>1<br>8<br>15<br>22<br>29                                                                                                    | /ähle<br>Mai<br>Di M<br>2 3<br>9 1(<br>16 1)<br>23 2-                                                                                                    | n Sie<br>2023<br>i Do<br>3 4<br>0 11<br>7 18<br>4 25                                                                                                    | Fr 5 12 19                                                                                                    | sa<br>6<br>13<br>20                                                                                                    | inscl<br>22<br>23                                                                                                    | So<br>4                                                                                                    | Tag<br>Mo<br>5                                                                                                    | je p<br>Ju<br>Di                                                                                                    | er [<br>n 20<br>Mi                                                                                                    | Dop)<br>023<br>Do<br>1                                                                                                    | pelk<br>Fr<br>2                                                                                                    | lick a<br>Sa<br>3                                                                                                    | aus.<br>26                                                                                                    | So                                                                                                    | Мо                                                                                                    | Ju<br>Di                                                                                                    | il 20<br>Mi                                                                                                    | 023<br>Do                                                                                                    | Fr :                                                                                                    |
| _         |                                                                                                    |                                                                                                    | •                                                                                                    | 18<br>19<br>20<br>21<br>22<br>23                                                                                                    | So 1 7 14 21 28                                                                                                    | Mo 1<br>8<br>15<br>22<br>29                                                                                                    | Mai<br>Di M<br>2 3<br>9 10<br>16 1<br>23 2                                                                                                    | 2023<br>i Do<br>3 4<br>0 11<br>7 18<br>4 25                                                                                                    | Fr<br>5<br>12<br>19                                                                                                    | Sa<br>6<br>13<br>20                                                                                                    | 22<br>23                                                                                                    | So<br>4                                                                                                    | Mo<br>5                                                                                                    | Ju<br>Di                                                                                                    | n 20<br>Mi                                                                                                    | 023<br>Do<br>1                                                                                                    | Fr<br>2                                                                                                    | Sa<br>3                                                                                                    | 26                                                                                                    | So                                                                                                    | Мо                                                                                                    | Ju<br>Di                                                                                                    | il 20<br>Mi                                                                                                    | 023<br>Do                                                                                                    | Fr 9                                                                                                    |
|           |                                                                                                    |                                                                                                    | v                                                                                                    | 18<br>19<br>20<br>21<br>22<br>23                                                                                                    | 50 1<br>7<br>14<br>21<br>28                                                                                                    | Mo 1<br>1<br>15<br>22<br>29                                                                                                    | Di M<br>2 3<br>9 1(<br>16 1)<br>23 24                                                                                                    | i Do<br>3 4<br>0 11<br>7 18<br>4 25                                                                                                    | Fr<br>5<br>12<br>19                                                                                                    | Sa<br>6<br>13<br>20                                                                                                    | 22<br>23                                                                                                    | So<br>4                                                                                                    | Mo<br>5                                                                                                    | Di<br>6                                                                                                    | Mi                                                                                                    | Do<br>1                                                                                                    | Fr<br>2                                                                                                    | Sa<br>3                                                                                                    | 26                                                                                                    | So                                                                                                    | Мо                                                                                                    | Di                                                                                                    | Mi                                                                                                    | Do                                                                                                    | Fr                                                                                                    |
|           |                                                                                                    |                                                                                                    | Ŧ                                                                                                    | 18<br>19<br>20<br>21<br>22<br>23                                                                                                    | 7<br>14<br>21<br>28                                                                                                    | 1<br>8<br>15<br>22<br>29                                                                                                    | 2 3<br>9 1(<br>16 1)<br>23 2                                                                                                    | 3 4<br>0 11<br>7 18<br>4 25                                                                                                    | 5<br>12<br>19                                                                                                    | 6<br>13<br>20                                                                                                    | 22<br>23                                                                                                    | 4                                                                                                    | 5                                                                                                    | 6                                                                                                    | -                                                                                                    | 1                                                                                                    | 2                                                                                                    | 3                                                                                                    | 26                                                                                                    |                                                                                                    |                                                                                                    |                                                                                                    |                                                                                                    |                                                                                                    |                                                                                                    |
|           |                                                                                                    |                                                                                                    | Ŧ                                                                                                    | 19<br>20<br>21<br>22<br>23                                                                                                    | 7<br>14<br>21<br>28                                                                                                    | 8<br>15<br>22<br>29                                                                                                    | 9 10<br>16 11<br>23 24                                                                                                    | 0 11<br>7 18<br>4 25                                                                                                    | 12<br>19                                                                                                    | 13<br>20                                                                                                    | 23                                                                                                    | 4                                                                                                    | 5                                                                                                    | 6                                                                                                    | -                                                                                                    |                                                                                                    |                                                                                                    |                                                                                                    |                                                                                                    |                                                                                                    |                                                                                                    |                                                                                                    |                                                                                                    |                                                                                                    |                                                                                                    |
|           |                                                                                                    |                                                                                                    | Ŧ                                                                                                    | 20<br>21<br>22<br>23                                                                                                    | 14<br>21<br>28                                                                                                    | 15<br>22<br>29                                                                                                    | 16 1<br>23 2                                                                                                    | 7 18<br>4 25                                                                                                    | 19                                                                                                    | 20                                                                                                    |                                                                                                    |                                                                                                    |                                                                                                    |                                                                                                    | 1                                                                                                    | 8                                                                                                    | 9                                                                                                    | 10                                                                                                    | 27                                                                                                    | 2                                                                                                    | 3                                                                                                    | 4                                                                                                    | 5                                                                                                    | 6                                                                                                    | 7                                                                                                    |
|           |                                                                                                    |                                                                                                    | Ŧ                                                                                                    | 21<br>22<br>23                                                                                                    | 21<br>28                                                                                                    | 22 :<br>29 :                                                                                                    | 23 24                                                                                                    | 4 25                                                                                                    | ~                                                                                                    |                                                                                                    | 24                                                                                                    | 11                                                                                                    | 12                                                                                                    | 13                                                                                                    | 14                                                                                                    | 15                                                                                                    | 16                                                                                                    | 17                                                                                                    | 28                                                                                                    | 9                                                                                                    | 10                                                                                                    | 11                                                                                                    | 12                                                                                                    | 13                                                                                                    | 14                                                                                                    |
|           |                                                                                                    |                                                                                                    | Ŧ                                                                                                    | 22<br>23                                                                                                    | 28                                                                                                    | 29                                                                                                    |                                                                                                    |                                                                                                    | 26                                                                                                    | 27                                                                                                    | 25                                                                                                    | 18                                                                                                    | 19                                                                                                    | 20                                                                                                    | 21                                                                                                    | 22                                                                                                    | 23                                                                                                    | 24                                                                                                    | 29                                                                                                    | 16                                                                                                    | 17                                                                                                    | 18                                                                                                    | 19                                                                                                    | 20                                                                                                    | 21                                                                                                    |
|           |                                                                                                    |                                                                                                    | Ŧ                                                                                                    | 23                                                                                                    |                                                                                                    |                                                                                                    | 30 3                                                                                                    | 1                                                                                                    |                                                                                                    |                                                                                                    | 26                                                                                                    | 25                                                                                                    | 26                                                                                                    | 27                                                                                                    | 28                                                                                                    | 29                                                                                                    | 30                                                                                                    |                                                                                                    | 30                                                                                                    | 23                                                                                                    | 24                                                                                                    | 25                                                                                                    | 26                                                                                                    | 27                                                                                                    | 28                                                                                                    |
|           |                                                                                                    |                                                                                                    | Ŧ                                                                                                    |                                                                                                    |                                                                                                    |                                                                                                    |                                                                                                    |                                                                                                    |                                                                                                    |                                                                                                    | 27                                                                                                    |                                                                                                    |                                                                                                    |                                                                                                    |                                                                                                    |                                                                                                    |                                                                                                    |                                                                                                    | 31                                                                                                    | 30                                                                                                    | 31                                                                                                    |                                                                                                    |                                                                                                    |                                                                                                    |                                                                                                    |
|           |                                                                                                    |                                                                                                    |                                                                                                    |                                                                                                    |                                                                                                    |                                                                                                    |                                                                                                    |                                                                                                    |                                                                                                    |                                                                                                    |                                                                                                    |                                                                                                    |                                                                                                    |                                                                                                    |                                                                                                    |                                                                                                    |                                                                                                    |                                                                                                    |                                                                                                    |                                                                                                    |                                                                                                    |                                                                                                    |                                                                                                    |                                                                                                    |                                                                                                    |
|           |                                                                                                    |                                                                                                    | $\sim$                                                                                                    | 5                                                                                                    | ) Suc                                                                                                    | hen                                                                                                    |                                                                                                    | n 💼                                                                                                    | ur O                                                                                                    | nline-K                                                                                                    | ateg                                                                                                    | orier                                                                                                    | anz                                                                                                    | eige                                                                                                    | en                                                                                                    |                                                                                                    | e                                                                                                    | ) Alle                                                                                                    | Kate                                                                                                    | gorie                                                                                                    | en ar                                                                                                    | nzeig                                                                                                    | jen                                                                                                    |                                                                                                    |                                                                                                    |
| 10.40     |                                                                                                    |                                                                                                    | 16.10                                                                                                    |                                                                                                    |                                                                                                    |                                                                                                    |                                                                                                    |                                                                                                    |                                                                                                    |                                                                                                    |                                                                                                    |                                                                                                    |                                                                                                    |                                                                                                    |                                                                                                    |                                                                                                    |                                                                                                    |                                                                                                    |                                                                                                    |                                                                                                    |                                                                                                    | _                                                                                                    |                                                                                                    |                                                                                                    |                                                                                                    |
| 10:50     | Sprechstunde                                                                                                    |                                                                                                    | 16:20                                                                                                    |                                                                                                    |                                                                                                    |                                                                                                    |                                                                                                    |                                                                                                    |                                                                                                    |                                                                                                    |                                                                                                    |                                                                                                    |                                                                                                    |                                                                                                    |                                                                                                    |                                                                                                    |                                                                                                    |                                                                                                    |                                                                                                    |                                                                                                    |                                                                                                    |                                                                                                    |                                                                                                    |                                                                                                    |                                                                                                    |
| 11:00     | Pause                                                                                                    |                                                                                                    | 16:30                                                                                                    | Lar                                                                                                    | naer T                                                                                                    | ermir                                                                                                    | 1                                                                                                    |                                                                                                    |                                                                                                    |                                                                                                    |                                                                                                    |                                                                                                    |                                                                                                    |                                                                                                    |                                                                                                    | -                                                                                                    |                                                                                                    |                                                                                                    |                                                                                                    |                                                                                                    |                                                                                                    |                                                                                                    |                                                                                                    |                                                                                                    |                                                                                                    |
| 14:00     |                                                                                                    |                                                                                                    | 17:00                                                                                                    | End                                                                                                    | de                                                                                                    |                                                                                                    |                                                                                                    |                                                                                                    |                                                                                                    |                                                                                                    |                                                                                                    |                                                                                                    |                                                                                                    |                                                                                                    |                                                                                                    |                                                                                                    |                                                                                                    |                                                                                                    |                                                                                                    |                                                                                                    |                                                                                                    |                                                                                                    |                                                                                                    |                                                                                                    |                                                                                                    |
| 14:10     |                                                                                                    |                                                                                                    |                                                                                                    |                                                                                                    |                                                                                                    |                                                                                                    |                                                                                                    |                                                                                                    |                                                                                                    |                                                                                                    |                                                                                                    |                                                                                                    |                                                                                                    |                                                                                                    |                                                                                                    |                                                                                                    |                                                                                                    |                                                                                                    |                                                                                                    |                                                                                                    |                                                                                                    |                                                                                                    |                                                                                                    |                                                                                                    |                                                                                                    |
| 14:20     |                                                                                                    |                                                                                                    |                                                                                                    |                                                                                                    |                                                                                                    |                                                                                                    |                                                                                                    |                                                                                                    |                                                                                                    |                                                                                                    |                                                                                                    |                                                                                                    |                                                                                                    |                                                                                                    |                                                                                                    |                                                                                                    |                                                                                                    |                                                                                                    |                                                                                                    |                                                                                                    |                                                                                                    |                                                                                                    |                                                                                                    |                                                                                                    |                                                                                                    |
| 14:30     |                                                                                                    |                                                                                                    |                                                                                                    |                                                                                                    |                                                                                                    |                                                                                                    |                                                                                                    |                                                                                                    |                                                                                                    |                                                                                                    |                                                                                                    |                                                                                                    |                                                                                                    |                                                                                                    |                                                                                                    |                                                                                                    |                                                                                                    |                                                                                                    |                                                                                                    |                                                                                                    |                                                                                                    |                                                                                                    |                                                                                                    |                                                                                                    |                                                                                                    |
| 14:40     | Vorsorge                                                                                                    |                                                                                                    |                                                                                                    |                                                                                                    |                                                                                                    |                                                                                                    |                                                                                                    |                                                                                                    |                                                                                                    |                                                                                                    |                                                                                                    |                                                                                                    |                                                                                                    |                                                                                                    |                                                                                                    |                                                                                                    |                                                                                                    |                                                                                                    |                                                                                                    |                                                                                                    |                                                                                                    |                                                                                                    |                                                                                                    |                                                                                                    |                                                                                                    |
| 14:50     | Vorsorge                                                                                                    |                                                                                                    |                                                                                                    |                                                                                                    |                                                                                                    |                                                                                                    |                                                                                                    |                                                                                                    |                                                                                                    |                                                                                                    |                                                                                                    |                                                                                                    |                                                                                                    |                                                                                                    |                                                                                                    |                                                                                                    |                                                                                                    |                                                                                                    |                                                                                                    |                                                                                                    |                                                                                                    |                                                                                                    |                                                                                                    |                                                                                                    |                                                                                                    |
| 15:00     |                                                                                                    |                                                                                                    |                                                                                                    |                                                                                                    |                                                                                                    |                                                                                                    |                                                                                                    |                                                                                                    |                                                                                                    |                                                                                                    |                                                                                                    |                                                                                                    |                                                                                                    |                                                                                                    |                                                                                                    |                                                                                                    |                                                                                                    |                                                                                                    |                                                                                                    |                                                                                                    |                                                                                                    |                                                                                                    |                                                                                                    |                                                                                                    |                                                                                                    |
| 15:10     |                                                                                                    |                                                                                                    |                                                                                                    |                                                                                                    |                                                                                                    |                                                                                                    |                                                                                                    |                                                                                                    |                                                                                                    |                                                                                                    |                                                                                                    |                                                                                                    |                                                                                                    |                                                                                                    |                                                                                                    |                                                                                                    |                                                                                                    |                                                                                                    |                                                                                                    |                                                                                                    |                                                                                                    |                                                                                                    |                                                                                                    |                                                                                                    |                                                                                                    |
| 15:20     |                                                                                                    |                                                                                                    |                                                                                                    |                                                                                                    |                                                                                                    |                                                                                                    |                                                                                                    |                                                                                                    |                                                                                                    |                                                                                                    |                                                                                                    |                                                                                                    |                                                                                                    |                                                                                                    |                                                                                                    |                                                                                                    |                                                                                                    |                                                                                                    |                                                                                                    |                                                                                                    |                                                                                                    |                                                                                                    |                                                                                                    |                                                                                                    |                                                                                                    |
| 15:30     | Sprechstunde                                                                                                    |                                                                                                    |                                                                                                    |                                                                                                    |                                                                                                    |                                                                                                    |                                                                                                    |                                                                                                    |                                                                                                    |                                                                                                    |                                                                                                    |                                                                                                    |                                                                                                    |                                                                                                    |                                                                                                    |                                                                                                    |                                                                                                    |                                                                                                    |                                                                                                    |                                                                                                    |                                                                                                    |                                                                                                    |                                                                                                    |                                                                                                    |                                                                                                    |
| 15:40     | Sprechstunde                                                                                                    |                                                                                                    |                                                                                                    |                                                                                                    |                                                                                                    |                                                                                                    |                                                                                                    |                                                                                                    |                                                                                                    |                                                                                                    |                                                                                                    |                                                                                                    |                                                                                                    |                                                                                                    |                                                                                                    |                                                                                                    |                                                                                                    |                                                                                                    |                                                                                                    |                                                                                                    |                                                                                                    |                                                                                                    |                                                                                                    |                                                                                                    |                                                                                                    |
| 15:50     | Sprechstunde                                                                                                    |                                                                                                    |                                                                                                    |                                                                                                    |                                                                                                    |                                                                                                    |                                                                                                    |                                                                                                    |                                                                                                    |                                                                                                    |                                                                                                    |                                                                                                    |                                                                                                    |                                                                                                    |                                                                                                    |                                                                                                    |                                                                                                    |                                                                                                    |                                                                                                    |                                                                                                    |                                                                                                    |                                                                                                    |                                                                                                    |                                                                                                    |                                                                                                    |
| 16:00     |                                                                                                    |                                                                                                    |                                                                                                    |                                                                                                    |                                                                                                    |                                                                                                    |                                                                                                    |                                                                                                    |                                                                                                    |                                                                                                    |                                                                                                    |                                                                                                    |                                                                                                    |                                                                                                    |                                                                                                    |                                                                                                    |                                                                                                    |                                                                                                    |                                                                                                    |                                                                                                    |                                                                                                    |                                                                                                    |                                                                                                    |                                                                                                    |                                                                                                    |
|           | 14:00<br>14:10<br>14:10<br>14:20<br>14:30<br>14:40<br>14:50<br>15:00<br>15:10<br>15:20<br>15:30<br>15:40<br>15:50<br>15:50<br>15:50<br>15:600 | 14:00         14:00           14:10         14:10           14:20         14:30           14:30         Vorsorge           14:50         Vorsorge           15:10         15:20           15:30         Sprechstunde           15:50         Sprechstunde           15:50         Sprechstunde | 14:00     14:00       14:10     1       14:20     1       14:20     1       14:30     1       14:50     Vorsorge       15:00     1       15:00     1       15:20     1       15:30     Sprechstunde       15:50     Sprechstunde       15:50     Sprechstunde       16:00     1 | 14:00         14:00         17:00           14:10         17:00           14:20         14:20           14:30         1           14:40         Vorsorge           14:50         Vorsorge           15:00         1           15:10         1           15:20         1           15:30         Sprechstunde           15:50         Sprechstunde | 14:00         17:00         En           14:10         17:00         En           14:20         14:20         14:20           14:30         14:40         Vorsorge         16:20           14:50         Vorsorge         17:00         16:20           15:00         15:30         Sprechstunde         16:20           15:30         Sprechstunde         15:50         16:50           15:50         Sprechstunde         16:20         16:20 | 14:00         10:00         Engl 1           14:00         17:00         Ende           14:10         17:00         Ende           14:20         17:00         Ende           14:30         17:00         Ende           14:30         17:00         Ende           14:50         Vorsorge         14:00           15:50         Vorsorge         14:00           15:30         Sprechstunde         15:00           15:40         Sprechstunde         15:50 | 14:00         10:00         17:00         Ende           14:10         17:00         Ende         17:00         Ende           14:10         1         17:00         Ende         14:00         14:00         14:00         14:00         14:00         14:00         14:00         14:00         14:00         14:00         14:00         14:00         14:00         14:00         14:00         14:00         14:00         14:00         14:00         14:00         14:00         14:00         14:00         14:00         14:00         14:00         14:00         14:00         14:00         14:00         14:00         14:00         14:00         14:00         14:00         14:00         14:00         14:00         14:00         14:00         14:00         14:00         14:00         14:00         14:00         14:00         14:00         14:00         14:00         14:00         14:00         14:00         14:00         14:00         14:00         14:00         14:00         14:00         14:00         14:00         14:00         14:00         14:00         14:00         14:00         15:00         15:00         15:00         14:00         14:00         14:00         14:00         14:00         14:00 | 14:00     17:00     Ende       14:10     17:00     Ende       14:20     17:00     Ende       14:30     1     1       14:40     Vorsorge     1       14:50     Vorsorge     1       15:00     1     1       15:10     1     1       15:20     1     1       15:30     Sprechstunde     1       15:50     Sprechstunde     1 | 14:00         17:00         Enge Termin           14:10         17:00         Ende         1           14:20         17:00         Ende         1           14:20         1         1         1         1           14:30         1         1         1         1         1         1           14:40         Vorsorge         1         1         1         1         1         1         1         1         1         1         1         1         1         1         1         1         1         1         1         1         1         1         1         1         1         1         1         1         1         1         1         1         1         1         1         1         1         1         1         1         1         1         1         1         1         1         1         1         1         1         1         1         1         1         1         1         1         1         1         1         1         1         1         1         1         1         1         1         1         1         1         1         1         1 | 14:00     10:00     Engle Termini       14:10     17:00     Ende       14:20     17:00     Ende       14:30     1     1       14:40     Vorsorge     1       14:50     Vorsorge     1       15:00     1     1       15:10     1     1       15:20     1     1       15:30     Sprechstunde     1       15:40     Sprechstunde     1 | 14:00     10:00     17:00     Ende     1       14:10     17:00     Ende     1       14:20     1     1     1       14:30     1     1     1       14:40     Vorsorge     1     1       14:50     Vorsorge     1     1       15:00     1     1     1       15:10     1     1     1       15:20     1     1     1       15:30     Sprechstunde     1     1       15:50     Sprechstunde     1     1 | 14:00       10:00       Longer Fermine         14:00       17:00       Ende       1         14:10       17:00       Ende       1         14:20       1       1       1       1         14:30       1       1       1       1       1         14:40       Vorsorge       1       1       1       1         14:50       Vorsorge       1       1       1       1         15:00       1       1       1       1       1       1       1         15:10       1       1       1       1       1       1       1       1       1       1       1       1       1       1       1       1       1       1       1       1       1       1       1       1       1       1       1       1       1       1       1       1       1       1       1       1       1       1       1       1       1       1       1       1       1       1       1       1       1       1       1       1       1       1       1       1       1       1       1       1       1       1       < | 14:00     10:00     17:00     Ende     11/10       14:10     17:00     Ende     11/10       14:20     10     11/10     11/10       14:20     10     11/10     11/10       14:30     10     11/10     11/10       14:40     Vorsorge     11/10     11/10       14:50     Vorsorge     11/10     11/10       15:00     10     11/10     11/10       15:10     10     11/10     11/10       15:10     10     11/10     11/10       15:10     10     11/10     11/10       15:10     10     11/10     11/10       15:10     10     11/10     11/10       15:20     10     11/10     11/10       15:30     Sprechstunde     11/10     11/10       15:50     Sprechstunde     11/10     11/10 | 14:00       10:00       Longer remm         14:00       17:00       Ende       1         14:10       17:00       Ende       1         14:10       17:00       Ende       1         14:20       1       1       1         14:30       1       1       1         14:40       Vorsorge       1       1         14:50       Vorsorge       1       1         15:00       1       1       1         15:10       1       1       1       1         15:10       1       1       1       1         15:10       1       1       1       1         15:10       1       1       1       1         15:10       1       1       1       1         15:10       1       1       1       1         15:10       1       1       1       1       1         15:10       1       1       1       1       1         15:10       1       1       1       1       1         15:10       1       1       1       1       1         15:50 | 14:00     10:00     17:00     Ende     11:00       14:10     17:00     Ende     11:00       14:10     10:00     10:00     10:00       14:20     10:00     10:00     10:00       14:30     10:00     10:00     10:00       14:40     Vorsorge     10:00     10:00       14:50     Vorsorge     10:00     10:00       15:10     10:00     10:00     10:00       15:30     Sprechstunde     10:00     10:00       15:50     Sprechstunde     10:00     10:00 | 14:00       10:00       Lange Formation         14:00       17:00       Ende       Image Formation         14:10       Image Formation       Image Formation       Image Formation         14:10       Image Formation       Image Formation       Image Formation         14:10       Image Formation       Image Formation       Image Formation         14:10       Image Formation       Image Formation       Image Formation         14:20       Image Formation       Image Formation       Image Formation         14:30       Image Formation       Image Formation       Image Formation         14:40       Vorsorge       Image Formation       Image Formation       Image Formation         14:50       Vorsorge       Image Formation       Image Formation       Image Formation       Image Formation         15:00       Vorsorge       Image Formation       Image Formation       Ima | 14:00       17:00       Ende       1       1       1       1       1       1       1       1       1       1       1       1       1       1       1       1       1       1       1       1       1       1       1       1       1       1       1       1       1       1       1       1       1       1       1       1       1       1       1       1       1       1       1       1       1       1       1       1       1       1       1       1       1       1       1       1       1       1       1       1       1       1       1       1       1       1       1       1       1       1       1       1       1       1       1       1       1       1       1       1       1       1       1       1       1       1       1       1       1       1       1       1       1       1       1       1       1       1       1       1       1       1       1       1       1       1       1       1       1       1       1       1       1       1       1 <t< td=""><td>14:00       10:00       Large return       Image return       Image return         14:00       17:00       Ende       Image return       Image return         14:10       Image return       Image return       Image return       Image return         14:10       Image return       Image return       Image return       Image return       Image return         14:20       Image return       Image return       Image re</td><td>14:00       10:00       Longer relation       10:00       Longer relation       10:00       10:00       10:00       10:00       10:00       10:00       10:00       10:00       10:00       10:00       10:00       10:00       10:00       10:00       10:00       10:00       10:00       10:00       10:00       10:00       10:00       10:00       10:00       10:00       10:00       10:00       10:00       10:00       10:00       10:00       10:00       10:00       10:00       10:00       10:00       10:00       10:00       10:00       10:00       10:00       10:00       10:00       10:00       10:00       10:00       10:00       10:00       10:00       10:00       10:00       10:00       10:00       10:00       10:00       10:00       10:00       10:00       10:00       10:00       10:00       10:00       10:00       10:00       10:00       10:00       10:00       10:00       10:00       10:00       10:00       10:00       10:00       10:00       10:00       10:00       10:00       10:00       10:00       10:00       10:00       10:00       10:00       10:00       10:00       10:00       10:00       10:00       10:00       10:00       10:00</td><td>14:00       10:00       10:00       10:00       10:00       10:00       10:00       10:00       10:00       10:00       10:00       10:00       10:00       10:00       10:00       10:00       10:00       10:00       10:00       10:00       10:00       10:00       10:00       10:00       10:00       10:00       10:00       10:00       10:00       10:00       10:00       10:00       10:00       10:00       10:00       10:00       10:00       10:00       10:00       10:00       10:00       10:00       10:00       10:00       10:00       10:00       10:00       10:00       10:00       10:00       10:00       10:00       10:00       10:00       10:00       10:00       10:00       10:00       10:00       10:00       10:00       10:00       10:00       10:00       10:00       10:00       10:00       10:00       10:00       10:00       10:00       10:00       10:00       10:00       10:00       10:00       10:00       10:00       10:00       10:00       10:00       10:00       10:00       10:00       10:00       10:00       10:00       10:00       10:00       10:00       10:00       10:00       10:00       10:00       10:00       10:00       <td< td=""><td>14:00       10:00       10:00       10:00       10:00       10:00       10:00       10:00       10:00       10:00       10:00       10:00       10:00       10:00       10:00       10:00       10:00       10:00       10:00       10:00       10:00       10:00       10:00       10:00       10:00       10:00       10:00       10:00       10:00       10:00       10:00       10:00       10:00       10:00       10:00       10:00       10:00       10:00       10:00       10:00       10:00       10:00       10:00       10:00       10:00       10:00       10:00       10:00       10:00       10:00       10:00       10:00       10:00       10:00       10:00       10:00       10:00       10:00       10:00       10:00       10:00       10:00       10:00       10:00       10:00       10:00       10:00       10:00       10:00       10:00       10:00       10:00       10:00       10:00       10:00       10:00       10:00       10:00       10:00       10:00       10:00       10:00       10:00       10:00       10:00       10:00       10:00       10:00       10:00       10:00       10:00       10:00       10:00       10:00       10:00       10:00       <td< td=""><td>14:00       10:00       10:00       10:00       10:00       10:00       10:00       10:00       10:00       10:00       10:00       10:00       10:00       10:00       10:00       10:00       10:00       10:00       10:00       10:00       10:00       10:00       10:00       10:00       10:00       10:00       10:00       10:00       10:00       10:00       10:00       10:00       10:00       10:00       10:00       10:00       10:00       10:00       10:00       10:00       10:00       10:00       10:00       10:00       10:00       10:00       10:00       10:00       10:00       10:00       10:00       10:00       10:00       10:00       10:00       10:00       10:00       10:00       10:00       10:00       10:00       10:00       10:00       10:00       10:00       10:00       10:00       10:00       10:00       10:00       10:00       10:00       10:00       10:00       10:00       10:00       10:00       10:00       10:00       10:00       10:00       10:00       10:00       10:00       10:00       10:00       10:00       10:00       10:00       10:00       10:00       10:00       10:00       10:00       10:00       10:00       <td< td=""><td>14:00       10:00       10:00       10:00       10:00       10:00       10:00       10:00       10:00       10:00       10:00       10:00       10:00       10:00       10:00       10:00       10:00       10:00       10:00       10:00       10:00       10:00       10:00       10:00       10:00       10:00       10:00       10:00       10:00       10:00       10:00       10:00       10:00       10:00       10:00       10:00       10:00       10:00       10:00       10:00       10:00       10:00       10:00       10:00       10:00       10:00       10:00       10:00       10:00       10:00       10:00       10:00       10:00       10:00       10:00       10:00       10:00       10:00       10:00       10:00       10:00       10:00       10:00       10:00       10:00       10:00       10:00       10:00       10:00       10:00       10:00       10:00       10:00       10:00       10:00       10:00       10:00       10:00       10:00       10:00       10:00       10:00       10:00       10:00       10:00       10:00       10:00       10:00       10:00       10:00       10:00       10:00       10:00       10:00       10:00       10:00       <td< td=""><td>14:00       10:00       Longo Freener       Interner       Interner</td><td>14:00       10:00       10:00       10:00       10:00       10:00       10:00       10:00       10:00       10:00       10:00       10:00       10:00       10:00       10:00       10:00       10:00       10:00       10:00       10:00       10:00       10:00       10:00       10:00       10:00       10:00       10:00       10:00       10:00       10:00       10:00       10:00       10:00       10:00       10:00       10:00       10:00       10:00       10:00       10:00       10:00       10:00       10:00       10:00       10:00       10:00       10:00       10:00       10:00       10:00       10:00       10:00       10:00       10:00       10:00       10:00       10:00       10:00       10:00       10:00       10:00       10:00       10:00       10:00       10:00       10:00       10:00       10:00       10:00       10:00       10:00       10:00       10:00       10:00       10:00       10:00       10:00       10:00       10:00       10:00       10:00       10:00       10:00       10:00       10:00       10:00       10:00       10:00       10:00       10:00       10:00       10:00       10:00       10:00       10:00       10:00       <td< td=""></td<></td></td<></td></td<></td></td<></td></td<></td></t<> | 14:00       10:00       Large return       Image return       Image return         14:00       17:00       Ende       Image return       Image return         14:10       Image return       Image return       Image return       Image return         14:10       Image return       Image return       Image return       Image return       Image return         14:20       Image return       Image return       Image re | 14:00       10:00       Longer relation       10:00       Longer relation       10:00       10:00       10:00       10:00       10:00       10:00       10:00       10:00       10:00       10:00       10:00       10:00       10:00       10:00       10:00       10:00       10:00       10:00       10:00       10:00       10:00       10:00       10:00       10:00       10:00       10:00       10:00       10:00       10:00       10:00       10:00       10:00       10:00       10:00       10:00       10:00       10:00       10:00       10:00       10:00       10:00       10:00       10:00       10:00       10:00       10:00       10:00       10:00       10:00       10:00       10:00       10:00       10:00       10:00       10:00       10:00       10:00       10:00       10:00       10:00       10:00       10:00       10:00       10:00       10:00       10:00       10:00       10:00       10:00       10:00       10:00       10:00       10:00       10:00       10:00       10:00       10:00       10:00       10:00       10:00       10:00       10:00       10:00       10:00       10:00       10:00       10:00       10:00       10:00       10:00 | 14:00       10:00       10:00       10:00       10:00       10:00       10:00       10:00       10:00       10:00       10:00       10:00       10:00       10:00       10:00       10:00       10:00       10:00       10:00       10:00       10:00       10:00       10:00       10:00       10:00       10:00       10:00       10:00       10:00       10:00       10:00       10:00       10:00       10:00       10:00       10:00       10:00       10:00       10:00       10:00       10:00       10:00       10:00       10:00       10:00       10:00       10:00       10:00       10:00       10:00       10:00       10:00       10:00       10:00       10:00       10:00       10:00       10:00       10:00       10:00       10:00       10:00       10:00       10:00       10:00       10:00       10:00       10:00       10:00       10:00       10:00       10:00       10:00       10:00       10:00       10:00       10:00       10:00       10:00       10:00       10:00       10:00       10:00       10:00       10:00       10:00       10:00       10:00       10:00       10:00       10:00       10:00       10:00       10:00       10:00       10:00 <td< td=""><td>14:00       10:00       10:00       10:00       10:00       10:00       10:00       10:00       10:00       10:00       10:00       10:00       10:00       10:00       10:00       10:00       10:00       10:00       10:00       10:00       10:00       10:00       10:00       10:00       10:00       10:00       10:00       10:00       10:00       10:00       10:00       10:00       10:00       10:00       10:00       10:00       10:00       10:00       10:00       10:00       10:00       10:00       10:00       10:00       10:00       10:00       10:00       10:00       10:00       10:00       10:00       10:00       10:00       10:00       10:00       10:00       10:00       10:00       10:00       10:00       10:00       10:00       10:00       10:00       10:00       10:00       10:00       10:00       10:00       10:00       10:00       10:00       10:00       10:00       10:00       10:00       10:00       10:00       10:00       10:00       10:00       10:00       10:00       10:00       10:00       10:00       10:00       10:00       10:00       10:00       10:00       10:00       10:00       10:00       10:00       10:00       <td< td=""><td>14:00       10:00       10:00       10:00       10:00       10:00       10:00       10:00       10:00       10:00       10:00       10:00       10:00       10:00       10:00       10:00       10:00       10:00       10:00       10:00       10:00       10:00       10:00       10:00       10:00       10:00       10:00       10:00       10:00       10:00       10:00       10:00       10:00       10:00       10:00       10:00       10:00       10:00       10:00       10:00       10:00       10:00       10:00       10:00       10:00       10:00       10:00       10:00       10:00       10:00       10:00       10:00       10:00       10:00       10:00       10:00       10:00       10:00       10:00       10:00       10:00       10:00       10:00       10:00       10:00       10:00       10:00       10:00       10:00       10:00       10:00       10:00       10:00       10:00       10:00       10:00       10:00       10:00       10:00       10:00       10:00       10:00       10:00       10:00       10:00       10:00       10:00       10:00       10:00       10:00       10:00       10:00       10:00       10:00       10:00       10:00       <td< td=""><td>14:00       10:00       10:00       10:00       10:00       10:00       10:00       10:00       10:00       10:00       10:00       10:00       10:00       10:00       10:00       10:00       10:00       10:00       10:00       10:00       10:00       10:00       10:00       10:00       10:00       10:00       10:00       10:00       10:00       10:00       10:00       10:00       10:00       10:00       10:00       10:00       10:00       10:00       10:00       10:00       10:00       10:00       10:00       10:00       10:00       10:00       10:00       10:00       10:00       10:00       10:00       10:00       10:00       10:00       10:00       10:00       10:00       10:00       10:00       10:00       10:00       10:00       10:00       10:00       10:00       10:00       10:00       10:00       10:00       10:00       10:00       10:00       10:00       10:00       10:00       10:00       10:00       10:00       10:00       10:00       10:00       10:00       10:00       10:00       10:00       10:00       10:00       10:00       10:00       10:00       10:00       10:00       10:00       10:00       10:00       10:00       <td< td=""><td>14:00       10:00       Longo Freener       Interner       Interner</td><td>14:00       10:00       10:00       10:00       10:00       10:00       10:00       10:00       10:00       10:00       10:00       10:00       10:00       10:00       10:00       10:00       10:00       10:00       10:00       10:00       10:00       10:00       10:00       10:00       10:00       10:00       10:00       10:00       10:00       10:00       10:00       10:00       10:00       10:00       10:00       10:00       10:00       10:00       10:00       10:00       10:00       10:00       10:00       10:00       10:00       10:00       10:00       10:00       10:00       10:00       10:00       10:00       10:00       10:00       10:00       10:00       10:00       10:00       10:00       10:00       10:00       10:00       10:00       10:00       10:00       10:00       10:00       10:00       10:00       10:00       10:00       10:00       10:00       10:00       10:00       10:00       10:00       10:00       10:00       10:00       10:00       10:00       10:00       10:00       10:00       10:00       10:00       10:00       10:00       10:00       10:00       10:00       10:00       10:00       10:00       10:00       <td< td=""></td<></td></td<></td></td<></td></td<></td></td<> | 14:00       10:00       10:00       10:00       10:00       10:00       10:00       10:00       10:00       10:00       10:00       10:00       10:00       10:00       10:00       10:00       10:00       10:00       10:00       10:00       10:00       10:00       10:00       10:00       10:00       10:00       10:00       10:00       10:00       10:00       10:00       10:00       10:00       10:00       10:00       10:00       10:00       10:00       10:00       10:00       10:00       10:00       10:00       10:00       10:00       10:00       10:00       10:00       10:00       10:00       10:00       10:00       10:00       10:00       10:00       10:00       10:00       10:00       10:00       10:00       10:00       10:00       10:00       10:00       10:00       10:00       10:00       10:00       10:00       10:00       10:00       10:00       10:00       10:00       10:00       10:00       10:00       10:00       10:00       10:00       10:00       10:00       10:00       10:00       10:00       10:00       10:00       10:00       10:00       10:00       10:00       10:00       10:00       10:00       10:00       10:00 <td< td=""><td>14:00       10:00       10:00       10:00       10:00       10:00       10:00       10:00       10:00       10:00       10:00       10:00       10:00       10:00       10:00       10:00       10:00       10:00       10:00       10:00       10:00       10:00       10:00       10:00       10:00       10:00       10:00       10:00       10:00       10:00       10:00       10:00       10:00       10:00       10:00       10:00       10:00       10:00       10:00       10:00       10:00       10:00       10:00       10:00       10:00       10:00       10:00       10:00       10:00       10:00       10:00       10:00       10:00       10:00       10:00       10:00       10:00       10:00       10:00       10:00       10:00       10:00       10:00       10:00       10:00       10:00       10:00       10:00       10:00       10:00       10:00       10:00       10:00       10:00       10:00       10:00       10:00       10:00       10:00       10:00       10:00       10:00       10:00       10:00       10:00       10:00       10:00       10:00       10:00       10:00       10:00       10:00       10:00       10:00       10:00       10:00       <td< td=""><td>14:00       10:00       10:00       10:00       10:00       10:00       10:00       10:00       10:00       10:00       10:00       10:00       10:00       10:00       10:00       10:00       10:00       10:00       10:00       10:00       10:00       10:00       10:00       10:00       10:00       10:00       10:00       10:00       10:00       10:00       10:00       10:00       10:00       10:00       10:00       10:00       10:00       10:00       10:00       10:00       10:00       10:00       10:00       10:00       10:00       10:00       10:00       10:00       10:00       10:00       10:00       10:00       10:00       10:00       10:00       10:00       10:00       10:00       10:00       10:00       10:00       10:00       10:00       10:00       10:00       10:00       10:00       10:00       10:00       10:00       10:00       10:00       10:00       10:00       10:00       10:00       10:00       10:00       10:00       10:00       10:00       10:00       10:00       10:00       10:00       10:00       10:00       10:00       10:00       10:00       10:00       10:00       10:00       10:00       10:00       10:00       <td< td=""><td>14:00       10:00       Longo Freener       Interner       Interner</td><td>14:00       10:00       10:00       10:00       10:00       10:00       10:00       10:00       10:00       10:00       10:00       10:00       10:00       10:00       10:00       10:00       10:00       10:00       10:00       10:00       10:00       10:00       10:00       10:00       10:00       10:00       10:00       10:00       10:00       10:00       10:00       10:00       10:00       10:00       10:00       10:00       10:00       10:00       10:00       10:00       10:00       10:00       10:00       10:00       10:00       10:00       10:00       10:00       10:00       10:00       10:00       10:00       10:00       10:00       10:00       10:00       10:00       10:00       10:00       10:00       10:00       10:00       10:00       10:00       10:00       10:00       10:00       10:00       10:00       10:00       10:00       10:00       10:00       10:00       10:00       10:00       10:00       10:00       10:00       10:00       10:00       10:00       10:00       10:00       10:00       10:00       10:00       10:00       10:00       10:00       10:00       10:00       10:00       10:00       10:00       10:00       <td< td=""></td<></td></td<></td></td<></td></td<> | 14:00       10:00       10:00       10:00       10:00       10:00       10:00       10:00       10:00       10:00       10:00       10:00       10:00       10:00       10:00       10:00       10:00       10:00       10:00       10:00       10:00       10:00       10:00       10:00       10:00       10:00       10:00       10:00       10:00       10:00       10:00       10:00       10:00       10:00       10:00       10:00       10:00       10:00       10:00       10:00       10:00       10:00       10:00       10:00       10:00       10:00       10:00       10:00       10:00       10:00       10:00       10:00       10:00       10:00       10:00       10:00       10:00       10:00       10:00       10:00       10:00       10:00       10:00       10:00       10:00       10:00       10:00       10:00       10:00       10:00       10:00       10:00       10:00       10:00       10:00       10:00       10:00       10:00       10:00       10:00       10:00       10:00       10:00       10:00       10:00       10:00       10:00       10:00       10:00       10:00       10:00       10:00       10:00       10:00       10:00       10:00 <td< td=""><td>14:00       10:00       10:00       10:00       10:00       10:00       10:00       10:00       10:00       10:00       10:00       10:00       10:00       10:00       10:00       10:00       10:00       10:00       10:00       10:00       10:00       10:00       10:00       10:00       10:00       10:00       10:00       10:00       10:00       10:00       10:00       10:00       10:00       10:00       10:00       10:00       10:00       10:00       10:00       10:00       10:00       10:00       10:00       10:00       10:00       10:00       10:00       10:00       10:00       10:00       10:00       10:00       10:00       10:00       10:00       10:00       10:00       10:00       10:00       10:00       10:00       10:00       10:00       10:00       10:00       10:00       10:00       10:00       10:00       10:00       10:00       10:00       10:00       10:00       10:00       10:00       10:00       10:00       10:00       10:00       10:00       10:00       10:00       10:00       10:00       10:00       10:00       10:00       10:00       10:00       10:00       10:00       10:00       10:00       10:00       10:00       <td< td=""><td>14:00       10:00       Longo Freener       Interner       Interner</td><td>14:00       10:00       10:00       10:00       10:00       10:00       10:00       10:00       10:00       10:00       10:00       10:00       10:00       10:00       10:00       10:00       10:00       10:00       10:00       10:00       10:00       10:00       10:00       10:00       10:00       10:00       10:00       10:00       10:00       10:00       10:00       10:00       10:00       10:00       10:00       10:00       10:00       10:00       10:00       10:00       10:00       10:00       10:00       10:00       10:00       10:00       10:00       10:00       10:00       10:00       10:00       10:00       10:00       10:00       10:00       10:00       10:00       10:00       10:00       10:00       10:00       10:00       10:00       10:00       10:00       10:00       10:00       10:00       10:00       10:00       10:00       10:00       10:00       10:00       10:00       10:00       10:00       10:00       10:00       10:00       10:00       10:00       10:00       10:00       10:00       10:00       10:00       10:00       10:00       10:00       10:00       10:00       10:00       10:00       10:00       10:00       <td< td=""></td<></td></td<></td></td<> | 14:00       10:00       10:00       10:00       10:00       10:00       10:00       10:00       10:00       10:00       10:00       10:00       10:00       10:00       10:00       10:00       10:00       10:00       10:00       10:00       10:00       10:00       10:00       10:00       10:00       10:00       10:00       10:00       10:00       10:00       10:00       10:00       10:00       10:00       10:00       10:00       10:00       10:00       10:00       10:00       10:00       10:00       10:00       10:00       10:00       10:00       10:00       10:00       10:00       10:00       10:00       10:00       10:00       10:00       10:00       10:00       10:00       10:00       10:00       10:00       10:00       10:00       10:00       10:00       10:00       10:00       10:00       10:00       10:00       10:00       10:00       10:00       10:00       10:00       10:00       10:00       10:00       10:00       10:00       10:00       10:00       10:00       10:00       10:00       10:00       10:00       10:00       10:00       10:00       10:00       10:00       10:00       10:00       10:00       10:00       10:00 <td< td=""><td>14:00       10:00       Longo Freener       Interner       Interner</td><td>14:00       10:00       10:00       10:00       10:00       10:00       10:00       10:00       10:00       10:00       10:00       10:00       10:00       10:00       10:00       10:00       10:00       10:00       10:00       10:00       10:00       10:00       10:00       10:00       10:00       10:00       10:00       10:00       10:00       10:00       10:00       10:00       10:00       10:00       10:00       10:00       10:00       10:00       10:00       10:00       10:00       10:00       10:00       10:00       10:00       10:00       10:00       10:00       10:00       10:00       10:00       10:00       10:00       10:00       10:00       10:00       10:00       10:00       10:00       10:00       10:00       10:00       10:00       10:00       10:00       10:00       10:00       10:00       10:00       10:00       10:00       10:00       10:00       10:00       10:00       10:00       10:00       10:00       10:00       10:00       10:00       10:00       10:00       10:00       10:00       10:00       10:00       10:00       10:00       10:00       10:00       10:00       10:00       10:00       10:00       10:00       <td< td=""></td<></td></td<> | 14:00       10:00       Longo Freener       Interner       Interner | 14:00       10:00       10:00       10:00       10:00       10:00       10:00       10:00       10:00       10:00       10:00       10:00       10:00       10:00       10:00       10:00       10:00       10:00       10:00       10:00       10:00       10:00       10:00       10:00       10:00       10:00       10:00       10:00       10:00       10:00       10:00       10:00       10:00       10:00       10:00       10:00       10:00       10:00       10:00       10:00       10:00       10:00       10:00       10:00       10:00       10:00       10:00       10:00       10:00       10:00       10:00       10:00       10:00       10:00       10:00       10:00       10:00       10:00       10:00       10:00       10:00       10:00       10:00       10:00       10:00       10:00       10:00       10:00       10:00       10:00       10:00       10:00       10:00       10:00       10:00       10:00       10:00       10:00       10:00       10:00       10:00       10:00       10:00       10:00       10:00       10:00       10:00       10:00       10:00       10:00       10:00       10:00       10:00       10:00       10:00       10:00 <td< td=""></td<> |

## Tastaturkombinationen

# Tastaturkombinationen

Pfad: Registerkarte: Hilfe - Menüpunkt: ShortCuts

| Funktion                       | Tastenkombination | Funktion                       | Tastenkombination  |
|--------------------------------|-------------------|--------------------------------|--------------------|
| Termin anlegen                 | STRG + A          | Handbuch anzeigen              | F1                 |
| Termin bearbeiten              | STRG + B          | Änderungen anzeigen            | F2                 |
| Termin splitten                | STRG + S          | Patient ins Wartezimmer setzen | F3                 |
| Termin löschen                 | STRG + L          | Tagesübersicht anzeigen        | F4                 |
| Termin entfernen               | STRG + E          | Terminkalender anzeigen        | F5                 |
| Termin ausschneiden            | STRG + X          | Waretezimmer anzeigen          | F8                 |
| Termin einfügen                | STRG + V          | Heute-Button betätigen         | F9                 |
| Erweiterte Terminsuche         | STRG + F          | Aufgaben anzeigen              | F10                |
| Termine eines Patienten suchen | STRG + T          | Kategoriefarben anzeigen       | F11                |
| Notiz hinzufügen               | STRG + N          | Umbestellungsliste anzeigen    | F12                |
| Tastenbelegungen zeigen        | STRG + I          |                                |                    |
|                                |                   | Termin anlegen                 | Leertaste          |
| Start                          | ALT + S           | Termin löschen                 | ENTF               |
| Suchen & Finden                | ALT + F           | Tagesliste drucken             | DRUCKEN / PRINT    |
| Anzeige                        | ALT + A           | aktuelles Fenster schließen    | ESC                |
| Termin                         | ALT + T           |                                |                    |
| Erweitert                      | ALT + E           |                                |                    |
| Kalenderverwaltung             | ALT + K           |                                |                    |
| System                         | ALT + Y           | Funktion                       | Tastenkombination  |
| Online-Dienste                 | ALT + O           | Kalendernavigation             | + / - auf Numblock |
| Videosprechstunde              | ALT + V           | Anwesend / Später              | A / S              |
| Aufgaben                       | ALT + B           | Abgesagt / Aufheben            | X / Y              |
| Statistik                      | ALT + K           | Patientenorganisation hoch     | Q                  |
| Hilfe                          | ALT + H           | Patientenorganisation hoch     | W                  |
| Support                        | ALT + P           |                                |                    |

Termine abgleichen (Kategorie)

# **Termine abgleichen (Kategorie)**

Pfad: Registerkarte: <u>Kalenderverwaltung</u> - Menüpunkt: <u>Kategorien</u> verwalten - Registerkarte: Tools - Button: <u>Termine abgleichen</u>

| Termine mit Kategorie abgleiche | en                 | $\times$ |
|---------------------------------|--------------------|----------|
| Kalender auswählen:             |                    | ~        |
| Kalenderjahr(e) auswählen:      |                    | ~        |
| Alte Kategorie auswählen:       |                    | ~        |
| Neue Kategorie auswählen:       |                    | ~        |
| Nur leere Termine abgleichen:   | Ja                 | $\sim$   |
|                                 | Anwenden 🔀 Abbrech | en       |
|                                 |                    |          |

### **Termine eines Patienten**

# **Termine eines Patienten anzeigen**

| mine eines Pati                             | enten anzeigen                         |                     |                     |                  |              |        |             |                    |         |
|---------------------------------------------|----------------------------------------|---------------------|---------------------|------------------|--------------|--------|-------------|--------------------|---------|
| Patien                                      | t Filter                               |                     |                     |                  |              |        |             |                    |         |
| tientennumme<br>me, Vorname:<br>burtsdatum: | r: 11047<br>Mentz, Tommy<br>14.06.1981 | لوني<br>Wechseln    | 2<br>Neue Patienten | Aktuelle Termine | Alle Termine | SMS se | .)<br>enden | O<br>E-Mail senden | Drucken |
| Pat-Nr.                                     | Name, Vorname                          | Termin am           | Raumname            | Bemerkung        |              |        | Katego      | orie               |         |
| 11047                                       | Mentz, Tommy                           | Sa 13.05.2023 09:00 | Herr Doktor         |                  |              |        |             |                    |         |
| 11047                                       | Mentz, Tommy                           | Do 29.06.2023 09:50 | Testraum            |                  |              |        |             |                    |         |
| 11047                                       | Mentz, Tommy                           | Fr 30.06.2023 10:30 | Testraum            |                  |              |        |             |                    |         |
| 11047                                       | Mentz, Tommy                           | Mi 24.07.2024 10:15 | EKG / Sono          |                  |              |        |             |                    |         |
| 11047                                       | Mentz, Tommy                           | Mi 24.07.2024 11:15 | EKG / Sono          |                  |              |        |             |                    |         |
| 11047                                       | Mentz, Tommy                           | Do 25.07.2024 10:15 | EKG / Sono          |                  |              |        |             |                    |         |
|                                             |                                        |                     |                     |                  |              |        |             |                    |         |

## **Termine suchen**

## **Termine suchen**

Pfad: Registerkarte: Suchen & Finden - Menüpunkt: erweiterte Terminsuche

| Filter set | zen Filter | aufheben | <b>C</b><br>Aktualisieren |           |             |
|------------|------------|----------|---------------------------|-----------|-------------|
| Nummer     | Datum      | Zeit     | Wochentag                 | Kategorie | Raum        |
| 100789     | 12.05.2023 | 10:00    | Freitag                   |           | Herr Doktor |
| 100800     | 12.05.2023 | 11:50    | Freitag                   |           | Herr Doktor |
| 100802     | 13.05.2023 | 08:00    | Samstag                   |           | Herr Doktor |
| 100803     | 13.05.2023 | 08:10    | Samstag                   |           | Herr Doktor |
| 100804     | 13.05.2023 | 08:20    | Samstag                   |           | Herr Doktor |
| 100805     | 13.05.2023 | 08:30    | Samstag                   |           | Herr Doktor |
| 100806     | 13.05.2023 | 08:40    | Samstag                   |           | Herr Doktor |
| 100807     | 13.05.2023 | 08:50    | Samstag                   |           | Herr Doktor |
| 100809     | 13.05.2023 | 09:10    | Samstag                   |           | Herr Doktor |
| 100810     | 13.05.2023 | 09:20    | Samstag                   |           | Herr Doktor |
| 100818     | 13.05.2023 | 10:40    | Samstag                   |           | Herr Doktor |
| 100819     | 13.05.2023 | 10:50    | Samstag                   |           | Herr Doktor |
| 100820     | 13.05.2023 | 11:00    | Samstag                   |           | Herr Doktor |
| 100821     | 13.05.2023 | 11:10    | Samstag                   |           | Herr Doktor |

### Termindetails

# Termindetails

Pfad: Registerkarte: Termin - Menüpunkt: Details anzeigen

| C Termindetails        |                                     | × |  |  |  |  |  |
|------------------------|-------------------------------------|---|--|--|--|--|--|
| Patientennummer:       | 11047 Geburtstag: 14.06.1981        |   |  |  |  |  |  |
| Name, Vorname:         | Mentz, Tommy                        |   |  |  |  |  |  |
| Krankenkasse:          | AOK Sachsen-Anhalt                  |   |  |  |  |  |  |
| Telefonnummer:         | 03412494683 ,                       |   |  |  |  |  |  |
| Handynummer:           | 017662902061                        |   |  |  |  |  |  |
| E-Mailadresse:         | tommy.mentz@mentz-edv.de            |   |  |  |  |  |  |
| Kategorie:             |                                     |   |  |  |  |  |  |
| Datum:                 | 25.07.2024 Start: 10:15 Ende: 10:30 |   |  |  |  |  |  |
| Text:                  |                                     |   |  |  |  |  |  |
| Zuletzt bearbeitet am: | 09.04.2023 09:13:19                 |   |  |  |  |  |  |
| Termin vergeben:       | 09.04.2023 09:11:56                 |   |  |  |  |  |  |
| Benutzer:              | st                                  |   |  |  |  |  |  |
| Terminhistorie:        | Historie anzeigen                   |   |  |  |  |  |  |
|                        | Bearbeiten 🔀 Schließen              |   |  |  |  |  |  |

## Termineingabe

# Terminanlegen / bearbeiten

Pfad: Registerkarte: <u>Start</u> - Menüpunkt: <u>Termin anlegen</u> oder Pfad: Registerkarte: <u>Termin</u> - Menüpunkt: <u>Termin anlegen</u>

| Patienten suchen: | suchen                 |                     | Suchen       |
|-------------------|------------------------|---------------------|--------------|
| Patientennummer:  | 11047                  | + Neuer Patient     |              |
| Name, Vorname:    | Mentz                  | , Tommy             | 🔝 Stammdaten |
| Geburtstag:       | 14.06.1981             | Alter: 41 Jahre     |              |
| Versicherung:     | AOK Sachsen-Anhalt     |                     | EK PK PV SO  |
| Handy / Telefon:  | 017662902061           | / 03412494683       | SMS an 😳     |
| E-Mailadresse:    | tommy.mentz@mentz-edv. | de                  | E-Mail an @  |
| Text:             |                        |                     |              |
| Kategorie:        |                        |                     |              |
| Textfarbe:        | #800000                | Farbe wählen        |              |
| Hintergrundfarbe: | #FFFFFF                | Farbe wählen        |              |
| Benutzer:         | st                     | 🔒 Benutzer wechseln |              |
| Videosp.:         |                        |                     | Ktionen 🗸    |

## Terminerinnerung

# Terminerinnerung

Pfad: Registerkarte: Online-Dienste - Menüpunkt: Terminerinnerung

| Auswahl         | Konto auswählen:    | E-Mail             | info@r     | nedxso.de              |             |                     |
|-----------------|---------------------|--------------------|------------|------------------------|-------------|---------------------|
| Liste anzeigen  |                     | Lox24              |            |                        | TimeControl |                     |
| Zusammenfassung |                     | GTX                |            |                        | Tommy Mentz |                     |
| Labaminemaboung |                     | E-Mail 2           | demo@      | Parztpraxis-termine.de |             |                     |
|                 |                     |                    |            |                        |             |                     |
|                 |                     |                    |            |                        |             |                     |
|                 |                     |                    |            |                        |             |                     |
|                 | Kommunikationsweg:  | Handy              |            |                        |             |                     |
|                 |                     | E-Mail             |            |                        |             |                     |
|                 | -                   |                    |            |                        |             |                     |
|                 | Termindatum Eins:   | 12.05.2023         | <b>•</b>   | Termindatum Zwei:      | 19.05.2023  | <b>•</b>            |
|                 | Versandbezeichnung: | *:VEMAIL: 12.05.20 | 023 PLUS 7 |                        |             |                     |
|                 |                     |                    |            |                        |             |                     |
|                 |                     |                    |            |                        |             |                     |
|                 |                     |                    |            |                        |             |                     |
|                 |                     |                    |            |                        |             |                     |
|                 |                     |                    |            |                        |             |                     |
|                 |                     |                    |            |                        |             |                     |
|                 |                     |                    |            |                        |             | weiter $ ightarrow$ |
|                 |                     |                    |            |                        |             |                     |

## Terminmitteilungen

# Terminmitteilungen

Pfad: Registerkarte: Online-Dienste - Menüpunkt: Terminmitteilungen

| ) Tern | ninübersicht | t tur terminmitt | langan  |            |            |             |       |          |           |            |   |
|--------|--------------|------------------|---------|------------|------------|-------------|-------|----------|-----------|------------|---|
|        | Optioner     | n                |         |            |            |             |       |          |           |            |   |
| atum:  | 12.05.2023   |                  |         | )          | 0          | :=          |       | <b>e</b> |           | La         |   |
|        |              |                  | Suche   | n Zu       | rücksetzen | Narichten s | enden | Drucke   | in        | Hochformat |   |
|        | Uhrzeit      | Name             | Vorname | Geburt     | Kasse      | Telefon     | Notiz |          | Kategorie |            | 4 |
| ₩0     | 10:00        | Mentz            | Tommy   | 14.06.1981 | AOK        | 03412494683 |       |          |           |            |   |
|        |              |                  |         |            |            |             |       |          |           |            |   |
|        |              |                  |         |            |            |             |       |          |           |            |   |
|        |              |                  |         |            |            |             |       |          |           |            |   |
|        |              |                  |         |            |            |             |       |          |           |            |   |
|        |              |                  |         |            |            |             |       |          |           |            |   |
|        |              |                  |         |            |            |             |       |          |           |            |   |
|        |              |                  |         |            |            |             |       |          |           |            |   |
|        |              |                  |         |            |            |             |       |          |           |            |   |
|        |              |                  |         |            |            |             |       |          |           |            |   |
|        |              |                  |         |            |            |             |       |          |           |            |   |
|        |              |                  |         |            |            |             |       |          |           |            |   |
|        |              |                  |         |            |            |             |       |          |           |            |   |
|        |              |                  |         |            |            |             |       |          |           |            |   |
| _      |              |                  |         |            |            |             |       |          |           |            |   |

Terminmitteilungen senden

# Terminmitteilungen senden

Pfad: Registerkarte: <u>Online-Dienste</u> - Menüpunkt: <u>Terminmitteilungen</u> - Button: <u>Nachrichten</u> <u>senden</u>

| Auswani         | Konto auswählen:    | E-Mail            | info@medxso.de             |                            |
|-----------------|---------------------|-------------------|----------------------------|----------------------------|
| Liste anzeigen  |                     | Lox24             |                            | TimeControl                |
| Warntext        |                     | GTX               |                            | Tommy Mentz                |
| 7 6             |                     | E-Mail 2          | demo@arztpraxis-termine.de |                            |
| Zusammenfassung |                     |                   |                            |                            |
|                 |                     |                   |                            |                            |
|                 |                     |                   |                            |                            |
|                 | Kommunikationsweg:  | Handy             |                            |                            |
|                 |                     | E-Mail            |                            |                            |
|                 |                     |                   |                            |                            |
|                 | Auswahl eingrenzen: | von 00:00 🚔       | bis 23:59 🖨 🕻 🔤 Vormittag  | G≣ Nachmittag → Ganzer Tag |
|                 | Kalaadari           | [                 |                            |                            |
|                 | Kalender:           |                   | <u> </u>                   |                            |
|                 | Versandbezeichnung  | Nachricht 12.05.2 | 2023                       |                            |
|                 |                     |                   |                            |                            |
|                 |                     |                   |                            |                            |
|                 |                     |                   |                            |                            |
|                 |                     |                   |                            |                            |
|                 |                     |                   |                            |                            |
|                 |                     |                   |                            | Weiter                     |

## **Terminpool verwalten**

# Terminpool verwalten

Pfad: Registerkarte: <u>Kalenderverwaltung</u> - Menüpunkt: <u>Terminpools verwalten</u> - Button: <u>Neu</u> / <u>Bearbeiten</u>

| Verfügbare Kategorien                                                                                                    | Im Terminpool enthaltene Kategorie                                                                                                    |
|----------------------------------------------------------------------------------------------------|----------------------------------------------------------------------------------------------------|
| Allgemeine Sprechstunde<br>Check-Up<br>eSprechstunde<br>Früherkennung<br>Gastro<br>Gespräch<br>Gutachten<br>Hauttest<br>Impftermin AstraZeneca<br>Impftermin BionTech<br>Impftermin Johnson & Johnson<br>Impftermin Moderna<br>Kolo<br>Langer Termin<br>Neue Patienten<br>offene Sprechstunde<br>OP<br>Puffer<br>Puffer fest<br>Schulung<br>Sprechstunde Allgemein<br>Termin<br>TSS<br>U-Untersuchung<br>U1-Untersuchung<br>U2-Untersuchung<br>U3-Untersuchung<br>U4-Untersuchung | <ul> <li>DMP-Schulung<br/>DMP<br/>Ernährungsberatung</li> <li>O</li> <li>O</li></ul> |

## Terminpoolverwaltung

# Terminpoolverwaltung

Pfad: Registerkarte: Kalenderverwaltung - Menüpunkt: Terminpools verwalten

|         |                 |           | >             |
|---------|-----------------|-----------|---------------|
| Option  | en              |           |               |
| +       |                 | _         | C             |
| Neu     | Bearbeiten      | Entfernen | Aktualisieren |
| Pool-ID | Terminpool-Name |           |               |
| 14      | Pool für DMP    |           |               |
| 3       | Terminarten     |           |               |
| 11      | U-Untersuchung  |           |               |
|         |                 |           |               |
|         |                 |           |               |

## Terminzettel

# Terminzettel

Pfad: Registerkarte: System - Menüpunkt: Terminzettel

| Praxisbezeichnung:    | TimeControl   | Musterpraxis         |            |      |
|-----------------------|---------------|----------------------|------------|------|
| Fachrichtung:         | Hausarztprax  | is                   |            |      |
| Zusatztext 1:         | Terminverein  | barung telefonisch e | erbeten.   |      |
| Zusatztext 2:         | Termine bitte | einhalten.           |            |      |
| Praxislogo:           |               |                      | Logo lader | 1    |
|                       |               |                      | Logo entfe | rnen |
| Sprechzeiten:         | geöffnet      | von - bis            | und von -  | bis  |
|                       | Montag:       | 08.00 - 12.00        | 14.00 - 18 | .00  |
|                       | Dienstag:     | 08.00 - 12.00        | 14.00 - 18 | .00  |
|                       | Mittwoch:     | 08.00 - 12.00        |            |      |
|                       | Donnerstag:   | 08.00 - 12.00        | 14.00 - 16 | .00  |
|                       | Freitag:      | 08.00 - 12.00        |            |      |
|                       | Samstag:      |                      |            |      |
|                       | Sonntag:      |                      |            |      |
| Sprechzeiten drucken: | Nein          | Schriftgröß          | e: 8       | ~    |
| Druckvariante :       | Druckvariant  | e 1 (A5 mit Sprechz  | zeiten)    | ~    |
|                       |               |                      | aufrufan   |      |

## TimeControl Freischaltungen

# **TimeControl Freischaltungen**

Pfad: Registerkarte: Support - Menüpunkt: Freischaltungen

| TimeControl-Lizenz<br>TimeControl-Lizenznehn<br>Dr. med. Time, Control<br>Sachsen-Anhalt                                                                                                    | schlüssel<br><sup>ner</sup>                | : 225958021    |   | <b>/</b> [ | Daten bearbeiten |
|----------------------------------------------------------------------------------------------------|--------------------------------------------|----------------|---|------------|------------------|
| TimeControl-Modul                                                                                                    |                                            | Status         |   |            | Datum            |
| Hauptprogramm                                                                                                    |                                            | Freigeschaltet |   |            | 01.03.2023       |
| E-Mail / SMS-Modul                                                                                                    |                                            | Freigeschaltet |   |            | 01.03.2023       |
| Online-Terminvergabe                                                                                                    |                                            | Freigeschaltet |   |            | 01.03.2023       |
| Videosprechstunde API                                                                                                    |                                            | Freigeschaltet |   |            | 01.03.2023       |
| Updatecode                                                                                                    |                                            | 241            |   |            | 17.05.2023       |
| Softwarepflegevertrag                                                                                                    |                                            | Ja             |   |            | 17.05.2023       |
| Aktivierunastools / Unt                                                                                                    | erstützuna                                 |                |   |            |                  |
| ,                                                                                                    |                                            |                | Ø | ~          | Ausführen        |
| Demoversion verlängerr<br>Fernwartung pcvisit<br>Fernwartung TeamViewe<br>Freischaltung anfordern<br>Freischaltung offline dur<br>Lizenzschlüssel aktualisie<br>Lizenzteilnehmer bearbe<br>Status Softwarepflegeve | chführen<br>eren<br>eiten<br>ertrag prüfer | n              |   |            |                  |

## TimeControl Shop

# **TimeControl Shop**

Pfad: Registerkarte: Support - Menüpunkt: TimeControl Shop

| TimeControl Shop                           | 2                              |
|--------------------------------------------|--------------------------------|
| TimeControl-Lizenzschlüssel: 2259          | 58021                          |
| TimeControl Bestellformular & Softwarepfle | egevertrag                     |
| Bestellformular aufrufen                   | Softwarepflegevertrag aufrufen |
| TimeControl AGB, Preislisten & weitere Ver | tragsinformationen             |
|                                            | 🔎 🗸 Aufrufen                   |
| Allgemeine Geschäftsbedingungen            |                                |
| Auftragsverarbeitungsvertrag               |                                |
| Bestellformular Datenexport                |                                |
| Checkliste für die Online-Terminvergabe    |                                |
| Datenschutzerklärung                       |                                |
| Datenschutzhinweise                        |                                |
| Freischaltung anfordern                    |                                |
| Preisliste TimeControl                     |                                |
| Weitere Online-Kalender bestellen          |                                |
| ? TimeControl Homepage: https://tin        | necontrol.co Schließen         |

## Übersicht freie Online-Termine

# Übersicht freie Online-Termine

Pfad: Registerkarte: Statistik - Menüpunkt: Freie Online-Termine

| nder auswähle   | en: Herr D | oktor           | <ul> <li>aktuelles Jahr anzeiger</li> </ul> |
|-----------------|------------|-----------------|---------------------------------------------|
| ahl Online-Tern | nine: 1518 | Stand: 10.04.20 | 23 05:56                                    |
| Datum           | Uhrzeit    | Wochentag       | Kategorie                                   |
| 11.04.2023      | 08:00:00   | Dienstag        | Neue Patienten                              |
| 11.04.2023      | 08:10:00   | Dienstag        | Neue Patienten                              |
| 11.04.2023      | 08:20:00   | Dienstag        | Neue Patienten                              |
| 11.04.2023      | 08:30:00   | Dienstag        | Neue Patienten                              |
| 11.04.2023      | 08:40:00   | Dienstag        | Neue Patienten                              |
| 11.04.2023      | 08:50:00   | Dienstag        | Neue Patienten                              |
| 11.04.2023      | 09:10:00   | Dienstag        | Check-Up                                    |
| 11.04.2023      | 09:20:00   | Dienstag        | Check-Up                                    |
| 11.04.2023      | 10:10:00   | Dienstag        | Vorsorge                                    |
| 11.04.2023      | 10:20:00   | Dienstag        | Sprechstunde                                |
| 11.04.2023      | 10:30:00   | Dienstag        | Vorsorge                                    |
| 11.04.2023      | 10:50:00   | Dienstag        | Sprechstunde                                |
| 11.04.2023      | 11:00:00   | Dienstag        | Check-Up                                    |
| 11.04.2023      | 11:10:00   | Dienstag        | Check-Up                                    |
| 11.04.2023      | 15:20:00   | Dienstag        | Vorsorge                                    |

## Umbestellungsliste

# Umbestellungliste

Pfad: Registerkarte: Kalenderverwaltung - Menüpunkt: Umbestellungsliste

|        | Umbestellun   | igsliste Kalenderzu | gehörigkeit Tools | 3           |         |                  |           |               |             |
|--------|---------------|---------------------|-------------------|-------------|---------|------------------|-----------|---------------|-------------|
|        | 0             | -                   | ~                 |             |         | ×                |           | <b>&gt;</b>   | -           |
| e Term | ine entfernen | Auswahl entfernen   | Liste löschen     | Datum Rau   | imname  | Termin eintragen | Alle Term | ine eintragen | Drucken     |
| ID     | Patnr.        | Name                | Vorname           | Telefon     | Tag     | Datum            | Zeit      | Notiz         | Kalender    |
| 446    | 53 11047      | Mentz               | Tommy             | 03412494683 | Samstag | 13.05.2023       | 09:00:00  |               | Herr Doktor |
|        |               |                     |                   |             |         |                  |           |               |             |
|        |               |                     |                   |             |         |                  |           |               |             |
|        |               |                     |                   |             |         |                  |           |               |             |
|        |               |                     |                   |             |         |                  |           |               |             |
|        |               |                     |                   |             |         |                  |           |               |             |
|        |               |                     |                   |             |         |                  |           |               |             |

### Urlaubsansicht

# Urlaubsansicht

Pfad: Registerkarte: Anzeige - Menüpunkt: Urlaub
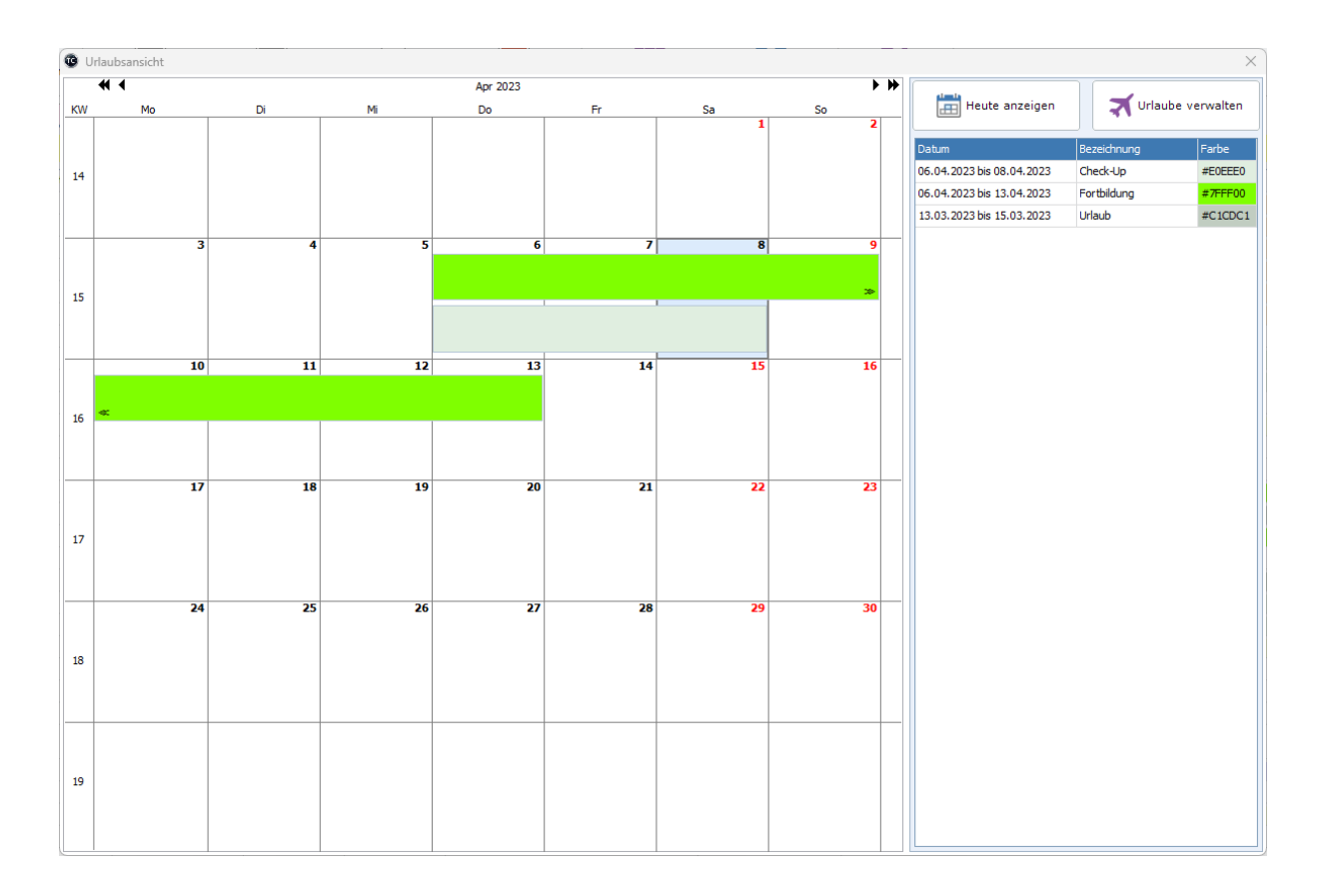

### Versandarchiv

# Versandarchiv

Pfad: Registerkarte: <u>Online-Dienste</u> - Menüpunkt: <u>Versandarchiv</u> oder Registerkarte: <u>Statistik</u> - Menüpunkt: <u>Versandarchiv</u>

| Image: Second second second | <b>uelle Ansicht: normale Ansicht</b><br>Hilfe eines Doppelklicks können Sie n der Detailan:<br>SMS und ggf. die Antwort des Service-Providers ar | sicht sich die E-Mail,<br>nzeigen lassen. |
|----------------------------------------------------------------------------------------------------|----------------------------------------------------------------------------------------------------|-------------------------------------------|
| istenID                                                                                                    | Datum                                                                                                    | Anzahl Patienten                          |
| /EMAIL: 27.03.2023                                                                                                    | 27.03.2023                                                                                                    | 2                                         |
| Einzelversand                                                                                                    | 20.03.2023                                                                                                    | 1                                         |
| EVEMAIL: 20.03.2023 PLUS 7                                                                                                    | 19.03.2023                                                                                                    | 2                                         |
| EVEMAIL: 13.03.2023 PLUS 7                                                                                                    | 10.03.2023                                                                                                    | 4                                         |
| lachricht 11.03.2023                                                                                                    | 10.03.2023                                                                                                    | 2                                         |
| /EMAIL: 11.03.2023                                                                                                    | 10.03.2023                                                                                                    | 2                                         |
| Einzelversand                                                                                                    | 09.03.2023                                                                                                    | 2                                         |
| inzelversand                                                                                                    | 06.03.2023                                                                                                    | 1                                         |
| lachricht 13.02.2023                                                                                                    | 13.02.2023                                                                                                    | 1                                         |
| lachricht 10.02.2023                                                                                                    | 10.02.2023                                                                                                    | 27                                        |
| /EMAIL: 10.02.2023                                                                                                    | 10.02.2023                                                                                                    | 27                                        |
| *:VEMAIL: 07.02.2023 PLUS 7                                                                                                    | 06.02.2023                                                                                                    | 2                                         |
| *:VSMS: 07.02.2023                                                                                                    | 06.02.2023                                                                                                    | 1                                         |
| Nachricht 06.02.2023                                                                                                    | 06.02.2023                                                                                                    | 2                                         |
| Nachricht 02.02.2023                                                                                                    | 02.02.2023                                                                                                    | 15                                        |
| Nachricht 01.02.2023                                                                                                    | 01.02.2023                                                                                                    | 5                                         |
| Nachricht 01.02.2023                                                                                                    | 31.01.2023                                                                                                    | 35                                        |
| Nachricht 30.01.2023                                                                                                    | 30.01.2023                                                                                                    | 1                                         |
| Narnung 30.12.2022 08:03:47                                                                                                    | 30.12.2022                                                                                                    | 2                                         |
| Nachricht 19.12.2022                                                                                                    | 19.12.2022                                                                                                    | 7                                         |
| Einzelversand                                                                                                    | 15.12.2022                                                                                                    | 2                                         |
| Narnung 15.12.2022 12:27:48                                                                                                    | 15.12.2022                                                                                                    | 2                                         |

### Versandzähler Videosprechstunde

# Versandzähler Videosprechstunde

Pfad: Registerkarte: <u>Statistik</u> - Menüpunkt: <u>Versandarchiv Videospr.</u> oder Registerkarte: <u>Videosprechstunde</u> - Menüpunkt: <u>Versandarchiv</u>

|       | •      | €              | A             | pr 2(       | 023   |           | > >> |   | Datum      | Anzahl SMS | Anzahl E-Mail |  |
|-------|--------|----------------|---------------|-------------|-------|-----------|------|---|------------|------------|---------------|--|
| Wk    | Mo     | Di             | Mi            | Do          | Fr    | Sa        | So   | Þ | 01.04.2023 | 0          | 0             |  |
| 13    | 2/     | 28             | 29            | 30          | 31    | 1         | 2    |   | 02.04.2023 | 0          | 0             |  |
| 14    | 3      | - <del>-</del> | 5<br>12       | 13          | 14    | 0         | 9    |   | 03.04.2023 | 0          | 0             |  |
| 16    | 17     | 18             | 19            | 20          | 21    | 22        | 23   |   | 04.04.2023 | 0          | 0             |  |
| 17    | 24     | 25             | 26            | 27          | 28    | 29        | 30   |   | 05.04.2023 | 0          | 0             |  |
| 18    | 1      | 2              | 3             | 4           | 5     | 6         | 7    |   | 06.04.2023 | 0          | 0             |  |
|       |        |                |               |             |       |           |      |   | 07.04.2023 | 0          | 0             |  |
| 0     | ) Alle | e Anz          | eige          | n           |       |           |      |   | 08.04.2023 | 0          | 0             |  |
|       |        |                |               |             |       |           | _    |   | 09.04.2023 | 0          | 0             |  |
| 0     | Wo     | che a          | anze          | igen        |       |           |      |   | 10.04.2023 | 0          | 0             |  |
| Fruit | ndlag  | ge is          | nzei<br>st im | gen<br>imer | · das | ;<br>e Da | tum. |   |            |            |               |  |

## Versionsinformationen

# Versionsinformationen

Pfad: Registerkarte: <u>Support</u> - Menüpunkt: <u>Versionsinformationen</u>

| .izenzschlüssel:                                                            | 225958021            |
|-----------------------------------------------------------------------------|----------------------|
| /ersion TimeControl:                                                        | 23.2.5.0             |
| /ersion Datenbank:                                                          | 9.10.0.35 (ACE 9.10) |
| Jpdateberechtigung bis:                                                     | Vertragsende         |
| Softwarepflegevertrag aktiv:                                                | Ja                   |
| /ersion Bugreporter:                                                        | 23.2.1.0             |
| /ersion Datenbankupdate:                                                    | 23.2.2.0             |
| /ersion GDT:                                                                | 23.2.1.0             |
| /ersion Reorg:                                                              | 23.2.1.0             |
| /ersion SynchTC:                                                            | 23.2.4.1             |
| /ersion TCAIS:                                                              | 23.2.1.0             |
| /ersion TCTools:                                                            | 23.2.1.0             |
| Version Videoworklist:                                                      | 23.2.1.0             |
| /ersion Webupdate:                                                          | 23.2.1.13            |
| nternet: <u>https://timecontrol.co</u><br>-Mail: <u>info@timecontrol.co</u> |                      |

# Videosprechstunde Termine

# Videosprechstunde Termine

Pfad: Registerkarte: Videosprechstunde - Menüpunkt: Videotermine anzeigen

| ender: Herr Doktor |      | ∠<br>He  | utige Videotermine | (The second second seco | nine weiter | Filter Weitere Aktionen |  |
|--------------------|------|----------|--------------------|----------------------------------------------------------------------------------------------------|-------------|-------------------------|--|
| Video-ID Datum     | Zeit | Pat.Nr.: | Name               | Vorname                                                                                                    | Telefonnr.  | Kategorie               |  |
|                    |      |          |                    |                                                                                                    |             |                         |  |
|                    |      |          |                    |                                                                                                    |             |                         |  |
|                    |      |          |                    |                                                                                                    |             |                         |  |
|                    |      |          |                    |                                                                                                    |             |                         |  |
|                    |      |          |                    |                                                                                                    |             |                         |  |

Videosprechstunde weitere Aktionen

# Videosprechstunde weitere Aktionen

Pfad: Registerkarte: <u>Videosprechstunde</u> - Menüpunkt: <u>Videotermine</u> <u>anzeigen</u> - Button: <u>weitere</u> <u>Aktionen</u>

| 🕲 Weitere A | ktionen                                                                                                    | >                                             |
|-------------|----------------------------------------------------------------------------------------------------|-----------------------------------------------|
| Video-ID:   |                                                                                                    |                                               |
| Anbieter:   | eSprechstunde                                                                                                    |                                               |
| Patient:    | Mentz, Tommy                                                                                                    |                                               |
| Termin:     | 12.05.2023 10:40                                                                                                    |                                               |
| Kalender:   | Herr Doktor                                                                                                    |                                               |
| E-Mail:     | tommy.mentz@mentz-edv.de                                                                                                    |                                               |
| Handy:      | 017662902061                                                                                                    |                                               |
| Historie:   | 12.05.2023 07:41:06 Termin<br>12.05.2023 07:41:06 SMS ge<br>12.05.2023 07:41:09 E-Mail<br>E-Mail gesendet: ja<br>SMS gesendet: ja | angelegt<br>esendet<br>gesendet.              |
|             | Einladungslink<br>erneut per E-Mail<br>versenden                                                                                  | Einladungslink<br>erneut per SMS<br>versenden |
| ?           |                                                                                                    | 🗙 Schließen                                   |

## Wartezimmer verwalten

# Wartezimmer verwalten

Pfad: Registerkarte: <u>Kalenderverwaltung</u> - Menüpunkt: <u>Kalender verwalten</u> - Unterpunkt: 6.Wartezimmer - Button: <u>Neu</u> / <u>Bearbeiten</u>

| Wartezimmer anlegen / b | earbeiten                            | ×      |
|-------------------------|--------------------------------------|--------|
| Wartezimmer-Name:       | Frau Doktor                          |        |
| Wartezimmer-Position:   | 2                                    |        |
| Wartezimmer gehört zu:  | Frau Doktor                          | $\sim$ |
| Alternative Option:     | Wartezimmer für alle Kalender nutzen |        |
| Ampelregelung aktiv:    | 🗸 Ja 📄 Nein                          |        |
| Status grün in min. :   | 10                                   |        |
| Status rot in min. :    | -10                                  |        |
| 0                       | Anwenden 🛛 🔀 Abbreche                | en     |

### Wartezimmertexte

# Wartezimmertexte

Pfad: Registerkarte: Kalenderverwaltung - Menüpunkt: Wartezimmertexte

| ۱ 🗧 | Wartezimmerte<br>Optione | xte verwa<br>en | lten       |           |                 |        | >         |
|-----|--------------------------|-----------------|------------|-----------|-----------------|--------|-----------|
|     |                          |                 | Bearbeiten | Entfernen | C<br>Aktualisie | ren    |           |
|     | Position                 | Text            |            |           |                 | Kürzel |           |
|     | 1                        | kurzes Ge       | espräch    |           |                 | kg     |           |
|     | 2                        | Chirurgie       |            |           |                 | cg     |           |
|     | 3                        | Ch              |            |           |                 | СН     |           |
|     |                          |                 |            |           |                 |        |           |
|     |                          |                 |            |           |                 |        |           |
|     |                          |                 |            |           |                 | X      | Schließen |

### Wartezimmertexte verwalten

## Wartezimmertexte verwalten

Pfad: Registerkarte: <u>Kalenderverwaltung</u> - Menüpunkt: <u>Kalender verwalten</u> - Button: <u>Neu</u> / <u>Bearbeiten</u>

| Text:  | kurzes Gespräch |  |
|--------|-----------------|--|
| ürzel: | kg              |  |
|        |                 |  |
|        |                 |  |

Woche mit Kategorien belegen

# Woche mit Kategorien belegen

| Wochenbeleg   | ung von l | Kategor | ien     |        |          |                   |         |         |          |       |          |              |         |       |         |        |            |          |         |                 |              |          |        |                 |        |
|---------------|-----------|---------|---------|--------|----------|-------------------|---------|---------|----------|-------|----------|--------------|---------|-------|---------|--------|------------|----------|---------|-----------------|--------------|----------|--------|-----------------|--------|
| Vorlagen:     |           | Vor     | lage la | den    | <b>,</b> | Vorlag<br>speiche | e<br>rn | Raun    | n: Her   | r Dol | tor      |              |         |       |         |        |            |          |         |                 |              |          |        |                 |        |
| Startdatum:   | N         | lontag  | , 8.    | Mai    | 20       | 23                |         | Kaler   | nderja   | hr: 2 | 023      |              |         |       |         |        |            |          |         |                 |              |          |        |                 |        |
| Wiederholen a | ller: 0   | 3       | Wocher  |        | Zeiten   | berech            | nen     | Alterr  | nativ: N | Vähle | n Sie    | die          | gewü    | nschi | en Ta   | age p  | ber D      | орр      | elklick | aus.            |              |          |        |                 |        |
| Zeiten:       |           |         |         |        |          |                   |         |         | 1        | Mai   | 2023     |              |         |       |         | Ju     | ın 20      | 23       |         | 1               |              | Ji       | ul 202 | 23              | •      |
|               |           |         |         |        |          |                   |         | 5       | So Mo    | Di M  | Do       | Fr           | Sa      | 5     | io Mo   | Di     | Mil        | Do I     | Fr Sa   |                 | So Mo        | Di       | Mi     | Do Fr           | Sa     |
|               |           |         |         |        |          |                   |         | 18      | 1        | 2 3   | 4        | 5            | 6       | 22    |         |        |            | 1        | 2 3     | 26              |              |          |        |                 | 1      |
|               |           |         |         |        |          |                   |         | 19      | 7 8      | 9 1   | 11       | 12           | 13      | 23    | 4 5     | 6      | 7          | 8        | 9 10    | 27              | 2 3          | 4        | 5      | 67              | 8      |
|               |           |         |         |        |          |                   |         | 20      | 14 15    | 16 1  | 7 18     | 19           | 20      | 24    | 11 12   | 13     | 14         | 15       | 16 17   | 28              | 9 10         | 11       | 12     | 13 14           | 15     |
|               |           |         |         |        |          |                   |         | 21      | 21 22    | 23 2  | 1 25     | 26           | 27      | 25    | 18 19   | 20     | 21         | 22       | 23 24   | 29              | 16 17        | 18       | 19     | 20 21           | 22     |
|               |           |         |         |        |          |                   |         | 22      | 28 29    | 30 3  | 1        |              |         | 26    | 25 26   | 27     | 28         | 29       | 30      | 30              | 23 24        | 25       | 26     | 27 28           | 29     |
|               |           |         |         |        |          |                   |         | 23      |          |       |          |              |         | 27    |         |        |            |          |         | 31              | 30 31        |          |        |                 |        |
| Kategorie:    |           | 1       |         |        |          |                   | ~       | 2       | Suchen   |       | <b>n</b> | ur On        | line-Ka | itego | rien ar | nzeig  | en         |          | Ø All   | e Kate <u>c</u> | orien        | anzei    | gen    |                 |        |
| Montag        | 08:00     | 08:10   | 08:20   | 08:30  | 08:40    | 08:50             | 09:00   | 09:10   | 09:20    | 09:3  | 0 09     | 9:40         | 09:50   | 10    | :00 1   | 10:10  | 10:        | 20       | 10:30   | 10:40           | 10:5         | 0 1      | 1:00   | 11:10           | 11:    |
| 08.05.2023    | Neue      | Neue    | Puffer  | Neue   | Neue     | Neue              | Sprech  | Check-  | Check    | Puth  | er Sp    | brech        | Ernah   | r     | \<br>   | /orsoi | Spr        | ech      | Vorsor  | Ernahi          | Spre         | ch Ci    | heck-  | Check           | -      |
| Dienstag      | 08:00     | 08:10   | 08:20   | 08:30  | 08:40    | 08:50             | 09:00   | 09:10   | 09:20    | 09:3  | 0 09     | 9:40         | 09:50   | 10    | :00 1   | 10:10  | 10:        | 20       | 10:30   | 10:40           | 10:5         | 0 1      | 1:00   | 11:10           | 11:    |
| 09.05.2023    | Neue      | Neue    | Neue    | Neue   | Neue     | Neue              |         | Check-  | Check    |       |          |              |         |       | 1       | /orsoi | Spr        | ech      | Vorsor  |                 | Spre         | ch Ci    | heck-  | Check           | -      |
|               | 08:00     | 08:10   | 08:20   | 08:30  | 08:40    | 08:50             | 09:00   | 09:10   | 09:20    | 09:3  | 0 09     | 7:40<br>daar | 09:50   | 10    | . 00    | 10:10  | 10:        | 20<br>20 | 10:30   | 10:40           | 10:5         | 0 1<br>m | 1:00   | 11:10<br>Charle | 11:    |
|               | 08:00     | 09.10   | 09:00   | 09.20  | 09:40    | 09.50             | 00.00   | OD:10   | OD:20    | 00/3  |          | 1205         | 00.50   | 10    | 00.     | 10,10  | spr<br>10- | 20       | 10:20   | 10,40           | spre<br>10/5 |          | 1:00   | 14:00           | - viQt |
| 11 05 2023    | Sprech    | Check-  | Check-  | 00.00  | 00.40    | Sprech            | 09.00   | 05.10   | Vorser   | Vore  |          | neck-        | Check   | - 10  | .00 1   | 10.10  | Spr        | ech      | Sprech  | 10.40           | Sore         | ch P     | 1.00   | 14.00           | 14     |
| Freitag       | 08:00     | 08:10   | 08:20   | 08:30  | 08:40    | 08:50             | 09:00   | 09:10   | 09:20    | 09:3  | 0 10     | ):00         | 10:10   | 10    | :20 1   | 10:30  | 10:        | 40       | 10:50   | 11:00           | 11:1         | 0 1      | 1:20   | 11:30           | 11:    |
| 12.05.2023    | Neue      | Neue    | Neue    | Neue   | Neue     | Neue              | Videos  | Check-  | Check    | Land  | er       |              | Vorso   | r Sn  | rech N  | /orso  | Vid        | eos      | Sprech  | Neue            | Neue         | N        | eue    | Neue            | Nei    |
| _             |           |         |         |        |          |                   |         |         |          |       |          |              |         |       |         |        |            |          |         |                 |              |          |        |                 |        |
|               | e der STI | RG-Tast | te könn | en Sie | mehrer   | re Zeite          | n ausw  | rählen. |          |       |          |              |         |       |         |        |            |          |         | <b>P</b>        |              |          |        |                 |        |

Wochenstatistik

# Wochenstatistik

Pfad: Registerkarte: Statistik - Menüpunkt: Wochenstatistik

| Startdatum: 08.05.2023         |                      |                        |                        |                          |                       |                       |         |
|--------------------------------|----------------------|------------------------|------------------------|--------------------------|-----------------------|-----------------------|---------|
| taum: Herr Doktor              |                      | ∽ 📑 Be                 | rechnen                |                          |                       |                       |         |
| Tag                            | Montag<br>08.05.2023 | Dienstag<br>09.05.2023 | Mittwoch<br>10.05.2023 | Donnerstag<br>11.05.2023 | Freitag<br>12.05.2023 | Samstag<br>13.05.2023 | Sonntag |
| Gesamtanzahl möglicher Termine | 49                   | 40                     | 32                     | 34                       | 22                    | 25                    | -       |
| Anzahl Kategorietermine        | 41                   | 27                     | 19                     | 17                       | 20                    | 8                     | -       |
| Freie Termine                  | 8                    | 13                     | 13                     | 17                       | 1                     | 15                    | -       |
| Freie Kategorietermine         | 41                   | 26                     | 19                     | 17                       | 19                    | 7                     | -       |
| Vergebene Termine              | -                    | 1                      | -                      | -                        | 2                     | 3                     | -       |
| Vergebene Kategorietermine     | -                    | 1                      | -                      | -                        | 1                     | 1                     | -       |

Worklist Videosprechstunde

# Worklist Videosprechstunde

|               |             | recristundenandieter |               |                    |       |      |              |          |           |
|---------------|-------------|----------------------|---------------|--------------------|-------|------|--------------|----------|-----------|
| Optionen      |             |                      |               |                    |       |      |              |          |           |
| C             | -           | ~                    |               |                    |       |      |              |          |           |
| Aktualisieren | Entfernen   | Alles leeren         | Worklis       | t-Historie anzeige | n     |      |              |          |           |
| Nummer Aufg   | be Anbieter | Anbieternummer       | Termindetails | Status             | Datum | Zeit | Auftraggeber | Versuche | Statuslog |
|               |             |                      |               |                    |       |      |              |          |           |
|               |             |                      |               |                    |       |      |              |          |           |
|               |             |                      |               |                    |       |      |              |          |           |
|               |             |                      |               |                    |       |      |              |          |           |
|               |             |                      |               |                    |       |      |              |          |           |
|               |             |                      |               |                    |       |      |              |          |           |
|               |             |                      |               |                    |       |      |              |          |           |
|               |             |                      |               |                    |       |      |              |          |           |
|               |             |                      |               |                    |       |      |              |          |           |
|               |             |                      |               |                    |       |      |              |          |           |

### Updatebeschreibungen

## Updatebeschreibungen von TimeControl

Hier finden Sie alle Updatebeschreibungen vom TimeControl.

#### Update 24.1

### Version 24.1 Dezember 2023

#### **Neue TimeControl Version**

#### Puffer & Spezialzeiten

| Grundeinstellungen          |   | <b>K</b>         |                 | 0            |                    |          |                 |            | -           |                |  |
|-----------------------------|---|------------------|-----------------|--------------|--------------------|----------|-----------------|------------|-------------|----------------|--|
| . Puffer & Spezialzeiten    | A | ssistent starten | Filter setzen   | Filter Aufhe | eben               |          | Tools           | E          | ntfernen    | Alle entfernen |  |
| . Geschlossene Tage         |   |                  |                 |              |                    | 2        | Zuordnung prü   | fen        |             | F              |  |
| . Geschlossene Wochen       |   | Tag              | Raum            | Ka           | ategorie           | <b>1</b> | Aktuelle Auswa  | ahl in and | eren Kalend | er kopieren    |  |
|                             | • | Freitag          | Schulungsraum   | Er           | nährungsb          | , and a  | Alctualla Augus | ablin and  | aron Macha  | ntaa kanjaran  |  |
| . Schulferien               |   | Mittwoch         | Schulungsraum   | Er           | nährungst          |          | ARCUEIR AUSWA   |            | eren woone  |                |  |
| 5. Wartezimmer ( optional ) |   | Donnerstag       | Schulungsraum   | Er           | nährungst          | ₽        | Aktuelle Auswa  | ahl export | ieren       |                |  |
|                             |   | Montag           | Schulungsraum   | Er           | nährungst          | -        | Daten importie  | ren        |             |                |  |
| /. Kalender einrichten      |   | Dienstag         | Schulungsraum   | Er           | nährungst          | eratu    | ng              | 14:00      | 15:00       | 0              |  |
|                             |   | Donnerstag       | Schulungsraum   | Er           | nährungsb          | eratu    | ng              | 16:00      | 17:00       | 0              |  |
|                             |   | Montag           | Schulungsraum E |              | Ernährungsberatung |          |                 | 16:00      | 17:00       | 0              |  |
|                             |   | Dienstag         | Schulungsraum   | Er           | nährungsb          | eratu    | ng              | 16:00      | 17:00 0     |                |  |
|                             |   | Donnerstag       | Schulungsraum   | Er           | nährungsb          | eratu    | ng              | 18:00      | 19:00       | 0              |  |
|                             |   | Dienstag         | Schulungsraum   | Er           | nährungst          | eratu    | ng              | 18:00      | 19:00       | 0              |  |
|                             |   | Montag           | Schulungsraum   | Er           | nährungsb          | eratu    | ng              | 18:00      | 19:00       | 0              |  |
|                             |   |                  |                 |              |                    |          |                 |            |             |                |  |
| •                           |   |                  |                 |              |                    |          |                 |            |             |                |  |

#### Für die Puffer & Spezialzeiten wurden folgende neue Funktionen eingeführt:

- o Aktuelle Auswahl in anderen Kalender kopieren
- o Aktuelle Auswahl in anderen Wochentag kopieren
- o Aktuelle Auswahl exportieren
- o Aktuelle Auswahl importieren

#### Die Vorgehensweise ist bei den ersten 3 Punkten immer wie folgt:

- 1. Mit Hilfe von Filter setzen wählen Sie die gewünschten Eigenschaften aus und grenzen somit das Ergebnis ein.
- 2. Über Tools wählen Sie die gewünschte Aktion aus.

#### **Digital Tagesliste**

| <b>©</b> fta     | gesliste                              |                                 |            |                        |                                    |                    |      |                |                         |               |                 |             | - 0 X                |
|------------------|---------------------------------------|---------------------------------|------------|------------------------|------------------------------------|--------------------|------|----------------|-------------------------|---------------|-----------------|-------------|----------------------|
| Schrif<br>Schrif | Tagesliste<br>tart: Taho<br>tgröße: 9 | Anzeige                         | ✓ ✓ ✓ 26 ÷ | Anwesende<br>Anwesende | Patienten durch<br>Patienten einfä | nstreichen<br>rben | Anze | eige speichern | <b>Anzeige zurückse</b> | tzen          |                 |             |                      |
| 2 н              | err Doktor                            | A Frau Doktor                   | Aausbes 👔  | uch 🔊                  | Impfungen                          | j Videosp          | Ŷ    | EKG / Sono     | Heimbesuch              | e 📝 Gutachten | Labor           | Schulungsra | um < >               |
| Nr.              | Termin                                | Name                            | Vorname    | Pat-ID                 | Geb-Datum                          | Telefon            |      | Kasse          | Kategorie               | Text          | Termin erhalten | ОК          | Status 🔺             |
| ŧ                | <del>09:40</del>                      | Mentz                           | Tommy      | <del>11047</del>       | 14.06.1981                         | 0341249468         | 3    | IKK            |                         |               | 05.12.2023      | ✓           | Termin wahrgenommen  |
| 2                | 10:00                                 | Mustermann                      | Hans       | 10977                  | 26.01.1953                         |                    |      | Kaufmännisch   |                         |               | 05.12.2023      |             | Patient hat abgesagt |
| 3                | 10:30                                 | Time                            | Controller | 11054                  | 30.09.2008                         |                    |      | IKK - Innovati | Vorsorge                |               | 05.12.2023      |             | Patient kommt später |
|                  |                                       |                                 |            |                        |                                    |                    |      |                |                         |               |                 |             |                      |
| -                | Tool in such                          |                                 |            |                        |                                    |                    |      |                |                         |               |                 |             |                      |
| ?                | Termin wah                            | irgenommen:<br>it wahrgenommen: | 1<br>2 Sur | nme Termir             | ie: 3                              |                    |      |                |                         |               |                 |             | Schließen            |

Mit Hilfe der digitalen Tagesliste können Ausdrucke der Vergangenheit angehören. Sie haben schnell und einfach Zugriff auf alle zum aktuellen Tag terminierten Patienten.

Sie können Patienten einfach abhaken oder den Status entsprechend ändern.

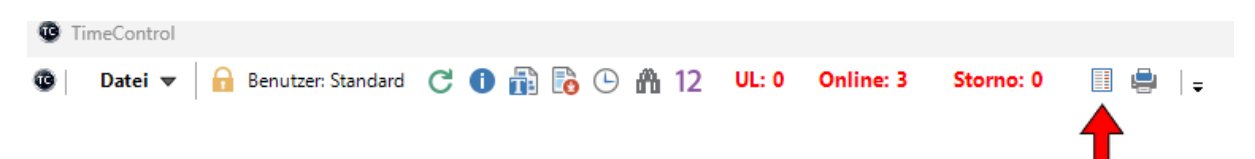

Sie erreichen die digitale Tagesliste mit Hilfe der Taste F7 oder über die Schnellstartleiste.

Alternativ auch über den Punkt: "Tagesliste aktueller Raum - DropDown-Menü"

Über den Punkt "Anzeige" können Sie die Tagesliste Ihren Vorstellungen anpassen.

Neue Freischaltungsmöglichkeiten

| Titel:             | Dr. med.                                 |  |  |  |  |
|--------------------|------------------------------------------|--|--|--|--|
| Name:              | Control                                  |  |  |  |  |
| Vorname:           | Time                                     |  |  |  |  |
| Straße:            | Ahornring 26                             |  |  |  |  |
| PLZ:               | 06184                                    |  |  |  |  |
| Ort:               | Kabelsketal                              |  |  |  |  |
| Bundesland:        | Sachsen-Anhalt v                         |  |  |  |  |
| Telefon:           | 0345 68 48 00 70                         |  |  |  |  |
| Handy:             | 0176 62902061                            |  |  |  |  |
| E-Mail:            | info@mentz-edv.de                        |  |  |  |  |
| Homepage:          | ge: https://timecontrol.app              |  |  |  |  |
| EL-BSNR: 852612000 |                                          |  |  |  |  |
| Freischaltun       | gsvariante:                              |  |  |  |  |
|                    | BSNR für Aktivierung nutzen: Nein $\sim$ |  |  |  |  |
|                    | Neue Freischaltung verwenden: Ja $\sim$  |  |  |  |  |

Über den Punkt "Support - Freischaltungen" - "Daten bearbeiten" können Sie die neue Freischaltung aktivieren. Die neue Freischaltung bzw. neue Schlüsselgenerierung sollte wenige sein, als die alte Methode. Des Weiteren besteht die Möglichkeit, die Freischaltung an die BSNR von der Praxissoftware EL zu koppeln. Über den Punkt "EL-Daten abfragen" BSNR auslesen lassen oder die kompletten Praxisdaten.

## Bitte beachten Sie das durch eine Umstellung der Freischaltungsvariante ein neuer Schlüssel erzeugt wird und Sie eine neue Freischaltung benötigen.

#### Weitere Änderungen:

- o Automatische Prüfung von Puffer & Spezialzeiten bevor Kalender angelegt werden.
- o Druckfelder bei Neuinstallation / Upgrade automatisch aktivieren.
- o Fehlerbehebung Versionsnummer wird bei zu kleiner Auflösung nicht angezeigt.
- o Fehlerbehebung bei Termin vergrößern / verkleinern mittels Maus.
- o Hilfe Release Notes immer aktuelle Neuigkeiten anzeigen.
- o Import von Puffer & Spezialzeiten inkl. Ersetzung von Kalendernamen.
- o Online-Aktivierung farblich absetzen.
- o Puffer & Spezialzeiten können mittels rechter Maustaste manuell angelegt werden.
- Puffer & Spezialzeiten lassen sich mittels Doppelklick bearbeiten.

- Stornierung Online-Termine Grid anschließend automatisch aktualisieren.
- TimeControl Shop SWP-Mandat farblich absetzen.
- o TimeControl Shop SWP-Vertrag fehlte.
- Umbestellungsliste Fenster lässt sich in Größe verändern.
- O Webupdater Manuelles Update führt zur neuen Internetseite hhtps://timecontrol.app

### Update 23.4

Version 23.4 - 03.09.2023

#### **Neue TimeControl Version**

#### Anpassung Assistent für Puffer & Spezialzeiten

| lerminkalender auswahlen:          |                                | ~               | Termine bere     | chnen              |            |
|------------------------------------|--------------------------------|-----------------|------------------|--------------------|------------|
| Nochentag auswählen:               |                                | ~               |                  |                    |            |
| Kategorie & Terminslots auswählen: | aktuell ausgewählte Kategorie: | Allgemeine Spre | echstunde        | ~                  |            |
| Q                                  |                                |                 |                  |                    |            |
| Allgemeine Sprechstunde            |                                |                 |                  |                    |            |
| DMP-Schulung                       |                                |                 |                  |                    |            |
| DMP                                |                                |                 |                  |                    |            |
| Ernährungsberatung                 |                                |                 |                  |                    |            |
| eSprechstunde                      |                                |                 |                  |                    |            |
| Früherkennung<br>Sastro            |                                |                 |                  |                    |            |
| Sespräch                           |                                |                 |                  |                    |            |
| Gutachten                          |                                |                 |                  |                    |            |
| lauttest                           |                                |                 |                  |                    |            |
| Impftermin AstraZeneca             |                                |                 |                  |                    |            |
| Impftermin BionTech                |                                |                 |                  |                    |            |
| Impftermin Moderna                 |                                |                 |                  |                    |            |
| Kolo                               |                                |                 |                  |                    |            |
| Langer Termin                      |                                |                 |                  |                    |            |
| Neue Patienten                     |                                |                 |                  |                    |            |
| offene Sprechstunde                |                                |                 |                  |                    |            |
| 0P<br>Puffer                       |                                |                 |                  |                    |            |
|                                    |                                |                 |                  |                    |            |
| Puffer fest                        |                                |                 |                  |                    |            |
| Puffer fest<br>Schulung            | Ausgewählte Termine üb         | ernehmen        | Ausgewählte Term | ine zusammentassen | &übernehme |

#### Weitere Änderungen:

- Ergänzung der integrierten TimeControl-Hilfe
- Anpassung Datenbankupdate für schnellere Ausführung
- Änderung an dem Abgleich der Online-Termine
- Anpassung Einstellungen Button in Schließen umbenannt
- Fehlerbehebung Druckerzuordnung & Schachtwahl
- Diverse Fehlerkorrekturen

### Update 23.3

#### Version 23.3 - 30.06.2023

#### Neue TimeControl Version

Dies ist der erste Release unserer neu designten TimeControl-Version. Neben der Neugestaltung sämtlicher Fenster, haben wir auch ein neues Hilfesystem in TimeControl integriert. Dieses wird Update für Update mir neuem Inhalt befüllt und überarbeitet. Sie erreichen es bei allen relevanten Fernstern über das ?-Symbol (links unten).

| Patienten suchen:                                          | suchen                   |                                                                                   | Suchen       |
|------------------------------------------------------------|--------------------------|-----------------------------------------------------------------------------------|--------------|
| Patientennummer:                                           | 11047                    | + Neuer Patient                                                                   |              |
| Name, Vorname:                                             | Mentz                    | , Tommy                                                                           | 🔚 Stammdaten |
| Geburtstag:                                                | 14.06.1981               | Alter: 41 Jahre                                                                   |              |
| Versicherung:                                              | AOK Sachsen-Anhalt       |                                                                                   | EK PK PV SO  |
| Handy / Telefon:                                           | 017662902061             | / 03412494683                                                                     | SMS an 😳     |
| E-Mailadresse:                                             | tommy.mentz@mentz-edv.   | de                                                                                | E-Mail an @  |
| Text:                                                      |                          |                                                                                   |              |
|                                                            |                          | ~                                                                                 |              |
| Kategorie:                                                 |                          |                                                                                   |              |
| Kategorie:<br>Textfarbe:                                   | #800000                  | 💊 Farbe wählen                                                                    |              |
| Kategorie:<br>Textfarbe:<br>Hintergrundfarbe:              | #800000<br>#FFFFFF       | <ul> <li>Farbe wählen</li> <li>Farbe wählen</li> </ul>                            |              |
| Kategorie:<br>Textfarbe:<br>Hintergrundfarbe:<br>Benutzer: | #800000<br>#FFFFFF<br>st | <ul> <li>Farbe wählen</li> <li>Farbe wählen</li> <li>Benutzer wechseln</li> </ul> |              |

Des Weiteren steht Ihnen die neue Hilfe auch als PDF-Version zur Verfügung.

#### Weitere Änderungen:

- Schulferien 2024
- Neugestaltung von TimeControl inkl. neuer Funktionen
- Neue Fenster & Formulare
- Neues Hilfesystem für TimeControl

- Datenbankupdate räumt Archiv auf (max. Aufbewahrungsdauer 180 Tage)
- Diverse Fehlerkorrekturen

### **Release Notes**

### Release Notes 24.1

## **Release Notes TimeControl**

| Art der Änderung | Version | Beschreibung                                                            |
|------------------|---------|-------------------------------------------------------------------------|
| +                | 24.1    | Digitale Tagesliste                                                     |
| +                | 24.1    | Puffer & Spezialzeiten exportieren / importieren                        |
| =                | 24.1    | Daten vor Kalendererstellung prüfen                                     |
| =                | 24.1    | Druckfelder bei Installation initialisieren                             |
| =                | 24.1    | easymed entfernt                                                        |
| =                | 24.1    | weitere Freischaltungsmethoden                                          |
| =                | 24.1    | Kategorie klonen (Puffer & Spezialzeiten)                               |
| =                | 24.1    | Online-Termin verschieben                                               |
| =                | 24.1    | Release Notes anzeigen                                                  |
| =                | 24.1    | Stornierung von Online-Terminen (Grid aktualisieren)                    |
| =                | 24.1    | TC Shop - SWP fehlte                                                    |
| =                | 24.1    | Ternmin veergrößern / verkleinern mit Maus (Darstellungsfehler)         |
| =                | 24.1    | E-Mail / SMS-Text klonen                                                |
| =                | 24.1    | Fenster Umbestellungsliste lässt sich in der Größe ändern               |
| =                | 24.1    | UNC-Pfade prüfen                                                        |
| =                | 24.1    | Versionsnummer rechts oben anzeigen - Doppelklick mit erw. Informatione |
| -=               | 24.1    | Webupdate zeigt auf neue URL                                            |
| -                | 24.1    | diverse Fehlerbehebungen                                                |

#### Legende:

#### Zeichen Bedeutung

- \* Neue Funktion
- = Verbesserung einer bestehenden Funktion
- Fehlerkorrektur

### **Release Notes 23.4**

## **Release Notes TimeControl**

| Art der Änderung | Version | Beschreibung                       |
|------------------|---------|------------------------------------|
| =                | 23.4.2  | Anpassungen Puffer & Spezialzeiten |
| =                | 23.4.2  | Erweiterung neues Hilfesystem      |
| =                | 23.4.2  | Anpassungen Formular Einstellungen |
| =                | 23.4.2  | Änderungen DB-Update               |

| = | 23.4.2 | Änderungen der Navigation in DB      |
|---|--------|--------------------------------------|
| - | 23.4.2 | Fehlerbeseitigung Umbestellungsliste |

### Legende:

| Zeichen Bedeutung | Zeichen | Bedeutung |
|-------------------|---------|-----------|
|-------------------|---------|-----------|

- \* Neue Funktion
- = Verbesserung einer bestehenden Funktion
- Fehlerkorrektur

## **Release Notes 23.3**

# **Release Notes TimeControl**

| Art der Änderung | Version | Beschreibung                                                              |
|------------------|---------|---------------------------------------------------------------------------|
| *                | 23.3.4  | Neues Formulare & Funktionen                                              |
| *                | 23.3.4  | Neues Hilfesystem                                                         |
| *                | 23.3.4  | Neues Design                                                              |
| =                | 23.3.5  | Änderungen DB-Update - Fenster noch geöffnete Stationen schließt sich a   |
| =                | 23.3.5  | Änderungen DB-Update - Wartezeit auf 30s verkürzt.                        |
| =                | 23.3.5  | SynchTC - Änderung Art der Freigabe für Online-Abgleich                   |
| =                | 23.3.4  | Schulferien für 2024                                                      |
| =                | 23.3.6  | WebUpdate - TC Next ist ab sofort Standard                                |
| =                | 23.3.6  | Änderungen DB-Update - Verbesserung der Geschwindigkeit und Einführun     |
| -                | 23.3.5  | Fehlerbeseitigung Terminliste - eigene Einstellungen werden wieder berüch |
| -                | 23.3.6  | Fehlerbeseitigung beim ClientUpdate, wenn Client = Server                 |
| -                | 23.3.4  | Diverse Fehlerkorrekturen                                                 |
| -                | 23.3.6  | Fehlerbeseitigung Umbestellungsliste                                      |
| -                | 23.3.6  | Fehlerbeseitigung Textfarbe bei Terminvergabe - Kasse vor Kategorie       |
| -                | 23.3.5  | Fehlerbeseitigung bei der Prüfung der Pfade                               |

### Legende:

| Zeichen | Bedeutung                               |
|---------|-----------------------------------------|
| *       | Neue Funktion                           |
| =       | Verbesserung einer bestehenden Funktion |
| -       | Fehlerkorrektur                         |

# **TimeControl Freischaltungen**

### Pfad: Registerkarte: Support - Menüpunkt: Freischaltungen

In den TimeControl Freischaltungen sehen Sie alle TimeControl-Module inklusive Status, d.h. ob diese Freigeschaltet oder Abgelaufen sind oder ob es sich um eine Demoversion handelt.

| TimeControl Freischaltung<br>TimeControl-Lizenzes<br>TimeControl-Lizenznehm<br>Dr. med. Time, Control<br>Sachsen-Anhalt                                                                                                | en<br>s <b>chlüssel:</b><br>ner             | 225958021            |       |            | Daten bearbeiten |   |
|----------------------------------------------------------------------------------------------------|---------------------------------------------|----------------------|-------|------------|------------------|---|
| TimeControl-Modul                                                                                                    |                                             | Status               |       |            | Datum            |   |
| Hauptprogramm                                                                                                    |                                             | Freigeschaltet       |       |            | 01.03.2023       |   |
| E-Mail / SMS-Modul                                                                                                    |                                             | Freigeschaltet       |       |            | 01.03.2023       |   |
| Online-Terminvergabe                                                                                                    |                                             | Freigeschaltet       |       |            | 01.03.2023       |   |
| Videosprechstunde API                                                                                                    | Freigeschaltet                              |                      |       | 01.03.2023 |                  |   |
| Updatecode                                                                                                    |                                             | 241                  |       |            | 17.05.2023       |   |
| Softwarepflegevertrag                                                                                                    |                                             | Ja                   |       |            | 17.05.2023       |   |
| Aktivierungstools / Unte                                                                                                    | erstützung                                  |                      | Q     | ~          | 🖊 Ausführen      |   |
| Demoversion verlängern<br>Fernwartung pcvisit<br>Fernwartung TeamViewer<br>Freischaltung anfordern<br>Freischaltung offline durc<br>Lizenzschlüssel aktualisie<br>Lizenzteilnehmer bearbei<br>Status Softwarepflegever | r<br>hführen<br>tren<br>ten<br>rtrag prüfer | 1                    |       |            |                  |   |
| ?                                                                                                    | 🕥 Onli                                      | ine-Aktivierung durc | hführ | en         | 🗙 Schließen      | 1 |

| Menüpunkt           | Erklärung                                                     |
|---------------------|---------------------------------------------------------------|
| Daten bearbeiten:   | Lizenznehmer bearbeiten.                                      |
| Aktivierungstools / | Suchfeld für Aktivierungstools / Unterstützungsmöglichkeiten. |

| Unterstützung:                          |                                                                   |
|-----------------------------------------|-------------------------------------------------------------------|
| Demoversion verlängern:                 | Sie können die Demoversion 3 mal verlängern (jeweils um 30 Tage). |
| Fernwartung pcvisit:                    | pcvisit Kundenmodul für die Fernwartung starten.                  |
| Fernwartung TeamViewer:                 | TeamViewer Kundenmodul für die Fernwartung starten.               |
| Freischaltung anfordern:                | Freischaltung online anfordern.                                   |
| Freischaltung offline<br>durchführen:   | Öffnet die Offline-Aktivierung von TimeControl.                   |
|                                         |                                                                   |
| Lizenzschlüssel aktualisieren:          | Lizenzschlüssel sofort aktualisieren (Servertausch).              |
| Lizenzteilnehmer bearbeiten:            | Lizenznehmer bearbeiten.                                          |
| Status Softwarepflegevertrag<br>prüfen: | Prüfen, ob ein gültiger SWP vorhanden ist.                        |
| Online-Aktivierung durchführen:         | Alle TimeControl-Module online aktivieren.                        |

Bitte beachten Sie das die Lizenz Server gebunden ist, d.h. wenn Sie den Server austauschen, muss TimeControl innerhalb der nächsten Tage neu aktiviert werden.

### **TimeControl Freischaltung**

# **TimeControl Freischaltungen**

#### Pfad: Registerkarte: Support - Menüpunkt: Freischaltungen

Mit Hilfe von "<u>Online-Aktivierung\_durchführen</u>" können Sie TimeControl schnell und einfach aktivieren. Um den Lizenzschlüssel nach einem Servertausch zu aktualisieren, wählen Sie diesen Punkt aus und klicken anschließend auf "Ausführen".

| ïmeControl-Lizenznehmer<br>)r. med. Time, Control<br>Gachsen-Anhalt                                                                                                    |                        | 🖊 Daten bearbeiten |
|----------------------------------------------------------------------------------------------------|------------------------|--------------------|
| TimeControl-Modul                                                                                                    | Status                 | Datum              |
| Hauptprogramm                                                                                                    | Freigeschaltet         | 01.03.2023         |
| E-Mail / SMS-Modul                                                                                                    | Freigeschaltet         | 01.03.2023         |
| Online-Terminvergabe                                                                                                    | Freigeschaltet         | 01.03.2023         |
| Videosprechstunde API                                                                                                    | Freigeschaltet         | 01.03.2023         |
| Updatecode                                                                                                    | 241                    | 17.05.2023         |
| Softwarepflegevertrag                                                                                                    | Ја                     | 17.05.2023         |
| Aktivierungstools / Unterstütz<br>Demoversion verlängern<br>Fernwartung pcvisit<br>Fernwartung TeamViewer<br>Freischaltung anfordern<br>Freischaltung offline durchführe<br>Lizenzschlüssel aktualisieren<br>Lizenzteilnehmer bearbeiten<br>Status Softwarepflegevertrag po | ung<br>P<br>n<br>rüfen | Ausführen          |

Alternativ zur Online-Aktivierung können Sie TimeControl mit Hilfe der Aktivierungscodes freischalten. Klicken Sie dazu auf "**Freischaltung offline durchführen**" doppelt oder markieren Sie den Punkt und gehen anschließend auf "**Ausführen**".

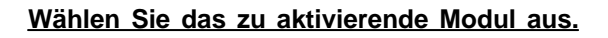

| TimeControl Modul wählen: V<br>TimeControl<br>E-Mail & SMS-Modu | Aktivie  | rung TimeControl    |                                                                                | ×         |
|-----------------------------------------------------------------|----------|---------------------|--------------------------------------------------------------------------------|-----------|
| TimeControl<br>E-Mail & SMS-Modu                                | TimeCo   | ntrol Modul wählen: |                                                                                | ~         |
| Online-Terminvergabe                                            | Aktivier | ungscode eingeben:  | TimeControl<br>E-Mail & SMS-Modu<br>Online-Terminvergabe<br>Updateverlängerung |           |
| Videosprechstunde Abbrechen                                     |          | [                   | Videosprechstunde<br>Anwenden                                                  | Abbrechen |

### Geben Sie den Aktivierungscode ein.

| C Aktivierung TimeControl  |             | ×           |
|----------------------------|-------------|-------------|
| TimeControl Modul wählen:  | TimeControl | ~           |
| Aktivierungscode eingeben: |             |             |
| [                          | Anwenden    | X Abbrechen |

Klicken Sie auf "<u>Anwenden</u>". Wiederholen Sie die Schritte für weitere Module.

### **TimeControl Shop**

# **TimeControl Shop**

### Pfad: Registerkarte: Support - Menüpunkt: TimeControl Shop

Im TimeControl Shop haben Sie Zugriff auf alle Vertragsdokumente und Preislisten. Zusätzlich haben Sie hier die Möglichkeit weitere Online-Kalender zu bestellen und eine Freischaltung für TimeControl anzufordern. Sie können die entsprechenden Dokumente entweder durch einen Doppelklick öffnen oder mit Hilfe von "Aufrufen".

| Control Rootallformular & Coffigurate    | lacovortra          |                         |
|------------------------------------------|---------------------|-------------------------|
| imecontrol Bestelliormular & Sortwareph  | legevertrag         |                         |
| Bestellformular aufrufen                 | Software            | epflegevertrag aufrufen |
| îmeControl AGB, Preislisten & weitere Ve | ertragsinformatione | en                      |
|                                          | Q                   | 🗸 Aufrufen              |
| Allgemeine Geschäftsbedingungen          |                     |                         |
| Auftragsverarbeitungsvertrag             |                     |                         |
| Bestellformular Datenexport              |                     |                         |
| Checkliste für die Online-Terminvergabe  |                     |                         |
| Datenschutzerklärung                     |                     |                         |
| Datenschutzhinweise                      |                     |                         |
| Freischaltung anfordern                  |                     |                         |
| Preisliste TimeControl                   |                     |                         |
| Weitere Online-Kalender bestellen        |                     |                         |

Um eine Freischaltung anzufordern (zum Beispiel nach einem Serverwechsel) klicken Sie auf den Punkt "Freischaltung anfordern" und anschließend auf "Aufrufen". Alternativ können Sie diesen auch einfach doppelt anklicken.

Anschließend öffnet sich automatisch das Feedback-Formular.

| - | 🛛 Feedback             | ×                                                                                                    |
|---|------------------------|----------------------------------------------------------------------------------------------------|
|   | Helfen Sie uns Tim     | eControl noch besser zu machen.                                                                                                    |
|   | Betreff:               | Online-Freischaltung anfordern                                                                                                    |
|   | Kontaktaufnahme:       | nicht gewünscht                                                                                                    |
|   | Ansprechpartner:       | Control, Time                                                                                                    |
|   | E-Mail:                | info@mentz-edv.de                                                                                                    |
|   | Bugreports mitsenden:  | Ja 🗸                                                                                                    |
|   |                        | Ich habe die Datenschutzerklärung zur Kenntnisgenommen und bin damit<br>einverstanden, dass die von mir angegebenen Daten elektronisch erhoben<br>und gespeichert werden. Meine Daten werden dabei nur zweckgebunden<br>zur Bearbeitung und Beantwortung meiner Anfrage genutzt.              |
|   | Datenschutzerklärung:  | ✓ ✓ Datenschutz ✓ Hinweise                                                                                                    |
|   | Ihre Nachricht an uns: | Hiermit fordere ich eine Freischaltung für meine TimeControl-Version an.<br>Meine Kundendaten lauten:<br>Dr. med. Control, Time<br>Ahornring 26<br>06184 Kabelsketal<br>Sachsen-Anhalt<br>Telefon: 0345 68 48 00 70<br>Handy: 0176 62902061<br>E-Mail: info@mentz-edv.de<br>TC-Key: 225958021 |
|   | 2                      | Drucken Senden 🔀 Abbrechen                                                                                                    |

Die entsprechenden Einträge werden automatisch anhand Ihre Lizenzdaten eingesetzt. Sie müssen lediglich der Datenschutzerklärung zustimmen und auf "<u>Senden</u>" klicken.

In der Regel steht innerhalb von 2 Werktagen die neue Online-Freischaltung für Sie bereit.

Um TimeControl zu aktivieren gehen Sie zu dem Menüpunkt "Freischaltungen".

## Hilfe & Kontakt

# Hilfe & Kontakt

| Computerservice & Software Mentz GbR      |
|-------------------------------------------|
| Gesellschafter: Carmen Mentz, Tommy Mentz |
| Ahornring 26                              |
| 06184 Kabelsketal                         |
| 0345 68 48 00 70                          |
| 0176 62 90 20 61                          |
| info@timecontrol.co                       |
| https://timecontrol.co                    |
|                                           |

### Feedback

# Feedback

Sie finden unser "Feedback-Formular" rechts oben in der Schnellstartleiste.

| 😨 Feedback             | ×                                                                                                    |
|------------------------|----------------------------------------------------------------------------------------------------|
| Helfen Sie uns Tim     | eControl noch besser zu machen.                                                                                                    |
| Betreff:               |                                                                                                    |
| Kontaktaufnahme:       | nicht gewünscht                                                                                                    |
| Ansprechpartner:       |                                                                                                    |
| E-Mail:                |                                                                                                    |
| Bugreports mitsenden:  | Ja                                                                                                    |
|                        | Ich habe die Datenschutzerklärung zur Kenntnisgenommen und bin damit<br>einverstanden, dass die von mir angegebenen Daten elektronisch erhoben<br>und gespeichert werden. Meine Daten werden dabei nur zweckgebunden<br>zur Bearbeitung und Beantwortung meiner Anfrage genutzt. |
| Datenschutzerklärung:  | ✓ ✓ Datenschutz ✓ Hinweise                                                                                                    |
| Ihre Nachricht an uns: |                                                                                                    |
|                        |                                                                                                    |
| ?                      | Drucken Senden Sbbrechen                                                                                                    |

# Mit Hilfe des Feedback-Formulars stehen Ihnen folgende Optionen aus TimeControl heraus zur Verfügung:

- o Betreff:
  - Fehler hier können Sie uns Programmfehler melden.
  - Kritik hier können Sie konstruktive Kritik an uns senden.
  - Online-Freischaltung anfordern hiermit können Sie die Lizenzdaten an uns übermitteln, damit wir einen Freischaltcode generieren können.
  - Online-Kalender bestellen hierüber können Sie weitere Online-Kalender anfordern.
  - Verbesserung hier können Sie Verbesserungsvorschläge an uns senden.
  - Wunsch hier können Sie Programmwünsche / neue Funktionen an uns senden.

#### Je nach Betreffart stehen folgende Felder zur Verfügung:

- o Kontaktaufnahme
  - gewünscht wird melden uns bei Ihnen.
  - nicht gewünscht
- O Ansprechpartner wichtig für Kontaktaufnahme.
- E-Mail falls eine Antwort gewünscht wird.
- o Bugreports mitsenden
  - Ja Fehlerberichte werden an uns übermittelt, um Problem besser uns schneller eingrenzen zu können.
  - Nein
- o Datenschutzerklärung
  - akzeptiert & gelesen
- o Ihre Nachricht an uns

Mit "<u>Senden</u>" können Sie das Feedback-Formular an uns übermitteln.

## Service

# Hilfe & Kontakt

| Anschrift: | Computerservice & Software Mentz GbR      |
|------------|-------------------------------------------|
|            | Gesellschafter: Carmen Mentz, Tommy Mentz |
|            | Ahornring 26                              |
|            | 06184 Kabelsketal                         |
| Telefon:   | 0345 68 48 00 70                          |
| Mobil:     | 0176 62 90 20 61                          |
| E-Mail:    | info@timecontrol.co                       |
| Homepage:  | https://timecontrol.co                    |

### **TimeControl Protokolle**

# **TimeControl Protokolle**

#### Pfad: Registerkarte: Support - Menüpunkt: Log's anzeigen

In den TimeControl Protokollen werden systemrelevante Ereignisse festgehalten. Gleichzeitig kann hierüber auch die Terminhistorie aufgerufen und ggf. gefiltert werden.

| Nummer | Zeitstempel         | Station   | Benutzer    | Aktion                             |
|--------|---------------------|-----------|-------------|------------------------------------|
| 6679   | 15.05.2023 09:55:38 | DEV1      | Tommy Mentz | TCTools wurde gestartet.           |
| 6678   | 12.05.2023 15:14:48 | DEV1      | Tommy Mentz | 1 Patienten in Umbestellungsliste! |
| 6677   | 12.05.2023 15:13:02 | DEV1      | Tommy Mentz | 1 Patienten in Umbestellungsliste! |
| 6676   | 12.05.2023 08:59:05 | DELPHI-11 | Delphi      | Updateprüfung gestartet.           |
| 6675   | 12.05.2023 07:46:03 | DELPHI-11 | Delphi      | Raumverwaltung wurde geöffnet      |
| 6674   | 12.05.2023 07:46:00 | DELPHI-11 | Delphi      | 1 Patienten in Umbestellungsliste! |
| 6673   | 12.05.2023 07:44:17 | DELPHI-11 | Delphi      | Raumverwaltung wurde geöffnet      |
| 6672   | 12.05.2023 07:44:14 | DELPHI-11 | Delphi      | 1 Patienten in Umbestellungsliste! |
| 6671   | 11.05.2023 14:57:50 | DEV1      | Tommy Mentz | Updateprüfung gestartet.           |
| 6670   | 11.05.2023 14:38:13 | DELPHI-11 | Delphi      | Raumverwaltung wurde geöffnet      |
| 6669   | 11.05.2023 14:38:10 | DELPHI-11 | Delphi      | 1 Patienten in Umbestellungsliste! |
| 6668   | 11.05.2023 13:06:29 | DELPHI-11 | Delphi      | Raumverwaltung wurde geöffnet      |
| 6667   | 11.05.2023 13:06:27 | DELPHI-11 | Delphi      | 1 Patienten in Umbestellungsliste! |
| 6666   | 11.05.2023 13:05:33 | DELPHI-11 | Delphi      | 1 Patienten in Umbestellungsliste! |
| 6665   | 11.05.2023 13:01:23 | DELPHI-11 | Delphi      | Raumverwaltung wurde geöffnet      |
| 6664   | 11.05.2023 13:01:20 | DELPHI-11 | Delphi      | 1 Patienten in Umbestellungsliste! |
| 6663   | 11.05.2023 13:00:06 | DELPHI-11 | Delphi      | Raumverwaltung wurde geöffnet      |

Über den Punkt Terminhistorie können Sie weitere Informationen zu den Terminen einsehen, wie z. Bsp. wann der Termin angelegt, bearbeitet, verschoben oder entfernt wurde.

Mit Filtern können Sie gezielt nach einem Patienten suchen.

Die Protokolle werden mit Hilfe des Datenbankupdates regelmäßig gelöscht. Die Aufbewahrungsdauer für systemrelevante Ereignisse und der Terminhistorie beträgt 1,5 Jahre.

## Übersicht TC Stationen

# Übersicht Stationen TC

#### Pfad: Registerkarte: Support - Menüpunkt: Stationen anzeigen

In der Stationsübersicht sehen Sie alle TimeControl bekannten Stationen inkl. der Zusatzmodule (TCAIS, TCOnline, VideoWorkList).

| Rechner       | IP                | Benutzer    | Datum      | Zeit     | letzte Aktion      | Online | Update | Version  |  |
|---------------|-------------------|-------------|------------|----------|--------------------|--------|--------|----------|--|
| DELPHI-11     | 192.168.178.11    | Delphi      | 11.05.2023 | 13:08:43 | Anmeldung          | Ja     |        | 23.2.5.0 |  |
| DEV1          | 192.168.0.202     | Tommy Mentz | 11.05.2023 | 09:43:31 | Abmeldung          | Nein   |        | 23.2.5.0 |  |
| SERVERW11     | 192.168.178.10    | Mentz       | 21.04.2023 | 10:05:46 | Abmeldung          | Nein   |        | 23.2.2.0 |  |
| TCAIS         | 192, 168, 178, 10 | Mentz       | 11.05.2023 | 13:09:36 | synchronisiert     | Ja     |        | 23.2.1.0 |  |
| TCOnline      | 192.168.178.10    | Mentz       | 11.05.2023 | 13:08:24 | synchtc ist online | Ja     |        | 23.2.4.1 |  |
| VideoWorkList | 192.168.178.10    | Mentz       | 11.05.2023 | 13:08:27 | bereit             | Ja     |        | 23.2.1.0 |  |
|               |                   |             |            |          |                    |        |        |          |  |

In der Übersicht sehen Sie den Rechnernamen, die IP-Adresse und den Windowsbenutzer. Zusätzlich können Sie das Datum und die Uhrzeit der letzten Aktion sehen und ob TimeControl aktuell ausgeführt wird (Online).

Mit Hilfe der rechten Maustaste stehen Ihnen folgende Optionen zur Verfügung:

| Station aus Liste entfernen    |
|--------------------------------|
| Station beenden                |
| Alle anderen Stationen beenden |
| Rechnername anzeigen           |

Mit Station beenden können Sie gezielt TimeControl herunterfahren (z. Bsp. bevor das Update eingespielt werden soll). Das gleich können Sie mit "Alle anderen Stationen beenden" erreichen, mit dem Unterschied das die aktuelle Station angemeldet bleibt.